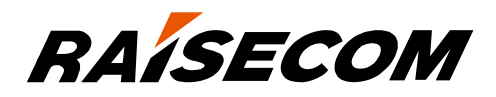

# www.raisecom.com

# RAX711-L (A) Configuration Guide (Rel\_04)

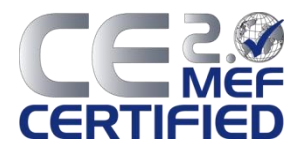

Raisecom Technology Co., Ltd. provides customers with comprehensive technical support and services. For any assistance, please contact our local office or company headquarters.

Website: http://www.raisecom.com

Tel: 8610-82883305

Fax: 8610-82883056

Email: export@raisecom.com

Address: Raisecom Building, No. 11, East Area, No. 10 Block, East Xibeiwang Road, Haidian District, Beijing, P.R.China

Postal code: 100094

\_\_\_\_\_

### Notice

Copyright © 2016

Raisecom

All rights reserved.

No part of this publication may be excerpted, reproduced, translated or utilized in any form or by any means, electronic or mechanical, including photocopying and microfilm, without permission in Writing from **Raisecom Technology Co., Ltd.** 

**RAISECOM** is the trademark of Raisecom Technology Co., Ltd.

All other trademarks and trade names mentioned in this document are the property of their respective holders.

The information in this document is subject to change without notice. Every effort has been made in the preparation of this document to ensure accuracy of the contents, but all statements, information, and recommendations in this document do not constitute the warranty of any kind, express or implied.

# Preface

# Objectives

This document describes features and related configurations supported by the RAX711-L, including basic principles and configuration procedures of Ethernet, clock synchronization, network reliability, DHCP Client, OAM, security, QoS, and system management and maintenance. In addition, this document provides related configuration examples. The appendix lists terms, acronyms, and abbreviations involved in this document.

This document helps you master principles and configurations of the RAX711-L systematically, as well as networking with the RAX711-L.

### Versions

The following table lists the product versions related to this document.

| Product name         | Product version | Hardware version |
|----------------------|-----------------|------------------|
| RAX711-L-4GC4E1-S    | P200R001        | A.00 or later    |
| RAX711-L-4GC4E1-BL-S | P200R001        | A.00 or later    |
| RAX711-L-4GC         | P200R001        | A.00 or later    |
| RAX711-L-4GE         | P200R001        | A.00 or later    |

### Conventions

### Symbol conventions

The symbols that may be found in this document are defined as follows.

| Symbol  | Description                                                                                                    |
|---------|----------------------------------------------------------------------------------------------------|
| Warning | Indicate a hazard with a medium or low level of risk which, if<br>not avoided, could result in minor or moderate injury. |

| Symbol  | Description                                                                                                    |  |
|---------|----------------------------------------------------------------------------------------------------|--|
| Caution | Indicate a potentially hazardous situation that, if not avoided, could cause equipment damage, data loss, and performance degradation, or unexpected results. |  |
| Note    | Provide additional information to emphasize or supplement<br>important points of the main text.                                                               |  |
| Стір    | Indicate a tip that may help you solve a problem or save time.                                                                                                |  |

## General conventions

| Convention      | Description                                                        |
|-----------------|--------------------------------------------------------------------|
| Times New Roman | Normal paragraphs are in Times New Roman.                          |
| Arial           | Paragraphs in Warning, Caution, Notes, and Tip are in Arial.       |
| Boldface        | Buttons and navigation path are in <b>Boldface</b> .               |
| Italic          | Book titles are in <i>italics</i> .                                |
| Lucida Console  | Terminal display is in Lucida Console.                             |
| Book Antiqua    | Heading 1, Heading 2, Heading 3, and Block are in Book<br>Antiqua. |

# Command conventions

| Convention    | Description                                                                                                    |
|---------------|----------------------------------------------------------------------------------------------------|
| Boldface      | The keywords of a command line are in <b>boldface</b> .                                                                                                |
| Italic        | Command arguments are in <i>italics</i> .                                                                                                    |
| []            | Items (keywords or arguments) in square brackets [] are optional.                                                                                      |
| { x   y   }   | Alternative items are grouped in braces and separated by vertical bars. Only one is selected.                                                          |
| [ x   y   ]   | Optional alternative items are grouped in square brackets and separated by vertical bars. One or none is selected.                                     |
| { x   y   } * | Alternative items are grouped in braces and separated by vertical bars. A minimum of one or a maximum of all can be selected.                          |
| [ x   y   ] * | Optional alternative items are grouped in square brackets and<br>separated by vertical bars. A minimum of none or a maximum<br>of all can be selected. |

# Change history

Updates between document versions are cumulative. Therefore, the latest document version contains all updates made to previous versions.

### Issue 04 (2016-02-29)

Fourth commercial release

- Supported creating the SLA TWAMP test operation.
- Supported the PTP clock.
- Supported viewing PW configurations in the form of VLAN list.
- Supported viewing operating information about the interface.

### Issue 03 (2015-07-31)

Third commercial release

- Supported IPv6 address.
- Supported configuring the restart time of the RAX711-L.
- Supported the Web network management.
- Supported NDP.
- Supported STP.
- Supported global loopback detection by default.
- Supported fault source as MC-LAG and ELPS of the failover.
- Supported configuring PHY interface management and support MAC address drifting.
- Supported ALS.
- Supported multicast.
- Supported configuring ARP detection times and displaying dynamic ARP.
- Supported uploading and downloading configuration files through SFTP.
- Supported adding configuration files.
- Supported enabling/disabling failover.
- Supported configuring MEP priority.
- Added enhanced capacity of the Loopback.
- Added enhanced capacity of the QoS.
- Added enhanced capacity of the Y.1564.

### Issue 02 (2015-02-16)

Second commercial release

- Added the ACL classification rules configured based on Layer 2 and Layer 3.
- Added the feature of querying the MAC address of the peer through EFM OAM in passive mode.
- Fixed known bugs.

## Issue 01 (2014-07-31)

Initial commercial release

# Contents

| 1 Basic configurations                                  |   |
|---------------------------------------------------------|---|
| 1.1 CLI                                                 | 1 |
| 1.1.1 Overview                                          | 1 |
| 1.1.2 Levels                                            | 2 |
| 1.1.3 Modes                                             | 2 |
| 1.1.4 Shortcut keys                                     | 5 |
| 1.1.5 Flitering commands                                | 6 |
| 1.1.6 Viewing command history                           | 7 |
| 1.1.7 Acquiring help                                    | 7 |
| 1.2 Accessing device                                    | 9 |
| 1.2.1 Accessing device through Console interface        | 9 |
| 1.2.2 Accessing device through Telnet                   |   |
| 1.2.3 Accessing device through SSHv2                    |   |
| 1.2.4 Managing users                                    |   |
| 1.2.5 Checking configurations                           |   |
| 1.3 Web network management                              |   |
| 1.3.1 Logging in to Web configuration interface         |   |
| 1.3.2 Introduction to Web configuration interface       |   |
| 1.3.3 Saving configurations                             |   |
| 1.3.4 Exit Web configuration interface                  |   |
| 1.3.5 Configuring interfaces                            |   |
| 1.3.6 Configuring base QinQ                             |   |
| 1.3.7 Configuring selective QinQ                        |   |
| 1.3.8 Configuring VLAN mapping                          |   |
| 1.3.9 Configuring VLAN                                  |   |
| 1.3.10 Configuring route                                |   |
| 1.4 Zero-configuration on the remote devices            |   |
| 1.4.1 Introduction                                      |   |
| 1.4.2 Preparing for zero-configuration                  |   |
| 1.4.3 Configuring DHCP Client                           |   |
| 1.4.4 (Optional) configuring zero-configuration polling |   |
| 1.4.5 Checking configurations                           |   |

|       | 1.5 Configuring IP address of device                                              |    |
|-------|-----------------------------------------------------------------------------------|----|
|       | 1.5.1 Configuring IP address of device                                            |    |
|       | 1.5.2 Checking configurations                                                     |    |
|       | 1.6 Configuring time management                                                   |    |
|       | 1.6.1 Configuring time and time zone                                              |    |
|       | 1.6.2 Configuring DST                                                             |    |
|       | 1.6.3 Configuring NTP/SNTP                                                        |    |
|       | 1.6.4 Checking configurations                                                     |    |
|       | 1.7 Configuring static route                                                      |    |
|       | 1.8 NDP                                                                           |    |
|       | 1.8.1 Introduction                                                                |    |
|       | 1.8.2 Preparing for configurations                                                |    |
|       | 1.8.3 NDP default configuration                                                   |    |
|       | 1.8.4 Configuring static neighbour entries                                        |    |
|       | 1.8.5 Configuring times of sending NS messages for detecting duplicated addresses |    |
|       | 1.8.6 Configuring maximum number of NDPs allowed to learn on Layer 3 interface    |    |
|       | 1.8.7 Checking configurations                                                     |    |
|       | 1.8.8 Maintenance                                                                 |    |
|       | 1.9 Configuring Ethernet interface                                                |    |
|       | 1.9.1 Configuring basic attributies of interfaces                                 |    |
|       | 1.9.2 Configuring interface statistics                                            |    |
|       | 1.9.3 Configuring flow control on interfaces                                      |    |
|       | 1.9.4 Opening/Shuting down interfaces                                             |    |
|       | 1.9.5 Checking configurations                                                     | 41 |
|       | 1.10 Configuring SNMP                                                             | 41 |
|       | 1.10.1 Configuring IP address of SNMP interface                                   | 41 |
|       | 1.10.2 Configuring SNMP basic functions                                           |    |
|       | 1.10.3 Configuring Trap                                                           |    |
|       | 1.10.4 Checking configurations                                                    |    |
|       | 1.11 Configuring Banner                                                           |    |
|       | 1.11.1 Preparing for configurations                                               |    |
|       | 1.11.2 Configuring Banner                                                         |    |
|       | 1.11.3 Enabling Banner display                                                    |    |
|       | 1.11.4 Checking configurations                                                    |    |
|       | 1.12 Configuration examples                                                       | 45 |
|       | 1.12.1 Example for configuring SNMP                                               |    |
| 2 Etl | hernet                                                                            |    |
|       | 2.1 Configuring MAC address table                                                 | 47 |
|       | 2.1.1 Preparing for configurations                                                |    |
|       | 2.1.2 Configuring static MAC address entries                                      |    |
|       | 2.1.3 Configuring dynamic MAC address entries                                     |    |
|       |                                                                                   |    |

| 2.1.4 Configuring blockholo MAC address antries    | 18 |
|----------------------------------------------------|----|
| 2.1.5 Configuring MAC address drifting             |    |
| 2.1.6 Checking configurations                      |    |
| 2.2. Configuring VLAN                              | 49 |
| 2.2.1 Preparing for configurations                 |    |
| 2.2.2 Configuring VLAN properties                  | 50 |
| 2.2.3 Configuring interface modes.                 | 50 |
| 2.2.4 Configuring VLANs based on Access interfaces |    |
| 2.2.5 Configuring VLANs based on Trunk interfaces  |    |
| 2.2.6 Checking configurations                      |    |
| 2.3 Configuring basic QinQ                         |    |
| 2.3.1 Preparing for configurations                 |    |
| 2.3.2 Configuring basic QinQ                       |    |
| 2.3.3 Configuring egress interface to Trunk mode   |    |
| 2.3.4 Checking configurations                      |    |
| 2.4 Configuring selective QinQ                     |    |
| 2.4.1 Preparing for configurations                 |    |
| 2.4.2 Configuring selective QinQ                   |    |
| 2.4.3 Checking configurations                      |    |
| 2.5 Configuring VLAN mapping                       |    |
| 2.5.1 Preparing for configurations                 |    |
| 2.5.2 Configuring 1:1 VLAN mapping                 |    |
| 2.5.3 Checking configurations                      |    |
| 2.6 Configuring loop detection                     |    |
| 2.6.1 Preparing for configurations                 |    |
| 2.6.2 Configuring loop detection                   |    |
| 2.6.3 Checking configurations                      |    |
| 2.7 Configuring interface protection               |    |
| 2.7.1 Preparing for configurations                 |    |
| 2.7.2 Configuring interface protection             |    |
| 2.7.3 Checking configurations                      |    |
| 2.8 STP/RSTP                                       |    |
| 2.8.1 Introduction                                 |    |
| 2.8.2 Preparing for configurations                 | 61 |
| 2.8.3 Enabling STP                                 | 61 |
| 2.8.4 Configuring STP parameters                   |    |
| 2.8.5 (Optional) configuring RSTP edge interface   |    |
| 2.8.6 (Optional) configure RSTP link type          |    |
| 2.8.7 Checking configurations                      |    |
| 2.9 MSTP                                           |    |
| 2.9.1 Introduction                                 |    |
| 2.9.2 Preparing for configurations                 |    |

| 2.9.3 Enabling MSTP                                          |    |
|--------------------------------------------------------------|----|
| 2.9.4 Configuring MST domain and its maximum number of hops  |    |
| 2.9.5 Configuring device interface and system priority       |    |
| 2.9.6 Configuring network diameter for switching network     |    |
| 2.9.7 Configuring inner path cost for interfaces             |    |
| 2.9.8 Configuring external path cost on interface            |    |
| 2.9.9 Configuring maximum transmission rate on interface     |    |
| 2.9.10 Configuring MSTP timer                                |    |
| 2.9.11 Configuring edge interface                            |    |
| 2.9.12 Configuring BPDU filtering                            |    |
| 2.9.13 Configuring BPDU Guard                                |    |
| 2.9.14 Configuring STP/RSTP/MSTP mode switching              |    |
| 2.9.15 Configuring link type                                 | 74 |
| 2.9.16 Configuring root interface protection                 | 74 |
| 2.9.17 Configuring interface loopguard                       |    |
| 2.9.18 Checking configurations                               |    |
| 2.9.19 Maintenance                                           |    |
| 2.9.20 Preparing for configurations                          |    |
| 2.9.21 Configuring ARP address entries                       |    |
| 2.9.22 Checking configurations                               | 77 |
| 2.10 Configuring port mirroring                              |    |
| 2.10.1 Preparing for configurations                          |    |
| 2.10.2 Configuring port mirroring                            |    |
| 2.10.3 Checking configurations                               |    |
| 2.11 Configuring L2CP                                        |    |
| 2.11.1 Preparing for configurations                          |    |
| 2.11.2 Configuring L2CP                                      |    |
| 2.11.3 Configuring L2CP profile                              |    |
| 2.11.4 Applying L2CP profile to interfaces                   |    |
| 2.11.5 Checking configurations                               |    |
| 2.12 Maintenance                                             |    |
| 2.13 Configuration examples                                  |    |
| 2.13.1 Example for configuring MAC address table             |    |
| 2.13.2 Example for configuring VLAN and interface protection |    |
| 2.13.3 Example for configuring basic QinQ                    |    |
| 2.13.4 Example for configuring selective QinQ                |    |
| 2.13.5 Example for configuring VLAN mapping                  |    |
| 2.13.6 Example for configuring loop detection                |    |
| 2.13.7 Example for configuring ARP                           |    |
| 2.13.8 Example for configuring port mirroring                |    |
| 2.13.9 Example for configuring L2CP                          |    |
| 2.13.10 Example for configuring STP                          |    |
|                                                              |    |

| 2.13.11 Example for configuring MSTP                                              | 104 |
|-----------------------------------------------------------------------------------|-----|
| 3 Clock synchronization                                                           | 108 |
| 3.1 Configuring clock synchronization based on synchronous Ethernet               |     |
| 3.1.1 Preparing for configurations                                                |     |
| 3.1.2 Configuring clock source properties                                         |     |
| 3.1.3 Operating clock source manually                                             | 110 |
| 3.1.4 Configuring clock signal input/output                                       |     |
| 3.1.5 Checking configurations                                                     |     |
| 3.2 Configuring clock synchronization based on PTP                                | 111 |
| 3.2.1 Preparing for configurations                                                | 111 |
| 3.2.2 Configuring PTP clock mode                                                  | 111 |
| 3.2.3 (Optional) configuring PTP clock properties                                 |     |
| 3.2.4 (Optional) configuring packet transmission properties                       |     |
| 3.2.5 (Optional) configuring interface properties of PTP clock                    |     |
| 3.2.6 Checking configurations                                                     | 113 |
| 3.3 Maintenance                                                                   | 113 |
| 3.4 Configuration examples                                                        |     |
| 3.4.1 Example for configuring clock synchronization based on synchronous Ethernet |     |
| 4 MPLS-TP                                                                         | 117 |
| 4.1 Configuring basic functions of MPLS                                           | 117 |
| 4.1.1 Preparing for configurations                                                | 117 |
| 4.1.2 Configuring basic functions of MPLS                                         | 117 |
| 4.1.3 Checking configurations                                                     |     |
| 4.2 Configuring static LSP                                                        |     |
| 4.2.1 Preparing for configurations                                                |     |
| 4.2.2 Configuring static LSP                                                      |     |
| 4.2.3 Configuring static bidirectional corouted LSP                               | 119 |
| 4.2.4 Configuring Tunnel                                                          |     |
| 4.2.5 Checking configurations                                                     |     |
| 4.3 Configuring MPLS L2VPN                                                        |     |
| 4.3.1 Preparing for configurations                                                |     |
| 4.3.2 Configuring MPLS L2VPN                                                      |     |
| 4.3.3 Checking configurations                                                     |     |
| 4.4 Configuring MPLS-TP OAM                                                       |     |
| 4.4.1 Preparing for configurations                                                |     |
| 4.4.2 Enabling MPLS-TP CFM                                                        |     |
| 4.4.3 Configuring MPLS-TP CFM                                                     |     |
| 4.4.4 Configuring fault detection                                                 |     |
| 4.4.5 Configuring fault acknowledgement                                           |     |
| 4.4.6 Configuring fault location                                                  |     |
| 4.4.7 Configuring AIS                                                             |     |

| 4.4.8 Configuring signal locking                                                    |     |
|-------------------------------------------------------------------------------------|-----|
| 4.4.9 Configuring basic information about MPLS-TP SLA operation                     | 129 |
| 4.4.10 Configuring SLA shceduling information and enabling SLA operation scheduling |     |
| 4.4.11 Checking configurations                                                      | 131 |
| 4.5 Configuring MPLS-TP linear protection switching                                 | 131 |
| 4.5.1 Preparing for configurations                                                  | 131 |
| 4.5.2 Configuring LSP-based 1:1 linear protection switching                         |     |
| 4.5.3 Configuring PW-based 1:1 linear protection switching                          |     |
| 4.5.4 Configuring operation properties of LSP-/PW-based linear protection switching | 133 |
| 4.5.5 Checking configurations                                                       | 134 |
| 4.6 Configuring PW dual-homed protection switching                                  | 134 |
| 4.6.1 Preparing for configurations                                                  | 134 |
| 4.6.2 Configuring ICCP channel                                                      | 135 |
| 4.6.3 Configuring PW dual-homed protection switching                                | 135 |
| 4.6.4 Checking configurations                                                       | 136 |
| 4.7 Maintenance                                                                     | 136 |
| 4.8 Configuration examples                                                          | 137 |
| 4.8.1 Example for configuring bidirectional static LSP                              | 137 |
| 4.8.2 Example for configuring static LSP to carry static L2VC                       | 140 |
| 4.8.3 Example for configuring MPLS-TP linear protection switching                   | 145 |
| 5 TDMoP                                                                             | 151 |
| 5.1 Configuring TDM interfaces                                                      |     |
| 5.1.1 Preparing for configurations                                                  |     |
| 5.1.2 Configuring E1 interfaces                                                     |     |
| 5.1.3 Checking configurations                                                       |     |
| 5.2 Configuring PW                                                                  | 152 |
| 5.2.1 Preparing for configurations                                                  |     |
| 5.2.2 Configuring TDMoP system parameters                                           |     |
| 5.2.3 Creating Tunnel                                                               |     |
| 5.2.4 Creating PW and configuring PW properties                                     | 154 |
| 5.2.5 Cheking configurations                                                        | 156 |
| 5.3 Configuring TDMoP clock                                                         | 156 |
| 5.3.1 Preparing for configurations                                                  | 156 |
| 5.3.2 Configuring Tx clock source of TDM interfaces                                 | 156 |
| 5.3.3 Checking configurations                                                       | 157 |
| 5.4 Maintenance                                                                     | 157 |
| 5.5 Configuration examples                                                          | 157 |
| 5.5.1 Example for configuring CESoPSN emulation services                            | 157 |
| 5.5.2 Example for configuring SAToP emulation services                              | 160 |
| 6 Network reliability                                                               | 163 |
| 6.1 Configuring link aggregation                                                    |     |

| 6.1.1 Preparing for configurations                         |  |
|------------------------------------------------------------|--|
| 6.1.2 Configuring manual link aggregation                  |  |
| 6.1.3 Configuring static LACP link aggregation             |  |
| 6.1.4 Checking configurations                              |  |
| 6.2 Configuring interface backup                           |  |
| 6.2.1 Preparing for configurations                         |  |
| 6.2.2 Configuring basic functions of interface backup      |  |
| 6.2.3 (Optional) configuring interface forced switch       |  |
| 6.2.4 Checking configurations                              |  |
| 6.3 Configuring ELPS                                       |  |
| 6.3.1 Preparing for configurations                         |  |
| 6.3.2 Creating protection lines                            |  |
| 6.3.3 Configuring ELPS fault detection modes               |  |
| 6.3.4 (Optional) configuring ELPS control                  |  |
| 6.3.5 Checking configurations                              |  |
| 6.4 Configuring ERPS                                       |  |
| 6.4.1 Preparing for configurations                         |  |
| 6.4.2 Creating ERPS protection ring                        |  |
| 6.4.3 (Optional) creating ERPS protection sub-ring         |  |
| 6.4.4 Configuring ERPS fault detection modes               |  |
| 6.4.5 (Optional) configuring ERPS control                  |  |
| 6.4.6 Checking configurations                              |  |
| 6.5 Configuring failover                                   |  |
| 6.5.1 Preparing for configurations                         |  |
| 6.5.2 Configuring failover                                 |  |
| 6.5.3 Checking configurations                              |  |
| 6.6 Maintenance                                            |  |
| 6.7 Configuration examples                                 |  |
| 6.7.1 Example for configuring manual link aggregation      |  |
| 6.7.2 Example for configuring static LACP link aggregation |  |
| 6.7.3 Example for configuring interface backup             |  |
| 6.7.4 Example for configuring 1:1 ELPS                     |  |
| 6.7.5 Example for configuring single-ring ERPS             |  |
| 6.7.6 Example for configuring intersecting-ring ERPS       |  |
| 6.7.7 Example for configuring failover                     |  |
| 7 DHCP Client                                              |  |
| 7.1 Configuring DHCP Client                                |  |
| 7.1.1 Preparing for configurations                         |  |
| 7.1.2 (Optional) configuring DHCP Client information       |  |
| 7.1.3 Enabling DHCPClient                                  |  |
| 7.1.4 (Optional) renewing IPv4 addresses                   |  |

| 7.1.5 Checking configurations                                                                 |               |
|-----------------------------------------------------------------------------------------------|---------------|
| 7.2 Configuration examples                                                                    |               |
| 7.2.1 Example for configuring DHCPv4 Client                                                   |               |
| 8 OAM                                                                                         |               |
| 8 1 RSOM                                                                                      | 203           |
| 8.2 Configuring EFM                                                                           | 204           |
| 8.2.1 Preparing for configurations                                                            |               |
| 8.2.2 Configuring basic functions of EFM                                                      |               |
| 8.2.3 Configuring active functions of EFM                                                     |               |
| 8.2.4 Configuring passive functions of EFM                                                    |               |
| 8.2.5 Configuring loopback timeout                                                            |               |
| 8.2.6 Checking configurations                                                                 |               |
| 8.3 Configuring CFM                                                                           |               |
| 8.3.1 Preparing for configurations                                                            |               |
| 8.3.2 Enabling CFM                                                                            |               |
| 8.3.3 Configuring basic functions of CFM                                                      |               |
| 8.3.4 Configuirng fault detection                                                             |               |
| 8.3.5 Configuring fault acknowledgement                                                       |               |
| 8.3.6 Configuring fault location                                                              |               |
| 8.3.7 ConfiguringAIS                                                                          |               |
| 8.3.8 Configuring ETH-LCK                                                                     |               |
| 8.3.9 Configuring Ethernet CSF                                                                |               |
| 8.3.10 Configuring performance monitor                                                        |               |
| 8.3.11 Checking configurations                                                                |               |
| 8.4 Configuring SLA                                                                           |               |
| 8.4.1 Preparing for configurations                                                            |               |
| 8.4.2 Configuring basic SLA operation information                                             | 217           |
| 8.4.3 Configuring SLA scheduling information and enabling operation scheduling                |               |
| 8.4.4 Configuring basic ETH-Test throughput test operation information and enabling operation | on scheduling |
| 8.4.5 Configuring TWAMP toot operation and apphling operation scheduling                      |               |
| 8.4.5 Configuring Twatter test                                                                |               |
| 8.4.0 Configuring availability test                                                           |               |
| 8.4.7 Checking configurations                                                                 |               |
| 8.5.1 Preparing for configurations                                                            |               |
| 8.5.1 Freparing for configurations                                                            |               |
| 8.5.2 Configuring test task                                                                   |               |
| 8.6 Configuring RSOM                                                                          |               |
| 8.6.1 Prenaring for configurations                                                            |               |
| 8.6.2 Configuring L2CP profile                                                                |               |
| 8.6.3 Configure CoS profile                                                                   |               |
| 8.6.4 Configuring bandwidth profile                                                           |               |
|                                                                                               |               |

| 8.6.5 Configuring interfaces                           | 229 |
|--------------------------------------------------------|-----|
| 8.6.6 Configuring SLA                                  | 230 |
| 8 6 7 Configuring Y 1564                               | 230 |
| 8.6.8 Configuring loopback                             | 232 |
| 8.6.9 Configuring CFM                                  | 232 |
| 8.6.10 Configuring services                            | 233 |
| 8.6.11 Checking configurations                         |     |
| 8.7 Maintenance                                        |     |
| 8.8 Configuration examples                             |     |
| 8.8.1 Example for configuring EFM                      |     |
| 8.8.2 Example for configuring CFM                      |     |
| 8.8.3 Example for configuring SLA                      |     |
| 8.8.4 Example for configuring ETH-Test throughput test |     |
| 8.8.5 Example for configuring RCSAM                    |     |
| 9 Security                                             |     |
| 9.1 Configuring ACL                                    |     |
| 9.1.1 Preparing for configurations                     |     |
| 9.1.2 Configuring IP ACL                               |     |
| 9.1.3 Configuring IPv6 ACL                             |     |
| 9.1.4 Configuring MAC ACL                              |     |
| 9.1.5 Configuring MAP ACL                              |     |
| 9.1.6 Configuring MAC-IPv4 ACL                         |     |
| 9.1.7 Applying ACL to device                           |     |
| 9.1.8 Checking configurations                          |     |
| 9.2 Configuring RADIUS                                 |     |
| 9.2.1 Preparing for configurations                     |     |
| 9.2.2 Configuring RADIUS authentication                |     |
| 9.2.3 Configuring RADIUS accounting                    |     |
| 9.2.4 Checking configurations                          |     |
| 9.3 Configuring TACACS+                                |     |
| 9.3.1 Preparing for configurations                     |     |
| 9.3.2 Configuring TACACS+ authentication               |     |
| 9.3.3 Checking configurations                          |     |
| 9.4 Configuring storm control                          |     |
| 9.4.1 Preparing for configurations                     |     |
| 9.4.2 Configuring storm control                        |     |
| 9.4.3 Enabling DLF packet forwarding                   |     |
| 9.4.4 Checking configurations                          |     |
| 9.5 Maintenance                                        |     |
| 9.6 Configuration examples                             |     |
| 9.6.1 Example for configuring ACL                      |     |

| 9.6.2 Example for configuring RADIUS                               |  |
|--------------------------------------------------------------------|--|
| 9.6.3 Example for configuring TACACS+                              |  |
| 9.6.4 Example for configuring storm control                        |  |
| 10 QoS                                                             |  |
| 10.1 Configuring priority trust and priority mapping               |  |
| 10.1.1 Preparing for conifgurations                                |  |
| 10.1.2 Configuring priority trust                                  |  |
| 10.1.3 Configuring DSCP priority remarking                         |  |
| 10.1.4 Configuring mapping from DSCP priority to local priority    |  |
| 10.1.5 Configuring mapping from CoS priority to local priority     |  |
| 10.1.6 Configuing mapping from CoS DEI priority to local priority  |  |
| 10.1.7 Configuring mapping from local priority to CoS priority     |  |
| 10.1.8 Configuring mapping from local priority to CoS DEI priority |  |
| 10.1.9 Checking configurations                                     |  |
| 10.2 Configuring priority mapping in MPLS network                  |  |
| 10.2.1 Preparing for configurations                                |  |
| 10.2.2 Configuring priority mapping on Ingress node                |  |
| 10.2.3 Configuring priority mapping on Transit node                |  |
| 10.2.4 Configuring priority mapping on Egress node                 |  |
| 10.2.5 Checking configurations                                     |  |
| 10.3 Configuring traffic classification and traffic policy         |  |
| 10.3.1 Preparing for configurations                                |  |
| 10.3.2 Creating and configuring traffic classification             |  |
| 10.3.3 Creating and configuring traffic policing profile           |  |
| 10.3.4 Creating and configuring traffic policy                     |  |
| 10.3.5 Creating and configuring hierarchical traffic policy        |  |
| 10.3.6 Checking configurations                                     |  |
| 10.4 Configuring queue scheduling                                  |  |
| 10.4.1 Preparing for configurations                                |  |
| 10.4.2 Configuring queue scheduling                                |  |
| 10.4.3 Configuring WRR/SP+WRR queue scheduling                     |  |
| 10.4.4 Configuring DRR/SP+DRR queue scheduling                     |  |
| 10.4.5 Checking configurations                                     |  |
| 10.5 Configuring congestion avoidance and queue shaping            |  |
| 10.5.1 Preparing for configurations                                |  |
| 10.5.2 Configuring queue-based WRED                                |  |
| 10.5.3 Configuring queue shaping                                   |  |
| 10.5.4 Checking configurations                                     |  |
| 10.6 Configuring rate limiting based on interface, Tunnel, and PW  |  |
| 10.6.1 Preparing for configurations                                |  |
| 10.6.2 Configuring interface-based rate limiting                   |  |

| 10.6.3 Configuring VLAN-based rate limiting                              |  |
|--------------------------------------------------------------------------|--|
| 10.6.4 Configuring rate limiting based on interface+VLAN                 |  |
| 10.6.5 Configuring rate limiting based on interface+VLAN+CoS             |  |
| 10.6.6 Configuring rate limiting based on interface+VLAN+DSCP            |  |
| 10.6.7 Configuring Tunnel-based rate limiting                            |  |
| 10.6.8 Configuring PW-based rate limiting                                |  |
| 10.6.9 Checking configurations                                           |  |
| 10.7 Configure hierarchical rate limiting                                |  |
| 10.7.1 Preparing for configurations                                      |  |
| 10.7.2 Configuring bandwidth guarantee                                   |  |
| 10.7.3 Configuring bandwidth profile                                     |  |
| 10.7.4 Configuring hierarchical bandwidth profile                        |  |
| 10.7.5 Checking configurations                                           |  |
| 10.8 Maintenance                                                         |  |
| 10.8.1 Maintaining QoS features                                          |  |
| 10.8.2 Configuring performance statistics                                |  |
| 10.8.3 Checking configurations                                           |  |
| 10.9 Configuration examples                                              |  |
| 10.9.1 Example for configuring rate limiting based on traffic policy     |  |
| 10.9.2 Example for configuring queue scheduling and congestion avoidance |  |
| 10.9.3 Example for configuring interface-based rate limiting             |  |
| 11 Multicast                                                             |  |
| 11.1 Overview                                                            |  |
| 11.2 IGMP basis                                                          |  |
| 11.2.1 Introduction                                                      |  |
| 11.2.2 Configuring preparatons                                           |  |
| 11.2.3 Configuring basic IGMP functions                                  |  |
| 11.2.4 Checking configurations                                           |  |
| 11.2.5 Maintenance                                                       |  |
| 11.3 IGMP Snooping                                                       |  |
| 11.3.1 Introduction                                                      |  |
| 11.3.2 Preparing for configurations                                      |  |
| 11.3.3 Configuring IGMP Snooping                                         |  |
| 11.3.4 Checking configurations                                           |  |
| 11.4 Configuring IGMP filtering                                          |  |
| 11.4.1 Introduction                                                      |  |
| 11.4.2 Preparing for configurations                                      |  |
| 11.4.3 Enabling global IGMP filtering                                    |  |
| 11.4.4 Configuring IGMP filtering profile                                |  |
|                                                                          |  |
| 11.4.5 Configuring maximum number of multicast groups                    |  |

| 11.5 Configuration examples                                 |  |
|-------------------------------------------------------------|--|
| 11.5.1 Example for applying multicast on ring network       |  |
| 11.5.2 Example for applying IGMP filtering on interface     |  |
| 12 System management and maintenance                        |  |
| 12.1 Managing files                                         |  |
| 12.1.1 Managing BootROM file                                |  |
| 12.1.2 Managing system files                                |  |
| 12.1.3 Managing configuration files                         |  |
| 12.1.4 Checking configurations                              |  |
| 12.2 Load and upgrade                                       |  |
| 12.2.1 Configuring TFTP auto-loading mode                   |  |
| 12.2.2 Upgrading system software through BootROM            |  |
| 12.2.3 Upgrading system software through FTP/TFTP           |  |
| 12.2.4 Checking configurations                              |  |
| 12.3 Configuring system log                                 |  |
| 12.3.1 Preparing for configurations                         |  |
| 12.3.2 Configuring basic information about system log       |  |
| 12.3.3 Configuring system log output destination            |  |
| 12.3.4 Checking configurations                              |  |
| 12.4 Configuring alarm management                           |  |
| 12.4.1 Preparing for configurations                         |  |
| 12.4.2 Configuring basic functions of alarm management      |  |
| 12.4.3 Configuring hardware monitoring alarm output         |  |
| 12.4.4 Configuring Layer 3 dying-gasp and link-fault alarms |  |
| 12.4.5 Checking configurations                              |  |
| 12.5 Configuring CPU protection                             |  |
| 12.5.1 Preparing for configurations                         |  |
| 12.5.2 Configuring CPU protection                           |  |
| 12.5.3 Checking configurations                              |  |
| 12.6 Configuring CPU monitoring                             |  |
| 12.6.1 Preparing for configurations                         |  |
| 12.6.2 Viewing CPU monitoring information                   |  |
| 12.6.3 Configuring CPU monitoring alarm                     |  |
| 12.6.4 Checking configruations                              |  |
| 12.7 Configuring RMON                                       |  |
| 12.7.1 Preparing for configurations                         |  |
| 12.7.2 Configuring RMON statistics                          |  |
| 12.7.3 Configuring RMON historical statistics               |  |
| 12.7.4 Configuring RMON alarm group                         |  |
| 12.7.5 Configuring RMON event group                         |  |
| 12.7.6 Checking configurations                              |  |

| 12.8 Configuring optical module DDM                              |  |
|------------------------------------------------------------------|--|
| 12.8.1 Preparing for configurations                              |  |
| 12.8.2 Enabling optical module DDM                               |  |
| 12.8.3 Enabling optical module parameter anomaly Trap            |  |
| 12.8.4 Checking configurations                                   |  |
| 12.9 Configuring Loopback                                        |  |
| 12.9.1 Preparing for configurations                              |  |
| 12.9.2 Configuring parameters of interface loopback rules        |  |
| 12.9.3 Configuring source/destination MAC address translation    |  |
| 12.9.4 Configuring destination IP address translation            |  |
| 12.9.5 Enabling loopback by selecting loopback rule              |  |
| 12.9.6 Configuring loopback packets statistics                   |  |
| 12.9.7 Checking configurations                                   |  |
| 12.10 Configuring extended OAM                                   |  |
| 12.10.1 Preparing for configurations                             |  |
| 12.10.2 Establishing OAM links                                   |  |
| 12.10.3 Checking configurations                                  |  |
| 12.11 Configuring LLDP                                           |  |
| 12.11.1 Preparing for configurations                             |  |
| 12.11.2 Enabling global LLDP                                     |  |
| 12.11.3 Enabling LLDP on interface                               |  |
| 12.11.4 Configuring basic functions of LLDP                      |  |
| 12.11.5 Configuring LLDP Trap                                    |  |
| 12.11.6 Checking configurations                                  |  |
| 12.12 Configuring fault detection                                |  |
| 12.12.1 Configuring task scheduling                              |  |
| 12.12.2 PING and Traceroute                                      |  |
| 12.13 Maintenance                                                |  |
| 12.14 Configuration examples                                     |  |
| 12.14.1 Example for configuring RMON alarm group                 |  |
| 12.14.2 Example for configuring LLDP basic functions             |  |
| 12.14.3 Example for outputting system logs to log host           |  |
| 12.14.4 Example for configuring hardware monitoring alarm output |  |
| 13 Appendix                                                      |  |
| 13.1 Terms                                                       |  |
| 13.2 Acronyms and abbreviations                                  |  |

# Figures

| Figure 1-1 Logging in to the device through the Console interface            | 10 |
|------------------------------------------------------------------------------|----|
| Figure 1-2 Configuring parameters for Hyper Terminal                         | 11 |
| Figure 1-3 The device working as the Telnet Server                           | 12 |
| Figure 1-4 The device working as the Telnet Client                           | 12 |
| Figure 1-5 Login interface                                                   | 15 |
| Figure 1-6 Typical Web configuration page                                    | 16 |
| Figure 1-7 Device panel                                                      | 17 |
| Figure 1-8 Device information                                                | 17 |
| Figure 1-9 System status                                                     | 17 |
| Figure 1-10 Realizing zero-configuration through a zero-configuration server | 29 |
| Figure 1-11 Realizing zero-configuration through a CO device                 | 30 |
| Figure 1-12 Principle of NDP address resolution                              | 36 |
| Figure 1-13 Configuring SNMP                                                 | 45 |
| Figure 2-1 Loop networking with STP                                          | 60 |
| Figure 2-2 packet forward failure due to RSTP                                | 61 |
| Figure 2-3 Basic concepts of MSTP network                                    | 65 |
| Figure 2-4 Basic concepts of MSTI network                                    | 66 |
| Figure 2-5 Networking of multiple spanning trees instances in MST domain     | 67 |
| Figure 2-6 Configuring MAC address table                                     | 82 |
| Figure 2-7 Configuring VLAN                                                  | 83 |
| Figure 2-8 Configuring basic QinQ                                            | 87 |
| Figure 2-9 Configuring selective QinQ                                        | 90 |
| Figure 2-10 Configuring VLAN mapping                                         | 93 |
| Figure 2-11 Configuring loop detection                                       | 95 |
| Figure 2-12 Configuring ARP                                                  | 96 |
| Figure 2-13 Configuring port mirroring                                       | 98 |

| Figure 2-14 Configuring L2CP                                                 |     |
|------------------------------------------------------------------------------|-----|
| Figure 2-15 STP networking                                                   |     |
| Figure 2-16 MSTP networking                                                  |     |
| Figure 3-1 Configuring clock synchronization based on synchronous Ethernet   |     |
| Figure 4-1 Configuring the bidirectional static LSP                          |     |
| Figure 4-2 Configuring the static LSP to carry the static L2VC               | 141 |
| Figure 4-3 Configuring MPLS-TP linear protection switching                   |     |
| Figure 5-1 Configuring CESoPSN emulation services                            |     |
| Figure 5-2 Configuring SAToP emulation services                              |     |
| Figure 6-1 Configuring manual link aggregation                               |     |
| Figure 6-2 Configuring static LACP link aggregation                          |     |
| Figure 6-3 Configuring interface backup                                      |     |
| Figure 6-4 Configuring 1:1 ELPS                                              |     |
| Figure 6-5 Configuring single-ring ERPS                                      |     |
| Figure 6-6 Configuring intersecting-ring ERPS                                |     |
| Figure 6-7 Configuring failover                                              |     |
| Figure 7-1 Configuring DHCPv4 Client                                         |     |
| Figure 8-1 Configuring EFM                                                   |     |
| Figure 8-2 Configuring CFM                                                   |     |
| Figure 8-3 Configuring SLA                                                   |     |
| Figure 8-4 Configuring ETH-Test throughput test                              |     |
| Figure 8-5 Configuring RCSAM                                                 |     |
| Figure 9-1 Configuring ACL                                                   |     |
| Figure 9-2 Configuring RADIUS                                                |     |
| Figure 9-3 Configuring TACACS+                                               |     |
| Figure 9-4 Configuring storm control                                         |     |
| Figure 10-1 Configuring rate limiting based on traffic policy                |     |
| Figure 10-2 Configuring queue scheduling                                     |     |
| Figure 10-3 Configuring interface-based rate limiting                        |     |
| Figure 11-1 Multicast transmission networking                                |     |
| Figure 11-2 Basic concepts in multicast                                      |     |
| Figure 11-3 Mapping between IPv4 multicast address and multicast MAC address |     |
| Figure 11-4 Application scenario of IGMP Snooping                            |     |

| Figure 11-5 Ring network multicast networking            | . 307 |
|----------------------------------------------------------|-------|
| Figure 11-6 Applying IGMP filtering on interface         | . 309 |
| Figure 12-1 Configuring RMON alarm group                 | . 337 |
| Figure 12-2 Configuring LLDP basic functions             | . 339 |
| Figure 12-3 Outputting system logs to log host           | . 342 |
| Figure 12-4 Configuring hardware monitoring alarm output | . 344 |

# **1** Basic configurations

This chapter describes basic information and configuration procedures of the RAX711-L, as well as related configuration examples, including following sections:

- CLI
- Accessing device
- Web network management
- Zero-configuration on the remote devices
- Configuring IP address of device
- Configuring time management
- Configuring static route
- NDP
- Configuring Ethernet interface
- Configuring SNMP
- Configuring Banner
- Configuration examples

# 1.1 CLI

### 1.1.1 Overview

The Command Line Interface (CLI) is a medium for you communicating with the RAX711-L. You can configure, monitor, and manage the RAX711-L through the CLI.

You can log in to the RAX711-L through the terminal device or through a computer that runs the terminal emulation program. Enter commands at the system prompt.

The CLI supports following features:

- Configure the RAX711-L locally through the Console interface.
- Configure the RAX711-L locally or remotely through Telnet/Secure Shell v2 (SSHv2).
- Commands are classified into different levels. You can execute the commands that correspond to your level only.
- The commands available to you depend on which mode you are currently in.

- Shortcut keys can be used to execute commands.
- Check or execute a historical command by checking command history. The last 20 historical commands can be saved on the RAX711-L.
- Enter a question mark (?) at the system prompt to obtain a list of commands available for each command mode.
- The RAX711-L supports multiple intelligent analysis methods, such as fuzzy match and context association.

### 1.1.2 Levels

The RAX711-L classifies CLI into 15 levels in a descending order:

- 1-4: checking level. You can execute basic commands, such as **ping**, **clear**, and **history**, to perform network diagnostic function, clear system information and show command history.
- 5–10: monitoring level. You can execute these commands, such as **show**, for system maintenance.
- 11–14: configuration level. You can execute these commands for configuring services, such as Virtual Local Area Network (VLAN) and Internet Protocol (IP) route.
- 15: management level. You can execute these commands for running systems.

### 1.1.3 Modes

The command mode is an environment where a command is executed. A command can be executed in one or multiple certain modes. The commands available to you depend on which mode you are currently in.

After connecting the RAX711-L, enter the user name and password to enter the user EXEC mode, where the following command is displayed:

Raisecom>

Enter the **enable** command and press **Enter**. Then enter the correct password, and press **Enter** to enter privileged EXEC mode. The default password is **raisecom**.

Raisecom>**enable** Password: Raisecom#

In privileged EXEC mode, enter the **config** command to enter global configuration mode.

Raisecom#config
Raisecom(config)#

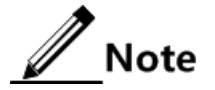

- Command line prompt "Raisecom" is the default host name. You can use the hostname string command to modify the host name in privileged EXEC mode.
- Some commands can be used both in global configuration mode and other modes, but the accomplished functions are closely related to command line modes.
- Generally, in a command line mode, you can return to the upper command line mode by using the **quit** or **exit** command, but in the privileged EXEC mode, you need to use the **disable** command to return to user EXEC mode.
- You can use the **end** command to return to privileged EXEC mode from any command line mode except the user EXEC mode or privileged EXEC mode.

Command modes supported by the RAX711-L are listed in the following table.

| Mode                                         | Access mode                                                                                                    | Prompt                         |
|----------------------------------------------|----------------------------------------------------------------------------------------------------|--------------------------------|
| User EXEC                                    | Log in to the RAX711-L, and<br>then enter the correct user name<br>and password.                                         | Raisecom>                      |
| Privileged EXEC                              | In user EXEC mode, enter the <b>enable</b> command and correct password.                                                 | Raisecom#                      |
| Global configuration                         | In privileged EXEC mode, enter the <b>config</b> command.                                                                | Raisecom(config)#              |
| Physical layer<br>interface<br>configuration | In global configuration mode,<br>enter the <b>interface</b> <i>interface-type</i><br><i>interface-number</i> command.    | Raisecom(config-port)#         |
| TDM interface configuration                  | In global configuration mode,<br>enter the <b>interface tdm</b><br><i>interface-number</i> command.                      | Raisecom(config-tdm-<br>port)# |
| PW configuration                             | In global configuration mode,<br>enter the <b>cespw</b> <i>pw-name</i><br>command.                                       | Raisecom(config-cespw)#        |
| Layer 3 interface configuration              | In global configuration mode,<br>enter the <b>interface ip</b> <i>if-number</i><br>command.                              | Raisecom(config-ip)#           |
| VLAN configuration                           | In global configuration mode,<br>enter the <b>vlan</b> <i>vlan-id</i> command.                                           | Raisecom(config-vlan)#         |
| Service instance configuration               | In global configuration mode,<br>enter the <b>service</b> <i>cis-id</i> <b>level</b> <i>ma-</i><br><i>level</i> command. | Raisecom(config-<br>service)#  |
| Traffic classification configuration         | In global configuration mode,<br>enter the <b>class-map</b> <i>class-map</i> -<br><i>name</i> command.                   | Raisecom(config-cmap)#         |
| Traffic policy<br>configuration              | In global configuration mode,<br>enter the <b>policy-map</b> <i>policy-</i><br><i>map-name</i> command.                  | Raisecom(config-pmap)#         |

| Mode                                                                    | Access mode                                                                                                    | Prompt                               |
|-------------------------------------------------------------------------|----------------------------------------------------------------------------------------------------|--------------------------------------|
| Traffic policy bound<br>with traffic<br>classification<br>configuration | In traffic policy configuration<br>mode, enter the <b>class-map</b> <i>class-</i><br><i>map-name</i> command.                              | Raisecom(config-pmap-c)#             |
| CoS-to-Pri<br>configuration                                             | In global configuration mode,<br>enter the <b>mls qos mapping cos-</b><br><b>to-local-priority</b> <i>profile-id</i><br>command.           | Raisecom(cos-to-pri)#                |
| DSCP-to-Pri<br>configuration                                            | In global configuration mode,<br>enter the <b>mls qos mapping</b><br><b>dscp-to-local-priority</b> <i>profile-id</i><br>command.           | Raisecom(dscp-to-pri)#               |
| ACL configuration                                                       | In global configuration mode,<br>enter the <b>access-list-map</b> <i>acl-</i><br><i>number</i> { <b>deny</b>   <b>permit</b> }<br>command. | Raisecom(config-aclmap)#             |
| Aggregation group configuration                                         | In global configuration mode,<br>enter the <b>interface port-channel</b><br><i>port-channel-number</i> command.                            | Raisecom(config-<br>aggregator)#     |
| Clock configuration                                                     | In global configuration mode,<br>enter the <b>clock-mgmt slot</b> <i>slot-</i><br><i>number</i> command.                                   | Raisecom(config-clock)#              |
| MST domin<br>configuration                                              | In global configuration mode,<br>enter the <b>spanning-tree region-</b><br><b>configuration</b> command.                                   | Raisecom(config-region)#             |
| RSOM<br>configuration                                                   | In privileged EXEC mode, enter the <b>mefservice</b> command.                                                                              | Raisecom(mefservice)#                |
| RSOM bandwidth<br>profiles group<br>configuration                       | In RSOM configuration mode,<br>enter <b>bandwidth-profile</b><br><i>bandwidth-profile-id</i> command.                                      | Raisecom(mefservice-<br>bwpprofile)# |
| RSOM UNI<br>configuration                                               | In RSOM UNI configuration<br>mode, enter the <b>interface</b><br><i>interface-type interface-number</i><br>command.                        | Raisecom(mefservice-<br>interface)#  |
| RSOM EVC configuration                                                  | In RSOM EVC configuration mode, enter the <b>service</b> <i>service-id</i> command.                                                        | Raisecom(mefservice-evc)             |
| RSOM EVC-UNI configuration                                              | In RSOM EVC-UNI<br>configuration mode, enter the<br><b>sap</b> <i>interface-type interface-</i><br><i>number</i> command.                  | Raisecom(mefservice-<br>evcuni)#     |

| Mode                                            | Access mode                                                                                                    | Prompt                                     |
|-------------------------------------------------|----------------------------------------------------------------------------------------------------|--------------------------------------------|
| RSOM bandwidth profile configuration            | In RSOM bandwidth profile<br>group configuration mode, enter<br>the <b>bandwidth-item</b> <i>bandwidth-<br/>item-id</i> command. | Raisecom(mefservice-<br>bwpitem)#          |
| RSOM CoS profile configuration                  | In RSOM configuration mode,<br>enter the <b>cos-profile</b> <i>cos-profile</i> -<br><i>id</i> command.                           | Raisecom(mefservice-<br>cosprofile)#       |
| RSOM threshold profile configuration            | In RSOM configuration mode,<br>enter the <b>performance-tier</b><br><i>performance-tier-id</i> command.                          | Raisecom(mefservice-<br>thresholdprofile)# |
| RSOM L2CP<br>profiles group<br>configuration    | In RSOM L2CP profiles group configuration mode, enter the <b>l2cp-profile</b> <i>l2cp-profile-id</i> command.                    | Raisecom(mefservice-<br>l2cpprofile)#      |
| RSOM L2CP<br>bandwidth profile<br>configuration | In RSOM L2CP bandwidth profile configuration mode, enter the <b>l2cp-item</b> <i>l2cp-item-id</i> command.                       | Raisecom(mefservice-<br>l2cpitem)#         |
| RSOM traffic profile configuration              | In RSOM configuration mode,<br>enter the <b>flow profile</b> <i>flow-</i><br><i>profile-id</i> command.                          | Raisecom(mefservice-<br>flowprofile)#      |

### 1.1.4 Shortcut keys

The RAX711-L supports following shortcut keys.

| Shortcut key                     | Description                                                                                                    |
|----------------------------------|----------------------------------------------------------------------------------------------------|
| Up cursor key (↑)                | Show previous command if there is any command input<br>earlier; the display has no change if the current command is<br>the earliest one in history records. |
| Down cursor key (↓)              | Show next command if there is any newer command; the display has no change if the current command is the newest one in history records.                     |
| Left cursor key (←)              | Move the cursor one character to left; the display has no change if the cursor is at the beginning of command.                                              |
| Right cursor key $(\rightarrow)$ | Move the cursor one character to right; the display has no change if the cursor is at the end of command.                                                   |
| Backspace                        | Delete the character before the cursor; the display has no change if the cursor is at the beginning of command.                                             |

| Shortcut key     | Description                                                                                                    |  |
|------------------|----------------------------------------------------------------------------------------------------|--|
| Tab              | Press <b>Tab</b> after inputting a complete keyword, cursor will automatically appear a space to the end; press <b>Tab</b> again, the system will show the follow-up inputting keywords.                                                                                                    |  |
|                  | Press <b>Tab</b> after inputting an incomplete keyword, system automatically executes partial helps:                                                                                                    |  |
|                  | <ul> <li>System takes the complete keyword to replace input if the matched keyword is the one and only, and leave one word space between the cursor and end of keyword;</li> <li>In case of mismatch or matched keyword is not the one and only, display prefix at first, then press <b>Tab</b> to check words circularly, no space from cursor to the end of keyword, press <b>Space</b> key to input the next word;</li> <li>If input incorrect keyword, pressing <b>Tab</b> will change to the next line and prompt error, the input keyword will not change.</li> </ul> |  |
| Ctrl+A           | Move the cursor to the head of line.                                                                                                    |  |
| Ctrl+C           | Break off some running operation, such as ping, traceroute and so on.                                                                                                    |  |
| Ctrl+D or Delete | Delete the cursor location characters.                                                                                                    |  |
| Ctrl+E           | Move the cursor to the end of line.                                                                                                    |  |
| Ctrl+K           | Delete all characters behind the cursor (including cursor location).                                                                                                    |  |
| Ctrl+X           | Delete all characters before the cursor (except cursor location).                                                                                                    |  |
| Ctrl+Z           | Return to privileged EXEC mode from other modes (except user EXEC mode).                                                                                                    |  |
| Space or Y       | When the terminal printing command line information<br>exceeds the screen, continue to show the information in next<br>screen.                                                                                                    |  |
| Enter            | When the terminal printing command line information<br>exceeds the screen, continue to show the information in next<br>line.                                                                                                    |  |

### 1.1.5 Flitering commands

The RAX711-L provides a series of commands which begin with "**list**" to show configuration, running status, or diagnostic message of the device. You can add filtering rules to remove unwanted information.

The list command supports 3 filtering modes:

- | begin *string*: show all commands which start from matched specific character string.
- | exclude *string*: show all commands which do not match specific character string.
- | include *string*: show all commands which only match specific character string.

### 1.1.6 Viewing command history

The RAX711-L support viewing or executing a historical command through the **history** command in any command mode. By default, the last 20 historical commands are saved.

The RAX711-L can save a maximum of 20 historical commands through the **terminal history** command in user EXEC mode.

## 1.1.7 Acquiring help

### Complete help

You can acquire complete help under following three conditions:

• You can enter a question mark (?) at the system prompt to display a list of commands and brief descriptions available for each command mode.

Raisecom>?

The output is displayed as follows:

| clear    | Clear screen                                |  |  |
|----------|---------------------------------------------|--|--|
| enable   | Turn on privileged mode command             |  |  |
| exit     | Exit current mode and down to previous mode |  |  |
| help     | Message about help                          |  |  |
| history  | Most recent history command                 |  |  |
| language | Language of help message                    |  |  |
| list     | List command                                |  |  |
| quit     | Exit current mode and down to previous mode |  |  |
| terminal | Configure terminal                          |  |  |

• After you enter a keyword, press the **Space** and enter a question mark (?), all correlated commands and their brief descriptions are displayed if the question mark (?) matches another keyword.

Raisecom(config)#ntp?

The output is displayed as follows:

peer Configure NTP peer refclock-master Set local clock as reference clock server Configure NTP server • After you enter a parameter, press the **Space** and enter a question mark (?), associated parameters and descriptions of these parameters are displayed if the question mark (?) matches a parameter.

Raisecom(config)#interface uni ?

The output is displayed as follows:

{1-4} Port number list
<1-4> Port number

### Incomplete help

You can acquire incomplete help under following three conditions:

• After you enter part of a particular character string and a question mark (?), a list of commands that begin with a particular character string is displayed.

#### Raisecom(config)#c?

The output is displayed as follows:

| cespw                                  |
|----------------------------------------|
| Connectivity fault management protocol |
| Set class map                          |
| Clear screen                           |
| Clock management                       |
| Log the command to the file            |
| Configure cpu parameters               |
| Create static VLAN                     |
|                                        |

• After you enter a command, press the **Space**, and enter a particular character string and a question mark (?), a list of commands that begin with a particular character string is displayed.

Raisecom(config)#show li?

The output is displayed as follows:

link-aggregation Link aggregation link-fault link-fault • After you enter a partial command name and press the **Tab**, the full form of the keyword is displayed if there is a unique match command.

### Error message

The following table lists some error messages that you might encounter while using the CLI to configure the RAX711-L.

| Error message                                                 | Description                                               |
|---------------------------------------------------------------|-----------------------------------------------------------|
| % " * " Incomplete command.                                   | The input command is incomplete.                          |
| % Invalid input at '^' marked.                                | The keyword marked with "^" is invalid or does not exist. |
| % Ambiguous input at '^' marked,<br>follow keywords match it. | The keyword marked with "^" is unclear.                   |
| % Unconfirmed command.                                        | The input command is not unique.                          |
| % Unknown command.                                            | The input command does not exist.                         |
| % You Need higher priority!                                   | You need more authority to exist the command.             |

## 1.2 Accessing device

Note

When you first enable the RAX711-L, you need to access the device through the Console interface and then configure its IP address. You cannot access the RAX711-L through Telnet/SSHv2 unless you enable Telnet/SSHv2 service.

You can configure the RAX711-L through the CLI after accessing it through the following 3 modes:

- Accessing the RAX711-L through the Console Interface
- Accessing the RAX711-L through Telnet
- Accessing the RAX711-L through SSHv2

### 1.2.1 Accessing device through Console interface

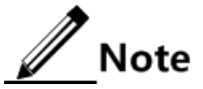

The Console interface of the RAX711-L is a Universal Serial Bus (USB) A female interface, which is translated into a Universal Asynchronous Receiver/Transmitter (UART) in the device.

The Console interface is used as an interface for the RAX711-L being connected to a PC that runs the terminal emulation program. You can configure and manage the RAX711-L through this interface. This management method does not involve network communication.

You must log in to the RAX711-L through the Console interface under the following 2 conditions:

- The RAX711-L is powered on for the first time.
- You cannot login through Telnet.

To log in to the RAX711-L through the Console interface, follow these steps:

- Step 1 Download the USB\_Console\_Driver.zip file from http://www.raisecom.com/Drive/USB\_Console\_Driver.zip and then install it to the PC.
- Step 2 Right-click My Computer and then choose **Manage** from the right-click menu. Choose **System Tools** > **Device Manager** > **Ports** to view whether the USB driver program is installed successfully. Then record the COM interface to be used, such as RAISECOM Gazelle USB to UART Bridge (COM1).
- Step 3 Connect the Console interface of the RAX711-L to the USB interface of the PC through a dual USM male interface cable, as shown in Figure 1-1.

Figure 1-1 Logging in to the device through the Console interface

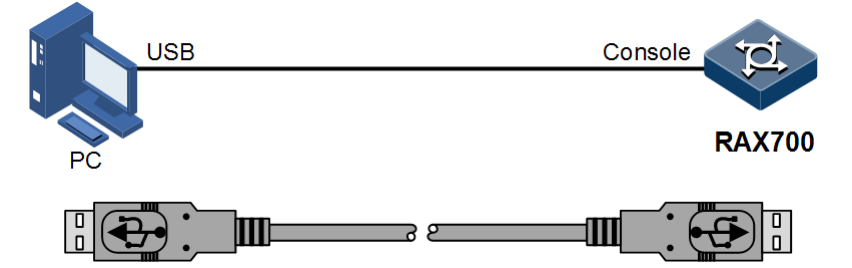

- Step 4 Run the terminal emulation program on the PC, such as Hyper Terminal on Microsoft Windows XP. Enter the connection name at the Connection Description dialog box and then click **OK**.
- Step 5 Select COM 1 at the Connect To dialog box and then click **OK**.
- Step 6 Configure parameters are shown in Figure 1-2 and then click **OK**.

| COM1 Properties  | ? 🔀              |
|------------------|------------------|
| Port Settings    |                  |
|                  |                  |
| Bits per second: | 9600             |
| Data bits:       | 8                |
| Parity:          | None             |
| Stop bits:       | 1                |
| Flow control:    | Hardware         |
|                  | Restore Defaults |
|                  | K Cancel Apply   |

Figure 1-2 Configuring parameters for Hyper Terminal

Step 7 Enter the configuration interface and then enter the user name and password to log in to the RAX711-L. By default, both the user name and password are set to raisecom.

Note

Hyper Terminal is not available on Windows Vista or later Windows Operating Systems (OSs). For these OSs, download Hyper Terminal package and install it. This program is free for personal application.

### 1.2.2 Accessing device through Telnet

Through Telnet, you can remotely log in to the RAX711-L through a PC. In this way, it is not necessary to prepare a PC for each RAX711-L.

The RAX711-L supports the following two Telnet services:

• Telnet Server: as shown in Figure 1-3, connect the PC and the RAX711-L and ensure that the route between them is reachable. You can log in to and configure the RAX711-L by running Telnet program on a PC. Now the RAX711-L provides Telnet server service.

Figure 1-3 The device working as the Telnet Server

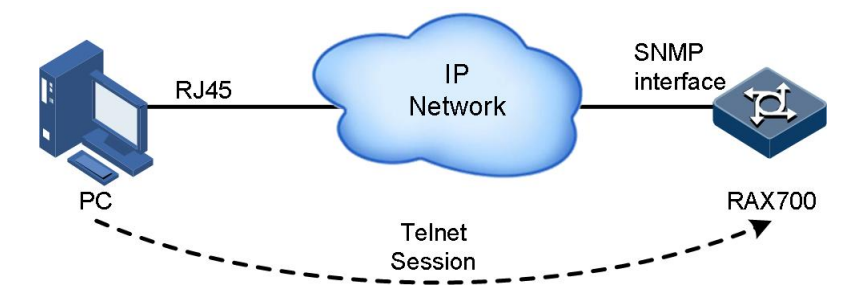

Note

1

Before logging in to the RAX711-L through Telnet, you must log in to the RAX711-L through the Console interface, configure the IP address of the SNMP interface, and enable Telnet service.

| Step | Command                                                                                     | Description                                                                                                    |
|------|---------------------------------------------------------------------------------------------|----------------------------------------------------------------------------------------------------|
| 1    | Raisecom#config                                                                             | Enter global configuration mode.                                                                                                    |
| 2    | Raisecom(config) <b>#management-port ip</b><br>address <i>ip-address</i> [ <i>ip-mask</i> ] | Configure the IP address of the SNMP interface.                                                                                                    |
| 3    | Raisecom(config)# <b>telnet-server accept</b><br><i>interface-type interface-list</i>       | (Optional) configure the interface that supports Telnet.                                                                                           |
| 4    | Raisecom(config)#telnet-server close<br>terminal-telnet session-number                      | (Optional) close the specified Telnet session.                                                                                                    |
| 5    | Raisecom(config)# <b>telnet-server max-</b><br>session session-number                       | (Optional) configure the maximum number of<br>Telnet sessions supported by the RAX711-L.<br>By default, up to 10 Telnet sessions are<br>available. |

Telnet Client: after connecting the RAX711-L through the terminal emulation program or Telnet, you can log in to, manage, and configure another RAX711-L through Telnet. As shown in Figure 1-4. The RAX711-L provides both Telnet server and Telnet client services.

Figure 1-4 The device working as the Telnet Client

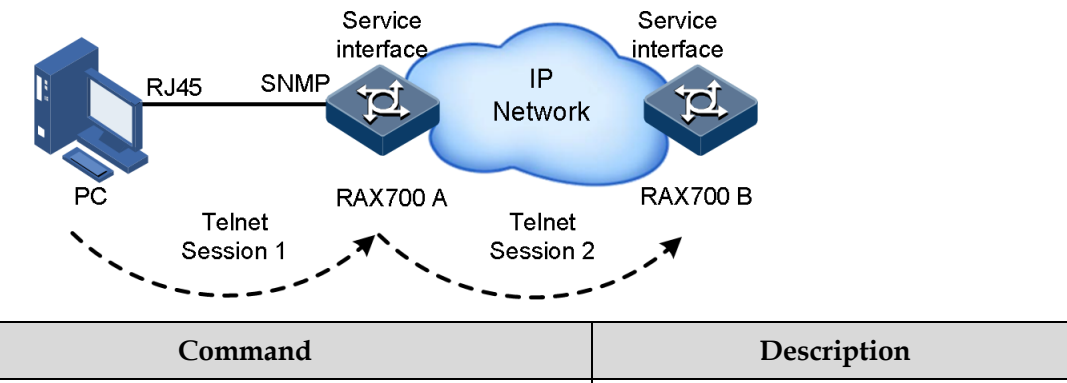

| Step | Command                                                                                                   | Description                             |
|------|----------------------------------------------------------------------------------------------------|-----------------------------------------|
| 1    | Raisecom# <b>telnet</b> { <i>ip-address</i>   <i>ipv6-address</i> }<br>[ <b>port</b> <i>port-number</i> ] | Log in to other devices through Telnet. |
|      |                                                                                                    |                                         |

## 1.2.3 Accessing device through SSHv2

SSHv2 is a network security protocol, which can effectively prevent the disclosure of information in remote management through data encryption, and provides greater security for remote login and other network services in network environment.

SSHv2 builds up a secure channel over TCP. Besides, SSHv2 is in support of other service ports as well as standard port 22, thus to avoid illegal attack from network.

Before accessing the RAX711-L via SSHv2, you must log in to the RAX711-L through the Console interface and enables SSH service.

| Step | Command                                                                                  | Description                                                                                                    |
|------|------------------------------------------------------------------------------------------|----------------------------------------------------------------------------------------------------|
| 1    | Raisecom# <b>config</b>                                                                  | Enter global configuration mode.                                                                                                    |
| 2    | Raisecom(config)# <b>generate</b><br><b>ssh-key</b> <i>length</i>                        | Generate local SSHv2 key pair and designate its length. By default, the length of the local SSHv2 key pair is set to 512 bits.                                                                                                    |
| 3    | Raisecom(config)# <b>ssh2 server</b>                                                     | Start SSHv2 server. By default, the RAX711-L does not start the SSHv2 server.                                                                                                    |
| 4    | Raisecom(config)# <b>ssh2 server</b><br>authentication { password  <br>rsa-key }         | (Optional) configure SSHv2 authentication method. By default, the RAX711-L adopts the <b>password</b> authentication mode.                                                                                                    |
| 5    | Raisecom(config)#ssh2 server<br>authentication public-key                                | (Optional) when the <b>rsa-key</b> authentication method is adopted, type the public key of clients to the RAX711-L.                                                                                                    |
| 6    | Raisecom(config)# <b>ssh2 server</b><br>authentication-timeout <i>period</i>             | (Optional) configure SSHv2 authentication timeout. The RAX711-L refuses to authenticate and open the connection when client authentication time exceeds the upper threshold. By default, the SSHv2 authentication timeout is set to 600s.                                                                |
| 7    | Raisecom(config)#ssh2 server<br>authentication-retries <i>times</i>                      | (Optional) configure the allowable times for SSHv2<br>authentication failure. The RAX711-L refuses to authenticate<br>and open the connection when client authentication failure<br>times exceed the upper threshold. By default, the allowable<br>times for SSHv2 authentication failure are set to 20. |
| 8    | Raisecom(config)# <b>ssh2 server</b><br>port port-number                                 | (Optional) configure the SSHv2 listening port ID. By default,<br>the SSHv2 listening port ID is set to 22.<br><b>Note</b><br>When configuring the SSHv2 listening port ID, the<br>input parameter cannot take effect immediately<br>without reboot the SSHv2 service.                                    |
| 9    | Raisecom(config)# <b>ssh2 server</b><br><b>session</b> <i>session-list</i> <b>enable</b> | (Optional) enable SSHv2 session. By default SSHv2 session is enabled.                                                                                                    |

### 1.2.4 Managing users

When you start the RAX711-L for the first time, connect the PC through Console interface to the device, input the initial user name and password in Hyper Terminal to log in to and configure the RAX711-L.

/ Note

By default, both the user name and password are raisecom

If there is not any privilege restriction, any remote can log in to the RAX711-L via Telnet when the Simple Network Management Protocol (SNMP) interface or other service interfaces of device are configured with IP addresses. This is unsafe to the RAX711-L and network. Creating the user name and setting the password and privilege help manage the login users and ensure network and device security.

| Step | Command                                                                                                    | Description                                                                                                    |
|------|----------------------------------------------------------------------------------------------------|----------------------------------------------------------------------------------------------------|
| 1    | Raisecom# <b>user name</b> <i>user-name</i> <b>password</b><br><i>password</i>                                | Create or modify the user name and password.                                                                              |
| 2    | Raisecom# <b>user name</b>                                                                                    | Configure the level and privilege of the user.                                                                            |
| 3    | <pre>Raisecom#user user-name { allow-exec   disallow-exec } first-keyword [ second- keyword ]</pre>           | Configure the priority rule for the user to perform the command line.                                                     |
|      | keyword ]                                                                                                    | The <b>allow-exec</b> parameter will allow the user<br>to perform commands higher than the current<br>priority.           |
|      |                                                                                                    | The <b>disallow-exec</b> parameter disallows the user to perform commands that match the keyword.                         |
| 4    | Raisecom#user login { local-user  <br>radius-user   local-radius   radius-local<br>[ server-no-response ] }   | (Optional) configure the authentication mode<br>for logging in to the RAX711-L when the<br>RADIUS service is adopted.     |
| 5    | Raisecom#enable login { local-user  <br>radius-user   local-radius   radius-local<br>[ server-no-response ] } | (Optional) configure the authentication mode<br>for entering privileged EXEC mode when the<br>RADIUS service is adopted.  |
| 6    | Raisecom#user login { local-user  <br>tacacs-user   local-tacacs   tacacs-local<br>[ server-no-response ] }   | (Optional) configure the authentication mode<br>for logging in to the RAX711-L when the<br>TACACS+ service is adopted.    |
| 7    | Raisecom#enable login { local-user  <br>tacacs-user   local-tacacs   tacacs-local<br>[ server-no-response ] } | (Optional) configure the authentication mode<br>for entering privileged EXEC mode when the<br>TACACS+ service is adopted. |
| 8    | Raisecom# <b>enable auth</b> { <b>bypass</b>   <b>default</b>  <br><b>user</b> }                              | (Optional) configure the authentication mode of the privileged user.                                                      |
## 1.2.5 Checking configurations

| No. | Command                                      | Description                |  |
|-----|----------------------------------------------|----------------------------|--|
| 1   | Raisecom# <b>show user</b> [ <b>detail</b> ] | Show the user information. |  |

## 1.3 Web network management

## 1.3.1 Logging in to Web configuration interface

### Scenario

To better configure and maintain the RAX711-L, you can log in to Web management interface.

If you wish to manage the RAX711-L through Web configuration interface, you should use a PC to internetwork with the RAX711-L.

### Configuration steps

Log in Web configuration interface as below.

- Step 1 Open the IE browser on the PC.
- Step 2 Enter the IP address of the RAX711-L in the address bar, for example, enter "http://192.168.18.111" and press Enter, and then the Web login interface appears, as shown in Figure 1-5.

Figure 1-5 Login interface

| ] | Login Vorla                   | iTN167(B)<br>d China Raisecom            |
|---|-------------------------------|------------------------------------------|
|   | User :                        | : raisecom                               |
|   | PassWord:                     | : •••••••                                |
|   | 中文 〇<br>Pin :<br><b>4 2 7</b> | English<br>4272<br>2<br>Unclear<br>Login |
|   |                               |                                          |

Step 3 Enter user name and password on the login interface.

Step 4 Choose English on the interface, and input random authentication code. If the current authentication code is illegible, you can click **Unclear** to update it.

Step 5 Click Login, and enter the Web management interface.

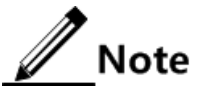

Before logging in the Web management interface, you should use the **ip http server enable** command to enable the Web network management server. If you log in the Web management interface for the first time, you can use the default user name and password raisecom.

## 1.3.2 Introduction to Web configuration interface

### Interface structure

The Web configuration interface of Client is unified and is easy to operate. Learning Web configuration interface can help you find entrances to functions to promote operations efficiency.

Figure 1-6 shows the typical Web configuration page.

|                                                                                      |         |                  |                    |                                    |   | 6 Cor            | nnect Us |
|--------------------------------------------------------------------------------------|---------|------------------|--------------------|------------------------------------|---|------------------|----------|
| RAISECOM                                                                             |         | Device:itn167-gc | MAC:000E.5E00.1002 | 4<br>Location:World China Raisecom |   | 5<br>Save        | Logour   |
| open all   close all <u>6</u><br>itn167-gc<br>⊟- Base Config 1<br>⊟- Port Management | Port    |                  | Eedia-ty           | pe∎ode 3                           |   |                  |          |
| Port Config<br>Port MediaMode 2<br>⊕ Ethernet Config                                 | line1   |                  | not suppo          | rt                                 | [ | Modify<br>Modify |          |
| ⊞- Route Config                                                                      | Cilenti |                  | 4910               |                                    | 1 | Modify           |          |
|                                                                                      |         |                  | Refr               | szh                                |   |                  |          |

Figure 1-6 Typical Web configuration page

| 1 | Navigation bar             | 2 | Current location    |
|---|----------------------------|---|---------------------|
| 3 | Current configuration page | 4 | Device information  |
| 5 | Common buttons             | 6 | Contact information |

#### Device overview

When you log in the Web configuration interface through the Web system, The Device overview page is displayed by default. The device overview page displays device panel, device information, and system state, etc.

When you wish to return from present page to Device overview page, you can click the device name RAX 700 (A) in the left navigation bar.

- Device panel
  - According to the connected device type, the device panel page directly displays information about interface. It will display device interface IDs and interface working state (if the interface LED is green, it displays that the interface is in the connected status), as shown in Figure 1-7.

Figure 1-7 Device panel

| Device Panel |          |         |  |  |
|--------------|----------|---------|--|--|
|              | $\nabla$ |         |  |  |
| linel        | line2    | client1 |  |  |
|              | $\nabla$ | $\Box$  |  |  |
| client2      | client3  | client4 |  |  |
| Ifn Down     |          |         |  |  |

## Отір

Move the cursor on the interface, numbering information about the interface will be displayed.

• Equipment information

This area can display product model of the device, software version, and hardware version, etc., as shown in Figure 1-8.

Figure 1-8 Device information

| Device Information  |                             |
|---------------------|-----------------------------|
| Product name        | iTN167 (B)                  |
| RITP Version        | 5.3                         |
| Product Version     | iTN167 (B)_2.0              |
| Boot Version        | BOOTROM_1.0.7               |
| FPGA Version        | fpga:1.5 fpga-ces:2.6       |
| Hardware Version    | 2.0                         |
| System MacAddress   | 000E.5E01.0001              |
| Serial number       | 123456789098765432123456    |
| Memory              | DRAM:128 MB / Flash:32 MB   |
| System uptime       | 4 days, 6 hours, 29 minutes |
| Current system time | 2059-12-04, 14:30:36        |
| Timezone offset     | +08:00-CCT                  |

System status

This area shows the CPU utilization, memory utilization, chassis temperature, and power status of the present device, as shown in Figure 1-9.

| Figure | 1-9 | System | status |
|--------|-----|--------|--------|
|--------|-----|--------|--------|

| System Status                                |                                     |  |  |  |
|----------------------------------------------|-------------------------------------|--|--|--|
| CPU utilization                              | In Second: 6% / In Minute: 8%       |  |  |  |
| Memory utilization                           | 48.20%                              |  |  |  |
| Case Temperature(Reference Range:-10°C~75°C) | 50°C                                |  |  |  |
| Power Status                                 | <pre>power1: off / power2: on</pre> |  |  |  |
| Current Voltage (reference: 3300mv)          | 3334mv                              |  |  |  |

### Common buttons

The buttons with the same name have the same functions. Table 1-1 lists common buttons on the Web configuration interface.

| Button    | Description                                                                        |
|-----------|------------------------------------------------------------------------------------|
| open all  | Unfold each level of navigation bar.                                               |
| close all | Close each navigation bar to primary navigation.                                   |
| ∎dd       | Add an item in the current page.                                                   |
| Cancel    | Cancel current configurations.                                                     |
| Modify    | Modify a selected item in the current page.                                        |
| Delete    | Delete a selected item in the current page.                                        |
| Refresh   | Refresh information in the current page.                                           |
| Apply     | Finish configurations and apply the current configurations to the system software. |
| Logout    | Log out from the current page.                                                     |
| Save      | Save the current configurations.                                                   |

Table 1-1 Lists common buttons on the Web configuration interface

## 1.3.3 Saving configurations

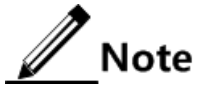

- After configurations are complete in the current page, click Apply. Configurations that are saved in the memory are not saved in the configuration file. If the RAX711-L encounters power failure or is rebooted at this time, configurations will be lost.
- After all the present configurations are finished, click Save. If the RAX711-L encounters power is power failure or is rebooted, configurations that are saved in the configured file are not lost.

The Web interface offers two methods for saving configurations.

- Click **Apply** in the present Web configuration interface, and save the present interface configurations in the memory.
- Click **Save** at top right corner in any interface, and save current configurations in the configured file.

## 1.3.4 Exit Web configuration interface

When configurations are complete, you need to exit the Web configuration interface to ensure system security.

## Caution

Before exiting the Web configuration interface, you need to save the present information to avoid losing configurations. There are two methods for exiting the Web configuration interface.

- Click 🔀 on the IE browser, close IE browser, and exit the Web configuration interface.
- Click **Logout** at top right corner on the Web configuration interface, and exit the Web configuration interface.

## 1.3.5 Configuring interfaces

The Web configuration interface supports configuring parameters of device interface status and duplex, operation rate and flow control.

The device supports Ethernet electrical interface and Ethernet optical interface. You can choose configuration interface according to the fact.

### Configuring interface basic properties

- Step 1 Choose **Base Config** > **Port Management** > **Port Config**, and the Port Configuration page appears.
- Step 2 In the Port Config page, check configurations of each interface. Click **Modify** corresponding to the specified interface, the Port Information Configuration page appears, where you can configure interface properties, as shown in Table 1-2.
- Step 3 After configurations, click **Apply**.

| Port Infomation Configuration |         |        |      |  |
|-------------------------------|---------|--------|------|--|
| Port                          | client1 |        |      |  |
| Admin State                   | up      | ~      |      |  |
|                               | Apply   | Cancel |      |  |
|                               |         |        | More |  |

Table 1-2 Basic configuration items on the Port Information Configuration page

| Configuration item   | Description                                                                                                |  |
|----------------------|----------------------------------------------------------------------------------------------------|--|
| Port                 | Interface name and interface ID.                                                                           |  |
| Administration State | Modify the current configuration state of the configuration interface through the following drop-down box. |  |
|                      | • Up<br>• Down                                                                                             |  |

Step 4 (Optional) click **More**, and the Port Information Configuration advanced page appears, where you can configure related items, as shown in Table 1-3. Click **Apply**.

| Configuration item                                                      | Description                                                                              |  |
|-------------------------------------------------------------------------|------------------------------------------------------------------------------------------|--|
| Port                                                                    | Interface name and interface ID                                                          |  |
| Operate State                                                           | The interface operate state                                                              |  |
| Administration State                                                    | Configure the association status of the interface.                                       |  |
|                                                                         | • Up<br>• Down                                                                           |  |
| Speed                                                                   | Configure the speed of the interface.                                                    |  |
|                                                                         | <ul> <li>Auto-negotiate</li> <li>100M: 100 Mbit/s</li> <li>1000M: 1000 Mbit/s</li> </ul> |  |
| Duplex                                                                  | Configure duplex mode of the interface.                                                  |  |
|                                                                         | <ul><li>Auto-negotiate</li><li>Half duplex</li><li>Full duplex</li></ul>                 |  |
| FlowControl (Tx)                                                        | Configure flow control in the Tx direction of the interface.                             |  |
|                                                                         | • On<br>• Off                                                                            |  |
|                                                                         | By default, it is disabled.                                                              |  |
| FlowControl (Rx) Configure flow control in the Rx direction of the inte |                                                                                          |  |
|                                                                         | • On<br>• Off                                                                            |  |
|                                                                         | By default, it is disabled.                                                              |  |
| MDI                                                                     | MDI wiring is fixed to auto, namely, auto switching mode.                                |  |

Table 1-3 Advanced configuration items on the Port Information Configuration page

### Configuring interface media modes

- Step 1 Choose **Base Config** > **Port Management** > **Port MediaMode**, and the Port MediaMode page appears.
- Step 2 Click **Modify** corresponding to interface to be configured, and Port Information Configuration dialog box appears, where you can configure items, as shown in Table 1-4.
- Step 3 After configurations, click **Apply**.

| Port Infomation Configuration |         |        |  |  |  |  |  |
|-------------------------------|---------|--------|--|--|--|--|--|
| Port                          | client1 |        |  |  |  |  |  |
| Combo Mandatory Conversion    | auto    | ~      |  |  |  |  |  |
|                               | App1y   | Cancel |  |  |  |  |  |

| Configuration item            | Description                                                                                                    |
|-------------------------------|----------------------------------------------------------------------------------------------------|
| Port                          | Interface type and ID                                                                                                    |
| Combo Mandatory<br>Conversion | <ul> <li>Configure port media mode of the Combo.</li> <li>auto: auto-negotiate according to accessed media mode.</li> <li>fiber: it is fixed as optical interface.</li> <li>Copper: it is fixed as the electrical interface.</li> </ul> |

Table 1-4 Base configuration items on the Port Information Configuration

## 1.3.6 Configuring base QinQ

To realize device interworking among different venders, the protocol type of outer VLAN Tag for QinQ on the interface should be configured as the protocol type that can be recognized by the device, which is connected with the interface,

You can add outer VLAN Tag and design their private network VLAN ID through base QinQ technology application. Thus data among the user devices on the both sides of the carrier can transparent transport, but it cannot conflict with VLAN ID provided by venders.

- Step 1 Click **Ethernet Config > QinQ Config > Base Config > TPID Config**, and the Port TPID Configuration page appears.
- Step 2 Click **Modify** in the Port TPID Configuration dialog box. A port TPID configuration page appears, where you can configure items, as shown in Table 1-5.
- Step 3 After configurations, click Apply.

| Port TPID Configuration |          |        |                         |
|-------------------------|----------|--------|-------------------------|
| Port                    | client 1 |        |                         |
| double-tagging tpid     | 8100     |        | [600-FFFF] default:8100 |
|                         | Apply .  | Cancel |                         |
|                         |          |        |                         |

Table 1-5 Port TPID configuration item on the Port TPID Configuration page

| Configuration item  | Description                                                                                                    |
|---------------------|----------------------------------------------------------------------------------------------------|
| Double-tagging tpid | TPID of the outer VLAN Tag on the interface,<br>hexadecimal notation, an integer, ranging from 600 to<br>FFFF, and 8100 be default. |

- Step 4 Click **Ethernet Config > QinQ Config > Base Config > Status Config**, and the Port Status Configuration page appears.
- Step 5 Click **Modify** corresponding to the specified interface, and Port Status Configuration page appears, where you can configure items, as shown in the Table 1-6.
- Step 6 After configurations, click **Apply**.

| Port Status Configuration |                |        |  |  |  |  |
|---------------------------|----------------|--------|--|--|--|--|
| Port                      | line 1         |        |  |  |  |  |
| Base QinQ State           | dotiq_tunnel 🗸 |        |  |  |  |  |
|                           | Apply          | Cancel |  |  |  |  |

Table 1-6 Configuration item on the Port Status Configuration page

| Description                                               |
|-----------------------------------------------------------|
| figure base QinQ.                                         |
| one: disable base QinQ.<br>otlq-tunnel: enable base QinQ. |
|                                                           |

## 1.3.7 Configuring selective QinQ

Different from basic QinQ, selective QinQ allows you to choose outer VLAN Tag according to different services. There are various services in the user network, and they are configured with different private VLAN IDs.

- Step 1 Click Ethernet Config > QinQ Config > Smart QinQ > VLAN Add > Base VLAN, and the Add Outer-vlan Rule page appears.
- Step 2 (Optional) check the current configuration rules for selective QinQ.
- Step 3 In the configuration page, click **Add**, and the Add Outer-vlan Rule dialog box appears, where you can configure items, as shown in Table 1-7.
- Step 4 After configurations, Click Apply.

| Add Outer-vlan Rule      |              |
|--------------------------|--------------|
| Port                     | line 1 💉 *   |
| Original Outer VLAN List | 1 *{0-4094}  |
| Add-outer VLAN           | 10 *[1-4094] |
|                          | Apply Cancel |

| T 11 1 7          |                        | •,          | 1 1 1 1 0           | \ <u>1</u> T   | <b>\ 1</b> |
|-------------------|------------------------|-------------|---------------------|----------------|------------|
| I anie I -        | / <b>Contiour</b> atio | ne iteme or | $n the \Delta dd I$ | niter_vian F   | rille nage |
| $1 ao 1 c 1^{-1}$ | / Comiguian            | no nomo or  | i ulc i luu C       | Juu I - vian I | vuic page  |
|                   | 0                      |             |                     |                |            |

| Configuration item       | Description                                                                                                |
|--------------------------|----------------------------------------------------------------------------------------------------|
| Port                     | Interface of adding outer VLAN                                                                             |
| Original Outer VLAN List | List of inner customer VLAN, an integer, ranging from 0 to 4094                                            |
|                          | Supporting multiple input of the VLAN mode, such as 1.2.3, supporting input of VLAN arrangement mode, such |

|                | as 1-3<br>Packets without customer VLAN when it is 1                    |
|----------------|-------------------------------------------------------------------------|
| Add-outer VLAN | The ID of the adding outer VLAN Tag, an integer, ranging from 1 to 4094 |

## 1.3.8 Configuring VLAN mapping

Different from QinQ, VLAN mapping is to change VLAN label, not to encapsulate multilayer VLAN Tag. VLAN mapping only need to change VLAN Tag mark and transport according to VLAN transponding regular of the carrier network, but the frame length of the original packets cannot be increased.

VLAN mapping can be applied in the following scenarios.

- A kind of user service is converted as a VLAN ID of a carrier.
- Various user services are converted as a VLAN ID of a carrier.
- Step 1 Click **Ethernet Config > QinQ Config > VLAN Translate> Base VLAN**, and the Add VLAN Translate Rule page appears.
- Step 2 In the configuration page, you can check the current configuration rules for the VLAN translate. Click Add, and Add VLAN Translate Rule dialog box appears, as shown in Table 1-8.
- Step 3 After configurations, click **Apply**.

| Add VLAN Translate Rule  |           |        |                   |
|--------------------------|-----------|--------|-------------------|
| Port                     | line 1    | *      | *                 |
| Original Outer VLANs     | 100       |        | *{1-4094}         |
| New-outer VLAN           | 10        |        | *[1-4094]注:出方向包括0 |
| Outer-tag Action         | translate | *      |                   |
| Vlan Translate Direction | ingress   | *      |                   |
|                          | Apply     | Cancel |                   |
|                          |           |        |                   |

| <b>Fable</b> | 1-8 0 | Configui | ations | items | on the | Add | VLA | N Tra | nslate | Rule | page | 2 |
|--------------|-------|----------|--------|-------|--------|-----|-----|-------|--------|------|------|---|
|              |       |          |        |       |        |     |     |       |        |      |      |   |

| Configuration item   | Description                                                                                                    |  |  |
|----------------------|----------------------------------------------------------------------------------------------------|--|--|
| Port                 | Interface of configuring VLAN translate                                                                                                    |  |  |
| Original Outer VLANs | Original outer VLAN ID, an integer, ranging from 1 to 4094<br>It supports specific values, such as "1.2.3", It also supports<br>range, such as "1-3". |  |  |
| New-outer VLAN       | New outer VLAN ID, an integer, ranging from 1 to 4094                                                                                                 |  |  |

|                          | The direction of VLAN mapping configured as egress, ranging from 0 to 4094                                                       |
|--------------------------|----------------------------------------------------------------------------------------------------|
| Outer-tag Action         | Implementing rule of outer label                                                                                                 |
| Vlan Translate Direction | Direction of VLAN mapping                                                                                                    |
|                          | <ul> <li>ingress: in the ingress direction of the interface</li> <li>egress: in the egress direction of the interface</li> </ul> |

## 1.3.9 Configuring VLAN

VLAN is a protocol proposed to solve broadcast and security issues for Ethernet. It divides devices in a LAN into different segments logically rather than physically, thus implementing multiple virtual work groups which are based on Layer 2 isolation and do not affect each other. From functions, VLAN and LAN have the same features, but the major difference is that member in a same VLAN can have inter-access, not be restricted by the physical local.

### Configuring VLAN base information

VLAN partitioning isolates hosts that need not to interwork with each other to increase network security, reduce broadcast traffic, and also reduce broadcast storm.

This page can be used to check, modify related information and create VLAN.

- Step 1 Click **Ethernet Config > VLAN Config > Base Config**, and the VLAN Configuration Information page appears.
- Step 2 In the configuration page, you can check configurations about each VLAN. Click **Config**, and VLAN Configuration Information dialog box appears, where you can configure items, as shown in Table 1-9.

| WLAN Configuration Infomation |                                                      |  |  |  |
|-------------------------------|------------------------------------------------------|--|--|--|
| VI ANS                        | *{1-4094} 💿 Add 🔿 Delete 🔿 Suspen                    |  |  |  |
| בווחנו                        | d                                                    |  |  |  |
| Created VLANs                 | 1                                                    |  |  |  |
| Active VLANs                  | 1                                                    |  |  |  |
| Cluster VLAN                  | 0                                                    |  |  |  |
| NOTEs: Config cluster VLAN    | or any other VLANs failure, skip, don't tip failure. |  |  |  |
|                               | Apply Cancel                                         |  |  |  |

Step 3 After configurations, click **Apply**.

| Table 1-9 Configuration item on the | VLAN Configuration Informatio | on page |
|-------------------------------------|-------------------------------|---------|
|-------------------------------------|-------------------------------|---------|

| Configuration item | Description                                                    |  |  |
|--------------------|----------------------------------------------------------------|--|--|
| VLAN               | Enter VLANs.                                                   |  |  |
|                    | After entering, click a radio button to configure VLAN status. |  |  |
|                    | • Add: add the VLAN.                                           |  |  |

| • Delete: delete the VLAN. |
|----------------------------|
| • Suspen: suspen the VLAN. |

### Configuring VLAN properties on the interface

Interface models are divided into Access and Trunk. You can check or modify VLAN configurations on the present interface on this page.

- Step 1 Click **Ethernet Config > VLAN Config > VLAN Port Config**, the Port VLAN Configuration page appears.
- Step 2 In the configuration page, you can check VLAN configurations. Click **Modify** in the corresponding row, and Port VLAN Configuration page appears, where you can configure items, as shown in Table 1-10.

| Port VLAN Configuration                                                                                                    |              |          |  |
|----------------------------------------------------------------------------------------------------|--------------|----------|--|
| Port                                                                                                    | line 1       |          |  |
| Switch Port Mode                                                                                                    | access       | *        |  |
| Access Vlan                                                                                                    | 12           | [1-4094] |  |
| Access Egress Vlans                                                                                                    | 12           | {1-4094} |  |
| Trunk Native Vlan                                                                                                    | 0            | [1-4094] |  |
| Trunk Allowed Vlans                                                                                                    |              | {1-4094} |  |
| Trunk Untagged Vlans                                                                                                    |              | {1-4094} |  |
| reject frame                                                                                                    | none 🗸       |          |  |
| NOTES: If the inputs of Access Egress Vlans, Trunk Allowed Vlans and Trunk Untagged Vlans are empty, r<br>egarding as delecting configuration operation. |              |          |  |
|                                                                                                    | ápply Cancel |          |  |

Step 3 After configurations, click Apply.

Table 1-10 Configuration items on the Port VLAN Configuration page

| Configuration item | Description                                                                                                    |  |
|--------------------|----------------------------------------------------------------------------------------------------|--|
| Port               | Interface name and ID                                                                                                  |  |
| Switch Port Mode   | <ul> <li>VLAN mode on the interface</li> <li>access</li> <li>trunk</li> <li>By default, it is Access.</li> </ul>       |  |
| Access Vlan        | Configure Access interface for VLAN, ranging from 1 to 4094.<br>It is mandatory when the interface is the Access mode. |  |

| Access Egress Vlans  | Configure list of VLANs allowed on the Access<br>interface, ranging from 1 to 4094.<br>It is optional when it is the Access mode.      |  |
|----------------------|----------------------------------------------------------------------------------------------------|--|
| Trunk Native Vlan    | Configure Native VLAN on the Trunk interface,<br>ranging from 1 to 4094.<br>It is mandatory when it is the Trunk mode.                 |  |
| Trunk Allowed Vlans  | Configure list of VLAN allowed on the Trunk<br>interface, ranging from 1 to 4094.<br>It is optional when it is the Trunk mode.         |  |
| Trunk Untagged Vlans | Configure list of Untagged VLAN on the Trunk interface, ranging from 1 to 4094.<br>It is optional when it is the Trunk mode.           |  |
| Reject frame         | The disapproved packets type<br>• none: packets approved<br>• tag: Tagged packets disapproved<br>• untag: Untagged packets disapproved |  |

## 1.3.10 Configuring route

### Configuring IP basic information

Configure at least a master IP address and associating it with a VLAN for each Layer 3 interface to implement devices management or implement route connectivity among numbers of devices.

- Step 1 Click **Route Config > IP Config > IP Base Config**, IP Base Information page appears.
- Step 2 In the IP Base Information Config page, you can check IP address and related information about the IP interface. Click **Add**, and IP Base Information appears, where you can configure items, as shown in Table 1-11.
- Step 3 After configurations, click **Apply**.

| IP Base Information |              |
|---------------------|--------------|
| Interface:          | 0 🔹 *        |
| Address Type:       | ipv4 💌       |
| IP Address:         | 172.16.70.23 |
| Mask-Length:        | <1-32>       |
| Category:           | primary 💌    |
|                     | Apply Cancel |

| Configuration item | Description                                                                                  |
|--------------------|----------------------------------------------------------------------------------------------|
| Port               | IP interface ID, ranging from 0 to 14                                                        |
| Address Type       | The type of IP address                                                                       |
| IP Address         | Configuring IP address of the IP interface in dotted decimal notation, such as, 10.10.10.1   |
| Mask-Length        | Configuring mask length, ranging from 1 to 32, supporting variable-length mask               |
| Category           | Configuring primary-sub IP address<br>• Primary: primary IP address<br>• Sub: sub IP address |

Table 1-11 Configuration items on the IP Base Information page

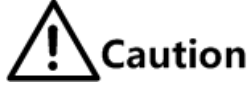

- Each IP interface only has one primary IP address. Before deleting the primary IP address, you must delete corresponding slave IP address.
- When the primary-slave relation is established, it cannot be modified. If you wish to change the relation, you must delete the established primary-slave relation, and reconfigure the relation.
- Step 4 In the IP Vlan Information configuration page, you can check VLAN information connected with IP interface. Click Add, Vlan Information dialog box appears, where you can configure items, as shown in Table 1-12.
- Step 5 After configurations, click Apply.

| Vlan information |         |        |  |
|------------------|---------|--------|--|
| Interface:       | 0       | × *    |  |
| Vlan ID(1-4094): | 1       | *      |  |
|                  | Apply . | Cancel |  |

Table 1-12 Configuration items on the VLAN Information page

| Configuration item | Description                                                           |  |
|--------------------|-----------------------------------------------------------------------|--|
| Port               | IP interface ID, ranging from 0 to 14                                 |  |
| Vlan ID(1-4094)    | The VLAN mapped on the interface, an integer, ranging from 1 to 4094. |  |

### Configuring out-of- band interface IP information

- Step 1 Click **Route Config > IP Config > Outband IP Config**, and the Outband IP Base Configuration page appears.
- Step 2 In the Outband IP Config configuration panel, you can check the IP address and other configurations of the RAX700. Click Add, Outband IP Base Information dialog box appears, where you can configure items, as shown in the Table 1-13.
- Step 3 (Optional) in the Outband IP Base Information page, click **Modify** to modify the IP address on the management interface.
- Step 4 After configurations, click Apply.

| Outband IP Base information |              |  |
|-----------------------------|--------------|--|
| IP Address:                 | 172.16.70.23 |  |
| Mask-Length:                | 16           |  |
|                             | Apply Cancel |  |

Table 1-13 Configuration items on the IP Base Information page

| Configuration item | Description                                                                             |
|--------------------|-----------------------------------------------------------------------------------------|
| IP address         | The IP Address on the management interface, dotted decimal notation,, such as10.10.10.1 |
| Mask-Length        | Mask-length of the IP address, ranging from 1 to 32                                     |

## 1.4 Zero-configuration on the remote devices

With wide application of the Packet Transport Network (PTN) technology in mobile backhaul and professional fields, a great number of the RAX700200 and the RAX700100 devices will be applied in a large scale. However, these devices are scattered at the remote end. When a project is to be implemented, the maintenance personnel must configure then manually. This consumes lots of time and effort. In addition, this may cause errors and influence the working efficiency.

To resolve these problems, the local device automatically configures parameters, such as the IP address and default gateway, for remote devices to manage them. In addition, you can transmit/receive data quickly. That is why zero-configuration is introduced.

With zero-configuration, developed by Raisecom, devices, which support this feature, can be discovered and managed by the NView NNM system once being installed and powered on, without being configured. This simplifies implementation, facilitates wide-scale deployment, and reduces operation and maintenance cost.

### 1.4.1 Introduction

As a remote device, the RAX711-L realizes zero-configuration through the following methods:

• Zero-configuration server

• Central Office (CO) device, such as the RAX7002100.

#### Zero-configuration server

Figure 1-10 shows how the RAX711-L realizes zero-configuration through a zero-configuration server.

Figure 1-10 Realizing zero-configuration through a zero-configuration server

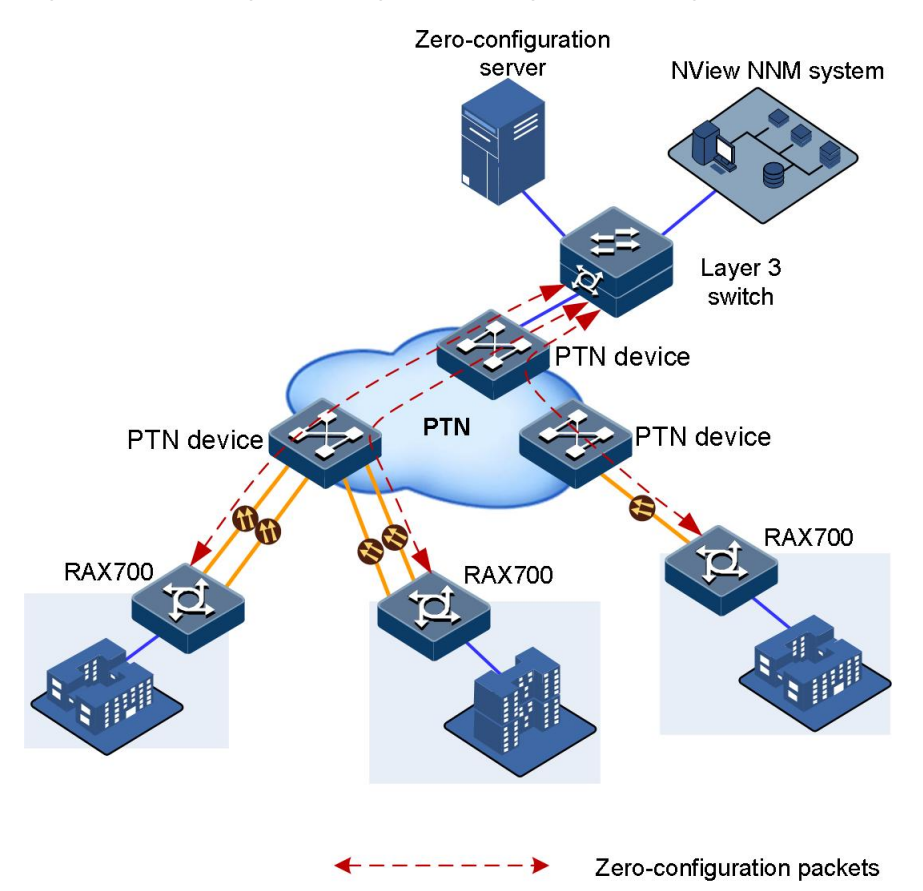

The RAX711-L works as the remote device in the PTN. The zero-configuration server at the NMS side assigns parameters, such as the management IP address, to the remote device. After being powered on, the remote device automatically sends the packet to apply for the IP address. The packet is transmitted to the NMS server through the PTN and Layer 3 switch. And then the zero-configuration server sends the reply packet containing the management IP address, VLAN ID, and default gateway, to the remote device. The remote device will update its configurations automatically after receiving the reply packet, thus realizing the zero-configuration feature.

### CO device

Figure 1-10 shows how the RAX711-L realizes zero-configuration through a CO device, such as the RAX7002100.

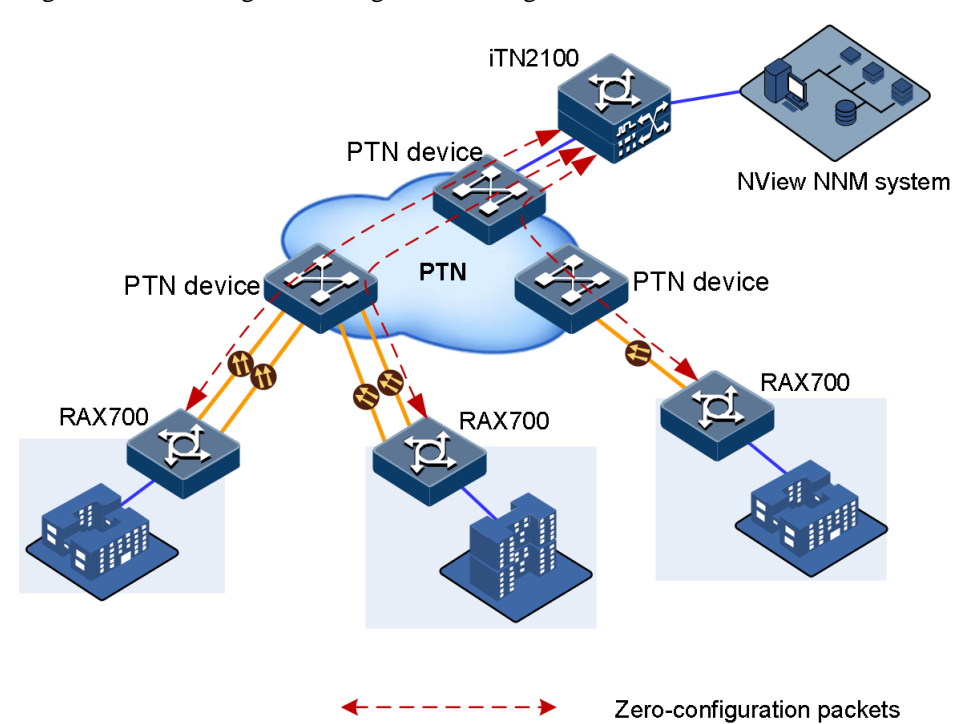

#### Figure 1-11 Realizing zero-configuration through a CO device

The RAX711-L works as the remote device in the PTN. The RAX7002100 assigns parameters, such as the management IP address and management VLAN, to the remote device. After being powered on, the RAX711-L establishes an OAM link with the RAX7002100 and obtains required parameters from it through automatic detection to update its configurations automatically. That is, the RAX711-L can be discovered by the NView NNM system to realize the zero-configuration feature.

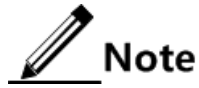

By default, remote devices are enabled with zero-configuration. After being powered on, they will apply for IP addresses, VLAN IDs, and default gateways automatically. If a remote device is configured with an IP address, it cannot perform zero-configuration operations.

## 1.4.2 Preparing for zero-configuration

### Scenario

In general, after remote devices are connected to the local device and the DHCP Server is configured properly, remote devices can apply for IP addresses automatically once being powered on. When you need to modify parameters about zero-configuration, see this section.

### Prerequisite

- Both local and remote devices work in zero-configuration mode.
- IP 0 interface is related to an activated VLAN.
- The physical interface, connected to the zero-configuration server, is added to the VLAN.
- The uplink interface is UP.

## 1.4.3 Configuring DHCP Client

| Step | Command                                                                                                    | Description                                                                                                    |
|------|----------------------------------------------------------------------------------------------------|----------------------------------------------------------------------------------------------------|
| 1    | Raisecom# <b>config</b>                                                                                        | Enter global configuration mode.                                                                                                    |
| 2    | Raisecom(config)# <b>ip dhcp client</b><br><b>mode { zeroconfig   normal }</b>                                 | Configure the DHCP Client working as a zero-<br>configuration remote device or a common client.<br>By default, the DHCP Client works as a zero-configuration<br>remote device.                                       |
| 3    | Raisecom(config)# <b>interface ip</b><br><i>if-number</i>                                                      | Enter IP interface configuration mode. Only IP 0 interface supports being configured with DHCP Client.                                                                                                    |
| 4    | Raisecom(config-ip)# <b>ip address</b><br><b>dhcp</b> [ <b>server-ip</b> <i>ip-address</i> ]                   | Enable zero-configuration. Meanwhile, you can specify the IP address of the local DHCP Server. If you specify the IP address of the DHCP Server, you can receive the IP address from the specified DHCP Server only. |
| 5    | <pre>Raisecom(config-ip)#ip dhcp client { class-id class-id   client-id client-id   hostname host-name }</pre> | Configure information about the DHCP Client, including<br>the hostname, Class ID, and Client ID. The information is<br>included in the packet sent by the DHCP Client.                                               |

IP addresses assigned through zero-configuration are valid permanently.

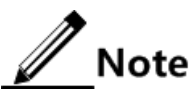

- If the IP 0 interface of the remote device has obtained an IP address through DHCP, it is believed that the remote device has obtained the IP address successfully, regardless of whether the default gateway is configured successfully or not.
- The manually-configured IP address of IP 0 interface and the one automaticallyobtained through zero-configuration can be mutually overridden.
- IP addresses of other IP interfaces of the remote device cannot be in the same network segment with the one of the IP 0 interface.
- After the IP 0 interface of the remote device has obtained an IP address automatically, if you re-perform this command to make apply for an IP address from another DHCP Server, the remote device will release the original IP address.

## 1.4.4 (Optional) configuring zero-configuration polling

| Step | Command                                                                                 | Description                                                                                                    |
|------|-----------------------------------------------------------------------------------------|----------------------------------------------------------------------------------------------------|
| 1    | Raisecom# <b>config</b>                                                                 | Enter global configuration mode.                                                                                 |
| 2    | Raisecom(config) <b>#ip dhcp client</b><br><b>zeroconfig polling period</b> <i>hour</i> | Configure the zero-configuration polling period. It ranges from 1 to 24 hours. By default, it is set to 2 hours. |

## 1.4.5 Checking configurations

| No. | Command                              | Description                                                                       |
|-----|--------------------------------------|-----------------------------------------------------------------------------------|
| 1   | Raisecom# <b>show ip dhcp client</b> | Show configurations and automatically-obtained information about the DHCP Client. |

## 1.5 Configuring IP address of device

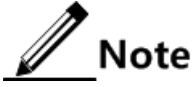

If a remote device has applied an IP address through zero-configuration, there is no need to manually configure an IP address for it.

## 1.5.1 Configuring IP address of device

The remote device can get an IP address through the following 2 modes:

- Manually configure an IP address.
- Get an IP address through the DHCP Server.

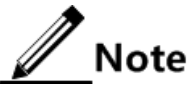

By default, the system has a default VLAN 1. If you need to relate the IP address to another VLAN ID, you must create and activate it in advance.

| Step | Command                                                                                                    | Description                                 |
|------|----------------------------------------------------------------------------------------------------|---------------------------------------------|
| 1    | Raisecom# <b>config</b>                                                                                                    | Enter global configuration mode.            |
| 2    | Raisecom(config)#interface ip <i>if-number</i>                                                                                                    | Enter Layer 3 interface configuration mode. |
| 3    | <pre>Raisecom(config-ip)#ip address ip-<br/>address [ ip-mask ] [ sub ] [ vlan-id ]<br/>Raisecom(config-ip)#ipv6 address ipv6-<br/>address/M [ eui-64 ] [ vlan-list ]</pre> | Configure the IP address and related VLAN.  |
| 4    | <pre>Raisecom(config-ip))#ip address dhcp [ server-ip server-ip-address ] Raisecom(config-ip))#ipv6 address dhcp [ server-ip ipv6-address ]</pre>                           | Get an IP address through DHCP Server.      |

## 1.5.2 Checking configurations

| No. | Command                                                | Description                                       |
|-----|--------------------------------------------------------|---------------------------------------------------|
| 1   | Raisecom# <b>show ip interface brief</b>               | Show basic configurations on the IP interface.    |
| 2   | Raisecom# <b>show ip interface ip</b> <i>if-number</i> | Show detailed configurations on the IP interface. |
| 3   | Raisecom# <b>show interface ip vlan</b>                | Show the IP address and its related VLAN.         |

| No. | Command                                                      | Description                                      |
|-----|--------------------------------------------------------------|--------------------------------------------------|
| 4   | Raisecom# <b>show ip dhcp client</b>                         | Show DHCP Client configurations.                 |
| 5   | Raisecom#show ipv6 interface { brief   ip <i>if-number</i> } | Show IPv6 configurations on the IP interface.    |
| 6   | Raisecom# <b>show ipv6 dhcp client</b>                       | Show the IPv6 configurations on the DHCP Client. |

## 1.6 Configuring time management

## 1.6.1 Configuring time and time zone

To ensure that the RAX711-L can cooperate with other devices, you need to configure system time and time zone precisely for the RAX711-L.

| Step | Command                                                                       | Description                                                                               |
|------|-------------------------------------------------------------------------------|-------------------------------------------------------------------------------------------|
| 1    | Raisecom# <b>clock set</b> <i>hour minute</i><br><i>second year month day</i> | Configure the system time.<br>By default, the system time is set to 8:00:00, Jan 1, 2000. |
| 2    | Raisecom# <b>clock timezone</b> { +   -<br>} <i>hour minute timezone-name</i> | Configuring system time zone. By default, it is GMT + 8:00.                               |

## 1.6.2 Configuring DST

Daylight Saving Time (DST) is set locally to save energy, but vary in details. Thus, you need to consider detailed DST rules locally before configurations.

| Step | Command                                                                                                    | Description                                                                                        |
|------|----------------------------------------------------------------------------------------------------|----------------------------------------------------------------------------------------------------|
| 1    | Raisecom# <b>clock summer-time enable</b>                                                                                                    | Enable DST on the RAX711-L.<br>By default, DST is disabled.                                        |
| 2    | <pre>Raisecom#clock summer-time recurring { start-week   last } { sun   mon   tue   wed   thu   fri   sat } start- month hour minute { end-week   last } { sun   mon   tue   wed   thu   fri   sat } end-month hour minute offset</pre> | Configure the begin time and end time of DST.<br>By default, the time offset is set to 60 minutes. |

Note

• When you configure the system time manually, if the system uses DST, such as DST from 2 a.m. on the second Sunday, April to 2 a.m. on the second Sunday, September every year, you have to advance the clock one hour faster during this period, that is, set the time offset as 60min. So the period from 2 a.m. to 3 a.m. on

the second Sunday, April each year is inexistent. Configuring time manually in this period will fail.

• The DST in southern hemisphere is opposite to the northern hemisphere, which is from September to April next year. If the start time is later than end time, the system will suppose that it is in the southern hemisphere. That is to say, the DST is the period from the start time this year to the end time next year.

## 1.6.3 Configuring NTP/SNTP

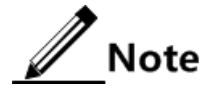

SNTP and NTP are mutually exclusive. If you have configured the IP address of the NTP server on the RAX711-L, you cannot configure SNTP on the RAX711-L, and vice versa.

Network Time Protocol (NTP) is a time synchronization protocol defined by RFC1305. It is used to perform time synchronization between the distributed time server and clients. NTP transmits data based on UDP, using UDP port 123.

NTP is used to perform time synchronization on all devices with clocks in the network. Therefore, these devices can provide various applications based on the uniformed time. In addition, NTP can ensure a very high accuracy with an error about 10ms.

Devices, which support NTP, can both be synchronized by other clock sources and can synchronize other devices as the clock source.

The RAX711-L supports performing time synchronization through multiple NTP working modes:

• Server/Client mode

In this mode, the client sends clock synchronization message to different servers. The servers work in server mode automatically after receiving the synchronization message and send response messages. The client receives response messages, performs clock filtering and selection, and is synchronized to the preferred server.

In this mode, the client can be synchronized to the server but the server cannot be synchronized to the client.

• Symmetric peer mode

In this mode, the device working in the symmetric active mode sends clock synchronization messages to the device working in the symmetric passive mode. The device that receives this message automatically enters the symmetric passive mode and sends a reply. By exchanging messages, the symmetric peer mode is established between the two devices. Then, the two devices can synchronize, or be synchronized by each other.

| Step | Command                                                                                                   | Description                                                                                     |
|------|----------------------------------------------------------------------------------------------------|-------------------------------------------------------------------------------------------------|
| 1    | Raisecom# <b>config</b>                                                                                   | Enter global configuration mode.                                                                |
| 2    | <pre>Raisecom(config)#ntp server{ ip-<br/>address   ipv6-address } [ version<br/>[ v1   v2   v3 ] ]</pre> | (Optional) configure the NTP server address for the client that works in server/client mode.    |
| 3    | <pre>Raisecom(config)#ntp peer { ip-<br/>address   ipv6-address } [ version<br/>[ v1   v2   v3 ] ]</pre>  | (Optional) configure the NTP server address for the RAX711-L that works in symmetric peer mode. |

| Step | Command                                                                                    | Description                                                                                                    |
|------|--------------------------------------------------------------------------------------------|----------------------------------------------------------------------------------------------------|
| 4    | Raisecom(config)# <b>ntp refclock-master</b><br>[ <i>clock-source</i> ] [ <i>stratum</i> ] | Configure the NTP reference clock source in server/client mode.                                                                                                    |
|      |                                                                                            | <b>Note</b><br>If the RAX711-L is configured as the NTP<br>reference clock source, it cannot be<br>configured as the NTP server or NTP<br>symmetric peer; and vice versa. |

### **SNTP**

RFC1361 simplifies NTP and provides Simple Network Time Protocol (SNTP). Compared with NTP, SNTP supports the server/client mode only.

In SNTP mode, the RAX711-L only supports working as the SNTP client to be synchronized by the server.

| Step | Command                                                                             | Description                                                                                    |
|------|-------------------------------------------------------------------------------------|------------------------------------------------------------------------------------------------|
| 1    | Raisecom# <b>config</b>                                                             | Enter global configuration mode.                                                               |
| 2    | Raisecom(config)# <b>sntp server</b><br>{ <i>ip-address</i>   <i>ipv6-address</i> } | (Optional) configure the SNTP server address for the device that works in symmetric peer mode. |

## 1.6.4 Checking configurations

| No. | Command                                                                | Description                                                 |
|-----|------------------------------------------------------------------------|-------------------------------------------------------------|
| 1   | Raisecom# <b>show clock</b> [ <b>summer-time</b><br><b>recurring</b> ] | Show configurations on the system time, time zone, and DST. |
| 2   | Raisecom# <b>show sntp</b>                                             | Show SNTP configurations.                                   |
| 3   | Raisecom# <b>show ntp status</b>                                       | Show NTP configurations.                                    |
| 4   | Raisecom# <b>show ntp associations</b> [ detail ]                      | Show NTP association configurations.                        |

## 1.7 Configuring static route

You can configure static routes for the network with a simple topology. You need to configure static routes manually to create an intercommunication network. Before configuring static routes, configure the IP address of the Layer 3 interface properly.

| Step | Command                                                                                                    | Description                                                                                          |
|------|----------------------------------------------------------------------------------------------------|----------------------------------------------------------------------------------------------------|
| 1    | Raisecom# <b>config</b>                                                                                                    | Enter global configuration mode.                                                                     |
| 2    | Raisecom(config)# <b>ip route</b> [ <i>ip-</i><br><i>address ip-mask</i>   <i>ip-address/0  </i><br><i>ip-address/M</i> ] <i>next-hop-ip-address</i> | Configure the static route to the destination network whose IP address is set to <i>ip-address</i> , |
| 3    | Raisecom(config)# <b>ip route static</b><br><b>distance</b> <i>distance</i>                                                                          | Configure the default management distance of the static route.                                       |
|      |                                                                                                    | By default, the default management distance is set to 1.                                             |
| 4    | <pre>Raisecom(config)#show ip route [ dest-ip-address   detail   ip- access-list ac1-id   protocol { direct   static }   statistics ]</pre>          | Show static routing table configurations.                                                            |

## 1.8 NDP

## 1.8.1 Introduction

Neighbor Discovery Protocol (NDP) is a neighbor discovery mechanism used on IPv6 devices in the same link. It is used to discover neighbors, obtain MAC addresses of neighbors, and maintain neighbor information.

NDP obtains data link layer addresses of neighbor devices in the same link, namely, MAC address, through the Neighbor Solicitation (NS) message and Neighbor Advertisement (NA) message.

As shown in Figure 1-12, take RAX700 A for example. RAX700 A needs to obtain the data link layer address of RAX700 B, and the detailed procedure is as below.

Figure 1-12 Principle of NDP address resolution

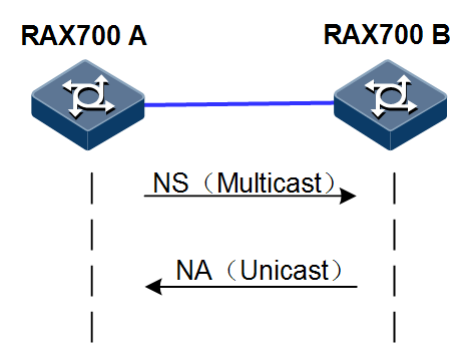

- RAX700 A sends a NS message in multicast mode. The source address of the NS message is the IPv6 address of Layer 3 interface on RAX700 A, and the destination address of the NS message is the multicast address of the requested node of the RAX700 B. The NS message even contains the data link layer address of RAX700 A.
- After receiving the NS message, RAX700 B judges whether the destination address of the NS message is the multicast address of the request node corresponding to the IPv6 address of RAX700 B. If yes, RAX700 B can obtain the data link layer address of

RAX700 A, and sends a NA message which contains its data link layer address in unicast mode.

• After receiving the NA message from RAX700 B, RAX700 A obtains the data link layer address of RAX700 B.

By sending ICMPv6 message, IPv6 NDP even has the following functions:

- Verify whether the neighbor is reachable.
- Detect duplicated addresses.
- Discover routers or prefix.
- Automatically configure addresses.
- Support redirection.

## 1.8.2 Preparing for configurations

### Scenario

IPv6 NDP not only implements IPv4 ARP, ICMP redirection, and ICMP device discovery, but also supports detecting whether the neighbor is reachable.

### Prerequisite

- Connect related interfaces and configure physical parameters of them to make the physical layer Up.
- Configure the IPv6 address of the Layer 3 interface.

## 1.8.3 NDP default configuration

Default configurations of NDP are as below.

| Function                                                        | Default |
|-----------------------------------------------------------------|---------|
| Times of sending NS messages for detecting duplicated addresses | 1       |
| Maximum number of NDPs allowed to learn                         | 512     |

## 1.8.4 Configuring static neighbour entries

To resolute the IPv6 address of a neighbor into the data link layer address, you can use the NS message and NA message, or manually configure static neighbor entries.

Configure static neighbor entries for the RAX700 as below.

| Step | Command                                                                    | Description                        |
|------|----------------------------------------------------------------------------|------------------------------------|
| 1    | Raisecom# <b>config</b>                                                    | Enter global configuration mode.   |
| 2    | Raisecom(config)# <b>ipv6 neighbor</b> <i>ipv6-</i><br>address mac-address | Configure static neighbor entries. |

## 1.8.5 Configuring times of sending NS messages for detecting duplicated addresses

Configure times of sending NS messages for detecting duplicated addresses for the RAX700 as below.

| Step | Command                                                          | Description                                                                |
|------|------------------------------------------------------------------|----------------------------------------------------------------------------|
| 1    | Raisecom# <b>config</b>                                          | Enter global configuration mode.                                           |
| 2    | Raisecom(config)#interface ip <i>if-number</i>                   | Enter Layer 3 interface configuration mode.                                |
| 3    | Raisecom(config-ip)# <b>ipv6 nd dad attempts</b><br><i>value</i> | Configure times of sending NS messages for detecting duplicated addresses. |

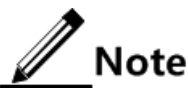

When the RAX700 obtains an IPv6 address, it uses the duplicated address detection function to determine whether the IPv6 address is already used by another device. After sending NS messages for a specified times and receiving no response, it determines that the IPv6 address is not duplicated and thus can be used

## 1.8.6 Configuring maximum number of NDPs allowed to learn on Layer 3 interface

Configure the maximum number of NDPs allowed to learn on the Layer 3 interface for the RAX700 as below.

| Step | Configuration                                                                 | Description                                                                     |
|------|-------------------------------------------------------------------------------|---------------------------------------------------------------------------------|
| 1    | Raisecom# <b>config</b>                                                       | Enter global configuration mode                                                 |
| 2    | Raisecom(config)#interface ip <i>if-number</i>                                | Enter Layer 3 interface configuration mode.                                     |
| 3    | Raisecom(config-ip)# <b>ipv6 neighbors max-</b><br>learning-num <i>number</i> | Configure the maximum number of NDPs allowed to learn on the Layer 3 interface. |

## 1.8.7 Checking configurations

Use the following commands to check configuration results.

| No. | Command                                                  | Description                                                    |
|-----|----------------------------------------------------------|----------------------------------------------------------------|
| 1   | Raisecom# <b>show ipv6 neighbors</b>                     | Show all NDP neighbor information.                             |
| 2   | Raisecom# <b>show ipv6 neighbors</b> <i>ipv6-address</i> | Show neighbor information about a specified IPv6 address.      |
| 3   | Raisecom# <b>show ipv6 neighbors ip</b> <i>if-number</i> | Show neighbor information about a specified layer 3 interface. |

| No. | Command                                                                           | Description                                      |
|-----|-----------------------------------------------------------------------------------|--------------------------------------------------|
| 4   | Raisecom# <b>show ipv6 neighbors static</b>                                       | Show information about IPv6 static neighbor.     |
| 5   | Raisecom# <b>show ipv6 interface prefix</b> [ <b>ip</b><br><i>if-number</i> ]     | Show prefix information about the IPv6 address.  |
| 6   | Raisecom# <b>show ipv6 interface nd</b> [ <b>ip</b> <i>if-</i><br><i>number</i> ] | Show ND information configured on the interface. |

## 1.8.8 Maintenance

Maintain the RAX700 as below.

| Command                                       | Description                          |
|-----------------------------------------------|--------------------------------------|
| Raisecom(config)# <b>clear ipv6 neighbors</b> | Clear all IPv6 neighbor information. |

## 1.9 Configuring Ethernet interface

## 1.9.1 Configuring basic attributies of interfaces

The interconnected devices cannot communicate normally if their interface attributes, such as Maximum Transmission Unit (MTU), duplex mode, and speed, are inconsistent. You have to adjust the interface attributes to make the devices at two ends match with each other.

| Step | Command                                                                                       | Description                                                                                                    |
|------|-----------------------------------------------------------------------------------------------|----------------------------------------------------------------------------------------------------|
| 1    | Raisecom# <b>config</b>                                                                       | Enter global configuration mode.                                                                                                    |
| 2    | Raisecom(config)# <b>system mtu</b> <i>size</i>                                               | Configure the MTU for all interfaces. MTU is the maximum number of bytes allowed to pass through the interface (without fragmentation). |
|      |                                                                                               | When the length of the forward message exceeds the maximum value, the device will discard this message automatically.                   |
|      |                                                                                               | By default, the MTU of the interface is set to 1526 bytes.                                                                              |
| 3    | Raisecom(config)# <b>interface</b><br><i>interface-type interface-list</i>                    | Enter Ethernet electrical interface configuration mode.                                                                                 |
| 4    | <pre>Raisecom(config-port)#duplex { auto   full   half }</pre>                                | Configure the duplex mode of the interface.<br>By default, the duplex mode is set to <b>auto</b> .                                      |
| 5    | Raisecom(config-port)# <b>speed</b><br>{ <b>auto</b>   <b>10</b>   <b>100</b>   <b>1000</b> } | Configure the speed of the interface. By default, the speed is automatically negotiated.                                                |
| 6    | Raisecom(config-port) <b>#phy mode</b><br>{ <b>auto</b>   <b>master</b>   <b>slave</b> }      | Configure the Phy mode of the interface.<br>By default, it is auto-negotiation.                                                         |

## 1.9.2 Configuring interface statistics

| Step | Command                                                                                              | Description                                              |
|------|----------------------------------------------------------------------------------------------------|----------------------------------------------------------|
| 1    | Raisecom# <b>config</b>                                                                              | Enter global configuration mode.                         |
| 2    | Raisecom(config)# <b>dynamic statistics time</b><br><i>period</i>                                    | Configure the interval for interface dynamic statistics. |
|      |                                                                                                    | By default, the interval is set to 3s.                   |
| 3    | Raisecom(config)# <b>clear interface</b><br><i>interface-type interface-number</i> <b>statistics</b> | Clear interface statistics saved at the device.          |

## 1.9.3 Configuring flow control on interfaces

When speeds of interface for sending and receiving data are inconsistent, data will overflow. Therefore, there should be a mechanism (flow control) to coordinate the 2 interfaces for sending and receiving data properly.

- Half duplex: back-pressure flow control is adopted to emulate collision in Ethernet. In half duplex Ethernet, when a collision occurs, the Tx host will stop sending data. Emulation makes the host with a greater speed stop sending data to control the traffic. Back-pressure flow control is realized through hardware without being configured manually.
- Full duplex: IEEE 802.3x flow control is adopted. After the client sends a request to the server, when the Autonomous System (AS)/network is congested, the client will sends a PAUSE frame to the server to make the server stop sending data to the client.

| Step | Command                                                                                 | Description                                                                                                    |
|------|-----------------------------------------------------------------------------------------|----------------------------------------------------------------------------------------------------|
| 1    | Raisecom# <b>config</b>                                                                 | Enter global configuration mode.                                                                                     |
| 2    | Raisecom(config)# <b>interface</b><br><i>interface-type interface-number</i>            | Enter physical layer interface configuration mode.                                                                   |
| 3    | Raisecom(config-port)# <b>flowcontrol</b><br>{ <b>receive</b>   <b>send</b> } <b>on</b> | Enable IEEE 802.3x flow control on interfaces.<br>By default, IEEE 802.3x flow control is disabled on<br>interfaces. |

## 1.9.4 Opening/Shuting down interfaces

| Step | Command                                                                      | Description                                                                               |
|------|------------------------------------------------------------------------------|-------------------------------------------------------------------------------------------|
| 1    | Raisecom# <b>config</b>                                                      | Enter global configuration mode.                                                          |
| 2    | Raisecom(config)# <b>interface</b><br><i>interface-type interface-number</i> | Enter physical layer interface configuration mode.                                        |
| 3    | Raisecom(config-port)# <b>shutdown</b>                                       | Shut down the current interface.                                                          |
|      |                                                                              | By default, the interface is open.                                                        |
|      |                                                                              | You can use the <b>no shutdown</b> command to re-open an interface after it is shut down. |

| Step | Command                                                 | Description                                             |
|------|---------------------------------------------------------|---------------------------------------------------------|
| 4    | Raisecom(config-port)# <b>force-</b><br>transmit enable | Enable unidirectional force transmission on interfaces. |

## 1.9.5 Checking configurations

| No. | Command                                                                                                    | Description                                      |
|-----|----------------------------------------------------------------------------------------------------|--------------------------------------------------|
| 1   | Raisecom# <b>show interface</b> <i>interface-type</i><br><i>interface-list</i> [ <b>statistics</b> ]                                                | Show interface status.                           |
| 2   | Raisecom# <b>show system mtu</b>                                                                                                    | Show the system MTU.                             |
| 3   | Raisecom# <b>show interface</b> <i>interface-type</i><br><i>interface-list</i> <b>statistics dynamic</b> [ <b>detail</b> ]                          | Show interface statistics.                       |
| 4   | Raisecom# <b>show interface</b> <i>interface-type</i><br><i>interface-list</i> <b>flowcontrol</b>                                                   | Show interface flow control information.         |
| 5   | Raisecom# <b>show interface force-transmit</b>                                                                                                    | Show unicast forced transmission configurations. |
| 6   | <pre>Raisecom#show interface { client client-<br/>number   line line-number } phy mode</pre>                                                        | Show the Phy mode of the interface.              |
| 7   | Raisecom# <b>show running interface</b> [ <i>interface-</i><br><i>type interface-list</i>   <b>port-channel</b> <i>port-</i><br><i>channel-id</i> ] | Show operating configurations of the interface.  |

## 1.10 Configuring SNMP

## 1.10.1 Configuring IP address of SNMP interface

To perform out-of-band management on the RAX711-L through the SNMP interface, you should configure the IP address of the SNMP interface.

| Step | Command                                                                                     | Description                                                                                                    |
|------|---------------------------------------------------------------------------------------------|----------------------------------------------------------------------------------------------------|
| 1    | Raisecom# <b>config</b>                                                                     | Enter global configuration mode.                                                                                                    |
| 2    | Raisecom(config)# <b>management-port ip</b><br>address <i>ip-address</i> [ <i>ip-mask</i> ] | Configure the IP address of the SNMP interface.<br>By default, it is set to 192.168.4.28 and the subnet mask is set to 255.255.255.0. |

## 1.10.2 Configuring SNMP basic functions

| Step | Command                                                                             | Description                                                                |
|------|-------------------------------------------------------------------------------------|----------------------------------------------------------------------------|
| 1    | Raisecom# <b>config</b>                                                             | Enter global configuration mode.                                           |
| 2    | <pre>Raisecom(config)#snmp-server community name [ view view ] { ro   rw }</pre>    | Create the community name and configure the related view and authority.    |
| 3    | Raisecom(config)# <b>snmp-server contact</b><br><i>contact</i>                      | (Optional) configure the identifier and contact mode of the administrator. |
| 4    | <pre>Raisecom(config)#snmp-server group name user user { v1sm   v2csm   usm }</pre> | (Optional) configure the mapping between the user and the access group.    |
| 5    | Raisecom(config)# <b>snmp-server location</b><br><i>location</i>                    | (Optional) specify the physical location of the RAX711-L.                  |

### Configuring SNMP v1 and SNMP v2c $\,$

### Configuring SNMP v3

| Step | Command                                                                                                    | Description                                                                |
|------|----------------------------------------------------------------------------------------------------|----------------------------------------------------------------------------|
| 1    | Raisecom# <b>config</b>                                                                                                    | Enter global configuration mode.                                           |
| 2    | <pre>Raisecom(config)#snmp-server access group-<br/>name [ read view-name ] [ write view-name ]<br/>[ notify view-name ] [ context context-name<br/>{ exact  prefix } ] usm { authnopriv  <br/>authpriv   noauthnopriv }</pre> | Create and configure the SNMP access group.                                |
| 3    | Raisecom(config)# <b>snmp-server contact</b><br>syscontact                                                                                                    | (Optional) configure the identifier and contact mode of the administrator. |
| 4    | Raisecom(config)# <b>snmp-server location</b> <i>sysLocation</i>                                                                                                    | (Optional) specify the physical location of the RAX711-L.                  |
| 5    | <pre>Raisecom(config)#snmp-server user user-name [ remote engine-id ] [ { authentication   authkey } { md5   sha } password [ privacy password ] ]</pre>                                                                       | Create the user name and configure the authentication mode.                |
| 6    | <pre>Raisecom(config)#snmp-server view view-name oid-tree [ mask ] { included   excluded }</pre>                                                                                                    | Configure the SNMP view.                                                   |

## 1.10.3 Configuring Trap

Trap means refers to unrequested information sent to the NView NNM system automatically, which is used to report some critical events.

Before configuring Trap, you should configure the SNMP target host.

| Step | Command                                                                                                    | Description                                          |
|------|----------------------------------------------------------------------------------------------------|------------------------------------------------------|
| 1    | Raisecom# <b>config</b>                                                                                                    | Enter global configuration mode.                     |
| 2    | <pre>Raisecom(config)#snmp-server host { ip-<br/>address   ipv6-address } version { 1  <br/>2c } name [ udpport port-id ]</pre>                                     | Configure SNMP v1-/SNMP v2c-based Trap target host.  |
|      | <pre>Raisecom(config)#snmp-server host { ip-<br/>address   ipv6-address } version 3<br/>{ authnopriv   authpriv   noauthnopriv }<br/>name [ udpport port-id ]</pre> | (Optional) configure SNMP v3-based Trap target host. |
| 3    | Raisecom(config)# <b>snmp-server enable traps</b>                                                                                                    | Enable Trap.                                         |
| 4    | <pre>Raisecom(config)# snmp-server keepalive-<br/>trap { enable   disable   interval<br/>interval   pause }</pre>                                                   | (Optional) configure Keepalive Trap feature.         |

## 1.10.4 Checking configurations

| No. | Command                                          | Description                                               |
|-----|--------------------------------------------------|-----------------------------------------------------------|
| 1   | Raisecom# <b>show management-port ip-address</b> | Show the IP address of the SNMP interface.                |
| 2   | Raisecom# <b>show snmp access</b>                | Show SNMP access group configurations.                    |
| 3   | Raisecom# <b>show snmp community</b>             | Show SNMP community configurations.                       |
| 4   | Raisecom# <b>show snmp config</b>                | Show SNMP basic configurations.                           |
| 5   | Raisecom# <b>show snmp group</b>                 | Show the mapping between SNMP users and the access group. |
| 6   | Raisecom# <b>show snmp host</b>                  | Show Trap target host information.                        |
| 7   | Raisecom# <b>show snmp statistics</b>            | Show SNMP statistics.                                     |
| 8   | Raisecom# <b>show snmp user</b>                  | Show SNMP user information.                               |
| 9   | Raisecom# <b>show snmp view</b>                  | Show SNMP view information.                               |

## 1.11 Configuring Banner

## 1.11.1 Preparing for configurations

### Scenario

Banner is a message to display when you log in to or log out of the RAX711-L, such as the precautions or disclaimer.

You can configure Banner of the RAX711-L as required. After Banner display is enabled, the configured Banner information appears when you log in to or log out of the RAX711-L.

### Prerequisite

N/A

## 1.11.2 Configuring Banner

| Step | Command                                                                                                    | Description                                                                                                    |
|------|----------------------------------------------------------------------------------------------------|----------------------------------------------------------------------------------------------------|
| 1    | Raisecom# <b>config</b>                                                                                                    | Enter global configuration mode.                                                                                                    |
| 2    | Raisecom(config) <b>#banner login</b> word<br>Enter text message followed by the<br>character 'word' to finish.User can<br>stop configuration by inputing'<br>Ctrl+c'<br>message word | <ul> <li>Configure the Banner contents.</li> <li>Note</li> <li>The <i>word</i> parameter is a 1-byte character. It is the beginning and end marker of the Banner contents. These 2 marks must be the identical character.</li> <li>The <i>message</i> parameter is the Banner contents. Up to 2560 characters are supported.</li> </ul> |

## 1.11.3 Enabling Banner display

| Step | Command                                | Description                                                                      |
|------|----------------------------------------|----------------------------------------------------------------------------------|
| 1    | Raisecom# <b>config</b>                | Enter global configuration mode.                                                 |
| 2    | Raisecom(config)# <b>banner enable</b> | Enable Banner display.<br>By default, Banner display is disabled.                |
| 3    | Raisecom(config)#write                 | Save Banner configurations to ensure saving them after the RAX711-L is rebooted. |

## 1.11.4 Checking configurations

| No. | Command                            | Description                                        |
|-----|------------------------------------|----------------------------------------------------|
| 1   | Raisecom# <b>show banner login</b> | View Banner status and configured Banner contents. |

## 1.12 Configuration examples

## 1.12.1 Example for configuring SNMP

### Networking requirements

As shown in Figure 1-13, the route between the NView NNM system and RAX711-L is reachable. The IP address and sub-net mask of the NView NNM system are set to 192.168.1.1 and 255.255.255.0 respectively.

The IP address of the RAX711-L Ethernet interface connected to the network is set to 192.168.2.1. The NView NNM system manages the RAX711-L through the switch.

Figure 1-13 Configuring SNMP

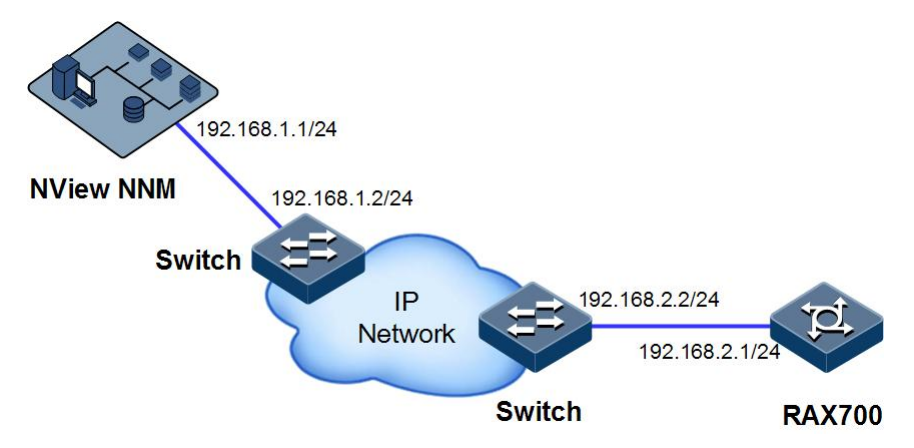

### Configuration steps

Step 1 Configure the IP address of the SNMP interface.

```
Raisecom#config
Raisecom(config)#interface ip 0
Raisecom(config-ip)#ip address 192.168.2.1 255.255.255.0 1
```

Step 2 Configure the static route between the NView NNM system and the RAX711-L.

Raisecom(config)#ip route 192.168.1.0 255.255.255.0 192.168.2.2

Step 3 Configure the SNMP community.

```
Raisecom(config)#snmp-server community raisecom rw
Raisecom(config)#snmp-server community raisecom ro
```

Step 4 Configure the SNMP Trap target address.

```
Raisecom(config)#snmp-server host 192.168.1.1 version 2c raisecom
Raisecom(config)#exit
```

Step 5 Save configurations.

Raisecom(config)#write

### Checking results

Use the **show ip route** command to show static route configurations.

Use show snmp community the command to show SNMP community configurations.

| Raisecom# <b>show snmp community</b> |                |           |            |
|--------------------------------------|----------------|-----------|------------|
| Index                                | Community Name | View Name | Permission |
|                                      |                |           |            |
| 1                                    | raisecom       | internet  | rw         |
| 2                                    | raisecom       | internet  | ro         |

# **2** Ethernet

This chapter describes principles and configuration procedures of Ethernet, as well as related configuration examples, including following sections:

- Configuring MAC address table
- Configuring VLAN
- Configuring basic QinQ
- Configuring selective QinQ
- Configuring loop detection
- Configuring interface protectionSTP/RSTP
- MSTP
- Configuring port mirroring
- Configuring L2CP
- Maintenance
- Configuration examples

## 2.1 Configuring MAC address table

## 2.1.1 Preparing for configurations

### Scenario

Static MAC addresses need be set for fixed servers, fixed and important hosts for special persons (managers, financial staffs, etc.), to ensure all data traffic to these MAC addresses are correctly forwarded from the interface that is related to these static MAC addresses.

For interfaces with fixed static MAC addresses, you can disable the MAC address learning to avoid other hosts visiting LAN data from these interfaces.

To avoid the explosive growth of MAC address table entries, you need to configure the aging time for a MAC address table.

### Prerequisite

N/A

## 2.1.2 Configuring static MAC address entries

| Step | Command                                                                                                    | Description                             |
|------|----------------------------------------------------------------------------------------------------|-----------------------------------------|
| 1    | Raisecom# <b>config</b>                                                                                          | Enter global configuration mode.        |
| 2    | Raisecom(config)#mac-address-table<br>static unicast mac-address vlan vlan-id<br>interface-type interface-number | Configure static unicast MAC addresses. |

## 2.1.3 Configuring dynamic MAC address entries

| Step | Command                                                                                                    | Description                                                                                                    |
|------|----------------------------------------------------------------------------------------------------|----------------------------------------------------------------------------------------------------|
| 1    | Raisecom# <b>config</b>                                                                                                 | Enter global configuration mode.                                                                                             |
| 2    | <pre>Raisecom(config)#mac-address-table learning enable { interface-type interface-number   vlanlist vlan- list }</pre> | Enable MAC address learning.<br>By default, MAC address learning is enabled on the<br>RAX711-L.                              |
| 3    | <pre>Raisecom(config)#mac-address-table aging-time { 0   second }</pre>                                                 | Configure the aging time of dynamic MAC addresses.<br>By default, the aging time of dynamic MAC addresses<br>is set to 300s. |
| 4    | Raisecom(config)#mac-address-table<br>threshold threshold-value vlan<br>vlan-id                                         | Configure VLAN-based MAC address limit threshold.<br>By default, no VLAN-based MAC address limit<br>threshold is configured. |
| 5    | Raisecom(config)#interface<br>interface-type interface-number                                                           | Enter physical layer interface configuration mode.                                                                           |
| 6    | Raisecom(config-port)# <b>mac-address-</b><br>table threshold threshold-value                                           | Configure interface-based MAC address limit threshold.                                                                       |
|      |                                                                                                    | By default, no interface-based MAC address limit threshold is configured.                                                    |

## 2.1.4 Configuring blackhole MAC address entries

| Step | Command                                                                  | Description                          |
|------|--------------------------------------------------------------------------|--------------------------------------|
| 1    | Raisecom#config                                                          | Enter global configuration mode.     |
| 2    | Raisecom(config)#mac-address-table blackhole<br>mac-address vlan vlan-id | Configure the blackhole MAC address. |

## 2.1.5 Configuring MAC address drifting

| Step | Configuration           | Description                      |
|------|-------------------------|----------------------------------|
| 1    | Raisecom# <b>config</b> | Enter global configuration mode. |

| Step | Configuration                                          | Description                                                                             |
|------|--------------------------------------------------------|-----------------------------------------------------------------------------------------|
| 2    | Raisecom(config)#mac-address-table mac-move<br>enable  | Enable the inhibition of global MAC<br>address drifting.<br>By default, it is disabled. |
| 3    | Raisecom(config)# <b>mac-address-table trap enable</b> | Enable the alarm of global MAC<br>address drifting.<br>By default, it is disabled.      |

## 2.1.6 Checking configurations

| No. | Command                                                                                                    | Description                                             |
|-----|----------------------------------------------------------------------------------------------------|---------------------------------------------------------|
| 1   | Raisecom# <b>show mac-address-table static</b> [ <i>interface-type interface-number</i>   <b>vlan</b> <i>vlan-id</i> ] | Show static MAC addresses.                              |
| 2   | Raisecom# <b>show mac-address-table 12-</b><br>address [ vlan vlan-id   interface-type<br>interface-number   count ]   | Show all MAC addresses.                                 |
| 3   | Raisecom# <b>show mac aging-time</b>                                                                                   | Show the aging time of MAC addresses.                   |
| 4   | Raisecom# <b>show mac-address-table threshold</b> [ <i>interface-type interface-list</i> ]                             | Show MAC address limit configurations.                  |
| 5   | Raisecom# <b>show mac-address-table blackhole</b>                                                                      | Show information about the blackhole MAC address table. |
| 6   | Raisecom# <b>show mac-address-table learning</b> [ <i>interface-type interface-list</i> ]                              | Show enabling information about MAC address learning.   |

## 2.2 Configuring VLAN

## 2.2.1 Preparing for configurations

### Scenario

The main function of VLAN is to carve up logic network segments. There are 2 typical application modes:

- Small LAN: on one Layer 2 device, the LAN is carved up to several VLANs. Hosts that connect to the device are carved up by VLANs. So hosts in the same VLAN can communicate, but hosts between different VLANs cannot communicate. For example, the financial department needs to be separated from other departments and they cannot access each other. In general, the port connected to the host is in Access mode.
- Big LAN or enterprise network: Multiple Layer 2 devices connect to multiple hosts and these devices are concatenated. All packets to be forwarded carry VLAN Tags. Ports of multiple devices, which have identical VLAN, can communicate, but hosts between different VLANs cannot communicate. This mode is used for enterprises that have many

people and need a lot of hosts, and the people and hosts are in the same department but different positions. Hosts in one department can access each other, so you has to carve up VLAN on multiple devices. Layer 3 devices like a router are required if you want to communicate among different VLANs. The concatenated ports among devices are in Trunk mode.

When you need to configure an IP address for a VLAN, you can relate a Layer 3 interface to the VLAN. Each Layer 3 interface corresponds to an IP address and is related to a VLAN.

### Prerequisite

N/A

## 2.2.2 Configuring VLAN properties

| Step | Command                                                             | Description                         |
|------|---------------------------------------------------------------------|-------------------------------------|
| 1    | Raisecom# <b>config</b>                                             | Enter global configuration mode.    |
| 2    | Raisecom(config)# <b>create vlan</b> vlan-list { active   suspend } | Create one or more VLANs.           |
| 3    | Raisecom(config)# <b>vlan</b> vlan-id                               | Enter VLAN configuration mode.      |
| 4    | Raisecom(config-vlan)# <b>name</b> <i>string</i>                    | (Optional) configure the VLAN name. |
| 5    | Raisecom(config-vlan)#state { active  <br>suspend }                 | Activate/Suspend the VLAN.          |

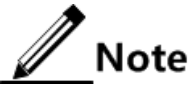

- VLANs that are created by using the **vlan** *vlan-id* command are in Suspend status. If you need them to take effect, you need to use the **state** command to activate them.
- By default, there is a VLAN in the system, that is, the default VLAN (VLAN 1). The default VLAN (VLAN 1) cannot be deleted.
- By default, the default VLAN (VLAN 1) is named as "Default" and the cluster VLAN (VLAN 2) has no name. Other VLANs are named as VLAN+4-digit VLAN ID. For example VLAN 3 is names as VLAN 0003 while VLAN 4094 is named as VLAN 4094.
- All configurations of a VLAN cannot take effect until the VLAN is activated. When a VLAN is in Suspend status, you can also configure the VLAN, such as deleting/adding interfaces. The system will save these configurations. Once the VLAN is activated, these configurations will take effect.

## 2.2.3 Configuring interface modes

| Step | Command                                                                           | Description                                        |
|------|-----------------------------------------------------------------------------------|----------------------------------------------------|
| 1    | Raisecom# <b>config</b>                                                           | Enter global configuration mode.                   |
| 2    | Raisecom(config)# <b>interface</b> interface-<br>type interface-number            | Enter physical layer interface configuration mode. |
| 3    | Raisecom(config-port)# <b>switchport mode</b><br>{ <b>access</b>   <b>trunk</b> } | Set the interface mode to Access or Trunk.         |
| Step | Command                                                                         | Description                                                                                                    |
|------|---------------------------------------------------------------------------------|----------------------------------------------------------------------------------------------------|
| 4    | <pre>Raisecom(config-port)# switchport reject-frame { tagged   untagged }</pre> | (Optional) configure the packet type which is not<br>allowed to be received by the interface in ingress<br>direction. |
|      |                                                                                 | Through this configuration, you can directly reject<br>the packet carrying the VLAN Tag or not.                       |

#### 2.2.4 Configuring VLANs based on Access interfaces

| Step | Command                                                                                                    | Description                                                             |
|------|----------------------------------------------------------------------------------------------------|-------------------------------------------------------------------------|
| 1    | Raisecom#config                                                                                                    | Enter global configuration mode.                                        |
| 2    | Raisecom(config)#interface interface-type interface-number                                                                     | Enter physical layer interface configuration mode.                      |
| 3    | Raisecom(config-port)# <b>switchport mode access</b><br>Raisecom(config-port)# <b>switchport access vlan</b><br><i>vlan-id</i> | Set the interface mode to Access and add Access interfaces to the VLAN. |
| 4    | <pre>Raisecom(config-port)#switchport access egress-allowed vlan { all   [ add   remove ] vlan-list } [confirm]</pre>          | (Optional) configure the allowed VLANs of the Access interface.         |

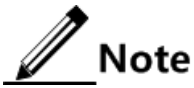

- By default, the Access interface does not belong to any VLAN.
- The interface permits Access VLAN packets passing regardless of configurations for VLAN list on the Access interface. The forwarded packets do not carry VLAN Tag.
- When configuring Access VLAN, the system will automatically create and activate a VLAN if you do not create and activate the VLAN in advance.
- If you manually delete an Access VLAN, the system will automatically configure the Access VLAN as VLAN 0.

### 2.2.5 Configuring VLANs based on Trunk interfaces

| Step | Command                                                                                                 | Description                                                       |
|------|----------------------------------------------------------------------------------------------------|-------------------------------------------------------------------|
| 1    | Raisecom# <b>config</b>                                                                                 | Enter global configuration mode.                                  |
| 2    | Raisecom(config)# <b>interface</b> <i>interface-type interface-number</i>                               | Enter physical layer interface configuration mode.                |
| 3    | Raisecom(config-port)# <b>switchport mode trunk</b>                                                     | Set the interface mode to Trunk.                                  |
| 4    | Raisecom(config-port)# <b>switchport trunk native vlan</b> <i>vlan-list</i>                             | Configure interface Native VLAN.                                  |
| 5    | <pre>Raisecom(config-port)#switchport trunk allowed vlan { all   vlan-list } [ confirm ]</pre>          | (Optional) configure the allowed<br>VLANs of the Trunk interface. |
|      | <pre>Raisecom(config-port)#switchport trunk allowed vlan { add add-vlan-list   remove vlan-list }</pre> |                                                                   |

| Step | Command                                                                                              | Description                      |
|------|----------------------------------------------------------------------------------------------------|----------------------------------|
| 6    | <pre>Raisecom(config-port)#switchport trunk untagged vlan { all   vlan-list } [ confirm ]</pre>      | (Optional) configure VLANs whose |
|      | <pre>Raisecom(config-port)#switchport trunk untagged vlan { add vlan-list   remove vlan-list }</pre> | interface.                       |

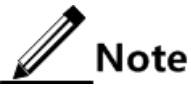

- By default, the Trunk interface does not belong to any VLAN.
- The Trunk interface permits Native VLAN packets passing regardless of configurations for Trunk Allowed VLAN list and Trunk Untagged VLAN list on the interface. And forwarded packets do not carry VLAN Tag.
- When configuring a Native VLAN, the system will automatically create and activate a VLAN if you do not create and activate the VLAN in advance.
- If you manually delete a Native VLAN, the system will automatically set the interface Trunk Native VLAN as the default VLAN 0.
- The interface permits Trunk Allowed VLAN packets passing. If the VLAN is a Trunk Untagged VLAN, the VLAN Tag of the packet is removed on the egress interface. Otherwise, the packet is forwarded as original.
- When configuring a Trunk Untag VLAN list, the system automatically adds all Untagged VLAN to the Trunk allowed VLAN.

### 2.2.6 Checking configurations

| No. | Command                                                                               | Description                         |
|-----|---------------------------------------------------------------------------------------|-------------------------------------|
| 1   | Raisecom# <b>show vlan</b>                                                            | Show VLAN configurations.           |
| 2   | Raisecom# <b>show interface</b> interface-<br>type interface-number <b>switchport</b> | Show interface VLAN configurations. |

# 2.3 Configuring basic QinQ

#### 2.3.1 Preparing for configurations

#### Scenario

With basic QinQ, you can add outer VLAN Tag and freely plan your own private VLAN ID. Therefore, the data between devices on both ends of the ISP network can be transparently transmitted, without conflicting with the VLAN ID in Carrier network.

#### Prerequisite

- Connect the interface, configure its physical parameters, and make it Up at the physical layer.
- Create a VLAN.

# 2.3.2 Configuring basic QinQ

| Step | Command                                                                       | Description                                            |
|------|-------------------------------------------------------------------------------|--------------------------------------------------------|
| 1    | Raisecom# <b>config</b>                                                       | Enter global configuration mode.                       |
| 2    | Raisecom(config)# <b>mls double-tagging</b><br>inner-tpid <i>tpid</i>         | (Optional) configure the TPID of the global inner Tag. |
| 3    | Raisecom(config)# <b>interface</b> interface-<br>type interface-number        | Enter physical layer interface configuration mode.     |
| 4    | Raisecom(config-port)#mls double-tagging<br>tpid tpid                         | (Optional) configure the outer TPID of the interface.  |
| 5    | Raisecom(config-port)# <b>switchport qinq</b><br>dot1q-tunnel                 | Enable basic QinQ on the interface.                    |
| 6    | Raisecom(config-port)# <b>switchport access</b><br><b>vlan</b> <i>vlan-id</i> | Add the Access interface to the VLAN.                  |
| 7    | Raisecom(config-port)# <b>switchport trunk</b><br>native vlan vlan-id         | Add the Trunk interface to the VLAN.                   |

### 2.3.3 Configuring egress interface to Trunk mode

| Step | Command                                                                   | Description                                                                        |
|------|---------------------------------------------------------------------------|------------------------------------------------------------------------------------|
| 1    | Raisecom# <b>config</b>                                                   | Enter global configuration mode.                                                   |
| 2    | Raisecom(config)# <b>interface</b> <i>interface-type interface-number</i> | Enter physical layer interface configuration mode.                                 |
| 3    | Raisecom(config-port)# <b>switchport mode trunk</b>                       | Configure the egress interface to Trunk mode, allowing double Tag packets to pass. |

### 2.3.4 Checking configurations

| No. | Command                               | Description                     |
|-----|---------------------------------------|---------------------------------|
| 1   | Raisecom# <b>show switchport qinq</b> | Show basic QinQ configurations. |

# 2.4 Configuring selective QinQ

### 2.4.1 Preparing for configurations

#### Scenario

Differentiated from basic QinQ, the outer VLAN Tag for selective QinQ can be selected according to service types. Set different VLAN IDs for services in the user network. Differentiate voice, video and data services in the ISP by adding different outer VLAN Tags to classify services when forwarding them, realizing the VLAN mapping between inner and outer VLAN tags.

#### Prerequisite

- Connect the interface, configure its physical parameters, and make it Up at the physical layer.
- Create a VLAN.

## 2.4.2 Configuring selective QinQ

| Step | Command                                                                                                    | Description                                                                                           |
|------|----------------------------------------------------------------------------------------------------|----------------------------------------------------------------------------------------------------|
| 1    | Raisecom# <b>config</b>                                                                                                    | Enter global configuration mode.                                                                      |
| 2    | Raisecom(config)# <b>mls double-tagging</b><br>inner-tpid <i>tpid</i>                                                                                          | (Optional) configure the TPID value of the inner Tag.                                                 |
| 3    | Raisecom(config)# <b>interface</b><br><i>interface-type interface-number</i>                                                                                   | Enter physical layer interface configuration mode.                                                    |
| 4    | Raisecom(config-port)# <b>mls double-</b><br>tagging tpid <i>tpid</i>                                                                                          | Configure the TPID value of the outer VLAN Tag on the interface.                                      |
| 5    | Raisecom(config-port)#switchport<br>vlan-mapping cvlan vlan-list [ cos<br>cos-value1 ] add-outer vlan-id<br>[ cos cos-value2 ]                                 | Configure selective QinQ rules on the interface in ingress direction.                                 |
|      | Raisecom(config-port)# <b>switchport</b><br>vlan-mapping both cvlan vlan-id<br>[ cos cos-value1 ] add-outer vlan-<br>id [ cos cos-value2 ]                     | Configure dual-layer VLAN for the Untagged packets on the interface.                                  |
|      | Raisecom(config-port)#switchport<br>vlan-mapping both cvlan vlan-id<br>add-outer vlan-id [ cos cos-value ]<br>{ translate vlan-id   remove }                   | Configure dual-layer VLAN for the Untagged packets on the interface.                                  |
|      | <pre>Raisecom(config-port)#switchport vlan-mapping both cvlan vlan-id cos cos-value1 add-outer vlan-id [ cos cos-value2 ] { translate vlan-id   remove }</pre> | Configure outer VLAN for packets with CVLAN and CoS on the interface.                                 |
|      | Raisecom(config-port)#switchport<br>vlan-mapping both outer vlan-id<br>[ inner vlan-id ] translate vlan-<br>id1 [ vlan-id2 ] [ cos cos-value ]                 | Configure packets with outer VLAN Tag or dual-layer VLAN Tag on the interface converting as VLAN Tag. |

| Step | Command                                                                                                    | Description                                                                              |
|------|----------------------------------------------------------------------------------------------------|------------------------------------------------------------------------------------------|
|      | Raisecom(config-port)#switchport<br>vlan-mapping both priority-tagged<br>cos cos-value1 add-outer vlan-id<br>[ cos cos-value2 ] | Configure packets with priority Tag and CoS on the interface adding outer VLAN.          |
|      | <pre>Raisecom(config-port)#switchport vlan-mapping both { untag   priority-tagged } add-outer vlan-id [ cos cos-value ]</pre>   | Configure packets with Untagged or priority Tag adding outer VLAN on the interface.      |
| 6    | Raisecom(config-port)# switchport<br>vlan-mapping-miss discard                                                                  | (Optional) configure discarding unmatched packets on the interface in ingress direction. |

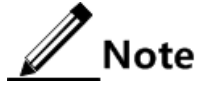

If you have configured selective QinQ based on VLAN+CoS, or specified the CoS value of the added outer Tag, you need to use the **no switchport qinq** command on the interface to disable basic QinQ.

#### 2.4.3 Checking configurations

| No. | Command                                                                                                    | Description                                                                |
|-----|----------------------------------------------------------------------------------------------------|----------------------------------------------------------------------------|
| 1   | Raisecom(config)# <b>show switchport qinq</b>                                                                          | Show basic QinQ configurations.                                            |
| 2   | Raisecom(config)# <b>show interface</b> <i>interface-type</i><br><i>interface-number</i> <b>vlan-mapping add-outer</b> | Show selective QinQ configurations on the interface.                       |
| 3   | Raisecom(config) <b>#show vlan-mapping both</b><br>interface interface-type interface-number                           | Show QinQ rules in both the ingress and egress direction on the interface. |

# 2.5 Configuring VLAN mapping

### 2.5.1 Preparing for configurations

#### Scenario

Differentiated from QinQ, VLAN mapping only changes VLAN tag but does not encapsulate additional multilayer VLAN Tag. You just need to change VLAN Tag to make packets transmitted according to Carrier VLAN mapping rules, without increasing frame length of the original packet. VLAN mapping is used in following situations:

- Map user services into one carrier VLAN ID.
- Map multi-user services into one carrier VLAN ID.

#### Prerequisite

- Connect the interface, configure its physical parameters, and make it Up at the physical layer.
- Create and activate a VLAN.

### 2.5.2 Configuring 1:1 VLAN mapping

| Step | Command                                                                                                    | Description                                                                                                    |
|------|----------------------------------------------------------------------------------------------------|----------------------------------------------------------------------------------------------------|
| 1    | Raisecom# <b>config</b>                                                                                                    | Enter global configuration mode.                                                                                      |
| 2    | Raisecom(config)# <b>interface</b> <i>interface-type interface-number</i>                                                                                     | Enter physical layer interface configuration mode.                                                                    |
| 3    | <pre>Raisecom(config-port)#switchport vlan-<br/>mapping { ingress   egress } vlan-list id<br/>translate vlan id</pre>                                         | Configure 1:1 VLAN mapping rules based on the ingress/egress interface.                                               |
|      | translate vlan-id                                                                                                    | When configuring 1:1 VLAN mapping, you should configure VLAN mapping rules on both the ingress and egress interfaces. |
|      | Raisecom(config-port) <b>switchport vlan-</b><br>mapping egress outer vlan-id [ cos cos-                                                                      | Configure 1:1 double-Tag VLAN mapping rules based on the egress interface.                                            |
|      | <pre>value ] [ inner vlan-id ] [ cos cos-value ] translate [ outer-vid vlan-id ] [ outer- cos cos-value ] [ inner-vid vlan-id ] [ inner-cos cos-value ]</pre> | Configure 1:1 VLAN mapping based on the outer VLAN ID, outer CoS, inner VLAN ID, and inner CoS respectively.          |
| 4    | Raisecom(config-port)# <b>switchport vlan-</b><br>mapping-miss discard                                                                                        | (Optional) configure discarding unmatched packets on the interface in ingress direction.                              |

Note

For packets complying with the VLAN mapping rules, forward them after VLAN mapping. That is, the forwarded VLAN is the mapped VLAN and the MAC address of the packet is learnt from the mapped VLAN.

#### 2.5.3 Checking configurations

| No. | Command                                                                                                    | Description                           |
|-----|----------------------------------------------------------------------------------------------------|---------------------------------------|
| 1   | Raisecom# <b>show interface</b> <i>interface-type</i><br><i>interface-number</i> <b>vlan-mapping</b> { <b>egress</b>  <br><b>ingress</b> } <b>translate</b> | Show 1:1 VLAN mapping configurations. |

# 2.6 Configuring loop detection

### 2.6.1 Preparing for configurations

#### Scenario

In the network, hosts or Layer 2 devices connected to access devices may form a loopback intentionally or involuntary. Enable loop detection on downlink interfaces of all access devices to avoid the network congestion generated by unlimited copies of data traffic. Once a loopback is detected on a port, the interface will be blocked.

#### Prerequisite

Configure physical parameters of the interface and make it Up at the physical layer.

### 2.6.2 Configuring loop detection

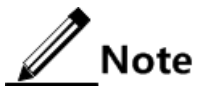

- Loopback detection and STP are mutually exclusive. They cannot be enabled simultaneously.
- For directly-connected devices, you cannot enable loop detection on both ends simultaneously. Otherwise, interfaces on both ends will be blocked.

| Step | Command                                                                                                    | Description                                                                                                    |
|------|----------------------------------------------------------------------------------------------------|----------------------------------------------------------------------------------------------------|
| 1    | Raisecom# <b>config</b>                                                                                                  | Enter global configuration mode.                                                                                                    |
| 2    | Raisecom(config)# <b>loopback-detection</b><br>enable interface-type interface-list                                      | Enable loop detection on an interface.<br>By default, enable loop detection on user's<br>interface. Disable loop detection on the line<br>interface and aggregation group interface.                                                                                                    |
| 3    | <pre>Raisecom(config)#loopback-detection mode { port-based   vlan-based }</pre>                                          | (Optional) configure the loop detection mode.<br>By default, the loop detection is set to VLAN-<br>based loop detection.                                                                                                    |
| 4    | <pre>Raisecom(config)#loopback-detection loop { discarding   trap-only   shutdown } interface-type interface- list</pre> | (Optional) configure the mode for an interface to<br>process loop detection packets from other<br>interfaces.<br><b>Note</b><br>To ensure that loop detection runs properly,<br>we recommend selecting the <b>discarding</b><br>mode. In addition, the RAX711-L supports<br>up to 15 VLAN-based loop detection. |
| 5    | Raisecom(config)#loopback-detection<br>hello-time <i>period</i>                                                          | Configure the interval for sending loop detection<br>packet.<br>By default, the interval is set to 4s.                                                                                                    |

| Step | Command                                                                                                    | Description                                                                                                    |
|------|----------------------------------------------------------------------------------------------------|----------------------------------------------------------------------------------------------------|
| 6    | <pre>Raisecom(config)#loopback-detection down-time { second   infinite }</pre>                                       | (Optional) configure the time to automatically<br>restore the blocked interface caused by loopback.<br>By default, it is set to <b>infinite</b> . |
| 7    | Raisecom(config)#loopback-detection<br>loop upstream <i>interface-type interface-</i><br><i>list</i> [ delete-vlan ] | (Optional) configure the processing mode of the uplink interface when it detects a loopback.                                                      |
| 8    | Raisecom(config)#loopback-detection<br>port-based vlan vlan-id                                                       | (Optional) configure the VLAN ID of the interface enabled with loop detection.                                                                    |
| 9    | Raisecom(config)#loopback-detection<br>log-interval <i>interval</i>                                                  | (Optional) configure the interval for outputting<br>log for the loop detection.<br>By default, it is 0 minute.                                    |

### 2.6.3 Checking configurations

| No. | Command                                                                                                    | Description                                         |
|-----|----------------------------------------------------------------------------------------------------|-----------------------------------------------------|
| 1   | Raisecom# <b>show loopback-detection</b> [ <i>interface-type interface-list</i> ]                                | Show interface-based loop detection configurations. |
| 2   | Raisecom# <b>show loopback-detection</b><br><b>statistics</b> [ <i>interface-type</i><br><i>interface-list</i> ] | Show loop detection statistics.                     |
| 3   | Raisecom# <b>show loopback-detection</b><br><b>block-vlan</b> [ <i>interface-type</i><br><i>interface-list</i> ] | Show information about the blocked VLAN.            |
| 4   | Raisecom# <b>show loopback-detection</b><br>vlan-list vlan-list                                                  | Show VLAN-based loop detection configurations.      |

# 2.7 Configuring interface protection

### 2.7.1 Preparing for configurations

#### Scenario

To isolate Layer 2/Layer 3 data in an interface protection group and provide physical isolation between interfaces, you need to configure interface protection.

By adding interfaces that need to be controlled to an interface protection group, you can enhance network security and provide flexible networking scheme.

#### Prerequisite

N/A

## 2.7.2 Configuring interface protection

| Step | Command                                                                      | Description                                                                                      |
|------|------------------------------------------------------------------------------|--------------------------------------------------------------------------------------------------|
| 1    | Raisecom# <b>config</b>                                                      | Enter global configuration mode.                                                                 |
| 2    | Raisecom(config)# <b>interface</b><br><i>interface-type interface-number</i> | Enter physical layer interface configuration mode.                                               |
| 3    | Raisecom(config-port)# <b>switchport</b><br>protect                          | Enable interface protection.<br>By default, downlink interfaces are isolated from each<br>other. |

## 2.7.3 Checking configurations

| No. | Command                                  | Description                               |
|-----|------------------------------------------|-------------------------------------------|
| 1   | Raisecom# <b>show switchport protect</b> | Show interface protection configurations. |

# 2.8 STP/RSTP

### 2.8.1 Introduction

STP

With the increasing complexity of network structure and growing number of switches on the network, the Ethernet network loops become the most prominent problem. Because of the packet broadcast mechanism, a loop causes the network to generate storms, exhaust network resources, and have serious impact to forwarding normal data.

Spanning Tree Protocol (STP) is compliant to IEEE 802.1d standard and used to remove data physical loop in data link layer in the LAN.

The RAX700 running STP can process Bridge Protocol Data Unit (BPDU) with each other for the election of root switch and selection of root port and designated port. It also can block loop interface on the RAX700 logically according to the selection results, and finally trims the loop network structure to tree network structure without loop which takes an RAX700 as root. This prevents the continuous proliferation and limitless circulation of packet on the loop network from causing broadcast storms and avoids declining packet processing capacity caused by receiving the same packets repeatedly.

Figure 2-1 shows loop networking running STP.

#### Figure 2-1 Loop networking with STP

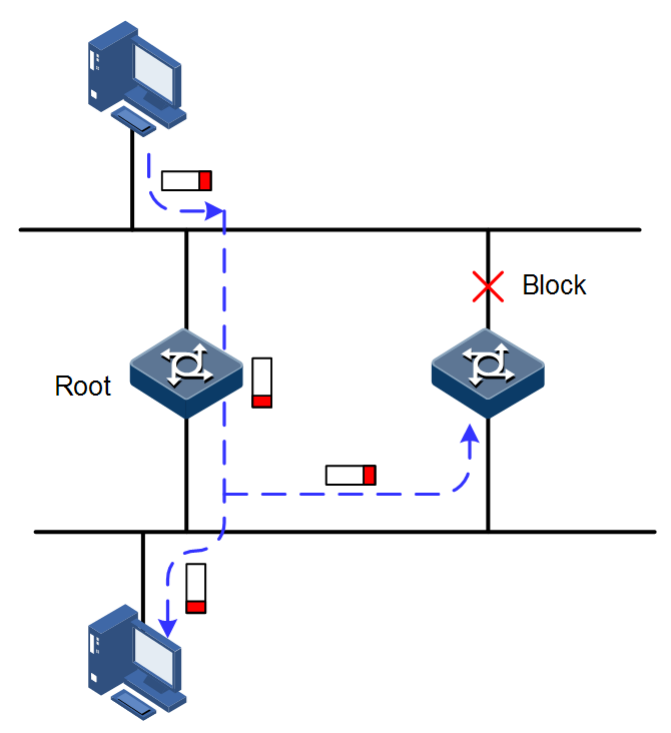

Although STP can eliminate loop network and prevent broadcast storm well, its shortcomings are still gradually exposed with thorough application and development of network technology.

The major disadvantage of STP is the slow convergent speed.

#### RSTP

For improving the slow convergent speed of STP, IEEE 802.1w establishes Rapid Spanning Tree Protocol (RSTP), which increases the mechanism to change interface blocking state to forwarding state, speed up the topology convergence rate.

The purpose of STP/RSTP is to simplify a bridge connection LAN to a unitary spanning tree in logical topology and to avoid broadcast storm.

The disadvantages of STP/RSTP are exposed with the rapid development of VLAN technology. The unitary spanning tree simplified from STP/RSTP leads to the following problems:

- The whole switching network has only one spanning tree, which will lead to longer convergence time on a larger network.
- After a link is blocked, it does not carry traffic any more, causing waste of bandwidth.
- Packet of partial VLAN cannot be forwarded when network structure is unsymmetrical. As shown in Figure 2-2 B is the root switch; RSTP blocks the link between A and C logically and makes that the VLAN 100 packet cannot be transmitted, and A and C cannot communicate.

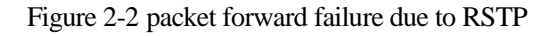

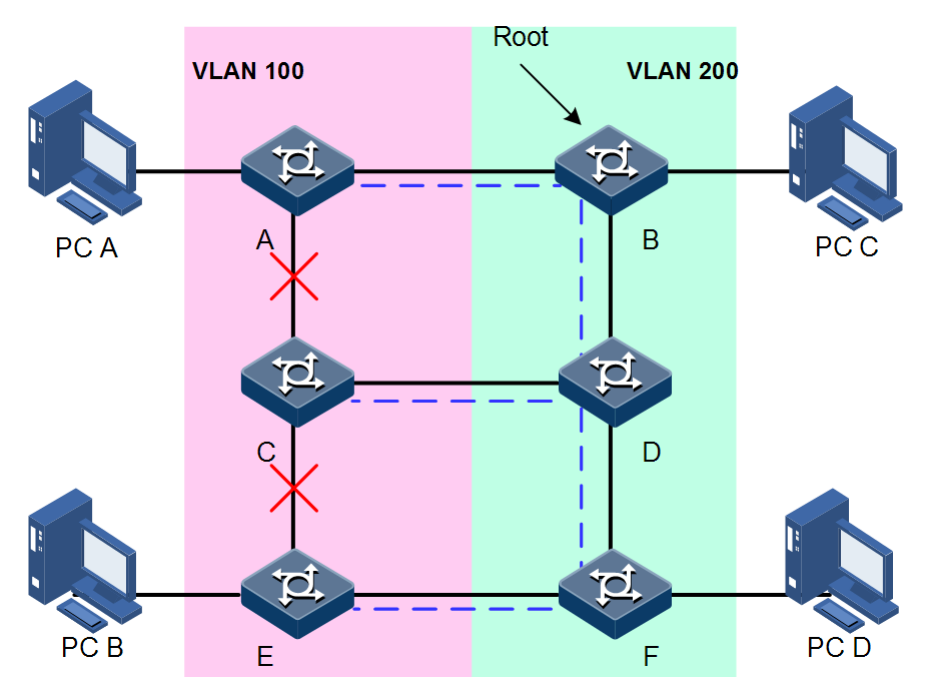

### 2.8.2 Preparing for configurations

#### Scenario

In a big LAN, multiple devices are concatenated for accessing each other among hosts. They need to be enabled with STP to avoid loop among them, MAC address learning fault, and broadcast storm and network crash caused by quick copy and transmission of data frames. STP calculation can block one interface in a broken loop and ensure there is only one path for the data flow to be transmitted to the destination host t, which is also the best path.

#### Prerequisite

Configure interface physical parameters to make it Up.

#### 2.8.3 Enabling STP

Configure STP for the RAX700 as below

| Step | Configuration                                                               | Description                                               |
|------|-----------------------------------------------------------------------------|-----------------------------------------------------------|
| 1    | Raisecom# <b>config</b>                                                     | Enter global configuration mode.                          |
| 2    | Raisecom(config)# <b>spanning-tree enable</b>                               | Enable global STP.                                        |
|      |                                                                             | By default, disable global STP.                           |
| 3    | Raisecom(config)# <b>spanning-tree mode</b> { <b>stp</b><br>  <b>rstp</b> } | Configure running mode of the spanning tree               |
| 4    | Raisecom(config)# <b>interface</b> <i>interface-type interface-number</i>   | Enter configuration mode on the physical layer interface. |

| Step | Configuration                                      | Description                                                              |
|------|----------------------------------------------------|--------------------------------------------------------------------------|
| 5    | Raisecom(config-port)# <b>spanning-tree enable</b> | Enable STP on the interface.<br>By default, enable STP on the interface. |

### 2.8.4 Configuring STP parameters

Configure STP parameters for the RAX700 as below

| Step | Configuration                                                                                                    | Description                                                                                                    |
|------|----------------------------------------------------------------------------------------------------|----------------------------------------------------------------------------------------------------|
| 1    | Raisecom# <b>config</b>                                                                                                    | Enter global configuration mode.                                                                                            |
| 2    | Raisecom(config)# <b>spanning-tree priority</b> <i>priority-</i><br><i>value</i>                                                | (Optional) configure device priority.<br>By default, it is 32768.                                                           |
| 4    | Raisecom(config)#interface interface-type<br>interface-number<br>Raisecom(config-port)#spanning-tree priority<br>priority-value | (Optional) configure priority on the<br>interface.<br>By default, it is 128.                                                |
| 5    | Raisecom(config-port)# <b>spanning-tree extern-path-</b><br><b>cost</b> <i>cost-value</i><br>Raisecom(config-port)# <b>exit</b> | (Optional) configure extern-path<br>cost of the interface.<br>By default, it is 200000.                                     |
| 6    | Raisecom(config)# <b>spanning-tree hello-time</b> <i>value</i>                                                                  | (Optional) configure Hello Time.<br>By default, it is 2s.                                                                   |
| 7    | Raisecom(config)# <b>spanning-tree transit-limit</b><br><i>value</i>                                                            | (Optional) configure maximum<br>transmission rate of interface.<br>By default, Hello Time send up to<br>three BPDU packets. |
| 8    | Raisecom(config)# <b>spanning-tree forward-delay</b><br><i>value</i>                                                            | (Optional) configure Forward Delay.<br>By default, it is 15s.                                                               |
| 9    | Raisecom(config)# <b>spanning-tree max-age</b> <i>value</i>                                                                     | (Optional) configure Max Age.<br>By default, it is 20s.                                                                     |

### 2.8.5 (Optional) configuring RSTP edge interface

The edge interface indicates the interface neither directly connects to any devices nor indirectly connects to any device via network.

The edge interface can change the interface status to forward quickly without any waiting time. You had better set the Ethernet interface connected to user client as edge interface to make it quick to change to forward status.

The edge interface attribute depends on actual condition when it is in auto-detection mode; the real port will change to false edge interface after receiving BPDU when it is in force-true mode; when the interface is in force-false mode, whether it is true or false edge interface in real operation, it will maintain the force-false mode until the configuration is changed.

| Step | Configuration                                                                                                    | Description                                        |
|------|----------------------------------------------------------------------------------------------------|----------------------------------------------------|
| 1    | Raisecom# <b>config</b>                                                                                            | Enter global configuration mode.                   |
| 2    | Raisecom(config)# <b>interface</b> <i>interface-type interface-</i><br><i>number</i>                               | Enter physical layer interface configuration mode. |
| 3    | Raisecom(config-port)# <b>spanning-tree edged-port</b> { <b>auto</b><br>  <b>force-true</b>   <b>force-false</b> } | Configure attributes of the RSTP edge interface.   |

By default, all interfaces on the RAX are set in auto-detection attribute.

# 2.8.6 (Optional) configure RSTP link type

Two interfaces connected by a point-to-point link can quickly transit to forward status by transmitting synchronization packets. By default, MSTP configures the link type of interfaces according to duplex mode. The full duplex interface is considered as the point-to-point link, and the half duplex interface is considered as the shared link.

You can manually configure the current Ethernet interface to connect to a point-to-point link, but the system will fail if the link is not point to point. Generally, we recommend configure this item in auto status and the system will automatically detect whether the interface is connected to a point-to-point link.

Configure link type for the RAX as below

| Step | Configuration                                                                                 | Description                                        |
|------|-----------------------------------------------------------------------------------------------|----------------------------------------------------|
| 1    | Raisecom# <b>config</b>                                                                       | Enter global configuration mode.                   |
| 2    | Raisecom(config)# <b>interface</b> <i>interface-type interface-</i><br><i>number</i>          | Enter physical layer interface configuration mode. |
| 3    | <pre>Raisecom(config-port)#spanning-tree link-type { auto     point-to-point   shared }</pre> | Configure link type for interface.                 |

## 2.8.7 Checking configurations

Use the following commands to check configuration results

| No. | Command                                                                                                    | Description                                        |
|-----|----------------------------------------------------------------------------------------------------|----------------------------------------------------|
| 1   | Raisecom# <b>show spanning-tree</b> [ <b>instance</b> <i>instance-id</i> ]<br>[ <b>detail</b> ]                                      | Show basic STP configuration.                      |
| 2   | Raisecom# <b>show spanning-tree</b> [ <b>instance</b> <i>instance-id</i> ]<br><i>interface-type interface-list</i> [ <b>detail</b> ] | Show spanning tree configuration on the interface. |

# 2.9 MSTP

#### 2.9.1 Introduction

Multiple Spanning Tree Protocol (MSTP) is defined by the IEEE 802.1s standard.

Recovering the disadvantages of STP and RSTP, the MSTP realizes fast convergence and distributes different VLAN flows following their own paths to provide an excellent load sharing mechanism

MSTP divides a switching network into multiple domains, called MST domain. Each MST domain contains several spanning trees but the trees are independent from each other. Each spanning tree is called a Multiple Spanning Tree Instance (MSTI).

MSTP protocol introduces Common Spanning Tree (CST) and Internal Spanning Tree (IST) concepts. CST refers to taking MST domain as a whole to calculate and generating a spanning tree. IST refers to generating spanning tree in internal MST domain.

Compared with STP and RSTP, MSTP also introduces a CIST root and MST region root. The CIST root is a global concept; all switches running STP/RSTP/MSTP can have only one CIST Root. The MST region root is a local concept, which is relative to an instance in a domain. As shown in Figure 2-3, all connected devices only have one total root, and the number of domain root contained in each domain is associated with the number of instances.

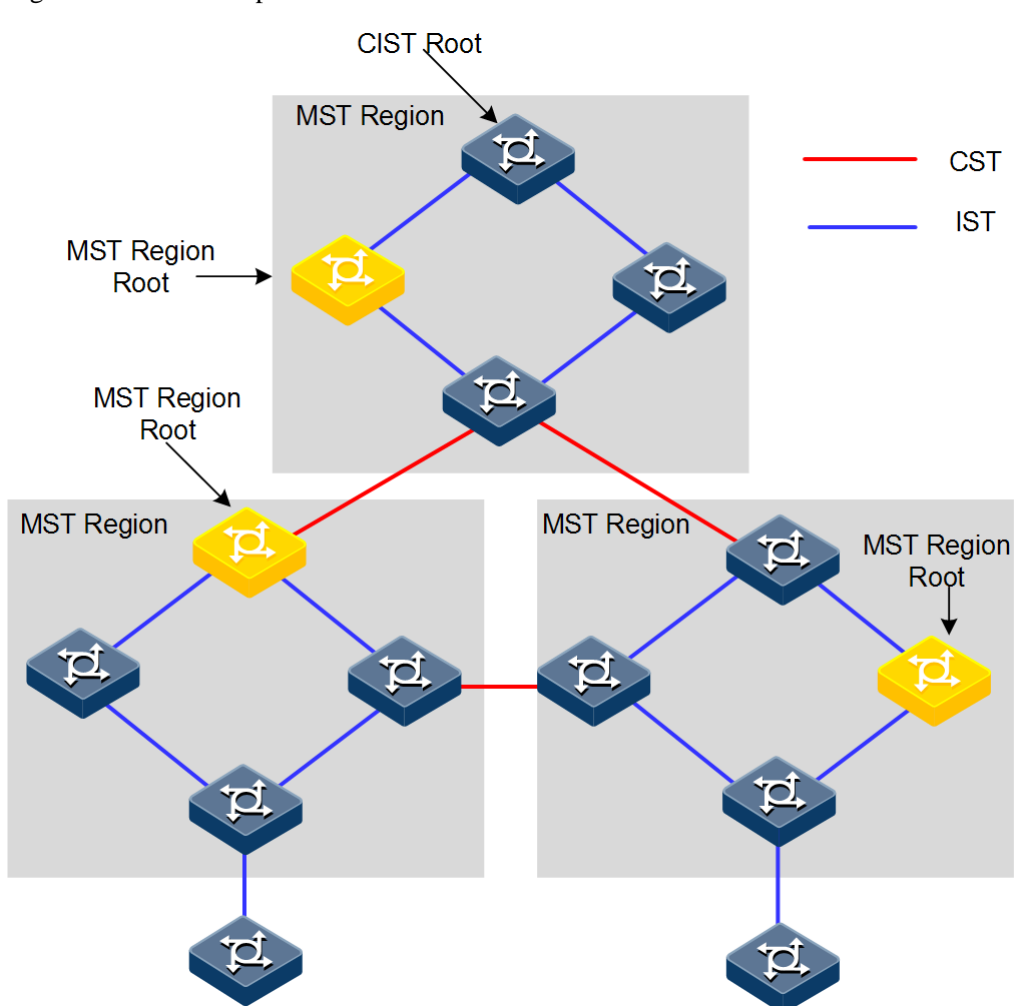

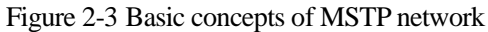

There can be different MST instance in each MST domain, which associates VLAN and MSTI by setting VLAN mapping table (relationship table of VLAN and MSTI). The concept sketch map of MSTI is shown in Figure 2-4.

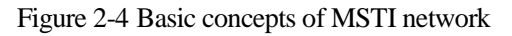

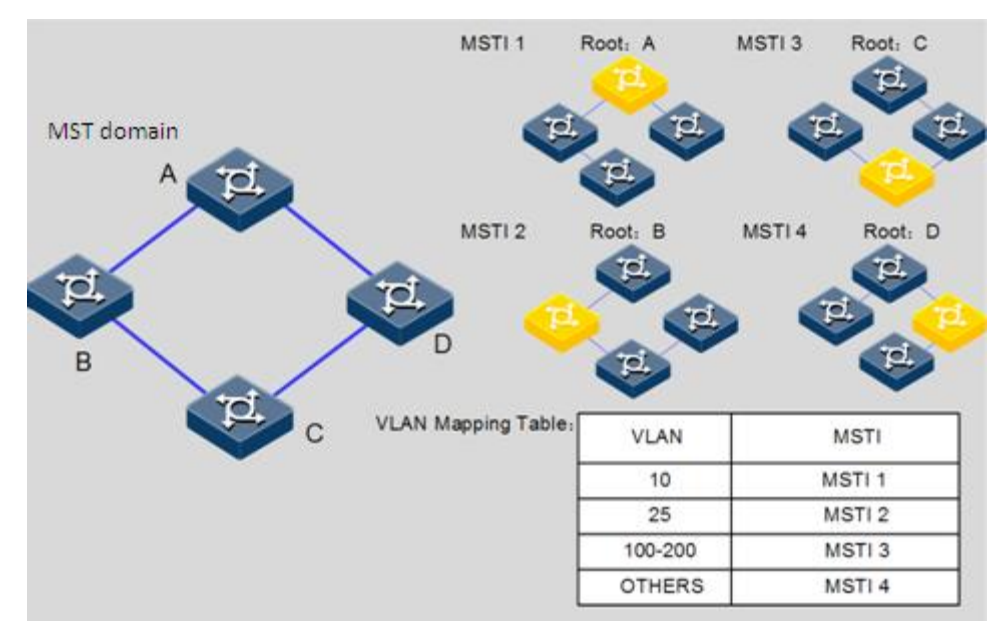

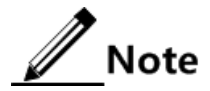

Each VLAN can map to one MSTI; that is to say, data of one VLAN can only be transmitted in one MSTI while one MSTI may correspond to several VLANs.

Compared with the previous STP and RSTP, MSTP has obvious advantages, including cognitive ability of VLAN, load balance sharing ability, similar RSTP port status switching ability as well as binding multiple VLANs to one MSTI to reduce resource occupancy rate. In addition, MSTP running devices on the network are also compatible with the devices running STP and RSTP.

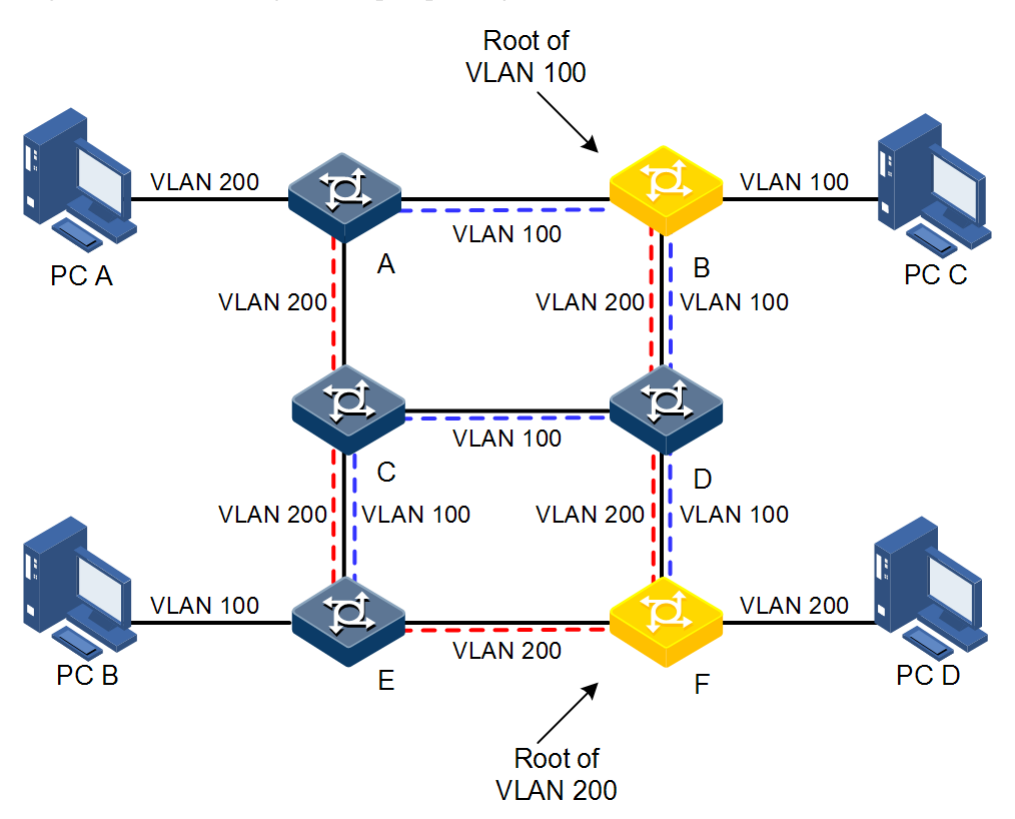

Figure 2-5 Networking of multiple spanning trees instances in MST domain

Applying MSTP in the network, as shown in Figure 2-5, after calculation, there are two spanning trees generated at last (two MSTIs):

- MSTI 1 takes B as the root switch, forwarding packets of VLAN 100.
- MSTI 2 takes F as the root switch, forwarding packets of VLAN 200.

In this way, all VLANs can communicate internally, different VLAN packets are forwarded in different paths to share load.

#### 2.9.2 Preparing for configurations

#### Scenario

In big LAN or residential region aggregation, the aggregation devices make up a ring for link backup, at the same time avoid loop and realize service load sharing. MSTP can select different and unique forwarding path for each one or a group of VLANs.

#### Prerequisite

Configure interface physical parameters to make it Up.

#### 2.9.3 Enabling MSTP

Configure MSTP for the RAX700 as below.

| Step | Configuration                                                                        | Description                                        |
|------|--------------------------------------------------------------------------------------|----------------------------------------------------|
| 1    | Raisecom# <b>config</b>                                                              | Enter global configuration mode.                   |
| 2    | Raisecom(config)# <b>spanning-tree mode mstp</b>                                     | Configure the spanning tree mode to MSTP.          |
| 3    | Raisecom(config)# <b>spanning-tree enable</b>                                        | Enable global STP.                                 |
| 4    | Raisecom(config)# <b>interface</b> <i>interface-type interface-</i><br><i>number</i> | Enter physical layer interface configuration mode. |
| 5    | Raisecom(config-port)# <b>spanning-tree enable</b>                                   | Enable STP on the interface.                       |

### 2.9.4 Configuring MST domain and its maximum number of hops

You can set domain information about the RAX700 when it is running in MSTP mode. The device MST domain is decided by domain name, VLAN mapping table and configuration of MSTP revision level. You can set current device in a specific MST domain through following configuration.

MST domain scale is restricted by the maximum number of hops. Starting from the root bridge of spanning tree in the domain, the configuration message (BPDU) reduces 1 hop count once it is forwarded passing a device; the RAX700 discards the configuration message whose number of hops is 0. The device exceeding the maximum number of hops cannot join spanning tree calculation and then restrict MST domain scale.

| Configure MSTP | domain and | ite maximum | number of hons | for the $R\Delta X$ | 700 as below |
|----------------|------------|-------------|----------------|---------------------|--------------|
| Configure Morr | uomani anu | ns maximum  | number of nops | IOI THE KAA         | 100 as below |

| Step | Configuration                                                                                                    | Description                                                |
|------|----------------------------------------------------------------------------------------------------|------------------------------------------------------------|
| 1    | Raisecom# <b>config</b>                                                                                                    | Enter global configuration mode.                           |
| 2    | Raisecom(config)# <b>spanning-tree region-configuration</b>                                                                         | Enter MST domain configuration mode.                       |
| 3    | Raisecom(config-region)# <b>name</b> name                                                                                           | Configure MST domain name.                                 |
| 4    | Raisecom(config-region)# <b>revision-level</b> <i>level-value</i>                                                                   | Set revision level for MST domain.                         |
| 5    | Raisecom(config-region)# <b>instance</b> <i>instance-id</i> <b>vlan</b><br><i>vlan-list</i><br>Raisecom(config-region)# <b>exit</b> | Set mapping from MST domain VLAN to instance.              |
| 6    | Raisecom(config)# <b>spanning-tree max-hops</b> <i>hops-value</i>                                                                   | Configure the maximum<br>number of hops for MST<br>domain. |

# Note

Only when the configured device is the domain root can the configured maximum number of hops be used as the maximum number of hops for MST domain; other non-domain root cannot be configured this item.

#### 2.9.5 Configuring device interface and system priority

Whether the interface is selected as the root interface depends on interface priority. Under the identical condition, the interface with smaller priority will be selected as the root interface. An interface may have different priorities and play different roles in different instances.

The Bridge ID decides whether the RAX700 can be selected as the root of the spanning tree. Configuring smaller priority helps obtain smaller Bridge ID and designate the RAX700 as the root. If priorities of two RAX700 devices are identical, the RAX700 with smaller MAC address will be selected as the root.

Similar to configuring root and backup root, priority is mutually independent in different instances. You can confirm priority instance through the **instance** *instance-id* parameter. Configure bridge priority for CIST if instance-id is 0 or the **instance** *instance-id* parameter is omitted.

| Step | Configuration                                                                                                    | Description                                        |
|------|----------------------------------------------------------------------------------------------------|----------------------------------------------------|
| 1    | Raisecom#config                                                                                                    | Enter global configuration mode.                   |
| 2    | Raisecom(config)#interface interface-type interface-number                                                                                                    | Enter physical layer interface configuration mode. |
| 3    | Raisecom(config-port) <b>#spanning-tree</b> [ <b>instance</b><br><i>instance-id</i> ] <b>priority</b> <i>priority-value</i><br>Raisecom(config-port) <b>#exit</b> | Set interface priority for a STP instance.         |
| 4    | Raisecom(config)# <b>spanning-tree</b> [ <b>instance</b><br><i>instance-id</i> ] <b>priority</b> <i>priority-value</i>                                            | Set system priority for a STP instance.            |

Configure interface priority and system priority for the RAX700 as below.

// Note

The value of priority must be multiples of 4096, like 0, 4096, 8192, etc. It is 32768 by default.

### 2.9.6 Configuring network diameter for switching network

The network diameter indicates the number of nodes on the path that has the most devices on a switching network. In MSTP, the network diameter is valid only to CIST, and invalid to MSTI instance. No matter how many nodes in a path in one domain, it is considered as just one node. Actually, network diameter should be defined as the domain number in the path crossing the most domains. The network diameter is 1 if there is only one domain in the whole network.

The maximum number of hops of MST domain is used to measure the domain scale, while network diameter is a parameter to measure the whole network scale. The bigger the network diameter is, the bigger the network scale is.

Similar to the maximum number of hops of MST domain, only when the RAX700 is configured as the CIST root device can this configuration take effect. MSTP will automatically set the Hello Time, Forward Delay and Max Age parameters to a privileged value through calculation when configuring the network diameter.

Configure the network diameter for the switching network as below.

| Step | Configuration                                                                   | Description                                               |
|------|---------------------------------------------------------------------------------|-----------------------------------------------------------|
| 1    | Raisecom# <b>config</b>                                                         | Enter global configuration mode.                          |
| 2    | Raisecom(config)# <b>spanning-tree bridge-diameter</b><br>bridge-diameter-value | Configure the network diameter for the switching network. |

### 2.9.7 Configuring inner path cost for interfaces

When selecting the root interface and designated interface, the smaller the interface path cost is, the easier it is to be selected as the root interface or designated interface. Inner path costs of interface are independently mutually in different instances. You can configure inner path cost for instance through the **instance** *instance-id* parameter. Configure inner path cost of interface for CIST if instance-id is 0 or the **instance** *instance-id* parameter is omitted.

By default, interface cost often depends on the physical features:

- 10 Mbit/s: 2000000
- 100 Mbit/s: 200000
- 1000 Mbit/s: 20000
- 10 Gbit/s: 2000

Configure the inner path cost for the RAX700 as below.

| Step | Configuration                                                                                                    | Description                                                                  |
|------|----------------------------------------------------------------------------------------------------|------------------------------------------------------------------------------|
| 1    | Raisecom#config                                                                                                    | Enter global configuration mode.                                             |
| 2    | Raisecom(config)# <b>interface</b> <i>interface-type interface-number</i>                                                      | Enter physical layer interface configuration mode.                           |
| 3    | Raisecom(config-port)# <b>spanning-tree</b> [ <b>instance</b><br><i>instance-id</i> ] <b>inter-path-cost</b> <i>cost-value</i> | Configure the inner path cost on the interface.<br>By default, it is 200000. |

#### 2.9.8 Configuring external path cost on interface

The external path cost is the cost from the device to the CIST root, which is equal in the same domain.

Configure the external path cost for the RAX700 as below.

| Step | Configuration                                                                             | Description                                        |
|------|-------------------------------------------------------------------------------------------|----------------------------------------------------|
| 1    | Raisecom# <b>config</b>                                                                   | Enter global configuration mode.                   |
| 2    | Raisecom(config)# <b>interface</b> <i>interface-type interface-number</i>                 | Enter physical layer interface configuration mode. |
| 3    | Raisecom(config-port)# <b>spanning-tree extern-path-</b><br><b>cost</b> <i>cost-value</i> | Configure the external path cost on interface.     |
|      |                                                                                           | By default, it is 200000.                          |

#### 2.9.9 Configuring maximum transmission rate on interface

The maximum transmission rate on an interface means the maximum number of transmitted BPDUs allowed by MSTP in each Hello Time. This parameter is a relative value and of no unit. The greater the parameter is configured, the more packets are allowed to be transmitted in a Hello Time, the more device resources it takes up. Similar with the time parameter, only the configurations on the root device can take effect.

Configure maximum transmission rate on the interface for the RAX700 as below.

| Step | Configuration                                                     | Description                                    |
|------|-------------------------------------------------------------------|------------------------------------------------|
| 1    | Raisecom# <b>config</b>                                           | Enter global configuration mode.               |
| 2    | Raisecom(config)# <b>spanning-tree transit-limit</b> <i>value</i> | Configure interface maximum transmission rate. |
|      |                                                                   | By default, transmit up to three packets.      |

#### 2.9.10 Configuring MSTP timer

- Hello Time: the RAX700 sends the interval of bridge configurations (BPDU) regularly to check whether there is failure in detection link of the RAX700. The RAX700 sends hello packets to other devices around in Hello Time to check if there is fault in the link. The default value is 2s. You can adjust the interval value according to network condition. Reduce the interval when network link changes frequently to enhance the stability of STP. However, increasing the interval reduces CPU utilization rate for STP.
- Forward Delay: the time parameter to ensure the safe transit of device status. Link fault causes the network to recalculate spanning tree, but the new configuration message recalculated cannot be transmitted to the whole network immediately. There may be temporary loop if the new root interface and designated interface start transmitting data at once. This protocol adopts status remove system: before the root interface and designated interface starts (learning status); after delay for the interval of Forward Delay, it enters forwarding status. The delay guarantees the new configuration message to be transmitted through whole network. You can adjust the delay according to actual condition; namely, reduce it when network topology changes infrequently and increase it under opposite conditions.
- Max Age: the bridge configurations used by STP have a life time that is used to judge whether the configurations are outdated. The RAX700 will discard outdated

configurations and STP will recalculate spanning tree. The default value is 20s. Over short age may cause frequent recalculation of the spanning tree, while over greater age value will make STP not adapt to network topology change timely.

All devices in the whole switching network adopt the three time parameters on CIST root device, so only the root device configuration is valid.

| Step | Configuration                                                        | Description                     |
|------|----------------------------------------------------------------------|---------------------------------|
| 1    | Raisecom# <b>config</b>                                              | Enter global configuration mode |
| 2    | Raisecom(config)# <b>spanning-tree hello-time</b> value              | Configure Hello Time.           |
| 3    | Raisecom(config)# <b>spanning-tree forward-delay</b><br><i>value</i> | Configure Forward Delay.        |
| 4    | Raisecom(config)# <b>spanning-tree max-age</b> value                 | Configure Max Age.              |

Configure the MSTP timer for the RAX700 as below.

### 2.9.11 Configuring edge interface

The edge interface indicates the interface neither directly connects to any devices nor indirectly connects to any device via network.

The edge interface can change the interface status to forward quickly without any waiting time. You had better set the Ethernet interface connected to user client as edge interface to make it quick to change to forward status.

The edge interface attribute depends on actual condition when it is in auto-detection mode; the real port will change to false edge interface after receiving BPDU when it is in force-true mode; when the interface is in force-false mode, whether it is true or false edge interface in real operation, it will maintain the force-false mode until the configuration is changed.

By default, all interfaces on the RAX700 are set in auto-detection attribute.

Configure the edge interface for the RAX700 as below.

| Step | Configuration                                                                        | Description                                        |
|------|--------------------------------------------------------------------------------------|----------------------------------------------------|
| 1    | Raisecom# <b>config</b>                                                              | Enter global configuration mode.                   |
| 2    | Raisecom(config)# <b>interface</b> <i>interface-type interface-</i><br><i>number</i> | Enter physical layer interface configuration mode. |
| 3    | <pre>Raisecom(config-port)#spanning-tree edged-port { auto</pre>                     | Configure attributes of the RSTP edge interface.   |

### 2.9.12 Configuring BPDU filtering

When the BPDU filtering on the edge interface is enabled, edge interface does not send BPDU packets or deal with the received BPDU packets.

Configure the BPDU filtering for the RAX700 as below.

| Step | Configuration                                                                                            | Description                                                                                                    |
|------|----------------------------------------------------------------------------------------------------|----------------------------------------------------------------------------------------------------|
| 1    | Raisecom# <b>config</b>                                                                                  | Enter global configuration mode.                                                                                     |
| 2    | Raisecom(config)# <b>spanning-tree edged-port bpdu-</b><br>filter enable interface-type interface-number | Enable the BPDU filtering on the<br>edged interface.<br>By default, disable the BPDU filtering<br>on the edged-port. |

### 2.9.13 Configuring BPDU Guard

Generally, on a switch, interfaces are directly connected with terminals (such as a PC) or file servers are set to an edge interfaces. Therefore, these interfaces can be moved quickly.

In normal status, these edge interfaces will not receive BPDU packets. If somebody attacks the switch by forging the BPDU packet, the device will set these edge interfaces to non-edge interfaces when these edge interfaces receive the forged BPDU packet and re-perform spanning tree calculation. This may cause network vibration.

BPDU Guard provided by MSTP can prevent this attack. After BPDU Guard is enabled, edge interfaces can avoid attack from forged BPDU packets.

After BPDU Guard is enabled, the device will shut down the edge interfaces if they receive BPDUs and notify the NView NNM system of the case. The blocked edge interface is restored only by the administrator through the CLI.

Configure the BPDU guard for the RAX700 as below

| Step | Configuration                                                             | Description                                                   |
|------|---------------------------------------------------------------------------|---------------------------------------------------------------|
| 1    | Raisecom# <b>config</b>                                                   | Enter global configuration mode.                              |
| 2    | Raisecom(config)# <b>spanning-tree bpduguard enable</b>                   | Enable BPDU guard.<br>By default, disable BPDU guard.         |
| 3    | Raisecom(config)# <b>interface</b> <i>interface-type interface-number</i> | Enter physical layer interface configuration mode.            |
| 4    | Raisecom(config-port)#no spanning-tree bpduguard<br>shutdown port         | Manually restore interfaces that are shut down by BPDU Guard. |

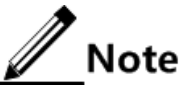

When the edge interface is enabled with BPDU filtering and the device is enabled with BPDU Guard, BPDU Guard takes effect first. Therefore, an edge interface is shut down if it receives a BPDU packet.

#### 2.9.14 Configuring STP/RSTP/MSTP mode switching

When STP is enabled, three spanning tree modes are supported as below:

• STP compatible mode: the RAX700 does not implement fast switching from the replacement interface to the root interface and fast forwarding by a specified interface;

instead it sends STP configuration BPDU and STP Topology Change Notification (TCN) BPDU. After receiving MST BPDU, it discards unidentifiable part.

- RSTP mode: the RAX700 implements fast switching from the replacement interface to the root interface and fast forwarding by a specified interface. It sends RST BPDUs. After receiving MST BPDUs, it discards unidentifiable part. If the peer device runs STP, the local interface is switched to STP compatible mode. If the peer device runs MSTP, the local interface remains in RSTP mode.
- MSTP mode: the RAX700 sends MST BPDU. If the peer device runs STP, the local interface is switched to STP compatible mode. If the peer device runs MSTP, the local interface remains in RSTP mode, and process packets as external information of domain.

Configure the RAX700 as below.

| Step | Configuration                                                        | Description                      |
|------|----------------------------------------------------------------------|----------------------------------|
| 1    | Raisecom# <b>config</b>                                              | Enter global configuration mode. |
| 2    | <pre>Raisecom(config)#spanning-tree mode { stp   rstp   mstp }</pre> | Configure spanning tree mode.    |

### 2.9.15 Configuring link type

Two interfaces connected by a point-to-point link can quickly transit to forward status by transmitting synchronization packets. By default, MSTP configures the link type of interfaces according to duplex mode. The full duplex interface is considered as the point-to-point link, and the half duplex interface is considered as the shared link.

You can manually configure the current Ethernet interface to connect to a point-to-point link, but the system will fail if the link is not point to point. Generally, we recommend configure this item in auto status and the system will automatically detect whether the interface is connected to a point-to-point link.

Configure link type for the RAX700 as below.

| Step | Configuration                                                                                 | Description                                        |
|------|-----------------------------------------------------------------------------------------------|----------------------------------------------------|
| 1    | Raisecom# <b>config</b>                                                                       | Enter global configuration mode.                   |
| 2    | Raisecom(config)# <b>interface</b> <i>interface-type interface-</i><br><i>number</i>          | Enter physical layer interface configuration mode. |
| 3    | <pre>Raisecom(config-port)#spanning-tree link-type { auto     point-to-point   shared }</pre> | Configure link type for interface.                 |

### 2.9.16 Configuring root interface protection

The network will select a bridge again when it receives a packet with higher priority, which influents network connectivity and also consumes CPU resource. For the MSTP network, if someone sends BPDU packets with higher priority, the network may become unstable for the continuous election. Generally, priority of each bridge has already been configured in network planning phase. The nearer a bridge is to the edge, the lower the bridge priority is. So the

downlink interface cannot receive the packets higher than bridge priority unless under someone attacks. For these interfaces, you can enable rootguard to refuse to process packets with priority higher than bridge priority and block the interface for a period to prevent other attacks from attacking sources and damaging the upper layer link.

Configure root interface protection for the RAX700 as below.

| Step | Configuration                                                             | Description                                        |
|------|---------------------------------------------------------------------------|----------------------------------------------------|
| 1    | Raisecom# <b>config</b>                                                   | Enter global configuration mode.                   |
| 2    | Raisecom(config)# <b>interface</b> <i>interface-type interface-number</i> | Enter physical layer interface configuration mode. |
| 3    | Raisecom(config-port)# <b>spanning-tree rootguard</b><br>enable           | Enable/Disable root interface protection.          |

### 2.9.17 Configuring interface loopguard

The spanning tree has two functions: loopguard and link backup. Loopguard requires carving up the network topology into tree structure. There must be redundant link in the topology if link backup is required. Spanning tree can avoid loop by blocking the redundant link and enable link backup function by opening redundant link when the link breaks down.

The spanning tree module exchanges packets periodically, and the link has failed if it has not received packet in a period. Then select a new link and enable backup interface. In actual networking, the cause to failure in receiving packets may not link fault. In this case, enabling the backup interface may lead to loop.

Loopguard is used to keep the original interface status when it cannot receive packet in a period.

# Note

Loopguard and link backup are mutually exclusive; namely, loopguard is implemented on the cost of disabling link backup.

|--|

| Step | Configuration                                                             | Description                                                                 |
|------|---------------------------------------------------------------------------|-----------------------------------------------------------------------------|
| 1    | Raisecom# <b>config</b>                                                   | Enter global configuration mode.                                            |
| 2    | Raisecom(config)# <b>interface</b> <i>interface-type interface-number</i> | Enter physical layer interface configuration mode.                          |
| 3    | Raisecom(config-port)# <b>spanning-tree</b><br>loopguard enable           | Configure interface loopguard attributes.<br>By default, disable loopguard. |

### 2.9.18 Checking configurations

Use the following commands to check configuration results.

| No. | Command                                                                                                    | Description                                            |
|-----|----------------------------------------------------------------------------------------------------|--------------------------------------------------------|
| 1   | Raisecom# <b>show spanning-tree</b> [ <b>instance</b><br><i>instance-id</i> ] [ <b>detail</b> ]                                         | Show basic configurations of STP.                      |
| 2   | Raisecom# <b>show spanning-tree</b> [ <b>instance</b><br><i>instance-id</i> ] <i>interface-type interface-list</i><br>[ <b>detail</b> ] | Show configurations of spanning tree on the interface. |
| 3   | Raisecom# <b>show spanning-tree region-operation</b>                                                                                    | Show configurations of the MST domain.                 |
| 4   | Raisecom(config-region)# <b>show spanning-tree</b>                                                                                      | Show configurations of MST domain.                     |

#### 2.9.19 Maintenance

Use the following commands to maintain.

| Command                                                                | Description                                         |
|------------------------------------------------------------------------|-----------------------------------------------------|
| Raisecom(config-port)# <b>spanning-tree clear</b><br><b>statistics</b> | Clear statistics of spanning tree on the interface. |

### 2.9.20 Preparing for configurations

#### Scenario

The mapping between IP addresses and MAC addresses is saved in the ARP address table.

In general, ARP address entries are dynamically maintained by the device. The device automatically finds the mapping between IP addresses and MAC addresses based on ARP. You can manually configure the device just for preventing ARP spoofing and for adding static ARP address entries.

#### Prerequisite

N/A

### 2.9.21 Configuring ARP address entries

# Caution

When you configure static ARP address entries, IP addresses of these static ARP address entries must be at the IP network of Layer 3 interfaces on the RAX711-L.

| Step | Command                 | Description                      |
|------|-------------------------|----------------------------------|
| 1    | Raisecom# <b>config</b> | Enter global configuration mode. |

| Step | Command                                                                                                    | Description                                                                                                    |
|------|----------------------------------------------------------------------------------------------------|----------------------------------------------------------------------------------------------------|
| 2    | Raisecom(config)#interface ip<br>interface-number<br>Raisecom(config-ip)#ip address<br>ip-address<br>Raisecom(config-ip)#exit | Enter IP interface configuration mode and configure the IP address of the IP interface.                                                                                 |
| 3    | Raisecom(config)# <b>arp</b> <i>ip-address</i><br><i>mac-address</i>                                                          | Configure static ARP address entries.<br>The IP address of the statically added ARP entry should<br>be in the same IP network segment with that of the IP<br>interface. |
| 4    | Raisecom(config)# <b>arp aging-time</b><br><i>second</i>                                                                      | Configure the aging time of dynamic ARP address<br>entries.<br>By default, the aging time is set to 1200s.                                                              |
| 5    | Raisecom(config)# <b>arp detect-</b><br>times <i>time</i>                                                                     | Configure times of aging detection of neighbor<br>information table entries.<br>By default, it is 3.                                                                    |
| 6    | Raisecom(config)# <b>arp mode</b><br>{ <b>learn-all</b>   <b>learn-reply-only</b> }                                           | Configure the ARP learning mode.<br>By default, the ARP learning mode is set to <b>learn-reply-only</b> .                                                               |
| 7    | Raisecom(config)# <b>interface ip</b><br><i>interface-number</i>                                                              | Enter IP interface configuration mode.                                                                                                    |
| 8    | Raisecom(config-ip)# <b>arp learning</b><br><b>enable</b>                                                                     | Enable ARP dynamic learning on the IP interface.<br>By default, ARP dynamic learning is enabled.                                                                        |
| 9    | Raisecom(config-ip)# <b>arp max-</b><br>learning-num <i>max-learning-num</i>                                                  | Configure the threshold of dynamically-learned ARP address entries.                                                                                                    |

# 2.9.22 Checking configurations

| No. | Command                                       | Description                                                                   |
|-----|-----------------------------------------------|-------------------------------------------------------------------------------|
| 1   | Raisecom# <b>show arp</b>                     | Show configurations on all entries in the ARP address table.                  |
| 2   | Raisecom# <b>show arp</b> <i>ip-address</i>   | Show configurations on ARP address entries related to a specified IP address. |
| 3   | Raisecom# <b>show arp ip</b> <i>if-number</i> | Show configurations on ARP address entries related to Layer 3 interfaces.     |
| 4   | Raisecom# <b>show arp static</b>              | Show configurations on static ARP address entries.                            |
|     | Raisecom# <b>show arp dynamic</b>             | Show configurations on dynamic ARP address entries.                           |

# 2.10 Configuring port mirroring

### 2.10.1 Preparing for configurations

#### Scenario

Port mirroring is used for the administrator to monitor data traffic in a network. By mirroring traffic on a mirroring port to a monitor port, the administrator can get traffics that have fault and anomaly. The port mirroring is used to locate, analyse, and resolve faults.

#### Prerequisite

N/A

### 2.10.2 Configuring port mirroring

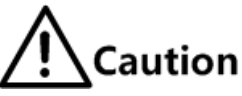

- There can be multiple mirroring ports. However, there is only one monitor port.
- After port mirroring takes effect, packets on both ingress and egress ports will be copied to the monitor port.
- The mirroring port and the monitor port should not be the same one.

| Step | Command                                                                                                    | Description                                                                                                    |
|------|----------------------------------------------------------------------------------------------------|----------------------------------------------------------------------------------------------------|
| 1    | Raisecom# <b>config</b>                                                                                        | Enter global configuration mode.                                                                                                    |
| 2    | Raisecom(config)# <b>mirror enable</b>                                                                         | Enable the port mirroring.<br>By default, the port mirroring is disabled.                                                                                                    |
| 3    | Raisecom(config)#mirror<br>monitor-port interface-type<br>interface-number                                     | Configure the monitor port.<br>By default, the monitor port index is set to 1.<br><b>Note</b><br>Packets that are mirrored to the monitor port will<br>not follow VLAN configurations on the mirroring port<br>and all packets can pass the interface.            |
| 4    | <pre>Raisecom(config)#mirror source-port-list { both   ingress   egress } interface- type interface-list</pre> | Configure the mirroring port and the mirroring rules.<br>By default, there is no mirroring port.<br><b>Note</b><br>When a mirroring port list is configured in one<br>direction, the mirroring port list in the other direction<br>will be cleared automatically. |

### 2.10.3 Checking configurations

| No. | Command                              | Description                         |
|-----|--------------------------------------|-------------------------------------|
| 1   | Raisecom(config)# <b>show mirror</b> | Show port mirroring configurations. |

# 2.11 Configuring L2CP

### 2.11.1 Preparing for configurations

#### Scenario

On the access device in the Metropolitan Area Network (MAN), you need to make different configurations of the processing methods towards Layer 2 control packets in the user network, which can be realized through configuring the L2CP profile on the interface at the user network side.

#### Prerequisite

N/A

#### 2.11.2 Configuring L2CP

| Step | Command                                                                 | Description                                                                              |
|------|-------------------------------------------------------------------------|------------------------------------------------------------------------------------------|
| 1    | Raisecom# <b>config</b>                                                 | Enter global configuration mode.                                                         |
| 2    | Raisecom(config)#12cp-process tunne1<br>destination-address mac-address | Configure the destination multicast MAC address of the transparently transmitted packet. |

## 2.11.3 Configuring L2CP profile

| Step | Command                                                                                                    | Description                                                                                 |
|------|----------------------------------------------------------------------------------------------------|---------------------------------------------------------------------------------------------|
| 1    | Raisecom# <b>config</b>                                                                                                    | Enter global configuration mode.                                                            |
| 2    | Raisecom(config)# <b>12cp-process</b><br><b>profile</b> <i>profile-id</i>                                                                | Create a L2CP profile and enter L2CP profile configuration mode.                            |
| 3    | Raisecom(config-12cp-profile)# <b>name</b><br><i>string</i>                                                                              | (Optional) add the name of the L2CP profile.                                                |
| 4    | <pre>Raisecom(config-l2cp-profile)#l2cp-<br/>process mac-address mac-address<br/>[ ether-type ] action [ drop  peer  <br/>tunnel ]</pre> | (Optional) configure the action to process the L2CP of a specified destination MAC address. |

| Step | Command                                                                                                    | Description                                                                                               |
|------|----------------------------------------------------------------------------------------------------|----------------------------------------------------------------------------------------------------|
| 5    | <pre>Raisecom(config-l2cp-profile)#l2cp-<br/>process protocol { all   cdp   dot1x<br/>  lacp   lldp   oam   pvst   stp  <br/>vtp } action [ drop  peer   tunnel ]</pre> | (Optional) configure the action to process the L2CP of a specified protocol type.                         |
| 6    | <pre>Raisecom(config-l2cp-profile)#tunnel tunnel-type { mac   mpls }</pre>                                                                                              | (Optional) configure the specified channel to transparently transmit the L2CP.                            |
| 7    | Raisecom(config-12cp-profile)# <b>tunnel</b><br><b>mpls vlan</b> <i>vlan-id</i>                                                                                         | (Optional) configure the MPLS channel to<br>transparently transmit L2CP packets in the specified<br>VLAN. |
| 8    | Raisecom(config-12cp-profile)# <b>tunnel</b><br><b>vlan</b> <i>vlan-id</i>                                                                                              | (Optional) configure the MAC channel to<br>transparently transmit L2CP packets in the specified<br>VLAN.  |

### 2.11.4 Applying L2CP profile to interfaces

| Step | Command                                                                         | Description                                        |
|------|---------------------------------------------------------------------------------|----------------------------------------------------|
| 1    | Raisecom# <b>config</b>                                                         | Enter global configuration mode.                   |
| 2    | Raisecom(config)# <b>interface</b><br><i>interface-type interface-number</i>    | Enter physical layer interface configuration mode. |
| 3    | Raisecom(config-port)# <b>12cp-</b><br><b>process profile</b> <i>profile-id</i> | Apply the L2CP profile to the interface.           |

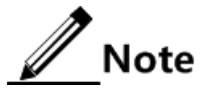

Only when the L2CP profile is enabled globally can the L2CP profile applied to the interface take effect. Otherwise, configurations cannot take effect.

### 2.11.5 Checking configurations

| No. | Command                                                                                                    | Description                                       |
|-----|----------------------------------------------------------------------------------------------------|---------------------------------------------------|
| 1   | Raisecom# <b>show l2cp-process profile</b><br>[ <i>profile-id</i> ]                                              | Show information about the created L2CP profile.  |
| 2   | Raisecom# <b>show 12cp-process</b><br>[ <i>interface-type interface-list</i> ]                                   | Show configurations of the L2CP on the interface. |
| 3   | Raisecom# <b>show 12cp-process tunnel</b><br><b>statistic</b> [ <i>interface-type</i><br><i>interface-list</i> ] | Show L2CP statistics on the interface.            |

# 2.12 Maintenance

| Command                                                                                                    | Description                             |
|----------------------------------------------------------------------------------------------------|-----------------------------------------|
| <pre>Raisecom(config)#clear mac-address-table { all     dynamic   static }</pre>                                                          | Clear MAC addresses.                    |
| <pre>Raisecom(config)#search mac-address mac-address { all   dynamic   static } [ interace-type interface-number ] [ vlan vlan-id ]</pre> | Search MAC addresses.                   |
| Raisecom(config-port)#clear loopback-detection statistic                                                                                  | Clear loop detection statistics.        |
| Raisecom(config)#clear l2cp-process tunnel<br>statistics [ interface-type interface-list ]                                                | Clear L2CP statistics on the interface. |

# 2.13 Configuration examples

### 2.13.1 Example for configuring MAC address table

#### Networking requirements

As shown in Figure 2-6, LAN 1 and LAN 2 are in VLAN 10. The MAC address of PC 1 is 000e.5e01.0105 and the MAC address of PC 2 is 000e.5e02.0207. PC 2 accessed the network illegally by using the MAC address of PC 1. To prevent PC 2 from accessing the network without influencing other devices accessing the network through UNI 2, perform the following operations.

- On UNI 1 of the RAX711-L, configure a static MAC address entry that is related to the MAC address of PC 1 and disable dynamic MAC address learning.
- On UNI 2 of the RAX711-L, set the MAC address of PC 2 to a blackhole MAC address and enable dynamic MAC address learning. Set the aging time to 400s.

#### Figure 2-6 Configuring MAC address table

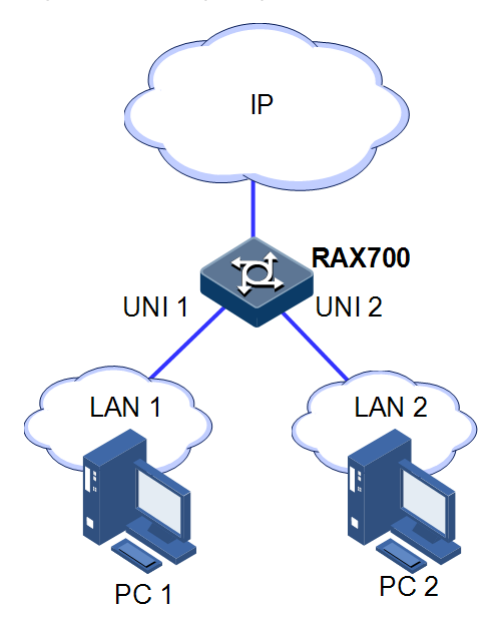

#### Configuration steps

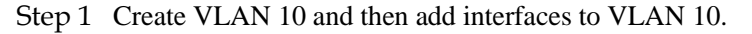

```
Raisecom#config
Raisecom(config)#create vlan 10 active
Raisecom(config)#interface uni 1
Raisecom(config-port)#switchport mode access
Raisecom(config-port)#switchport access vlan 10
Raisecom(config-port)#exit
Raisecom(config-port)#interface uni 2
Raisecom(config-port)#switchport mode access
Raisecom(config-port)#switchport access vlan 10
Raisecom(config-port)#switchport access vlan 10
Raisecom(config-port)#switchport access vlan 10
```

Step 2 On UNI 1, configure a static unicast MAC address (000e.5e01.0105), which belongs to VLAN 10 and disable dynamic MAC address learning.

Raisecom(config)#mac-address-table static unicast 000e.5e01.0105 vlan 10
uni 1
Raisecom(config)#mac-address-table learning disable uni 1

Step 3 On UNI 2, configure a blackhole MAC address (000e.5e02.0207), which belongs to VLAN 10, enable dynamic MAC address learning, and set the aging time to 400s.

```
Raisecom(config)#mac-address-table blackhole 000e.5e02.0207 vlan 10
Raisecom(config)#mac-address-table learning enable uni 2
Raisecom(config)#mac-address-table aging-time 400
```

Step 4 Save configurations.

Raisecom#write

Checking results

Use the **show mac-address-table l2-address** command to show MAC address configurations.

| Raisecom# <b>show m</b> | ac-addres | ss-table 12 | -address  |
|-------------------------|-----------|-------------|-----------|
| Aging time:400          | seconds   |             |           |
| Mac Address             | Port      | Vlan        | Flags     |
| 000E.5E01.0105          | uni1      | 10          | static    |
| 000E.5E02.0207          |           | 10          | blackhole |

#### 2.13.2 Example for configuring VLAN and interface protection

#### Networking requirements

As shown in Figure 2-7, PC 1, PC 2, and PC 5 are in VLAN 10; PC 3 and PC 4 are in VLAN 20. RAX700 A and RAX700 B are connected through a Trunk interface and packets of VLAN 20 are disallowed to pass. Therefore, PC 3 and PC 4 cannot communicate with each other. Enable interface protection on PC 1 and PC 2 to make them fail to communicate. However, PC 1 and PC 2 can communicate with PC 5 respectively.

Figure 2-7 Configuring VLAN

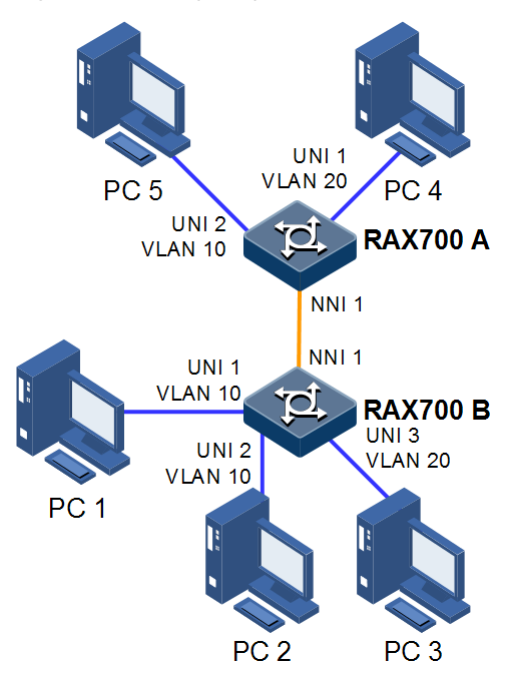

#### Configuration steps

Step 1 Create and activate VLAN 10 and VLAN 20 on RAX700 A and RAX700 B respectively.

• Configure RAX700 A.

RAX700A#config RAX700A(config)#create vlan 10,20 active

• Configure RAX700 B.

RAX700B#**config** RAX700B(config)#**create vlan 10,20 active** 

Step 2 Add UNI 1 (Access) and UNI 2 (Access) of RAX700 B to VLAN 10. Add UNI 3 (Access) to VLAN 20. NNI 1 is in Trunk mode and allows packets of VLAN 10 to pass.

RAX700B(config)#interface uni 1 RAX700B(config-port)#switchport mode access RAX700B(config-port)#switchport access vlan 10 RAX700B(config-port)#exit RAX700B(config)#interface uni 2 RAX700B(config-port)#switchport mode access RAX700B(config-port)#switchport access vlan 10 RAX700B(config-port)#exit RAX700B(config)#interface uni 3 RAX700B(config-port)#switchport mode access RAX700B(config-port)#switchport access vlan 20 RAX700B(config-port)#exit RAX700B(config)#interface nni 1 RAX700B(config-port)#switchport mode trunk RAX700B(config-port)#switchport trunk allow vlan 10 RAX700B(config-port)#exit

Step 3 Add UNI 2 (Access) of RAX700 A to VLAN 10. Add UNI 1 (Trunk) to VLAN 20. NNI 1 is in Trunk mode and allows packets of VLAN 10 to pass.

```
RAX700A(config)#interface uni 2
RAX700A(config-port)#switchport mode access
RAX700A(config-port)#switchport access vlan 10
RAX700A(config-port)#exit
RAX700A(config)#interface uni 1
RAX700A(config-port)#switchport mode trunk
RAX700A(config-port)#switchport trunk native vlan 20
RAX700A(config-port)#exit
RAX700A(config)#interface nni 1
```

# RAX700A(config-port)#switchport mode trunk RAX700A(config-port)#switchport trunk allow vlan 10

Step 4 Enable interface protection on UNI 1 and UNI 2 of RAX700 B.

```
RAX700B(config)#interface uni 1
RAX700B(config-port)#switchport protect
RAX700B(config-port)#exit
RAX700B(config)#interface uni 2
RAX700B(config-port)#switchport protect
```

Step 5 Save configurations of RAX700 A and RAX700 B, taking RAX700 A for example.

RAX700A#write

#### Checking results

Use the **show vlan** command to show VLAN configurations.

Take RAX700 B for example.

Use the **show interface** *interface-type interface-number* **switchport** command to show VLAN configurations on an interface.

Take RAX700 B for example.

```
RAX700B#show interface uni 1 switchport
Interface: uni 1
Reject frame type: none
Administrative Mode: access
Operational Mode: access
Access Mode VLAN: 10
Administrative Access Egress VLANS: 1
Operational Access Egress VLANS: 1,10
Trunk Native Mode VLAN: 1
Administrative Trunk Allowed VLANS: 1-4094
```

```
Operational Trunk Allowed VLANs: n/a
Administrative Trunk Untagged VLANs: 1
Operational Trunk Untagged VLANs: 1
```

Use the **show switchport protect** command to show interface protection configuration.

Take RAX700 B for example.

#### RAX700B**#show switchport protect** Port Protected State

| _ | _ | _ | _ | _ | _ | _ | _ | _ | _ | _ | _ | _ | _ | _ | _ | _ | _ | _ | _ | _ | _ | _ | _ | _ |
|---|---|---|---|---|---|---|---|---|---|---|---|---|---|---|---|---|---|---|---|---|---|---|---|---|
|   |   |   |   |   |   |   |   |   |   |   |   |   |   |   |   |   |   |   |   |   |   |   |   |   |

| L:1 | disable |
|-----|---------|
| L:2 | disable |
| C:1 | enable  |
| c:2 | enable  |
| C:3 | disable |

By executing the ping command between PC 1 and PC 5, PC 2 and PC 5, PC 3 and PC 4 to check VLAN configurations on the Trunk interface.

- If PC 1 can ping through PC 5, VLAN 10 communicates properly.
- If PC 2 can ping through PC 5, VLAN 10 communicates properly.
- If PC 3 cannot ping through PC 4, VLAN 20 communicates improperly.

By executing the ping command between PC 1 and PC 2, check interface protection configurations.

• If PC 1 cannot ping through PC 2, interface protection takes effect.

#### 2.13.3 Example for configuring basic QinQ

#### Networking requirements

As shown in Figure 2-8, RAX700 A and RAX700 B are connected to VLAN 100 and VLAN 200 respectively. To communicate through the ISP network, Department A and Department C, Department B and Department D should set the outer Tag to VLAN 1000. Configure UNI 2 and UNI 3 on RAX700 A and RAX700 B working in dot1q-tunnel mode and being connected to VLAN 100 and VLAN 200. NNI 1 is used to connect the ISP network, which works in Trunk mode and allows packets with double tag to pass. The TPID is set to 0x9100.
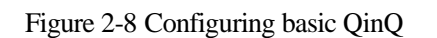

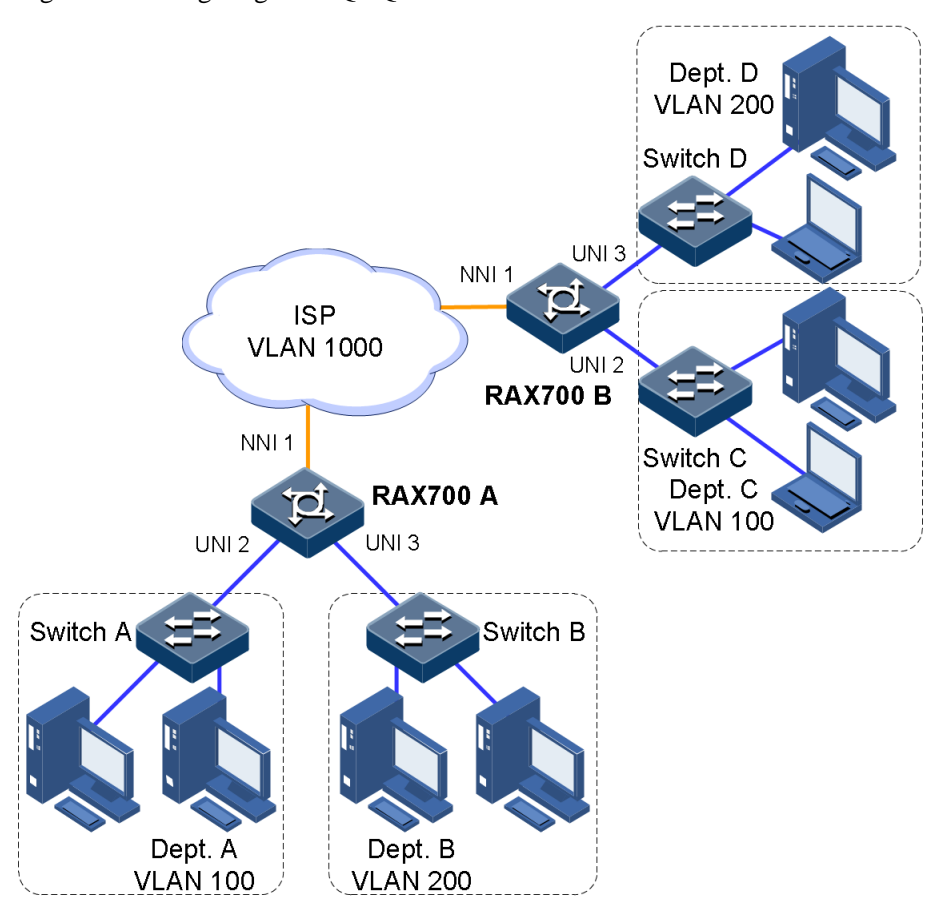

#### Configuration steps

- Step 1 Create and activate VLAN 100, VLAN 200, and VLAN 1000.
  - Configure RAX700 A.

```
RAX700A#config
RAX700A(config)#create vlan 100,200,1000 active
```

• Configure RAX700 B.

```
RAX700B#config
RAX700B(config)#create vlan 100,200,1000 active
```

Step 2 Configure UNI 2 and UNI 3 working in dot1q-tunnel mode.

• Configure RAX700 A.

```
RAX700A(config)#interface uni 2
RAX700A(config-port)#switchport mode access
RAX700A(config-port)#switchport access vlan 1000
```

```
RAX700A(config-port)#switchport qinq dot1q-tunnel
RAX700A(config-port)#exit
RAX700A(config)#interface uni 3
RAX700A(config-port)#switchport mode access
RAX700A(config-port)#switchport access vlan 1000
RAX700A(config-port)#switchport qinq dot1q-tunnel
RAX700A(config-port)#exit
```

• Configure RAX700 B.

```
RAX700B(config)#interface uni 2
RAX700B(config-port)#switchport mode access
RAX700B(config-port)#switchport access vlan 1000
RAX700B(config-port)#switchport qinq dot1q-tunnel
RAX700B(config-port)#exit
RAX700B(config)#interface uni 3
RAX700B(config-port)#switchport mode access
RAX700B(config-port)#switchport access vlan 1000
RAX700B(config-port)#switchport qinq dot1q-tunnel
RAX700B(config-port)#switchport qinq dot1q-tunnel
RAX700B(config-port)#switchport qinq dot1q-tunnel
```

- Step 3 Configure NNI 1 allowing packets with double Tag to pass. Set the TPID value to 0x9100.
  - Configure RAX700 A.

```
RAX700A(config)#interface nni 1
RAX700A(config-port)#switchport mode trunk
RAX700A(config-port)#mls double-tagging tpid 9100
RAX700A(config-port)#switchport trunk allowed vlan 1000
RAX700A(config-port)#exit
```

• Configure RAX700 B.

```
RAX700B(config)#interface nni 1
RAX700B(config-port)#switchport mode trunk
RAX700B(config-port)#mls double-tagging tpid 9100
RAX700B(config-port)#switchport trunk allowed vlan 1000
RAX700B(config-port)#exit
```

Step 4 Save configurations of RAX700 A and RAX700 B, taking RAX700 A for example.

RAX700A#write

#### Checking results

Use the **show switchport qinq** command to show QinQ configurations.

Take RAX700 A for example.

RAX700A#show switchport ging Inner TPID:: 0x8100 Interface QinQ Status Outer TPID on port Cos override Vlan-map-miss drop \_\_\_\_\_ \_\_\_ 0x9100 0x8100 0x8100 disable \_\_\_ -nni1 -nni2 -disable --\_\_\_ disable uni1 uni2 Dot1q-tunnel 0x8100 -disable Dot1q-tunnel 0x8100 \_\_\_ disable uni3 -uni4 --0x8100 disable Notice: Only 2 TPID values can be used as outer TPID on ports(Except 0x8100 and 0x9100), Already used 0 TPID values: --, left:2 TPID value can be use.

# 2.13.4 Example for configuring selective QinQ

#### Networking requirements

As shown in Figure 2-9, services in the ISP network are divided into PC service and IP service. Therefore, configure the PC service with VLAN 1000 and configure the IP service with VLAN 2000. Perform following configurations on RAX700 A and RAX700 B respectively:

Add outer Tag VLAN 1000 to VLANs 100–150 assigned to PC service. Add outer Tag VLAN 2000 to VLANs 300–400 assigned to IP service. Make users properly communicate with the server through the ISP network. The TPID is set to 0x9100.

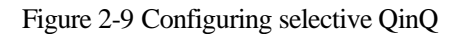

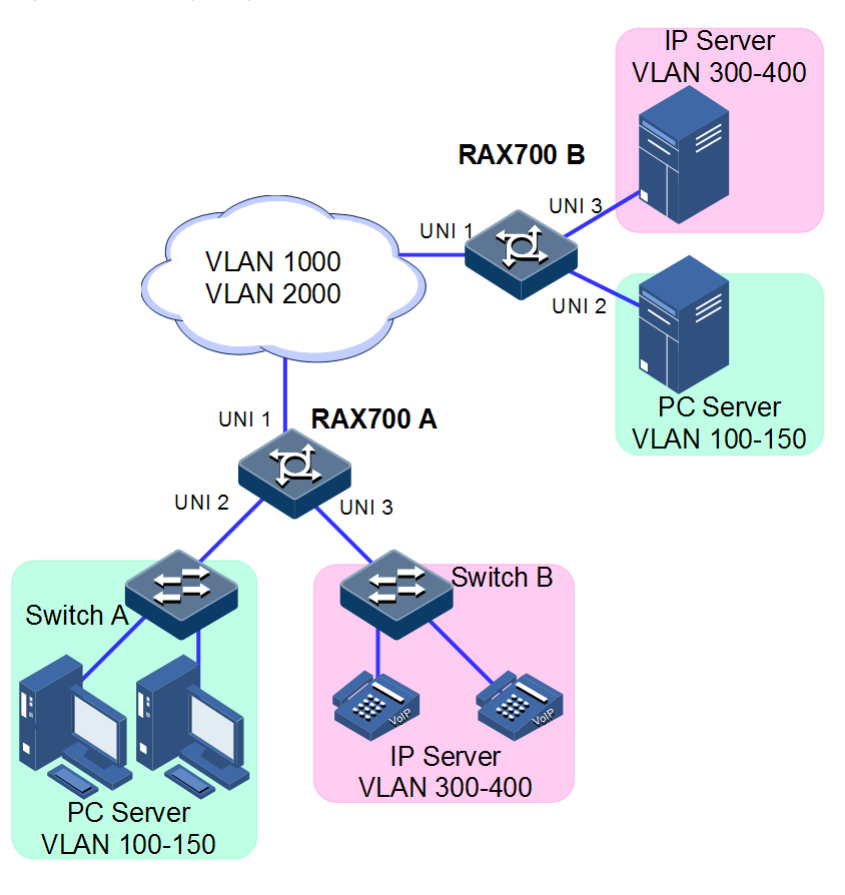

#### Configuration steps

Step 1 Create and activate VLANs.

• Configure RAX700 A.

#### $\texttt{RAX700A} \texttt{\texttt{#config}}$

RAX700A(config)#create vlan 100-150,300-400,1000,2000 active

• Configure RAX700 B.

```
RAX700B#config
RAX700B(config)#create vlan 100-150,300-400,1000,2000 active
```

Step 2 Configure UNI 2 and UNI 3 working in dot1q-tunnel mode.

• Configure RAX700 A.

RAX700A(config)#interface uni 2
RAX700A(config-port)#switchport mode trunk

```
2 Ethernet
```

```
RAX700A(config-port)#switchport vlan-mapping cvlan 100-150 add-outer 1000
RAX700A(config-port)#switchport trunk untagged vlan 1000,2000 confirm
RAX700A(config-port)#exit
RAX700A(config)#interface uni3
RAX700A(config-port)#switchport mode trunk
RAX700A(config-port)#switchport vlan-mapping cvlan 300-400 add-outer 2000
RAX700A(config-port)#switchport trunk untagged vlan 1000,2000 confirm
RAX700A(config-port)#switchport trunk untagged vlan 1000,2000 confirm
RAX700A(config-port)#switchport trunk untagged vlan 1000,2000 confirm
```

```
• Configure RAX700 B.
```

```
RAX700B(config)#interface uni 2
RAX700B(config-port)#switchport mode trunk
RAX700B(config-port)#switchport vlan-mapping cvlan 100-150 add-outer 1000
RAX700B(config-port)#switchport trunk untagged vlan 1000,2000 confirm
RAX700B(config-port)#exit
RAX700B(config)#interface uni 3
RAX700B(config-port)#switchport mode trunk
RAX700B(config-port)#switchport vlan-mapping cvlan 300-400 add-outer 2000
RAX700B(config-port)#switchport trunk untagged vlan 1000,2000 confirm
RAX700B(config-port)#switchport trunk untagged vlan 1000,2000 confirm
RAX700B(config-port)#switchport trunk untagged vlan 1000,2000 confirm
RAX700B(config-port)#switchport trunk untagged vlan 1000,2000 confirm
```

- Step 3 Configure UNI 1 allowing packets with double Tag to pass. Set the TPID value to 0x9100.
  - Configure RAX700 A.

```
RAX700A(config)#interface uni 1
RAX700A(config-port)#switchport mode trunk
RAX700A(config-port)#mls double-tagging tpid 9100
RAX700A(config-port)#switchport trunk allowed vlan 1000,2000 confirm
RAX700A(config-port)#exit
```

• Configure RAX700 B.

```
RAX700B(config)#interface uni 1
RAX700B(config-port)#switchport mode trunk
RAX700B(config-port)#mls double-tagging tpid 9100
RAX700B(config-port)#switchport trunk allowed vlan 1000,2000 confirm
RAX700B(config-port)#exit
```

Step 4 Save configurations of RAX700 A and RAX700 B, taking RAX700 A for example.

RAX700A#write

#### Checking results

Use the **show interface** *interface-type* [ *interface-number* ] **vlan-mapping add-outer** command to show QinQ configurations.

Take RAX700 A for example.

| RAX70<br>Basec | RAX700A# <b>show interface uni 2 vlan-mapping add-outer</b><br>Based outer VLAN OinO mapping rule: |          |            |           |           |          |          |
|----------------|----------------------------------------------------------------------------------------------------|----------|------------|-----------|-----------|----------|----------|
|                | Original                                                                                           | Original | Add-outer  | Add-outer | Add-Local | Hardware | Hardware |
| Port           | Outer VLAN                                                                                         | COS      | VLAN       | COS       | Proi      | Status   | ID       |
| U2             | 100-150                                                                                            |          | 1000       |           |           | Enable   | 1        |
| RAX70          | RAX700A# <b>show interface uni 3 vlan-mapping add-outer</b>                                        |          |            |           |           |          |          |
| Based          | outer VLAN                                                                                         | QinQ map | ping rule: |           |           |          |          |
|                | Original                                                                                           | Original | Add-outer  | Add-outer | Add-Local | Hardware | Hardware |
| Port           | Outer VLAN                                                                                         | COS      | VLAN       | COS       | Proi      | Status   | ID       |
| U3             | 300-400                                                                                            |          | 2000       |           |           | Enable   | 2        |

### 2.13.5 Example for configuring VLAN mapping

#### Networking requirements

As shown in Figure 2-10, UNI 2 and UNI 3 of RAX700 A is connected to Department A and Department B. Department A is in VLAN 100 and Department B is in VLAN 200.

UNI 2 and UNI 3 of RAX700 B are connected to Department C and Department D. Department C is in VLAN 100 and Department D is in VLAN 200.

To make Departments A and C and Departments B and D communicate with each other, you can configure 1:1 VLAN mapping on RAX700 A and RAX700 B. In the ISP, VLAN 1000 is assigned to Department A and Department C for transmitting data. VLAN 2008 is assigned to Department B and Department D for transmitting data.

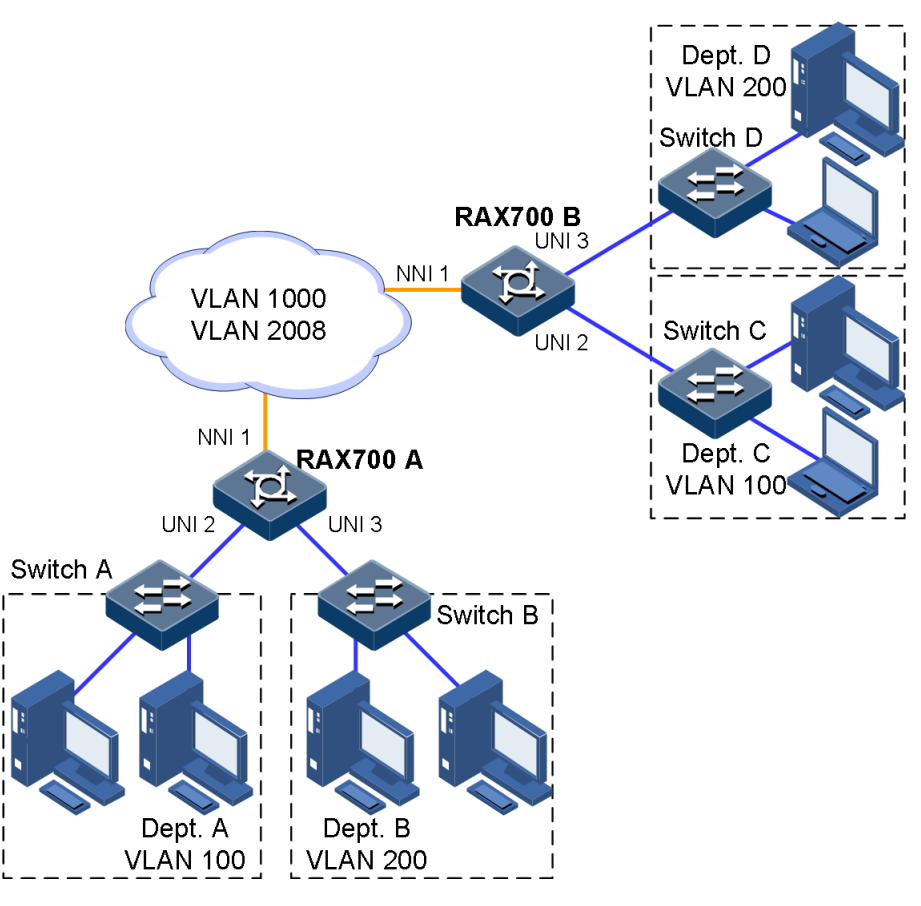

#### Figure 2-10 Configuring VLAN mapping

#### Configuration steps

Configurations on RAX700 A and RAX700 B are identical. Therefore, only configurations on RAX700 A are described.

Step 1 Create and activate VLANs.

Raisecom#**config** Raisecom(config)#**create vlan 100,200,1000,2008 active** 

Step 2 Configure NNI 1 to work in Trunk mode, allowing packets of VLAN 100, VLAN 200, VLAN 1000, and VLAN 2008 to pass. Enable VLAN mapping on NNI 1.

```
RAX700A(config)#interface nni 1
RAX700A(config-port)#switchport mode trunk
RAX700A(config-port)#switchport trunk allowed vlan 100,200,1000,2008
RAX700A(config-port)#switchport vlan-mapping egress 100 translate 1000
RAX700A(config-port)#switchport vlan-mapping egress 200 translate 2008
RAX700A(config-port)#exit
```

Step 3 Configure UNI 2 working in Access mode, allowing packets of VLAN 100 and VLAN 1000 to pass. Enable VLAN mapping on UNI 2.

```
RAX700A(config)#interface uni 2
RAX700A(config-port)#switchport mode access
RAX700A(config-port)#switchport access vlan 100
RAX700A(config-port)#switchport access vlan 1000
RAX700A(config-port)#switchport vlan-mapping egress 1000 translate 100
RAX700A(config-port)#exit
```

Step 4 Configure UNI 3 working in Trunk mode, allowing packets of VLAN 200 and VLAN 2008 to pass. Enable VLAN mapping on UNI 3.

RAX700A(config)#interface uni 3
RAX700A(config-port)#switchport mode trunk
RAX700A(config-port)#switchport trunk allowed vlan 200,2008
RAX700A(config-port)#switchport vlan-mapping egress outer 2008 outer
translate 200
RAX700A(config-port)#exit

Step 5 Save configurations of RAX700 A and RAX700 B, taking RAX700 A for example.

RAX700A#write

#### Checking results

Use the **show interface** *interface-type interface-number* **vlan-mapping egress translate** command to show 1:1 VLAN mapping configurations.

```
RAX700A(config)#show interface uni 2 vlan-mapping egress translate
Direction: Egress
Based outer-inner VLAN QinQ mapping rule:
-----
Interface : U2
Hardware-ID: 5
Original Outer VLANs: 1000
Original Outer COS: --
Original Inner VLANs: --
Original Inner COS: --
Outer-tag Mode:
                  Translate
New Outer-VID:
                  100
New Outer-COS:
                  ___
Inner-tag Mode:
                   ___
New Inner-VID:
                  ___
New Inner-COS:
```

# 2.13.6 Example for configuring loop detection

#### Networking requirements

As shown in Figure 2-11, NNI 1 of the RAX711-L is connected to the core network. UNI 1 and UNI 2 of the RAX711-L are connected to the user network. Enable loop detection on the RAX711-L to detect the loop generated in the user network immediately and block the related interface.

Figure 2-11 Configuring loop detection

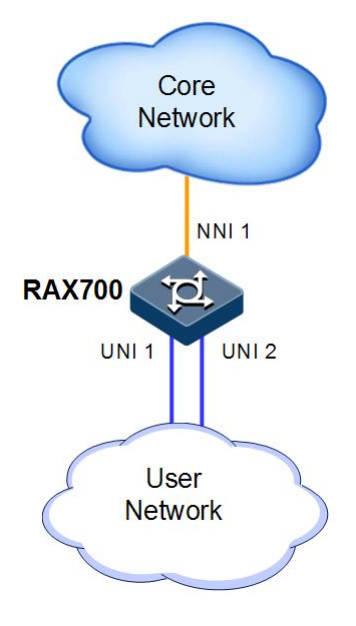

#### Configuration steps

Step 1 Create VLAN 3 and add UNI 1 and UNI 2 to VLAN 3.

```
Raisecom(config)#create vlan 3 active
Raisecom(config)#interface uni 1
Raisecom(config-port)#switchport access vlan 3
Raisecom(config-port)#exit
Raisecom(config)#interface uni 2
Raisecom(config-port)#switchport access vlan 3
Raisecom(config-port)#exit
```

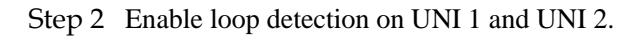

```
Raisecom(config)#loopback-detection enable uni 1-2
Raisecom(config)#loopback-detection hello-time 3
```

Step 3 Save configurations.

Raisecom#write

#### Checking results

Use the show loopback-detection command to show loop detection status on UNI 2.

```
Raisecom#show loopback-detection uni 2
Destination address: ffff.ffff.fff
Mode: Vlan-based
Port mode vlan:3
Period of loopback-detection:3s
Restore time: infinite
Port
      PortState State
                                               vlanlist
                      Status
                                loop-act
_____
                                            _____
U2
       Down
               Ena
                      no
                            trap-only
                                             _ _
```

# 2.13.7 Example for configuring ARP

#### Networking requirements

As shown in Figure 2-12, the RAX711-L is connected to PCs. The RAX711-L is connected to the Router through NNI 1. The IP address of the Router is set to 192.168.1.10/24 and the MAC address is set to 0050.8D4B.FD1E.

Set the aging time of dynamic ARP address entries to 600s. To improve the security on communication between the RAX711-L and Router, you need to configure the related static ARP entry on the RAX711-L.

Figure 2-12 Configuring ARP

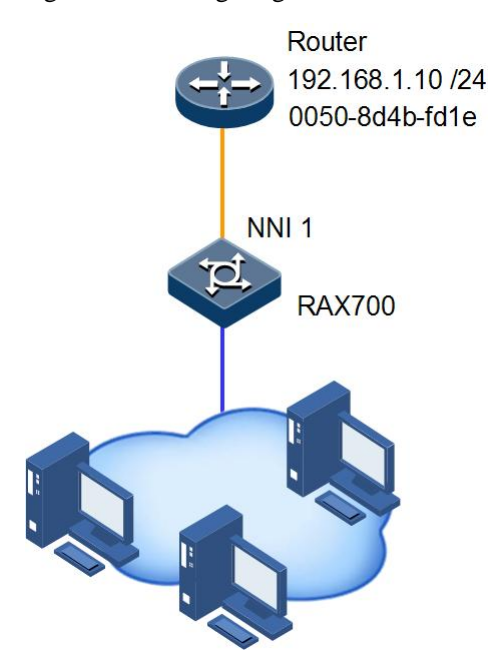

#### **Configuration steps**

Step 1 Add a static ARP entry.

```
Raisecom(config)#interface ip 0
Raisecom(config-ip)#ip address 192.168.1.2
Raisecom(config-ip)#exit
Raisecom(config)#arp 192.168.1.10 0050.8d4b.fd1e
```

Step 2 Set the aging time of dynamic ARP address entries to 600s.

Raisecom(config)#arp aging-time 600

Step 3 Save configurations.

Raisecom#write

#### Checking results

Use the show arp command to show all entries in the ARP address mapping table.

```
Raisecom#show arp
ARP table aging-time: 600 seconds(default: 1200s)
ARP mode: Learn reply only
IP Address
            Mac Address
                         Interface Type
                                         Age(s)
_____
172.16.70.66
            7845.C404.CD34 outband0 dynamic 1106
192.168.1.10
            0050.8D4B.FD1E ip0
                                  static
                                         600
Total: 2
Static: 1
Dynamic:1
```

### 2.13.8 Example for configuring port mirroring

#### Networking requirements

As shown in Figure 2-13, user network 1 is connected to the RAX711-L through UNI 1 and user network 2 is connected to the RAX711-L through UNI 2. The network administrator needs to monitor packets transmitted to and sent by user network 1 through the monitor PC, and then gets anomalous data traffic, analyzes causes, and addresses problems.

The monitor PC is connected to the RAX711-L through UNI 3.

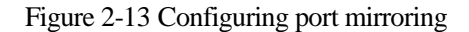

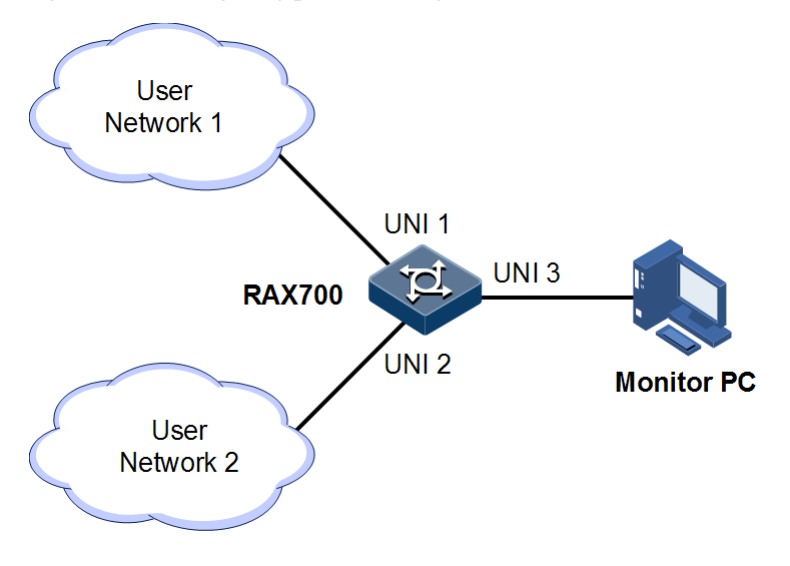

#### Configuration steps

Step 1 Enable port mirroring.

Raisecom#**config** Raisecom(config)#**mirror enable** 

Step 2 Set UNI 3 to the monitor port.

#### Raisecom(config)#mirror monitor-port uni 3

Step 3 Set UNI 1 to the mirroring port and set the mirroring rule to **both**.

Raisecom(config)#mirror source-port-list both uni 1

Step 4 Save configurations.

Raisecom(config)#write

Checking results

Use the show mirror command to show port mirroring configurations.

```
Raisecom(config)#show mirror
Mirror: Enable
Monitor port: uni 3
------the ingress mirror rule------
Mirrored ports: uni 1
------the egress mirror rule------
Mirrored ports: uni 1
```

# 2.13.9 Example for configuring L2CP

#### Networking requirements

As shown in Figure 2-14, configure the L2CP feature on RAX700 A and RAX700 B as below:

- Specify the multicast destination MAC address as 000e.5e34.0003 for RAX700 A and RAX700 B.
- The STP packets of Customer A can be transmitted through the MAN. Other packets are discarded.
- The STP and VTP packets of Customer B can be transmitted through the MAN. The LLDP packets are uploaded to the CPU. Other packets are discarded.

Figure 2-14 Configuring L2CP

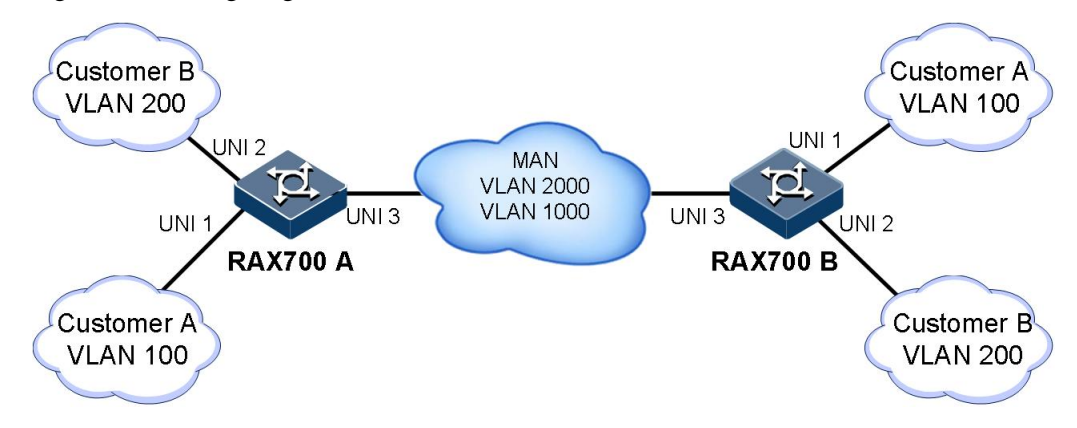

#### Configuration steps

Configure RAX700 A and RAX700 B.

Configurations on RAX700 A and RAX700 B are identical. Therefore, only configurations on RAX700 A are described.

Step 1 Configure L2CP profile 1 and apply the profile to UNI 1 (suitable for Customer A).

```
Raisecom#config
Raisecom(config)#l2cp-process profile 1
Raisecom(config-l2cp-proflie)#name CustomerA
Raisecom(config-l2cp-proflie)#l2cp-process protocol all action drop
Raisecom(config-l2cp-proflie)#l2cp-process protocol stp action tunnel
Raisecom(config-l2cp-profile)#tunnel tunnel-type mac
Raisecom(config-l2cp-proflie)#exit
```

```
Raisecom(config)#interface uni 1
Raisecom(config-port)#l2cp-process profile 1
Raisecom(config-port)#exit
```

Step 2 Configure L2CP profile 2 and apply the interface to UNI 2 (suitable for Customer B).

```
Raisecom(config)#12cp-process profile 2
Raisecom(config-12cp-proflie)#name CustomerB
Raisecom(config-12cp-proflie)#12cp-process protocol all action drop
Raisecom(config-12cp-proflie)#12cp-process protocol stp action tunnel
Raisecom(config-12cp-proflie)#12cp-process protocol vtp action tunnel
Raisecom(config-12cp-proflie)#12cp-process protocol lldp action peer
Raisecom(config-12cp-proflie)#tunnel tunnel-type mac
Raisecom(config-12cp-proflie)#exit
Raisecom(config)#interface uni 2
Raisecom(config-port)#12cp-process profile 2
Raisecom(config-port)#exit
```

#### Checking results

Use the show l2cp-process command to show L2CP configurations.

| Raise<br>L2CP | com# <b>show 1</b> 2<br>running int | <b>2cp-proces</b><br>formatiom | S                |              |
|---------------|-------------------------------------|--------------------------------|------------------|--------------|
| Port          | ProfileI                            | D BpduTy                       | /pe mac-address  | 12cp-process |
| nni1          |                                     |                                |                  |              |
| nni2          |                                     |                                |                  |              |
| uni1          | 1                                   | stp                            | 0180.c200.0000 t | unnel        |
|               |                                     | dot1x                          | 0180.C200.0003   | drop         |
|               |                                     | lacp                           | 0180.C200.0002   | drop         |
|               |                                     | oam                            | 0180.C200.0002   | drop         |
|               |                                     | cdp                            | 0100.0CCC.CCCC   | drop         |
|               |                                     | vtp                            | 0100.0ccc.cccc   | drop         |
|               |                                     | pvst                           | 0100.0CCC.CCD    | drop         |
|               |                                     | 11dp                           | 0180.C200.000E   | drop         |
| uni2          | 2                                   | stp                            | 0180.C200.0000 t | unnel        |
|               |                                     | dot1x                          | 0180.C200.0003   | drop         |
|               |                                     | lacp                           | 0180.C200.0002   | drop         |
|               |                                     | oam                            | 0180.C200.0002   | drop         |
|               |                                     | cdp                            | 0100.0ccc.cccc   | drop         |
|               |                                     | vtp                            | 0100.0CCC.CCCC   | tunnel       |
|               |                                     | pvst                           | 0100.0CCC.CCD    | drop         |
|               |                                     | 11dp                           | 0180.C200.000E   | peer         |
| uni3          |                                     |                                |                  | -            |

# 2.13.10 Example for configuring STP

#### Networking requirements

As shown in Figure 2-15, RAX700 A, RAX700 B, and RAX700 C forms a ring network, so the loopback problem must be solved in the situation of a physical ring. Enable STP on them, set the priority of RAX700 A to 0, and path cost from RAX700 B to RAX700 A to 10.

Figure 2-15 STP networking

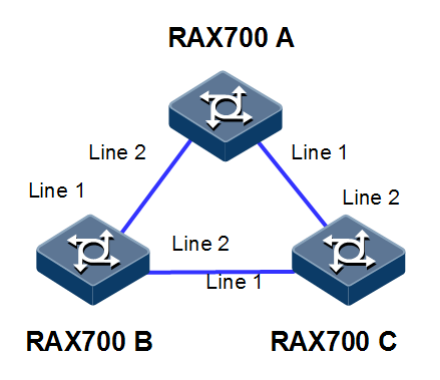

#### Configuration steps

Step 1 Enable STP on RAX700 A, RAX700 B, and RAX700 C.

Configure RAX700 A.

Raisecom#hostname RAX700A RAX700A#config RAX700A(config)#spanning-tree enable RAX700A(config)#spanning-tree mode stp

Configure RAX700 B.

Raisecom#hostname RAX700B RAX700B#config RAX700B(config)#spanning-tree enable RAX700B(config)#spanning-tree mode stp

Configure RAX700 C.

Raisecom#hostname RAX700C RAX700C#config RAX700C(config)#spanning-tree enable RAX700C(config)#spanning-tree mode stp Step 2 Configure interface mode on three devices.

Configure RAX700 A.

```
RAX700A(config)#interface line 1
RAX700A(config-port)#switchport mode trunk
RAX700A(config-port)#exit
RAX700A(config)#interface line 2
RAX700A(config-port)#switchport mode trunk
RAX700A(config-port)#exit
```

Configure RAX700 B.

```
RAX700B(config)#interface line 1
RAX700B(config-port)#switchport mode trunk
RAX700B(config-port)#exit
RAX700B(config)#interface line 2
RAX700B(config-port)#switchport mode trunk
RAX700B(config-port)#exit
```

Configure RAX700 C.

```
RAX700C(config)#interface line 1
RAX700C(config-port)#switchport mode trunk
RAX700C(config-port)#exit
RAX700C(config)#interface line 2
RAX700C(config-port)#switchport mode trunk
RAX700C(config-port)#exit
```

Step 3 Configure priority of spanning tree and interface path cost.

Configure RAX700 A.

```
RAX700A(config)#spanning-tree priority 0
RAX700A(config)#interface line 2
RAX700A(config-port)#spanning-tree extern-path-cost 10
```

Configure RAX700 B.

```
RAX700B(config)#interface line 1
RAX700B(config-port)#spanning-tree extern-path-cost 10
```

#### Checking results

Use the **show spanning-tree** command to show bridge status. Take the RAX700 A as an example.

RAX700A**#show spanning-tree** Spanning-tree admin state: enable Spanning-tree protocol mode: STP BridgeId: Mac 000E.5E7B.C557 Priority 0 Root: Mac 000E.5E7B.C557 Priority 0 RootCost 0 Operational: HelloTime 2, ForwardDelay 15, MaxAge 20 Configured: HelloTime 2, ForwardDelay 15, MaxAge 20 TransmitLimit 3 MaxHops 20 Diameter 7

Use the **spanning-tree** *interface-type interface-number* to show bridge status. Take the RAX700 A as an example.

RAX700A#show spanning-tree line 1-2 line 1 PortEnable: admin: enable oper: enable Rootguard: disable Loopguard: disable Bpduguard: disable ExternPathCost:10 Partner STP Mode: stp Config<279> RST<0> MST<0>) Bpdus send: 279 (TCN<0> Bpdus received:13 (TCN<13> Config<0> RST<0> MST<0>) State:forwarding Role:designated Priority:128 Cost: 200000 Mac 000E.5E7B.C557 Priority 0 Root: RootCost 0 DesignatedBridge: Mac 000E.5E7B.C557 Priority 0 DesignatedPort 32777 Line 2 PortEnable: admin: enable oper: enable Rootguard: disable Loopguard: disable ExternPathCost:200000 Partner STP Mode: stp 279 (TCN<0> Config<279> RST<0> MST<0>) Bpdus send: Bpdus received:6 (TCN<6> Config<0> RST<0> MST<0>) State:forwarding Role:designated Priority:128 Cost: 200000 Root: Mac 000E.5E7B.C557 Priority 0 RootCost 0

DesignatedBridge: Mac 000E.5E7B.C557 Priority 0

DesignatedPort 32778

# 2.13.11 Example for configuring MSTP

#### Networking requirements

As shown in Figure 2-16, three RAX700 devices are connected to form a ring network through MSTP, with the domain name aaa. RAX700 B, connected with a PC, belongs to VLAN 3. RAX700 C, connected with another PC, belongs to VLAN 4. Instant 3 is related to VLAN 3. Instant 4 is related to VLAN 4. Configure the path cost of instance 3 on RAX700 B so that packets of VLAN 3 and VLAN 4 are forwarded respectively in two paths, which eliminates loopback and implements load sharing.

Figure 2-16 MSTP networking

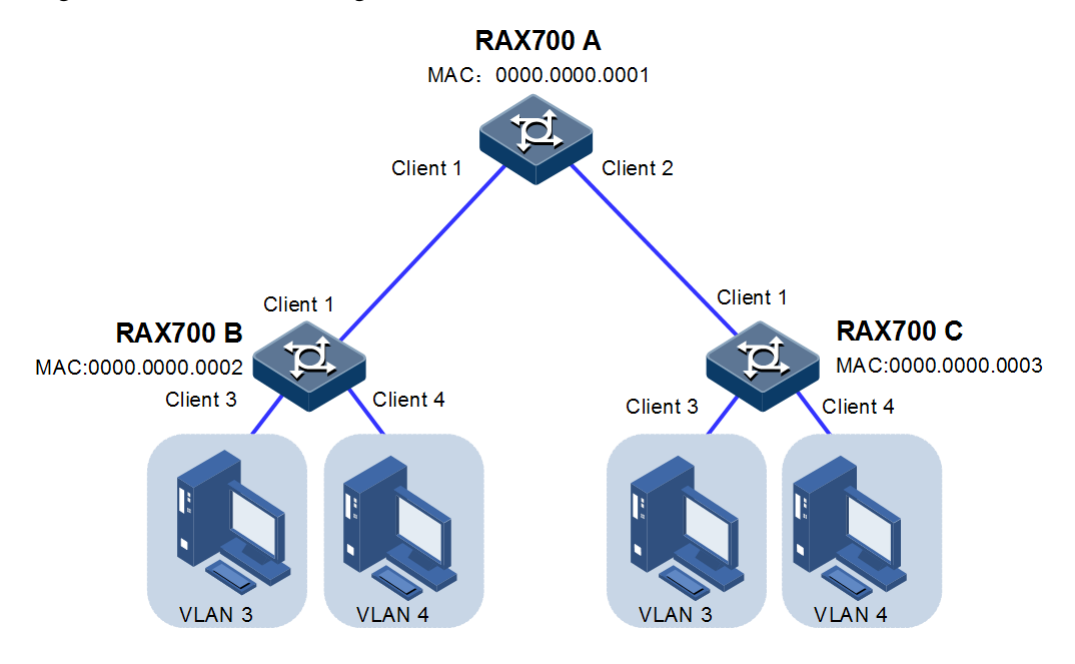

#### **Configuration steps**

Step 1 Create VLAN 3 and VLAN 4 on RAX700 A, RAX700 B, and RAX700 C respectively, and activate them

Configure RAX700 A.

Raisecom#**hostname RAX700A** RAX700A#**config** RAX700A(config)#**create vlan 3-4 active** 

Configure RAX700 B.

Raisecom#hostname RAX700B RAX700B#config RAX700B(config)#create vlan 3-4 active Configure RAX700 C.

Raisecom#hostname RAX700C RAX700C#config RAX700C(config)#create vlan 3-4 active

Step 2 Configure Client 1 and Client 2 on RAX700 A to allow all VLAN packets to pass in Trunk mode. Configure Client 1 and Client 2 on RAX700 B to allow all VLAN packets to pass in Trunk mode. Configure Client 1 and Client 2 on RAX700 C to allow all VLAN packets to pass in Trunk mode. Configure Client 3 and Client 4 on RAX700 B and RAX700 C to allow packets of VLAN 3 and VLAN 4 to pass in Access mode.

Configure RAX700 A.

RAX700A(config)#interface client 1
RAX700A(config-port)#switchport mode trunk
RAX700A(config-port)#exit
RAX700A(config)#interface client 2
RAX700A(config-port)#switchport mode trunk
RAX700A(config-port)#exit

Configure RAX700 B.

```
RAX700B(config)#interface client 1
RAX700B(config-port)#switchport mode trunk
RAX700B(config-port)#exit
RAX700B(config)#interface client 3
RAX700B(config-port)#switchport access vlan 3
RAX700B(config-port)#exit
RAX700B(config)#interface client 4
RAX700B(config-port)#switchport access vlan 4
RAX700B(config-port)#exit
```

Configure RAX700 B.

```
RAX700C(config)#interface client 1
RAX700C(config-port)#switchport mode trunk
RAX700C(config-port)#exit
RAX700C(config)#interface client 3
RAX700C(config-port)#switchport access vlan 3
RAX700C(config-port)#exit
RAX700C(config)#interface client 4
RAX700C(config-port)#switchport access vlan 4
RAX700C(config-port)#exit
```

Step 3 Set spanning tree mode of RAX700 A, RAX700 B, and RAX700 C to MSTP, and enable STP. Enter MSTP configuration mode, and set the domain name to aaa, revised version to 0. Map instance 3 to VLAN 3, and instance 4 to VLAN 4. Exist from MST configuration mode.

Configure RAX700 A.

```
RAX700A(config)#spanning-tree mode mstp
RAX700A(config)#spanning-tree enable
RAX700A(config)#spanning-tree region-configuration
RAX700A(config-region)#name aaa
RAX700A(config-region)#revision-level 0
RAX700A(config-region)#instance 3 vlan 3
RAX700A(config-region)#instance 4 vlan 4
RAX700A(config-region)#exit
```

Configure RAX700 B.

```
RAX700B(config)#spanning-tree mode mstp
RAX700B(config)#spanning-tree enable
RAX700B(config)#spanning-tree region-configuration
RAX700B(config-region)#name aaa
RAX700B(config-region)#revision-level 0
RAX700B(config-region)#instance 3 vlan 3
RAX700B(config-region)#instance 4 vlan 4
RAX700B(config-region)#exit
```

Configure RAX700 C.

```
RAX700C(config)#spanning-tree mode mstp
RAX700C(config)#spanning-tree enable
RAX700C(config)#spanning-tree region-configuration
RAX700C(config-region)#name aaa
RAX700C(config-region)#revision-level 0
RAX700C(config-region)#instance 3 vlan 3
RAX700C(config-region)#instance 4 vlan 4
RAX700C(config-region)#exit
```

Step 4 Set the inner path coast of Client 1 of spanning tree instance 3 to 100000 on RAX700 B.

```
RAX700B(config)#interface client 1
RAX700B(config-port)#spanning-tree instance 3 inter-path-cost 100000
```

#### Checking configurations

Use the **show spanning-tree region-operation** command to show configurations of the MST domain. Take RAX700 A as an example.

Use the **show spanning-tree instance 3** command to check whether basic information about spanning tree instance 3 is correct. Take RAX700 A as an example.

Use the **show spanning-tree instance 4** command to check whether basic information about spanning tree instance 4 is correct. Take RAX700 A as an example.

# **3** Clock synchronization

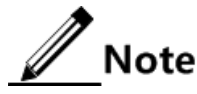

The RAX711-L-4GC4E1-S and RAX711-L-4GC4E1-BL-S support this feature.

This chapter describes principles and configuration procedures of clock synchronization, as well as related configuration examples, including following sections:

- Configuring clock synchronization based on synchronous Ethernet
- Configuring clock synchronization based on PTP
- Maintenance
- Configuration examples

# 3.1 Configuring clock synchronization based on synchronous Ethernet

# 3.1.1 Preparing for configurations

#### Scenario

In the PTN, to communicate properly, the sender must put the pulse in the specified timeslot when sending the digital pulse signal and the receiver can extract the pulse from the specified timeslot. To realize this, you must resolve the synchronization problem.

The synchronous Ethernet technology can perform clock synchronization in the PTN. Because it does not support phase synchronization, synchronous Ethernet technology is applied for the base station, fixed network TDM relay, leased clock network relay, and wireless base stations which have no requirement on phase synchronization, such as Global System for Mobile Communications (GSM) and Wideband Code Division Multiple Access (WCDMA).

The RAX711-L supports selecting the optimum clock source automatically or selecting the specified clock source manually.

#### Prerequisite

N/A

# 3.1.2 Configuring clock source properties

| Step | Command                                                                                                    | Description                                                                                                    |
|------|----------------------------------------------------------------------------------------------------|----------------------------------------------------------------------------------------------------|
| 1    | Raisecom# <b>config</b>                                                                                                    | Enter global configuration mode.                                                                                                    |
| 2    | Raisecom(config)# <b>synce enable</b>                                                                                                    | Enable synchronous Ethernet.                                                                                                    |
|      |                                                                                                    | By default, synchronous Ethernet is disabled on the RAX711-L.                                                                                                    |
| 3    | <pre>Raisecom(config)#synce source { nni<br/>interface-number   external 2m<br/>interface-number   internal   pdh<br/>interface-number } priority<br/>priority</pre>                               | Configure the priority of the clock source.<br>By default, the local crystal oscillator has the lowest<br>priority and other clock sources are not configured<br>with priority.                                             |
| 4    | Raisecom(config)# <b>synce quality-</b><br>level { standard   extend  <br>disable}                                                                                                    | (Optional) enable SSM quality level.<br>By default, the RAX711-L uses the standard SSM<br>quality level to select the clock source.                                                                                         |
| 5    | <pre>Raisecom(config)#synce source { nni<br/>interface-number   external 2m<br/>interface-number   internal   pdh<br/>interface-number } quality-level<br/>{ dnu   prc   sec   ssua   ssub }</pre> | Configure the clock source management quality level.<br>By default, the quality level of the internal clock<br>source is 11 (referring to the received clock quality<br>level). Other clock sources have no quality level.  |
| 6    | Raisecom(config) <b>#synce operation-<br/>type { auto-select   forced-<br/>freerun }</b>                                                                                                    | Configure the status of synchronous Ethernet phased-<br>locked loop.<br>By default, the RAX711-L selects the <b>forced-freerun</b><br>mode. It means the RAX711-L uses the local crystal<br>oscillator as the clock source. |
| 7    | Raisecom(config) <b>#synce source nni</b><br><i>interface-number</i> <b>ring-outside</b>                                                                                                    | Configure the RAX711-L to search a line clock source<br>from the outside of the ring network.<br>By default, the RAX711-L does not search a line clock<br>source from the outside of the ring network.                      |
| 8    | Raisecom(config)#synce revertive<br>enable                                                                                                    | Enable auto reverse mode.<br>By default, auto reverse mode is enabled.                                                                                                    |
| 9    | <pre>Raisecom(config)#synce source { nni interface-number   external 2m interface-number   pdh interface- number } wait-to-restore-time minutes</pre>                                              | Configure the WTR time of the clock source.<br>By default, the WTR time of the clock source is set to<br>5 minutes.                                                                                                    |
| 10   | <pre>Raisecom(config)#synce source { nni<br/>interface-number   external 2m<br/>interface-number   pdh interface-<br/>number } hold-off-time time</pre>                                            | Configure the hold-off time of the clock source.<br>By default, the hold-off time of the clock source is set<br>to 1800ms.                                                                                                  |

| Step | Command                                                                       | Description                                                                              |
|------|-------------------------------------------------------------------------------|------------------------------------------------------------------------------------------|
| 11   | Raisecom(config)# <b>synce quality-</b><br>level transmit-threshold threshold | Configure the quality level threshold of the synchronous Ethernet packets.               |
|      |                                                                               | By default, the quality level threshold of the synchronous Ethernet packets is set to 0. |
| 12   | Raisecom(config)# <b>synce trap enable</b>                                    | Enable synchronous Ethernet Trap.                                                        |
|      |                                                                               | By default, synchronous Ethernet Trap is enabled.                                        |

# 3.1.3 Operating clock source manually

| Step | Command                                                                                                    | Description                         |
|------|----------------------------------------------------------------------------------------------------|-------------------------------------|
| 1    | Raisecom# <b>config</b>                                                                                                    | Enter global configuration mode.    |
| 2    | <pre>Raisecom(config)#synce manual-source { nni interface-number   external 2m interface- number   internal   pdh interface-number }</pre> | Switch the clock source manually.   |
| 3    | <pre>Raisecom(config)#synce forced-source { nni interface-number   external 2m interface- number   internal   pdh interface-number }</pre> | Switch the clock source forcibly.   |
| 4    | <pre>Raisecom(config)#synce lockout-source { nni interface-number   external 2m interface- number   pdh interface-number }</pre>           | Lock out the clock source manually. |

# 3.1.4 Configuring clock signal input/output

| Step | Command                                                                                                    | Description                                                                                                    |
|------|----------------------------------------------------------------------------------------------------|----------------------------------------------------------------------------------------------------|
| 1    | Raisecom# <b>config</b>                                                                                                    | Enter global configuration mode.                                                                                                    |
| 2    | Raisecom(config)# <b>clock-mgmt slot</b><br><i>slot-number</i>                                                              | Enter clock configuration mode.                                                                                                    |
| 3    | <pre>Raisecom(config-clock)#external-<br/>2m interface-number mode { { e1<br/>  e1-crc } [ sa sa-value ]  <br/>2mhz }</pre> | <ul><li>(Optional) enable 2 Mbit/s clock signal input and configure its mode.</li><li>By default, 2 Mbit/s clock signal input is enabled on the RAX711-L.</li></ul> |
| 4    | Raisecom(config-clock)#<br>external-2m interface-number<br>output shutdown-threshold<br>quality-level quality-level         | Configure the quality level threshold of output 2 Mbit/s clock signals.<br>By default, no threshold is configured.                                                  |

# 3.1.5 Checking configurations

| No. | Command                                       | Description                                                                 |
|-----|-----------------------------------------------|-----------------------------------------------------------------------------|
| 1   | Raisecom# <b>show synce</b> [ <b>source</b> ] | Show configurations on clock synchronization based on synchronous Ethernet. |

| No. | Command                                                          | Description                                                             |
|-----|------------------------------------------------------------------|-------------------------------------------------------------------------|
| 2   | Raisecom# <b>show synce ssm [ source</b>  <br><b>statistic</b> ] | Show synchronization status message based on synchronous Ethernet.      |
| 3   | Raisecom# <b>show clock-mgmt slot</b> slot-id                    | Show clock signal configurations.                                       |
| 4   | Raisecom# <b>show synce source extend-ssm</b>                    | Show extended SSM information of the synchronous Ethernet clock source. |

# 3.2 Configuring clock synchronization based on PTP3.2.1 Preparing for configurations

#### Scenario

The synchronous Ethernet can implement frequency synchronization only while the PTP can implement both frequency and phase synchronization, which is suitable for the scenario with requirements on frequency and phase synchronization, such as clock synchronization of the TD-SCDMA or CDMA2000 Base Station (BS).

Generally, you only need to configure PTP clock synchronization in global and interface configuration modes, specify the PTP clock type, and configure input/output clock signals of the subcard on the clock, then the RAX711-L can perform PTP clock synchronization with upstream and downstream devices. If there is no external clock source, the RAX711-L provides clock signals through the internal crystal oscillator clock.

According to the network location of the RAX711-L and configurations of upstream and downstream devices, you may need to configure PTP clock proprieties, packet transmission properties, interface properties of the PTP clock, and so on.

#### Prerequisite

Add the VLAN ID of the 1588v2 packet processed on the interface to the allowed VLAN list of the interface. Otherwise, the RAX711-L cannot process the packet properly.

# 3.2.2 Configuring PTP clock mode

| Step | Command                                                                      | Description                                               |
|------|------------------------------------------------------------------------------|-----------------------------------------------------------|
| 1    | Raisecom# <b>config</b>                                                      | Enter global configuration mode.                          |
| 2    | Raisecom(config)# <b>ptp enable</b>                                          | Enable global PTP.<br>By default, global PTP is disabled. |
| 3    | Raisecom(config)#ptp mode<br>e2etransparent                                  | Configure clock synchronization based on PTP.             |
| 4    | Raisecom(config)# <b>interface</b><br><i>interface-type interface-number</i> | Enter physical interface configuration mode.              |

| Step | Command                                  | Description                                   |
|------|------------------------------------------|-----------------------------------------------|
| 5    | Raisecom(config-port)# <b>ptp enable</b> | Enable PTP on the interface.                  |
|      |                                          | By default, PTP on the interface is disabled. |

# 3.2.3 (Optional) configuring PTP clock properties

| Step | Command                                                 | Description                                                                                                    |
|------|---------------------------------------------------------|----------------------------------------------------------------------------------------------------|
| 1    | Raisecom# <b>config</b>                                 | Enter global configuration mode.                                                                                                    |
| 2    | Raisecom(config)# <b>ptp</b><br>adjust-frequency enable | Enable frequency adjustment of the PTP clock.<br>By default, the RAX711-L is enabled with frequency adjustment<br>of the PTP clock. |

# 3.2.4 (Optional) configuring packet transmission properties

| Step | Command                                                                   | Description                                                                                                    |
|------|---------------------------------------------------------------------------|----------------------------------------------------------------------------------------------------|
| 1    | Raisecom# <b>config</b>                                                   | Enter global configuration mode.                                                                                                    |
| 2    | Raisecom(config)#ptp transmit<br>{ appropriate   multicast  <br>unicast } | Configure the mode for sending 1588v2 packets.<br>By default, the RAX711-L sends 1588v2 packets in<br>broadcast.                              |
| 3    | Raisecom(config)#interface<br>interface-type interface-number             | Enter physical interface configuration mode.                                                                                                  |
| 4    | <pre>Raisecom(config-port)#ptp protocol { ethernet   udp   ipv6 }</pre>   | Specify the protocol type of transmitting 1588v2 packets.<br>By default, the RAX711-L transmits 1588v2 packets<br>based on Ethernet protocol. |
| 9    | Raisecom(config-port)# <b>ptp vlan</b><br><i>vlan-id</i>                  | Configure the VLAN ID of 1588v2 packets encapsulated by the RAX711-L.                                                                         |

# 3.2.5 (Optional) configuring interface properties of PTP clock

| Step | Command                                                                                 | Description                                                                                                    |
|------|-----------------------------------------------------------------------------------------|----------------------------------------------------------------------------------------------------|
| 1    | Raisecom# <b>config</b>                                                                 | Enter global configuration mode.                                                                                                    |
| 2    | Raisecom(config)# <b>interface</b><br><i>interface-type interface-</i><br><i>number</i> | Enter physical interface configuration mode.                                                                                                   |
| 3    | Raisecom(config-port)# <b>ptp</b><br>asymmetry <i>nanosecond</i>                        | Configure the asymmetric delay check time of sending 1588v2 packets from the interface.                                                        |
|      |                                                                                         | By default, the asymmetric delay check time of sending 1588v2 packets from the interface is 0; namely, no asymmetric delay check is performed. |

Raisecom Proprietary and Confidential Copyright © Raisecom Technology Co., Ltd.

# 3.2.6 Checking configurations

| No. | Command                                                                        | Description                                                                                        |
|-----|--------------------------------------------------------------------------------|----------------------------------------------------------------------------------------------------|
| 1   | Raisecom# <b>show ptp</b> [ <i>interface-type</i><br><i>interface-number</i> ] | Show global or interface PTP configurations.                                                       |
| 2   | Raisecom# <b>show ptp statistics</b><br>interface-type interface-number        | Show 1588v2 packet statistics of the specified interface<br>on the PTP clock device in slave mode. |
| 3   | Raisecom# <b>show ptp clock</b>                                                | Show local clock configurations of the PTP clock device.                                           |

# 3.3 Maintenance

| Command                                            | Description                                                      |
|----------------------------------------------------|------------------------------------------------------------------|
| Raisecom(config)# <b>clear synce ssm statistic</b> | Clear synchronization status statistics of synchronous Ethernet. |
| Raisecom(config)# <b>clock-mgmt trap enable</b>    | Enable clock sub-card Trap.                                      |

# 3.4 Configuration examples

# 3.4.1 Example for configuring clock synchronization based on synchronous Ethernet

#### Networking requirements

As shown in Figure 3-1, RAX700 B accesses RNC through the 2 Mbit/s clock interface to get high-accurate clock signals and then transmits these clock signals to RAX700 A through NNI 1. After receiving the clock signals, RAX700 A transmits them to NodeB through UNI 1.

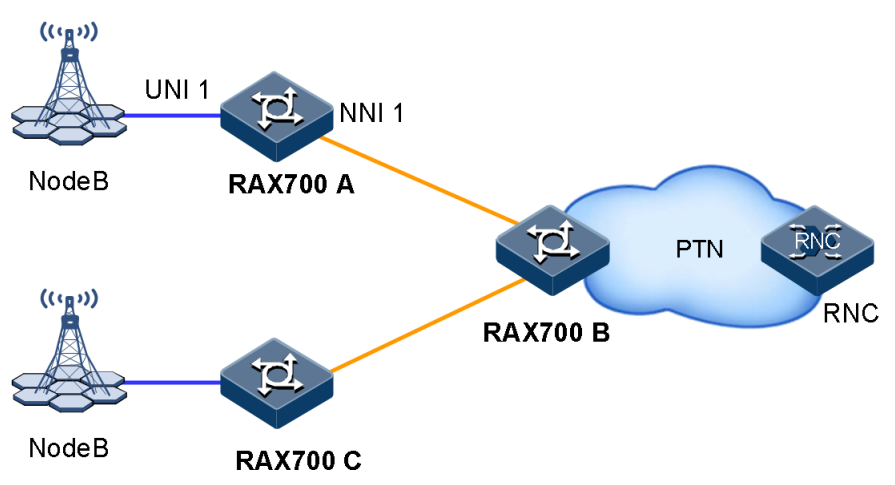

Figure 3-1 Configuring clock synchronization based on synchronous Ethernet

#### **Configuration steps**

Step 1 Configure clock source properties.

• Configure RAX700 A.

```
Raisecom#hostname RAX700A
RAX700A#config
RAX700A(config)#synce enable
RAX700A(config)#synce operation-type auto-select
RAX700A(config)#synce source nni 1 priority 1
RAX700A(config)#synce source nni 1 wait-to-restore-time 0
```

• Configure RAX700 B.

```
Raisecom#hostname RAX700B
RAX700B#config
RAX700B(config)#synce enable
RAX700B(config)#synce operation-type auto-select
RAX700B(config)#synce source external 2m 1 priority 1
RAX700B(config)#synce source external 2m 1 wait-to-restore-time 0
RAX700B(config)#synce source external 2m 1 quality-level 0
```

Step 2 Save configurations of RAX700 A and RAX700 B, taking RAX700 A for example.

RAX700A#write

#### Checking results

Use the **show synce** command to show clock synchronization configurations of the synchronous Ethernet.

• Show clock synchronization configurations on RAX700 A.

```
RAX700A#show synce

Synce : enable

Synce running status(PLL): freerun(auto-select)

Current clock source: internal(Q1:11)

Previous clock source: internal(Q1:11)

Synce trap : enable

Revertive mode : enable

Transmit quality level threshold: 0

Latest switch time : 2106-02-06,17:52:12.116

Q1 degradation to eec1 mode : lock
```

• Show clock synchronization configurations on RAX700 B.

```
RAX700B#show synce

Synce : enable

Synce running status(PLL):freerun(auto-select)

Current clock source: internal(Ql:11)

Previous clock source: internal(Ql:11)

Synce trap : enable

Revertive mode : enable

Transmit quality level threshold: 0

Latest switch time : 2106-02-06,17:52:12.116

Ql degradation to eec1 mode : lock
```

Use the show synce ssm command to show SSM status of the synchronous Ethernet.

• Show SSM status on RAX700 A.

```
RAX700A#show synce ssm
Quality level mode : enable
Ssm source name : nni 1
Ssm state : locked
Ssm quality level : 0
```

• Show SSM status on RAX700 B.

```
RAX700B#show synce ssm
```

```
Quality level mode : enable
Ssm source name : external 2m 1
Ssm state : locked
```

Ssm quality level : 0

# **4** MPLS-TP

This chapter describes principles and configuration procedures of MPLS-TP, as well as related configuration examples, including following sections:

- Configuring basic functions of MPLS
- Configuring static LSP
- Configuring MPLS L2VPN
- Configuring MPLS-TP OAM
- Configuring MPLS-TP linear protection switching
- Configuring PW dual-homed protection switching
- Maintenance
- Configuration examples

# 4.1 Configuring basic functions of MPLS

# 4.1.1 Preparing for configurations

#### Scenario

Basic functions of MPLS are the basis for other MPLS functions taking effect. Basic functions of MPLS include enabling global MPLS and enabling MPLS on the interface. And configuring the LSR ID is the basis for enabling global MPLS.

#### Prerequisite

Only after you have enabled MPLS in global configuration mode, configured the IP address of the IP interface of the device, and associated the IP interface to a VLAN, can the MPLS feature on the interface take effect.

# 4.1.2 Configuring basic functions of MPLS

| Step | Command                 | Description                      |
|------|-------------------------|----------------------------------|
| 1    | Raisecom# <b>config</b> | Enter global configuration mode. |

| Step | Command                                                   | Description                                                                                            |
|------|-----------------------------------------------------------|----------------------------------------------------------------------------------------------------|
| 2    | Raisecom(config)# <b>mpls lsr-id</b><br><i>lsr-id</i>     | Configure the LSR ID. In general, use the IP address of some IP interface on the device as the LSR ID. |
|      |                                                           | By default, no LSR ID is configured.                                                                   |
| 3    | Raisecom(config)# <b>mpls enable</b>                      | Enable global MPLS.<br>By default, global MPLS is disabled.                                            |
| 4    | Raisecom(config)# <b>interface ip</b><br><i>if-number</i> | Enter Layer 3 interface configuration mode.                                                            |
| 5    | Raisecom(config-ip)# <b>mpls</b><br>enable                | Enable MPLS on the Layer 3 interface.<br>By default, MPLS on the interface is enabled.                 |

## 4.1.3 Checking configurations

| No. | Command                    | Description                      |
|-----|----------------------------|----------------------------------|
| 1   | Raisecom# <b>show mpls</b> | Show global MPLS configurations. |

# 4.2 Configuring static LSP

# 4.2.1 Preparing for configurations

#### Scenario

The static LSP is established by manually assigning labels for all FECs. It is suitable for simple and stable small-size network. To manually assign labels, the outgoing label value of the last node is the incoming label value of the next node.

The static LSP does not use the label distribution protocol and does not exchange the control packet. Therefore, it consumes fewer resources. However, the LSP, established by statically assigning labels, cannot be dynamically adjusted according to the network topology changes. The administrator needs to manually adjust the static LSP.

#### Prerequisite

Configure basic functions of MPLS.

### 4.2.2 Configuring static LSP

#### Configuring static LSP on Ingress node

| Step | Command                 | Description                      |
|------|-------------------------|----------------------------------|
| 1    | Raisecom# <b>config</b> | Enter global configuration mode. |

| Step | Command                                                                                                    | Description                                   |
|------|----------------------------------------------------------------------------------------------------|-----------------------------------------------|
| 2    | Raisecom(config)# mpls static-lsp ingress<br><i>lsp-name ip-address</i> [ mask ] nexthop-mac<br>mac-address vlan vlan-id interface-type<br>interface-number out-label out-label lsr-<br>id egress-lsr-id tunnel-id tunnel-id | Configure the static LSP on the Ingress node. |

#### Configuring static LSP on Transit node

| Step | Command                                                                                                    | Description                                   |
|------|----------------------------------------------------------------------------------------------------|-----------------------------------------------|
| 1    | Raisecom# <b>config</b>                                                                                                    | Enter global configuration mode.              |
| 2    | Raisecom(config)# mpls static-lsp transit<br>lsp-name in-label in-label nexthop-mac<br>mac-address vlan vlan-id interface-type<br>interface-number out-label out-label lsr-<br>id ingress-lsr-id egress-lsr-id tunnel-id<br>tunnel-id [ standby ] | Configure the static LSP on the Transit node. |

#### Configuring static LSP on Egress node

| Step | Command                                                                                                    | Description                                  |
|------|----------------------------------------------------------------------------------------------------|----------------------------------------------|
| 1    | Raisecom# <b>config</b>                                                                                                    | Enter global configuration mode.             |
| 2    | Raisecom(config)# mpls static-lsp<br>egress <i>lsp-name</i> in-label <i>in-label</i> lsr-<br>id <i>ingress-lsr-id</i> tunnel-id <i>tunnel-id</i> | Configure the static LSP on the Egress node. |

# 4.2.3 Configuring static bidirectional corouted LSP

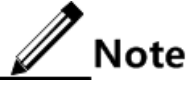

After configuring the static bidirectional corouted LSP, you need to configure the forward LSP and backward LSP in the ingress and egress directions respectively in bidirectional corouted LSP configuration mode.

- In ingress direction, the received MPLS packet carries the incoming label.
- In egress direction, the sent MPLS packet carries the outgoing label.

#### Configuring static bidirectional LSP on Ingress node

| Step | Command                                                                                                    | Description                                                                                                    |
|------|----------------------------------------------------------------------------------------------------|----------------------------------------------------------------------------------------------------|
| 1    | Raisecom# <b>config</b>                                                                                                    | Enter global configuration mode.                                                                                            |
| 2    | Raisecom(config)# <b>mpls bidirectional static-lsp</b><br>ingress <i>lsp-name</i> lsr-id egress-lsr-id tunnel-id<br>tunnel-id | Create a static bidirectional corouted<br>LSP on the Ingress node and enter<br>bidirectional Ingress configuration<br>mode. |

| Step | Command                                                                                                    | Description                                                                                                    |
|------|----------------------------------------------------------------------------------------------------|----------------------------------------------------------------------------------------------------|
| 3    | Raisecom(config-ingress-lsp)#forward dest-<br>network [ mask ] nexthop-mac mac-address vlan<br>vlan-id interface-type interface-number out-<br>label out-label | Configure the forward egress LSP<br>which does not have the IP capability<br>in bidirectional Ingress configuration<br>mode. |
| 4    | Raisecom(config-ingress-lsp)# <b>backward in-label</b><br><i>in-label</i>                                                                                      | Configure the backward ingress LSP in bidirectional Ingress configuration mode.                                              |

#### Configuring static bidirectional LSP on Transit node

| Step | Command                                                                                                    | Description                                                                                                    |
|------|----------------------------------------------------------------------------------------------------|----------------------------------------------------------------------------------------------------|
| 1    | Raisecom# <b>config</b>                                                                                                    | Enter global configuration mode.                                                                                            |
| 2    | Raisecom(config)# <b>mpls bidirectional static-lsp</b><br>transit <i>lsp-name</i> lsr-id <i>ingress-lsr-id egress-</i><br><i>lsr-id</i> tunnel-id tunnel-id [ standby ]                                                           | Create a static bidirectional corouted<br>LSP on the Transit node and enter<br>bidirectional Transit configuration<br>mode. |
| 3    | Raisecom(config-transit-lsp)# <b>forward in-label</b><br>in-label nexthop-mac mac-address vlan vlan-id<br>interface-type interface-number out-label out-<br>label                                                                 | Configure the forward LSP which<br>does not have the IP capability in<br>bidirectional Transit configuration<br>mode.       |
| 4    | Raisecom(config-transit-lsp) <b>#backward in-label</b><br><i>in-label</i> <b>nexthop-mac</b> <i>mac-address</i> <b>vlan</b> <i>vlan-id</i><br><i>interface-type interface-number</i> <b>out-label</b> <i>out-</i><br><i>label</i> | Configure the backward LSP which<br>does not have the IP capability in<br>bidirectional Transit configuration<br>mode.      |

#### Configuring static bidirectional LSP on Egress node

| Step | Command                                                                                                    | Description                                                                                                    |
|------|----------------------------------------------------------------------------------------------------|----------------------------------------------------------------------------------------------------|
| 1    | Raisecom#config                                                                                                    | Enter global configuration mode.                                                                                             |
| 2    | Raisecom(config)#mpls bidirectional static-lsp<br>egress <i>lsp-name</i> [ lsr-id <i>ingress-lsr-id</i> tunnel-id<br><i>tunnel-id</i> ]                       | Create a static bidirectional corouted<br>LSP on the Ingress node and enter<br>bidirectional Egress configuration<br>mode.   |
| 3    | Raisecom(config-egress-lsp)# <b>forward in-label</b> <i>in-</i><br><i>label</i>                                                                               | Configure the forward ingress LSP<br>in bidirectional Egress configuration<br>mode.                                          |
| 4    | Raisecom(config-egress-lsp)#backward dest-network<br>[ mask ] nexthop-mac mac-address vlan vlan-id<br>interface-type interface-number out-label out-<br>label | Configure the backward egress LSP<br>which does not have the IP<br>capability in bidirectional Egress<br>configuration mode. |

# 4.2.4 Configuring Tunnel

| Step | Command                                                                                    | Description                                                                                         |
|------|--------------------------------------------------------------------------------------------|----------------------------------------------------------------------------------------------------|
| 1    | Raisecom# <b>config</b>                                                                    | Enter global configuration mode.                                                                    |
| 2    | Raisecom(config)# <b>interface tunnel</b><br><i>tunnel-number</i>                          | Enter Tunnel interface configuration mode.<br>By default, the static MPLS Tunnel is not configured. |
| 3    | Raisecom(config-<br>tunnelif)# <b>destination</b> <i>destination-</i><br><i>ip-address</i> | Configure the destination IP address.                                                               |
| 4    | Raisecom(config-tunnelif)# <b>mpls</b><br>tunnel-id <i>tunnel-id</i>                       | Configure binding the MPLS Tunnel ID.                                                               |

# 4.2.5 Checking configurations

| No. | Command                                                                                          | Description                                                                   |
|-----|--------------------------------------------------------------------------------------------------|-------------------------------------------------------------------------------|
| 1   | Raisecom# <b>show mpls lsp statistics</b>                                                        | Show LSP statistics.                                                          |
| 2   | Raisecom# <b>show mpls bidirectional static-lsp</b><br>[ <i>lsp-name</i> ]                       | Show bidirectional LSP configurations.                                        |
| 3   | Raisecom# <b>show mpls statistics bidirectional</b><br>l <b>sp</b>                               | Show MPLS packet statistics of the bidirectional LSP.                         |
| 4   | Raisecom# <b>show mpls static-lsp</b> [ <b>egress</b>  <br>ingress   transit   <i>lsp-name</i> ] | Show static LSP configurations.                                               |
| 5   | Raisecom# <b>show mpls statistics lsp</b> [ <i>1sp-</i><br><i>name</i> ]                         | Show LSP-based MPLS packet statistics.                                        |
| 6   | Raisecom# <b>show mpls label</b> [ <i>label-id</i> [ <b>to</b><br><i>label-id</i> ] ]            | Show information about assigned MPLS label or status about a specified label. |
| 7   | Raisecom# <b>show mpls tunnel</b> [ <i>tunnel-name</i> ]                                         | Show Tunnel configurations.                                                   |

# 4.3 Configuring MPLS L2VPN

# 4.3.1 Preparing for configurations

#### Scenario

With MPLS L2VPN, the carrier can provide Layer 2 VPN services with different media on a uniform MPLS network, including VLAN and Ethernet. The MPLS network can still provide traditional services, such as IP, MPLS L3VPN, traffic engineering, and QoS.

#### Prerequisite

Since the RAX711-L does not support dynamic routing at present, when it is interconnected with another device supporting dynamic routing, you need to add the route to the RAX711-L on the device.

# 4.3.2 Configuring MPLS L2VPN

L2VC is required when you configuring Martini/SVC MPLS L2VPN.

| Step | Command                                                                                                    | Description                                                                                                    |
|------|----------------------------------------------------------------------------------------------------|----------------------------------------------------------------------------------------------------|
| 1    | Raisecom# <b>config</b>                                                                                                    | Enter global configuration mode.                                                                                                    |
| 2    | Raisecom(config)# <b>mpls l2vpn</b>                                                                                                    | Enable global MPLS L2VPN.                                                                                                    |
|      |                                                                                                    | By default, global MPLS L2VPN is enabled.                                                                                                    |
| 3    | Raisecom(config)# <b>interface</b><br><i>interface-type interface-number</i>                                                                                                    | Enter physical layer interface configuration mode.                                                                                               |
| 4    | Raisecom(config-port)#mpls 12vpn                                                                                                    | Enable MPLS L2VPN on an interface.                                                                                                    |
|      |                                                                                                    | By default, MPLS L2VPN on an interface is enabled.                                                                                               |
| 5    | Raisecom(config-port)#mpls<br>static-l2vc { vlan vlan-id  <br>cvlan cvlan-id } destination ip-<br>address raw vc-id vc-id in-label<br>in-label out-label out-label<br>[ tunnel-policy policy-name  <br>tunnel-interface tunnel-number ]<br>[ priority priority ] [ no-<br>control-word ] [ mtu mtu ] [ tpid<br>{ 0x8100   0x9100   0x88a8 } ]<br>[ bandwidth cir cir pir pir ]      | Configure static L2VC after extracting services based<br>on interface+VLAN or interface+CVLAN, and use<br>Raw encapsulation.                     |
|      | <pre>Raisecom(config-port)#mpls static-l2vc { vlan vlan-id   cvlan cvlan-id } destination ip- address tagged vc-id vc-id in- label in-label out-label out- label [ tunnel-policy policy-name   tunnel-interface tunnel- number ] [ priority priority ] [ no-control-word ] [ mtu mtu ] [ tpid { 0x8100   0x9100   0x88a8 } ] [ svlan svlan-id ] [ bandwidth cir cir pir pir ]</pre> | Configure static L2VC after extracting services based<br>on interface+VLAN or interface+CVLAN, and use<br>Tagged encapsulation (based on SVLAN). |
|      | Raisecom(config-port)#mpls<br>static-l2vc destination <i>ip-</i><br>address raw vc-id vc-id in-label<br><i>in-label</i> out-label out-label<br>[ tunnel-policy policy-name  <br>tunnel-interface tunnel-number ]<br>[ priority priority ] [ no-<br>control-word ] [ mtu mtu ] [ tpid<br>{ 0x8100   0x9100   0x88a8 } ]<br>[ bandwidth cir cir pir pir ]                             | Configure static L2VC after extracting services based<br>on interface, and use Raw encapsulation.                                                |
| Step | Command                                                                                                    | Description                                                                                                    |
|------|----------------------------------------------------------------------------------------------------|----------------------------------------------------------------------------------------------------|
|      | <pre>Raisecom(config-port)#mpls static-l2vc destination ip- address ethernet-vlan vc-id vc-id in-label in-label out-label out- label [ tunnel-policy policy-name   tunnel-interface tunnel- number ] [ priority priority ] [ no-control-word ] [ mtu mtu ] [ tpid { 0x8100   0x9100   0x88a8 } ] [ svlan svlan-id ] [ bandwidth cir cir pir pir ]</pre> | Configure static L2VC after extracting services based<br>on interface, and use Ethernet VLAN encapsulation<br>(based on SVLAN). |
|      | <pre>Raisecom(config-port)#mpls static-l2vc destination ip- address vc-id vc-id in-label in- label out-label out-label [ tunnel-policy policy-name   tunnel-interface tunnel-number ] { backup   bypass ]</pre>                                                                                                    | Create the backup PW and bypass PW (that is, DNI PW) in the PW protection group.                                                |
| 6    | Raisecom(config-port)# <b>no mpls</b><br>static-l2vc [ backup   bypass ]                                                                                                    | (Optional) delete the backup or bypass static L2VC which extracts services based on interface.                                  |
|      | Raisecom(config-port)# <b>no mpls</b><br>static-l2vc [ vlan vlan-id ]<br>[ backup   bypass ]                                                                                                    | (Optional) delete the backup or bypass static L2VC which extracts services based on interface+VLAN or interface+CVLAN.          |

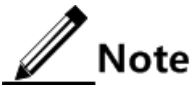

- When the existing service is bound with any other VPN Tunnel, it does not support this configuration.
- When the encapsulation mode of packets is **raw**, in the ingress PW direction, if the TPID carried by the packet received by the PE is identical with the interface TPID, the Tag is deleted automatically; otherwise, the Tag remains unchanged. In the egress PW direction, the PE directly sends the packet to the AC.
- When the encapsulation mode of packets is **tagged**, in the ingress PW direction, if the TPID carried by the packet received by the PE is identical with the interface TPID, the Tag remains unchanged; otherwise, the default VLAN Tag is added. In the egress PW direction, the PE directly sends the packet to the AC.
- When configuring static L2VC, you need to configure it to carry the control word generally. Only when the related function of PW OAM is not needed, the control word may be not carried.

## 4.3.3 Checking configurations

| No. | Command                                                                                                    | Description                |
|-----|----------------------------------------------------------------------------------------------------|----------------------------|
| 1   | Raisecom <b>#show mpls l2vc</b> [ static ]<br>[ statistic ] [ <i>interface-type interface-</i><br><i>list</i> ] [ vlan vlan-id   cvlan-list<br>cvlan-list ] | Show L2VC configurations.  |
| 2   | Raisecom# <b>show mpls 12vpn</b>                                                                                                    | Show L2VPN configurations. |

## 4.4 Configuring MPLS-TP OAM

## 4.4.1 Preparing for configurations

#### Scenario

To extend the application of MPLS-TP technology in carrier-grade network, the MPLS-TP network needs to achieve the same service level as the carrier-grade transport network. Connectivity Fault Management (CFM) helps the MPLS-TP network to resolve the problem by providing complete OAM tools.

CFM can provide the following OAM functions for the MPLS-TP network:

- Fault detection (Continuity Check, CC)
- Fault acknowledgement (LoopBack, LB)
- Fault location (LinkTrace, LT)
- Alarm Indication Signal (AIS)
- Client Signal Fail (CSF)
- Lock (LCK)
- Packet Delay and Packet Delay Variation Measurements (DM)
- Frame Loss Measurements (LM)

The principle of MPLS-TP OAM is similar to the one of Ethernet-based OAM. Only the carrying modes of related packets are different.

To ensure that users can get qualified network services. The Carrier and users sign a Service Level Agreement (SLA). To effectively fulfil the SLA, the Carrier needs to deploy the SLA feature on the device to measure the network performance and takes the measurement result as the basis for ensuring the network performance.

SLA selects 2 detection points, configures, and schedules the SLA operation on one detection point to detect the network performance between the 2 detection points.

The SLA feature counts the round-trip packet loss ratio, round-trip/unidirectional (SD/DS) delay, jitter, jitter variance, and jitter distribution and reports them to the upper monitoring software (such as the NView NNM system). And then the upper monitoring software analyses the network performance to get a data meeting users' requirements.

#### Prerequisite

- Connect the interface, configure its physical parameters, and make it Up at the physical layer.
- Configure basic functions of MPLS.
- Before configuring SLA, you need to deploy CFM between devices that need to detect the network performance.

#### 4.4.2 Enabling MPLS-TP CFM

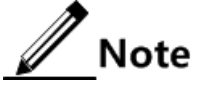

• The fault detection and fault location cannot take effect unless CFM is enabled.

• Before enabling the CFM packet delivery feature, you should configure the relationship between the service instance and static L2VC.

| Step | Command                                        | Description                                                               |
|------|------------------------------------------------|---------------------------------------------------------------------------|
| 1    | Raisecom# <b>config</b>                        | Enter global configuration mode.                                          |
| 2    | Raisecom(config)# <b>mpls-tp cfm</b><br>enable | Enable global MPLS-TP CFM.<br>By default, global MPLS-TP CFM is disabled. |

## 4.4.3 Configuring MPLS-TP CFM

#### Associating service instance to LSP/PW/Section layer

| Step | Command                                                                                                    | Description                                                                                                    |
|------|----------------------------------------------------------------------------------------------------|----------------------------------------------------------------------------------------------------|
| 1    | Raisecom# <b>config</b>                                                                                                    | Enter global configuration mode.                                                                                                    |
| 2    | <pre>Raisecom(config)#mpls-tp cfm channel-type { 0X7FFA   0X8902   channel-type }</pre>                                                                               | (Optional) configure the MPLS-TP CFM control channel<br>type.<br>By default, the MPLS-TP CFM control channel type is set<br>to 0X7FFA.                                                                    |
|      |                                                                                                    | Note<br>Modifying the control channel type is only for the<br>device communicating with devices from other<br>vendors. Upon no specific requirements, we do not<br>recommend modifying the configuration. |
| 3    | Raisecom(config)# <b>mpls-tp cfm</b><br>domain level <i>level</i>                                                                                                    | Create a MPLS-TP Maintenance Domain (MD).                                                                                                    |
| 4    | Raisecom(config)# <b>mpls-tp service</b><br><i>cis-id</i> level level                                                                                                 | Create a service instance and enter service instance configuration mode.                                                                                                    |
| 5    | <pre>Raisecom(config-service)#service lsp { bidirection lsp-name   ingress in-lsp-name [ egress out-lsp-name ]   egress out-lsp- name }</pre>                         | (Optional) associate the service instance to a static LSP based on the static bidirectional LSP, ingress static LSP, or egress static LSP.                                                                |
| 6    | Raisecom(config-service)#service<br>lsp transit forward <i>lsp-in</i><br>backward <i>lsp-out</i> ttl <i>ttl</i>                                                       | (Optional) configure the server instance connected by the subnet based on the ingress static LSP or egress static LSP.                                                                                    |
| 7    | Raisecom(config-service)#service<br>lsp transit bidirection <i>1sp-name</i><br>lsr-id <i>1sr-id</i> ttl <i>tt1</i>                                                    | Configure the service instance based on the subnet connection of the bidirectional LSP.                                                                                                    |
| 8    | Raisecom(config-service) <b>#service</b><br>pw transit forward vc-id vc-id<br>destination <i>ip-address</i> backward<br>vc-id vc-id destination <i>ip-</i><br>address | (Optional) associate the service instance to the Transit PW.                                                                                                    |
| 9    | Raisecom(config-service)# <b>service</b><br><b>section</b> <i>interface-type</i><br><i>interface-number</i>                                                           | (Optional) associate the service instance to the Section.                                                                                                    |

| Step | Command                                                               | Description                                                               |
|------|-----------------------------------------------------------------------|---------------------------------------------------------------------------|
| 10   | Raisecom(config-service)# <b>service section dest-mac</b> mac-address | (Optional) configure the destination MAC address of the Section-layer CC. |

#### Configuring MEPs based on MPLS-TP service instances

| Step | Command                                                                                      | Description                                                              |
|------|----------------------------------------------------------------------------------------------|--------------------------------------------------------------------------|
| 1    | Raisecom# <b>config</b>                                                                      | Enter global configuration mode.                                         |
| 2    | Raisecom(config)# <b>mpls-tp cfm domain level</b><br><i>level</i>                            | Create a MPLS-TP MD.                                                     |
| 3    | Raisecom(config)# <b>mpls-tp service</b> <i>csi-id</i><br>level <i>level</i>                 | Create a service instance and enter service instance configuration mode. |
| 4    | Raisecom(config-service)# <b>service vc-id</b><br><i>vc-id</i> destination <i>ip-address</i> | Configure the VC ID associated to the service instance.                  |
| 5    | Raisecom(config-service)# <b>service mep mpid</b><br><i>mep-id</i>                           | Configure a MEP based on the service instance.                           |

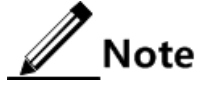

Before enabling the CFM packet delivery feature, you should configure the relationship between the service instance and static L2VC.

## 4.4.4 Configuring fault detection

| Step | Command                                                                          | Description                                                                                                    |
|------|----------------------------------------------------------------------------------|----------------------------------------------------------------------------------------------------|
| 1    | Raisecom# <b>config</b>                                                          | Enter global configuration mode.                                                                                                    |
| 2    | Raisecom(config)# <b>mpls-tp cfm</b><br><b>remote mep age-time</b> <i>minute</i> | (Optional) configure the aging time of the Remote MEP (RMEP).                                                                                                    |
|      |                                                                                  | By default, the aging time of the learned RMEP is set to 100min.                                                                                                    |
|      |                                                                                  | Note                                                                                                    |
|      |                                                                                  | This configuration takes effect on the dynamic RMEP only.                                                                                                    |
| 3    | Raisecom(config)#mpls-tp cfm                                                     | (Optional) configure the hold time of error CC packets.                                                                                                    |
|      | errors archive-nond-time <i>minute</i>                                           | By default, the hold time of error CC packets is set to<br>100min. When the new hold time is configured, the system<br>will check the database immediately. If any data exceeds<br>the hold time, it will be deleted from the database. |
| 4    | Raisecom(config)#mpls-tp<br>service cis-id level level                           | Enter service instance configuration mode.                                                                                                    |

| Step                                                                               | Command                                                                                                    | Description                                                                                                    |
|------------------------------------------------------------------------------------|----------------------------------------------------------------------------------------------------|----------------------------------------------------------------------------------------------------|
| 5                                                                                  | Raisecom(config-<br>service)# <b>service cc interval</b>                                                                                                    | (Optional) configure the interval for sending service instance CC packet.                                                                                                    |
|                                                                                    | { 1   10   60   600   3ms  <br>10ms   100ms }                                                                                                    | By default, the interval for sending service instance CC packet is set to 1s. When the CC packet delivery is enabled, the interval for sending CC packet cannot be modified.       |
| 6                                                                                  | Raisecom(config-                                                                                                    | Enable MEP sending CC packet.                                                                                                    |
|                                                                                    | { mep-id-list   all }                                                                                                    | By default, the MEP does not send CC packet.                                                                                                    |
|                                                                                    |                                                                                                    | You can use the <b>service cc disable mep</b> { <i>mepid-list</i>   <b>all</b> } command to disable CC packet delivery.                                                            |
| 7                                                                                  | Raisecom(config-<br>service) <b>#service remote-mep</b><br><i>mep-id</i> [ <b>remote-mac</b> <i>mac-</i><br><i>address</i> ]                                                                                                    | (Optional) configure the static RMEP. It cooperates with CC packet detection feature.                                                                                              |
| <pre>8 Raisecom(config-<br/>service)#service remote-mep cc-<br/>check enable</pre> | (Optional) enable REMP CC packet check.                                                                                                    |                                                                                                    |
|                                                                                    | After REMP CC packet check is enabled, once receiving<br>the CC packet, the service instance will check whether the<br>dynamically learned RMEP ID is identical to the statically-<br>configured one. If they are inconsistent, the service<br>instance takes the CC packet as an errored one. |                                                                                                    |
|                                                                                    |                                                                                                    | By default, REMP CC packet check is disabled.                                                                                                    |
| 9                                                                                  | Raisecom(config-                                                                                                    | (Optional) enable RMEP learning dynamic import.                                                                                                    |
|                                                                                    | learning active                                                                                                    | After RMEP learning dynamic import is enabled, once<br>receiving the CC packet, the service instance will<br>automatically translate the learned dynamic RMEP into<br>static RMEP. |
|                                                                                    |                                                                                                    | By default, RMEP learning dynamic import is disabled.                                                                                                    |
| 10                                                                                 | Raisecom(config-                                                                                                    | (Optional) configure CFM OAM packet priority.                                                                                                    |
|                                                                                    | priority                                                                                                    | After the CFM OAM packet priority is configured, CCM, LBM, LTM, DDM packets sent by all MEPs in a service instance will use the specified priority.                                |
|                                                                                    |                                                                                                    | By default, the CFM OAM packet priority is set to 7.                                                                                                    |

## 4.4.5 Configuring fault acknowledgement

| Step | Command                                                | Description                                |
|------|--------------------------------------------------------|--------------------------------------------|
| 1    | Raisecom# <b>config</b>                                | Enter global configuration mode.           |
| 2    | Raisecom(config)#mpls-tp service cis-id<br>level level | Enter service instance configuration mode. |

| Step | Command                                                                                                    | Description                                                                                                    |
|------|----------------------------------------------------------------------------------------------------|----------------------------------------------------------------------------------------------------|
| 3    | <pre>Raisecom(config-service)#ping { egress   ingress } ttl time [ count count ] [ size size ][ source mep-id ] [ timeout time ] [ padding { null   null-crc   prbs   prbs-crc } ]</pre> | Execute MPLS-TP layer Ping to acknowledge<br>the fault.<br>By default, the number of transmitted LBM<br>packets is set to 5. The packet TLV is set to 64.<br>In addition, the service instance automatically<br>searches for an available source MEP. |

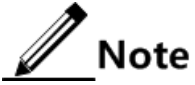

- Before executing this command, you must ensure that the global CFM is enabled. Otherwise, the Ping operation fails.
- If no MEP is configured for the service instance, the Ping operation will fails because no source MEP is found.
- The Ping operation will fail if the specified source MEP is invalid. For example, the specified source MEP does not exist or CFM is disabled on the interface where the specified source MEP is.
- The Ping operation will fail if another user is using the specified source MEP to initiate the Ping operation.

## 4.4.6 Configuring fault location

| Step | Command                                                                                                    | Description                                                                                                    |
|------|----------------------------------------------------------------------------------------------------|----------------------------------------------------------------------------------------------------|
| 1    | Raisecom# <b>config</b>                                                                                                    | Enter global configuration mode.                                                                                                    |
| 2    | Raisecom(config)#mpls-tp service<br>cis-id level level                                                                                                    | Enter service instance configuration mode.                                                                                                    |
| 3    | <pre>Raisecom(config- service)#traceroute mep mep-id [ ttl tt7 ] [ source mep-id ] [ interface-mode ] [ timeout time ]</pre>                                                                                                    | Execute MPLS-TP layer Traceroute to locate the fault.<br>By default, the packet TLV is set to 64. In addition, the<br>service instance automatically searches for an available<br>source MEP. |
|      | <pre>Raisecom(config-<br/>service)#traceroute mip icc icc<br/>node-id [ ttl tt1 ] [ interface-<br/>num number ] [ timeout time ]<br/>Raisecom(config-<br/>service)#traceroute ttl tt1<br/>[ interface-mode ] [ timeout<br/>time ]</pre> |                                                                                                    |

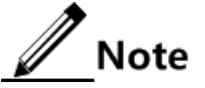

- Before executing this command, you must ensure that the global CFM is enabled. Otherwise, the Traceroute operation fails.
- The Traceroute operation will fail if the specified source MEP is invalid. For example, the specified source MEP does not exist or CFM is disabled on the interface where the specified source MEP is.

• The Traceroute operation will fail if another user is using the specified source MEP to initiate the Ping operation.

## 4.4.7 Configuring AIS

Steps 6 is optional and perform it as required.

| Step | Command                                                                                   | Description                                                                 |
|------|-------------------------------------------------------------------------------------------|-----------------------------------------------------------------------------|
| 1    | Raisecom# <b>config</b>                                                                   | Enter global configuration mode.                                            |
| 2    | Raisecom(config)# <b>mpls-tp service</b><br><i>cis-id</i> level level                     | Enter service instance configuration mode.                                  |
| 3    | Raisecom(config-service)# <b>service</b>                                                  | Enable AIS delivery.                                                        |
|      |                                                                                           | By default, AIS delivery is disabled.                                       |
|      |                                                                                           | You can use the <b>service ais disable</b> command to disable AIS delivery. |
| 4    | Raisecom(config-service)#service                                                          | Configure the AIS delivery period.                                          |
|      | ais period { I   60 }                                                                     | By default, the AIS delivery period is set to 1s.                           |
| 5    | Raisecom(config-service)# <b>service</b><br>ais level <i>level</i> [ vlan vlan-id ]       | Configure the level of client-layer MD to which the AIS is sent.            |
| 6    | <pre>Raisecom(config-service)#service suppress-alarms enable mep { all   mep-list }</pre> | Enable MEP alarm inhibition.                                                |

## 4.4.8 Configuring signal locking

| Step | Command                                                                              | Description                                                                                  |
|------|--------------------------------------------------------------------------------------|----------------------------------------------------------------------------------------------|
| 1    | Raisecom# <b>config</b>                                                              | Enter global configuration mode.                                                             |
| 2    | Raisecom(config)# <b>mpls-tp service</b><br><i>cis-id</i> <b>leve</b> 1 <i>leve1</i> | Enter service instance configuration mode.                                                   |
| 3    | Raisecom(config-service)# <b>service</b><br>lck start mep { <i>mep-id</i>   all }    | Enable sending the LCK packet.<br>By default, sending the LCK packet is disabled.            |
| 4    | Raisecom(config-service)# <b>service</b><br>lck period { 1   60 }                    | Configure the sending interval of the LCK packet.<br>By default, the sending interval is 1s. |
| 5    | Raisecom(config-service)# <b>service</b><br>lck level <i>level</i> [ vlan vlan-id ]  | Configure the service instance level of the LCK packet sent by the MEP.                      |

## 4.4.9 Configuring basic information about MPLS-TP SLA operation

| Step | Command                 | Description                      |
|------|-------------------------|----------------------------------|
| 1    | Raisecom# <b>config</b> | Enter global configuration mode. |

| Step | Command                                                                                                    | Description                                                                                           |
|------|----------------------------------------------------------------------------------------------------|----------------------------------------------------------------------------------------------------|
| 2    | Raisecom(config)#sla oper-num mpls-y1731-echo level<br>level { section interface-type interface-number   lsp-<br>ingress lsp-egress-name lsp-egress lsp-ingress-name  <br>vcid vc-id peer-address ip-address } [ tc tc-id ]                                                     | Create mpls-y1731-echo<br>operations based on Section<br>layer, LSP layer, or PW layer.               |
| 3    | <pre>Raisecom(config)#sla oper-num mpls-y1731-jitter level level { section interface-type interface-number   lsp- ingress lsp-egress-name lsp-egress lsp-ingress-name   vcid vc-id peer-address ip-address } [ tc tc-id ] [ interval period ] [ packets packets-num ]</pre>     | Create mpls-y1731-jitter<br>operations based on Section<br>layer, LSP layer, or PW layer.             |
| 4    | Raisecom(config)# <b>sla mpls-y1731-echo quick-input</b><br>[ <b>level</b> level { <b>section</b> interface-type interface-<br>number   <b>lsp-ingress</b> lsp-egress-name <b>lsp-egress</b> lsp-<br>ingress-name   <b>vcid</b> vc-id <b>peer-address</b> ip-address } ]        | Quickly create mpls-y1731-<br>echo operations based on<br>Section layer, LSP layer, or<br>PW layer.   |
| 5    | Raisecom(config)# <b>sla mpls-y1731-jitter quick-input</b><br>[ <b>level</b> level { <b>section</b> interface-type interface-<br>number   <b>lsp-ingress</b> lsp-egress-name <b>lsp-egress</b> lsp-<br>ingress-name   <b>vcid</b> vc-id <b>peer-address</b> ip-address } ]      | Quickly create mpls-y1731-<br>jitter operations based on<br>Section layer, LSP layer, or<br>PW layer. |
| 6    | Raisecom(config)#sla oper-num mpls-y1731-pkt-loss<br>level level { section interface-type interface-number<br>  lsp-ingress lsp-egress-name lsp-egress lsp-ingress-<br>name   vcid vc-id peer-address ip-address } [ tc tc-<br>id ] [ interval period ] [ packets packets-num ] | Create mpls-y1731-pkt-loss<br>operations based on Section<br>layer, LSP layer, or PW layer.           |
| 7    | Raisecom(config)# <b>sla</b> oper-num <b>mpls-y1731-pkt-loss</b><br><b>level</b> level <b>lsp-ingress</b> lsp-egress-name <b>lsp-egress</b><br>lsp-ingress-name [ <b>tc</b> tc-id ] <b>sd</b>                                                                                   | Create mpls-y1731-pkt-loss<br>signal degradation operations<br>based on LSP layer.                    |
| 8    | Raisecom(config)# <b>sla schedule</b> oper-num [ <b>life</b><br>{ <b>forever</b>   life-time } ] [ <b>period</b> period ]                                                                                                    | Configure SLA scheduling<br>information and enable SLA<br>operation scheduling.                       |
|      |                                                                                                    | By default, SLA operation scheduling is disabled.                                                     |

# 4.4.10 Configuring SLA shceduling information and enabling SLA operation scheduling

| Step | Command                                                                                                    | Description                                                                                                    |
|------|----------------------------------------------------------------------------------------------------|----------------------------------------------------------------------------------------------------|
| 1    | Raisecom# <b>config</b>                                                                                       | Enter global configuration mode.                                                                                                  |
| 2    | <pre>Raisecom(config)#sla schedule oper-<br/>num [ life { forever   life-time } ]<br/>[ period period ]</pre> | Configure SLA scheduling information and enable<br>SLA operation scheduling.<br>By default, SLA operation scheduling is disabled. |

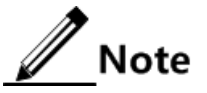

- The interval to send signal degradation operation packets is fixed to 500ms and the number of detection packets is fixed to 2.
- After SAL scheduling is enabled, the period of the signal degradation operation must be configured as 1s and the life time must be configured as forever.

## 4.4.11 Checking configurations

| No. | Command                                                                                                    | Description                                                                                                    |
|-----|----------------------------------------------------------------------------------------------------|----------------------------------------------------------------------------------------------------|
| 1   | Raisecom# <b>show mpls-tp cfm</b>                                                                               | Show MPLS-TP CFM global configurations.                                                                                                    |
| 2   | Raisecom# <b>show mpls-tp cfm domain</b> [ <b>level</b><br><i>level</i> ]                                       | Show MD and service instance configurations.                                                                                                    |
| 3   | Raisecom# <b>show mpls-tp cfm errors</b> [ level<br><i>level</i> ]                                              | Show error CCM database information.                                                                                                    |
| 4   | Raisecom# <b>show mpls-tp cfm ais</b> [ <b>level</b><br><i>level</i> ]                                          | Show AIS configurations.                                                                                                    |
| 5   | Raisecom# <b>show mpls-tp cfm lck</b> [ <b>level</b><br><i>level</i> ]                                          | Show LCK configurations.                                                                                                    |
| 6   | Raisecom# <b>show mpls-tp cfm local-mp</b><br>[ <b>level</b> <i>level</i> ]                                     | Show local MEP configurations.                                                                                                    |
| 7   | Raisecom# <b>show mpls-tp cfm remote-mep</b><br>static                                                          | Show static RMEP configurations.                                                                                                    |
| 8   | <pre>Raisecom#show mpls-tp cfm remote-mep [ level level [ service service-instance   [ mepid mep-id ] ] ]</pre> | Show RMEP discovery information.                                                                                                    |
| 9   | Raisecom# <b>show mpls-tp cfm suppress-</b><br>alarms [ level <i>level</i> ]                                    | Show CFM alarm inhibition configurations.                                                                                                    |
| 10  | <pre>Raisecom#show sla { all   oper-num } configuration</pre>                                                   | Show SLA configurations.                                                                                                    |
| 11  | Raisecom# <b>show sla</b> { <b>all</b>   <i>oper-num</i> }<br><b>result</b>                                     | Show the last test information of the operation.                                                                                                    |
| 12  | Raisecom# <b>show sla</b> { <b>all</b>   <i>oper-num</i> }<br><b>statistic</b>                                  | Show operation scheduling statistics. Statistics<br>of an operation (identified by the operation ID)<br>is recorded up to 5 groups. If the number<br>exceeds 5, the most aged (calculated based on<br>the begin time of the operation scheduling)<br>statistics will be aged. |

## 4.5 Configuring MPLS-TP linear protection switching

## 4.5.1 Preparing for configurations

Scenario

MPLS-TP linear protection switching protects the primary link by providing a backup link. Therefore, it provides end-to-end protection for LSP links between devices.

#### Prerequisite

- Configure MPLS basic functions.
- Configure the static LSP.
- Configure MPLS-TP OAM.
- Create the working PW/LSP and protection PW/LSP.

## 4.5.2 Configuring LSP-based 1:1 linear protection switching

Before configuring MPLS-TP linear protection switching, you should attach the bidirectional/ingress/egress static LSP to the related service instance.

| Step | Command                                                                                                    | Description                                                                                                    |
|------|----------------------------------------------------------------------------------------------------|----------------------------------------------------------------------------------------------------|
| 1    | Raisecom# <b>config</b>                                                                                                    | Enter global configuration mode.                                                                                                    |
| 2    | Raisecom(config)#mpls-tp line-<br>protection association <i>aps-name</i><br><i>level ma-name</i>                                                                                       | Configure the information about service instance<br>associated to MPLS-TP APS. Create association<br>information about service instances and APS of working<br>line and protection line. |
| 3    | Raisecom(config)#mpls-tp line-<br>protection aps-id lsp working<br>ingress-aps-name egress-aps-name<br>protection ingress-aps-name<br>egress-aps-name one-to-one [ non-<br>revertive ] | Create the LSP-based 1:1 linear protection line.                                                                                                    |

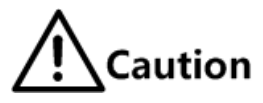

After you perform the MS-W operation(traffic is switched from the protection line back to the working line manually), if the device fails, recovers from a fault, or performs other protection group commands, such as **lockout**, **force-switch**, or **manualswitch**, both devices of the protection group may select different lines. In this case, you should use the **clear mpls-tp line-protection** aps-id **command** command to clear the configured protection group command, making devices select the same line.

## 4.5.3 Configuring PW-based 1:1 linear protection switching

Before configuring PW-based 1:1 linear protection switching, perform the following operations in advance:

- Configure basic functions of MPLS; create the LSP; relate the Tunnel interface.
- Create the working PW and protection PW.
- Configure MPLS-TP CFM; relate the PW to the related service instance; configure the service instance.

| Step | Command                 | Description                      |
|------|-------------------------|----------------------------------|
| 1    | Raisecom# <b>config</b> | Enter global configuration mode. |

| Step | Command                                                                                                    | Description                                                                                                    |
|------|----------------------------------------------------------------------------------------------------|----------------------------------------------------------------------------------------------------|
| 2    | Raisecom(config)#mpls-tp line-protection<br>association aps-name level ma-name                                                                | Configure the information about service<br>instances associated to MPLS-TP APS. Create<br>association information about service instances<br>and APS of the working line and protection line. |
| 3    | Raisecom(config)#mpls-tp line-protection<br>aps-id pw working association-name<br>protection association-name one-to-one<br>[ non-revertive ] | Create the PW-based 1:1 linear protection line.                                                                                                    |

# 4.5.4 Configuring operation properties of LSP-/PW-based linear protection switching

| Step | Command                                                                                                    | Description                                                                                                    |
|------|----------------------------------------------------------------------------------------------------|----------------------------------------------------------------------------------------------------|
| 1    | Raisecom# <b>config</b>                                                                                                    | Enter global configuration mode.                                                                                                    |
| 2    | Raisecom(config)# <b>mpls-tp line-protection</b> <i>aps-id</i> <b>name</b> <i>string</i>                                                                       | (Optional) configure the name of the MPLS-TP linear protection line.                                                                                                    |
| 3    | <pre>Raisecom(config)#mpls-tp line-protection aps-id { working   protection } failure- detect { cc   phisycal-lsp   sd }</pre>                                 | Configure the fault detection mode of the<br>MPLS-TP working/protection line, including<br>CC fault detection, physical line fault<br>detection, and SD fault detection. |
|      |                                                                                                    | This command format is based on one detection mode.                                                                                                    |
|      | <pre>Raisecom(config)# mpls-tp line-protection<br/>aps-id { working   protection } failure-<br/>detect { cc phisycal-lsp   cc sd  <br/>phisycal-lsp sd }</pre> | This command format is based on two detection modes.                                                                                                    |
|      | <pre>Raisecom(config)#mpls-tp line-protection aps-id { working   protection } failure- detect cc phisycal-lsp sd</pre>                                         | This command format is based on three detection modes.                                                                                                    |
| 4    | Raisecom(config)# <b>mpls-tp line-protection</b> trap enable                                                                                                   | Enable MPLS-TP linear protection Trap.                                                                                                    |
| 5    | Raisecom(config)# <b>mpls-tp line-protection</b><br><i>aps-id</i> force-switch                                                                                 | Switch the traffic from the working line to the protection line forcedly.                                                                                                |
| 6    | Raisecom(config)#mpls-tp line-protection<br>aps-id hold-off-timer hold-off-timer                                                                               | Configure the HOLD-OFF timer.                                                                                                    |
| 7    | Raisecom(config)#mpls-tp line-protection<br>aps-id lockout                                                                                                    | Lock the protection switching feature of the lines.                                                                                                    |
| 8    | Raisecom(config)#mpls-tp line-protection<br>aps-id manual-switch                                                                                               | Switch the traffic from the working line to the protection line manually.                                                                                                |
| 9    | Raisecom(config)#mpls-tp line-protection<br>aps-id manual-switch-to-work                                                                                       | Switch the traffic from the protection line back to the working line manually.                                                                                           |

| Step | Command                                                                                             | Description                                                                                                    |
|------|----------------------------------------------------------------------------------------------------|----------------------------------------------------------------------------------------------------|
| 10   | Raisecom(config)#clear mpls-tp line-<br>protection <i>aps-id</i> command                            | Clear MPLS-TP linear protection switching<br>operations, including Lockout, Manual-switch,<br>and Manual-switch-to-work. |
| 11   | Raisecom(config)# <b>mpls-tp line-protection</b><br><i>aps-id</i> <b>wtr-timer</b> <i>wtr-timer</i> | (Optional) configure the WTR timer.<br>By default, the value of the WTR timer is set to 5min.                            |

## 4.5.5 Checking configurations

| No. | Command                                                                           | Description                                                                  |
|-----|-----------------------------------------------------------------------------------|------------------------------------------------------------------------------|
| 1   | Raisecom# <b>show mpls-tp line-protection</b><br>association                      | Show APS association information of MPLS-<br>TP linear protection switching. |
| 2   | Raisecom# <b>show mpls-tp line-protection</b> [ <i>aps-id</i> ] <b>config</b>     | Show MPLS-TP linear protection switching configurations.                     |
| 3   | Raisecom# <b>show mpls-tp line-protection</b> [ <i>aps-id</i> ] <b>statistics</b> | Show MPLS-TP linear protection switching statistics.                         |
| 4   | Raisecom# <b>show mpls-tp line-protection</b> [ <i>aps-id</i> ] <b>status</b>     | Show APS information of MPLS-TP linear protection switching.                 |

## 4.6 Configuring PW dual-homed protection switching

## 4.6.1 Preparing for configurations

#### Scenario

PW dual-homed protection switching refers to protecting access links between the local device and PTN through cooperation of the working PW, protection PW, and Dual Node Interconnection Pseudo Wire (DNI-PW). Moreover, it can provide protection when the local PE node fails.

#### Prerequisite

- Configure the IP address of the device, and associate the IP address to the corresponding VLAN.
- Configure basic functions of MPLS, create the LSP, and associate the LSP to the Tunnel interface.
- Create the working PW, protection PW, and DNI-PW.
- Configure MPLS-TP CFM. Associate the PW to the corresponding service instance and configure information about the service instance.
- Create the Inter-Chassis Communication Protocol (ICCP) channel.

## 4.6.2 Configuring ICCP channel

In the application scenario of the PW dual-homed protection switching, the local device accesses the PTN through two PE devices. An ICCP channel should be established between the two PE devices to carry the DNI-PW.

| Step | Command                                                              | Description                                                                                                    |
|------|----------------------------------------------------------------------|----------------------------------------------------------------------------------------------------|
| 1    | Raisecom# <b>config</b>                                              | Enter global configuration mode.                                                                                                |
| 2    | Raisecom(config)# <b>iccp local-ip</b> <i>ip-</i><br><i>address</i>  | Configure the local IP address of the ICCP channel.<br>This IP address must be identical with some IP address<br>of the device. |
| 3    | Raisecom(config)#iccp channel<br>channel-id                          | Create the ICCP channel and enter ICCP configuration mode.                                                                      |
| 4    | Raisecom(config-iccp)# <b>member-ip</b> <i>ip-</i><br><i>address</i> | Configure the peer IP address of the ICCP channel.                                                                              |
| 5    | Raisecom(config-iccp)# <b>iccp enable</b>                            | Enable the ICCP channel.                                                                                                    |

## 4.6.3 Configuring PW dual-homed protection switching

#### Configuring working PW

| Step | Command                                                                                                    | Description                                                                                                    |
|------|----------------------------------------------------------------------------------------------------|----------------------------------------------------------------------------------------------------|
| 1    | Raisecom# <b>config</b>                                                                                           | Enter global configuration mode.                                                                                                    |
| 2    | Raisecom(config)#mpls-tp line-<br>protection association aps-name<br>level ma-name                                | Associate the working PW in the PW dual-homed protection group to the CFM service instance.                                                                                               |
|      |                                                                                                    | Before the configuration, you need to use the <b>mpls-tp service</b> and <b>service vc-id</b> commands to configure information about the CFM service instance related to the working PW. |
| 3    | Raisecom(config)# <b>mpls-tp line-</b><br><b>protection</b> <i>aps-id</i> <b>mc-pw working</b><br><i>aps-name</i> | Configure the protection PW for the working node and associate it to the working PW.                                                                                                    |
| 4    | Raisecom(config)#mpls-tp line-<br>protection <i>aps-id</i> binding-<br>channel <i>channel-id</i>                  | Bind the working PW with the ICCP channel on the working node.                                                                                                    |
|      |                                                                                                    | After step 2 and step 3, step 4 establishes the association between the working PW and DNI-PW actually.                                                                                   |

#### Configuring protection PW

| Step | Command                                                                                                    | Description                                                                                                    |
|------|----------------------------------------------------------------------------------------------------|----------------------------------------------------------------------------------------------------|
| 1    | Raisecom# <b>config</b>                                                                                                    | Enter global configuration mode.                                                                                                    |
| 2    | Raisecom(config)#mpls-tp line-<br>protection association aps-name<br>level ma-name                                             | Associate the protection PW in the PW dual-homed protection group to the CFM service instance.                                         |
|      |                                                                                                    | mpls-tp service and service vc-id commands to<br>configure information about the CFM service<br>instance related to the protection PW. |
| 3    | Raisecom(config)#mpls-tp line-<br>protection <i>aps-id</i> mc-pw<br>protection <i>aps-name</i> one-to-one<br>[ non-revertive ] | Configure the protection PW in the PW dual-homed protection group.                                                                     |
| 4    | Raisecom(config)#mpls-tp line-<br>protection aps-id binding-<br>channel channel-id                                             | Bind the protection PW with the ICCP channel.                                                                                          |
|      |                                                                                                    | After step 2 and step 3, step 4 establishes the association between the protection PW and DNI-PW actually.                             |

## 4.6.4 Checking configurations

| No. | Command                                                                                                    | Description                                                                            |  |
|-----|----------------------------------------------------------------------------------------------------|----------------------------------------------------------------------------------------|--|
| 1   | Raisecom(config)# <b>show iccp channel</b><br>[ <i>channel-id</i> ] <b>statistics</b>                         | Show statistics of received and sent packets of the ICCP channel.                      |  |
| 2   | Raisecom(config)# <b>show iccp channel</b><br><i>channel-id</i>                                               | Show configurations and operation information about the ICCP channel.                  |  |
| 3   | <pre>Raisecom(config)#show mpls-tp line-<br/>protection [ aps-id ] { config  <br/>statistics   status }</pre> | Show configurations, statistics, and status of the PW dual-homed protection switching. |  |

## 4.7 Maintenance

| Command                                                                     | Description              |
|-----------------------------------------------------------------------------|--------------------------|
| Raisecom(config)# <b>clear mpls-tp cfm errors</b> [ level <i>md-level</i> ] | Clear wrong CCM records. |

| Command                                                                                                    | Description                                                                             |
|----------------------------------------------------------------------------------------------------|-----------------------------------------------------------------------------------------|
| Raisecom(config) <b>#clear mpls-tp cfm remote-</b><br>mep [ level <i>md-level</i> ]                                                          | Clear information about the RMEP.  Note  This configuration takes effect on the dynamic |
|                                                                                                    | RMEP only.                                                                              |
| <pre>Raisecom(config)#clear mpls statistics lsp [ 1sp-name ] Raisecom(config)#clear mpls pw { ip-address vc-id statistic   statistic }</pre> | Clear static LSP/PW statistics.                                                         |
| Raisecom(config)#clear mpls-tp line-<br>protection <i>aps-id</i> command                                                                     | Clear protection switching operations.                                                  |
| <pre>Raisecom(config)# clear mpls-tp line-<br/>protection [ aps-id ] statistics</pre>                                                        | Clear MPLS-TP linear protection switching statistics.                                   |

## 4.8 Configuration examples

## 4.8.1 Example for configuring bidirectional static LSP

#### Networking requirements

As shown in Figure 4-1, User A has branches at 2 locations. You need to establish VPN between the 2 locations. Therefore, devices at these 2 locations can communicate with each other. Because the network is small and stable, you can configure the bidirectional static LSP between RAX700 A and RAX700 B and take it as the public Tunnel of the L2VPN.

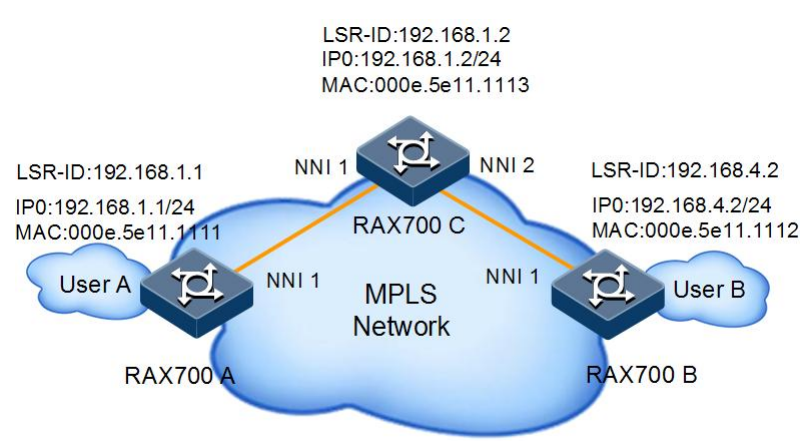

Figure 4-1 Configuring the bidirectional static LSP

#### Configuration steps

Step 1 Configure MPLS basic functions.

• Configure RAX700 A.

```
RAX700A(config)#mpls lsr-id 192.168.1.1
RAX700A(config)#mpls enable
```

• Configure RAX700 B.

```
RAX700B(config)#mpls lsr-id 192.168.4.2
RAX700B(config)#mpls enable
```

• Configure RAX700 C.

```
RAX700C(config)#mpls lsr-id 192.168.1.2
RAX700C(config)#mpls enable
```

- Step 2 Configure the bidirectional static LSP between RAX700 A and RAX700 B.
  - Configure RAX700 A.

```
RAX700A(config)#mpls bidirectional static-lsp ingress lspAB lsr-id
192.168.4.2 tunnel-id 1
RAX700A(config-ingress-lsp)#forward 192.168.4.0 nexthop-mac
000e.5e11.1113 vlan 1 nni 1 out-label 1001
RAX700A(config-ingress-lsp)#backward in-label 2001
```

• Configure RAX700 C.

```
RAX700C(config)#mpls bidirectional static-lsp transit lspAB lsr-id
192.168.1.1 192.168.4.2 tunnel-id 1
RAX700C(config-transit-lsp)#forward in-label 1001 nexthop-mac
000e.5e11.1112 vlan 1 nni 2 out-label 1002
RAX700C(config-transit-lsp)#backward in-label 2002 nexthop-mac
000e.5e11.1111 vlan 1 nni 1 out-label 2001
```

• Configure RAX700 B.

```
RAX700B(config)#mpls bidirectional static-lsp egress lspAB lsr-id
192.168.1.1 tunnel-id 1
RAX700B(config-egress-lsp)#forward in-label 1002
RAX700B(config-egress-lsp)#backward 192.168.1.0 nexthop-mac
000e.5e11.1113 vlan 1 nni 1 out-label 2002
```

#### Checking results

Use the **show mpls bidirectional static-lsp** command to show bidirectional static LSP configurations on RAX700 A, RAX700 B, and RAX700 C.

• Show bidirectional static LSP configurations on RAX700 A.

```
RAX700A(config)#show mpls bidirectional static-lsp lspAB
LSP-Index:
                       1
LSP-Name:
                       lspAB
LSR-Role:
                       Ingress
LSP-Flag:
                       Working
Ingress-Lsr-Id:
                       1.1.1.1
Egress-Lsr-Id:
                       192.168.4.2
Forward Destination:
                        192.168.4.0
Forward In-Label:
                        ___
Forward Out-Label:
                        1001
Forward In-Interface:
                         _ _
Forward Out-Interface:
                         nni 1
Forward Next-Hop:
                        ___
Forward Next-Mac:
                        000E.5E11.1113
Forward Vlan-Id:
                        1
Backward Destination:
                         _ _
Backward In-Label:
                        2001
Backward Out-Label:
                         ___
Backward In-Interface:
                         all interfaces
Backward Out-Interface: --
Backward Next-Hop:
                        _ _
Backward Next-Mac:
                        _ _
Backward Vlan-Id:
                        ___
Tunnel-Id:
                       1
LSP Status:
                       Up
```

• Show bidirectional static LSP configurations on RAX700 B.

```
RAX700B(config)#show mpls bidirectional static-lsp lspAB
LSP-Index:
                       2
LSP-Name:
                       1spAB
LSR-Role:
                       Egress
LSP-Flag:
                       Working
Ingress-Lsr-Id:
                        192.168.1.1
Egress-Lsr-Id:
                       1.1.1.1
Forward Destination:
                         _ _
                        1002
Forward In-Label:
Forward Out-Label:
                        _ _
                         all interfaces
Forward In-Interface:
Forward Out-Interface:
                        ___
Forward Next-Hop:
                        --
Forward Next-Mac:
                        --
Forward Vlan-Id:
                        ___
Backward Destination:
                         192.168.1.0
Backward In-Label:
                        _ _
```

```
Backward Out-Label: 2002
Backward In-Interface: --
Backward Out-Interface: nni 1
Backward Next-Hop: --
Backward Next-Mac: 000E.5E11.1113
Backward Vlan-Id: 1
Tunnel-Id: 1
LSP Status: Up
```

• Show bidirectional static LSP configurations on RAX700 C.

```
RAX700C(config)#show mpls bidirectional static-lsp lspAB
LSP-Index:
                      3
LSP-Name:
                      1spAB
LSR-Role:
                      Transit
LSP-Flag:
                      Working
Ingress-Lsr-Id:
                       192.168.1.1
Egress-Lsr-Id:
                       192.168.4.2
Forward Destination:
                        ___
Forward In-Label:
                       1001
Forward Out-Label:
                        1002
Forward In-Interface:
                        all interfaces
Forward Out-Interface: nni 2
Forward Next-Hop:
                        ___
Forward Next-Mac:
                       000E.5E11.1112
Forward Vlan-Id:
                       1
Backward Destination:
                        _ _
                        2002
Backward In-Label:
Backward Out-Label:
                        2001
Backward In-Interface:
                        all interfaces
Backward Out-Interface: nni 1
Backward Next-Hop:
                        _ _
                       000E.5E11.1111
Backward Next-Mac:
Backward Vlan-Id:
                       1
                      1
Tunnel-Id:
LSP Status:
                      Up
```

## 4.8.2 Example for configuring static LSP to carry static L2VC

#### Networking requirements

As shown in Figure 4-2, CE devices and PE devices are connected through Line interfaces. To make CE A and CE B communicate with each other, you should create the static L2VC based on the static LSP between PE A and PE B.

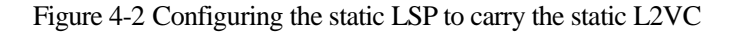

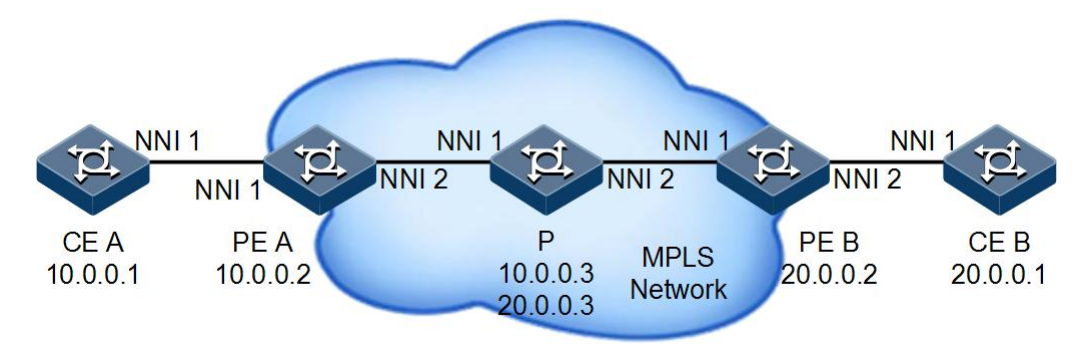

#### Configuration steps

Step 1 Configure CE A. Create VLANs and add the specified interface to VLANs. Configure the IP address. Configuration s steps for CE B are identical to the ones for CE A.

```
Raisecom#hostname CEA
CEA#config
CEA(config)#create vlan 2-4 active
CEA(config)#interface ip 0
CEA(config-ip)#ip address 10.0.0.1 3
CEA(config-ip)#exit
CEA(config)#interface nni 1
CEA(config-port)#switchport mode trunk
```

Step 2 Configure IP addresses for PE A and PE B and create VLANs for PE A, PE B, and P.

• Configure PE A.

```
Raisecom#hostname PEA

PEA#config

PEA(config)#create vlan 2-4 active

PEA(config)#interface ip 0

PEA(config-ip)#ip address 10.0.0.2 4

PEA(config-port)#interface nni 2

PEA(config-port)#switchport mode trunk

PEA(config-port)#switchport trunk allowed vlan 2-4

PEA(config-port)#exit
```

• Configure PE B.

```
Raisecom#hostname PEB
PEB#config
PEB(config)#create vlan 2-4 active
PEB(config)#interface ip 0
```

```
PEB(config-ip)#ip address 20.0.0.2 4
PEB(config-ip)#exit
PEB(config)#interface nni 1
PEB(config-port)#switchport mode trunk
PEB(config-port)#switchport trunk allowed vlan 2-4
PEB(config-port)#exit
```

• Configure P.

```
Raisecom#hostname P

P#config

P(config)#create vlan 2-4 active

P(config)#interface nni 1

P(config-port)#switchport mode trunk

P(config-port)#switchport trunk allowed vlan 2-4

P(config-port)#switchport mode trunk

P(config-port)#switchport mode trunk

P(config-port)#switchport trunk allowed vlan 2-4

P(config-port)#switchport trunk allowed vlan 2-4
```

- Step 3 Enable MPLS on PE A, PE B, and P and configure the static LSP. Create the Tunnel between PE A and PE B and configure the static L2VC.
  - Configure PE A.

```
PEA(config)#mpls lsr-id 10.0.0.2
PEA(config)#mpls enable
PEA(config)#mpls static-lsp ingress a2b 20.0.0.2 255.255.255 nexthop-
mac 000e.5e11.1113 vlan 4 nni 2 out-label 301 lsr-id 20.0.0.2 tunnel-id 1
PEA(config)#mpls static-lsp egress b2a in-label 201 lsr-id 20.0.0.2
tunnel-id 2
PEA(config)#interface tunnel 1
PEA(config-tunnelif)#destination 20.0.0.2
PEA(config-tunnelif)#mpls tunnel-id 1
PEA(config-tunnelif)#mpls tunnel-id 1
PEA(config-tunnelif)#exit
PEA(config)#interface nni 1
PEA(config)#interface nni 1
PEA(config)port)#mpls static-l2vc destination 20.0.0.2 raw vc-id 1 vc-
label 401 tunnel-interface 1
PEA(config-port)#exit
```

• Configure PE B.

```
PEB(config)#mpls lsr-id 20.0.0.2
PEB(config)#mpls enable
PEB(config)#mpls static-lsp egress a2b in-label 302 lsr-id 10.0.0.2
tunnel-id 1
```

```
PEB(config)#mpls static-lsp ingress b2a 10.0.0.2 255.255.255 nexthop-
mac 000e.5e11.1113 vlan 4 nni 1 out-label 202 lsr-id 10.0.0.2 tunnel-id 2
PEB(config)#interface tunnel 1
PEB(config-tunnelif)#destination 10.0.0.2
PEB(config-tunnelif)#mpls tunnel-id 1
PEB(config)tinterface nni 1
PEB(config)#interface nni 1
PEB(config-port)#mpls static-l2vc destination 10.0.0.2 raw vc-id 1 vc-
label 401 tunnel-interface 2
PEB(config-port)#exit
```

• Configure P.

```
P(config)#mpls lsr-id 10.0.0.3
P(config)#mpls enable
P(config)#mpls static-lsp transit a2b in-label 301 nexthop-mac
000e.5e11.1112 vlan 4 nni 2 out-label 302 lsr-id 10.0.0.2 20.0.0.2
tunnel-id 1
P(config)#mpls static-lsp transit b2a in-label 202 nexthop-mac
000e.5e11.1111 vlan 4 nni 1 out-label 201 lsr-id 20.0.0.2 10.0.0.2
tunnel-id 2
```

#### Checking results

Use the **show mpls static-lsp** command to show static LSP configurations, taking PE A for an example.

| PEA(config)# <b>show</b> | mpls static-lsp |
|--------------------------|-----------------|
| LSP-Index:               | 2               |
| LSP-Name:                | b2a             |
| LSR-Role:                | Ingress         |
| LSP-Flag:                | Working         |
| Ingress-Lsr-Id:          | 10.0.0.2        |
| Egress-Lsr-Id:           | 20.0.0.2        |
| FEC:                     | 20.0.0.2        |
| In-Label:                |                 |
| Out-Label:               | 201             |
| In-Interface:            |                 |
| Out-Interface:           | nni 1           |
| Next-Hop:                |                 |
| Next-Mac:                | 000E.5E12.1113  |
| vlan-Id:                 | 4               |
| Tunnel-Id:               | 2               |
| LSP Status:              | Down            |
| LSP-Index:               | 3               |
| LSP-Name:                | a2b             |
| LSR-Role:                | Egress          |
| LSP-Flag:                | Working         |

| Ingress-Lsr-Id: | 20.0.0.2       |
|-----------------|----------------|
| Egress-Lsr-Id:  | 10.0.0.2       |
| FEC:            |                |
| In-Label:       | 301            |
| Out-Label:      |                |
| In-Interface:   | all interfaces |
| Out-Interface:  |                |
| Next-Hop:       |                |
| Next-Mac:       |                |
| Vlan-Id:        |                |
| Tunnel-Id:      | 1              |
| LSP Status:     | Up             |

Use the **show interface tunnel** command to show whether the Tunnel is created successfully, taking PE A for example.

```
PEA(config)#show interface tunnel
Interface tunnel 1
Encapsulation is MPLS
Tunnel source 10.0.0.2, destination 20.0.0.2,
Tunnel protocol static, tunnel id 1 ,explicit-path:--,
Tunnel related LSP Type: Unidirectinal, LSP-name: a2b,
Tunnel current state : UP
Last up time: 2013-3-16, 12:26:17
```

Use the **show mpls l2vc** command to show static L2VC configurations, taking PE A for example.

```
PEA(config-port)#show mpls l2vc
 Client Interface : nni 1
                : All
 Client Vlan
 VC ID
                : 1
 Encapsulation Type: raw
 Tunnel Type
               : mplsNonTe
 Destination
                : 20.0.0.2
                 : --
 Tunnel Policy
 Tunnel Number
                 : 1
                 : 401
 Local VC Label
 Remote VC Label : 401
 AC Status : down
 VC State
                : lowerLayerDown
 VC Signal
                : manual
 PW Control Word : enable
                 : 1500
 Local VC MTU
 Remote VC MTU
                 : --
 TPID
                : 0x8100
 SVLAN
                : --
                : 1970-01-01,09:02:37
 Create Time
                : 0 days, 0 hours, 0 minutes 0.0 second
 Up Time
 Last Change Time : 1970-01-01,09:02:37
```

Total l2vc : 1 0 up 1 down

## 4.8.3 Example for configuring MPLS-TP linear protection switching

#### Networking requirements

As shown in Figure 4-3, PE A and PE B communicate with each other through the MPLS network. To enhance the link reliability, you need to configure linear protection switching between PE A and PE B.

LSPs among PE A, P A, and PE B are working lines. LSPs among PE A, P B, and PE B are protection lines. It requires that service can be quickly switched to the protection line for transmission when the working line fails.

- The static LSP among PE A, P A, and PE B is named as a2bA.
- The static LSP among PE A, P B, and PE B is named as a2bB.
- The static LSP among PE B, PA, and PE B is named as b2aA.
- The static LSP among PE B, P B, and PE A is named as b2aB.

Figure 4-3 Configuring MPLS-TP linear protection switching

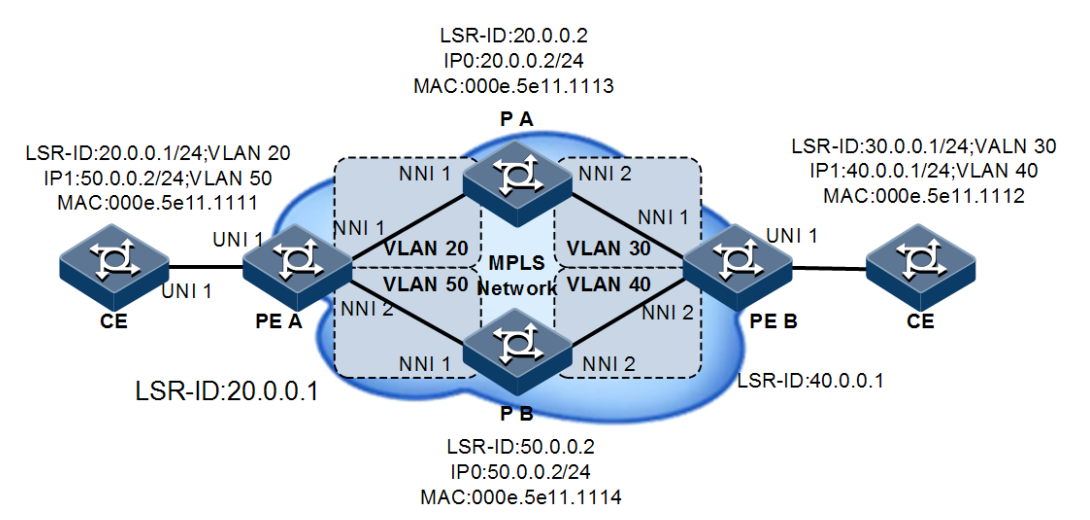

#### Configuration steps

- Step 1 Configure VLANs and add specified interfaces to VLANs. Configure IP addresses and static routes. Configurations on CE devices are not described in this guide.
  - Configure PE A.

```
Raisecom#hostname PEA
PEA#config
PEA(config)#create vlan 20,30,40,50 active
PEA(config)#interface ip 0
PEA(config-ip)#ip address 20.0.0.1 20
PEA(config-ip)#interface ip 1
```

```
PEA(config-ip)#ip address 50.0.0.1 50
PEA(config-ip)#exit
PEA(config)#interface nni 1
PEA(config-port)#switchport access vlan 20
PEA(config-port)#interface nni 2
PEA(config-port)#switchport access vlan 50
PEA(config-port)#exit
```

• Configure PE B.

```
Raisecom#hostname PEB

PEB#config

PEB(config)#create vlan 20,30,40,50 active

PEB(config)#interface ip 0

PEB(config-ip)#ip address 30.0.0.1 30

PEB(config-ip)#interface ip 1

PEB(config-ip)#ip address 40.0.0.1 40

PEB(config-ip)#exit

PEB(config)#interface nni 1

PEB(config-port)#switchport access vlan 30

PEB(config-port)#interface nni 2

PEB(config-port)#switchport access vlan 40

PEB(config-port)#exit
```

• Configure PA.

```
Raisecom#hostname PA

PA#config

PA(config)#create vlan 20,30,40,50 active

PA(config)#interface ip 0

PA(config-ip)#ip address 20.0.0.2 20

PA(config)#interface nni 1

PA(config-port)#switchport mode trunk

PA(config-port)#switchport trunk allowed vlan 20-50

PA(config-port)#interface nni 2

PA(config-port)#switchport mode trunk

PA(config-port)#switchport trunk allowed vlan 20-50

PA(config-port)#switchport trunk allowed vlan 20-50

PA(config-port)#switchport trunk allowed vlan 20-50

PA(config-port)#switchport trunk allowed vlan 20-50
```

• Configure P B.

```
Raisecom#hostname PB
PB#config
PB(config)#create vlan 20-70 active
PB(config)#interface ip 0
PB(config-ip)#ip address 50.0.0.2 50
PB(config-ip)#exit
```

```
PB(config)#interface nni 1
PA(config-port)#switchport mode trunk
PA(config-port)#switchport trunk allowed vlan 20-50
PB(config-port)#interface nni 2
PA(config-port)#switchport mode trunk
PA(config-port)#switchport trunk allowed vlan 20-50
PB(config-port)#exit
```

Step 2 Enable MPLS on PE A, PE B, P A, and P B. Configure static LSPs from PE A to PE B, as well as from PE B to PE A. Create Tunnels between PE A and PE B and configure the static L2VC.

• Configure PE A.

```
PEA(config)#mpls lsr-id 20.0.0.1
PEA(config)#mpls enable
PEA(config)#interface ip 0
PEA(config-ip)#mpls enable
PEA(config-ip)#interface ip 1
PEA(config-ip)#mpls enable
PEA(config-ip)#exit
PEA(config)#mpls static-lsp ingress a2bA 30.0.0.1 nexthop-mac
000e.5e11.1113 vlan 20 nni 1 out-label 103 lsr-id 40.0.0.1 tunnel-id 1
PEA(config)#mpls static-lsp egress b2aA in-label 301 lsr-id 40.0.0.1
tunnel-id 1
PEA(config)#interface tunnel 1
PEA(config-tunnelif)#destination 30.0.0.1
PEA(config-tunnelif)#mpls tunnel-id 1
PEA(config-tunnelif)#exit
PEA(config)#mpls static-lsp ingress a2bB 40.0.0.1 nexthop-mac
000e.5e11.1114 vlan 50 nni 2 out-label 104 lsr-id 40.0.0.1 tunnel-id 3
PEA(config)#mpls static-lsp egress b2aB in-label 401 lsr-id 40.0.0.1
tunnel-id 3
PEA(config)#mpls 12vpn
PEA(config)#interface uni 1
PEA(config-port)#mpls l2vpn
PEA(config-port)#mpls static-l2vc destination 30.0.0.1 raw vc-id 1 vc-
label 100 tunnel-interface 1
PEA(config-port)#exit
```

• Configure PE B.

```
PEB(config)#mpls lsr-id 60.0.0.1
PEB(config)#mpls enable
PEB(config)#interface ip 0
PEB(config-ip)#mpls enable
PEB(config-ip)#interface ip 1
PEB(config-ip)#mpls enable
PEB(config-ip)#exit
```

```
PEB(config)#mpls static-lsp egress a2bA in-label 302 lsr-id 20.0.0.1
tunnel-id 1
PEB(config)#mpls static-lsp ingress b2aA 20.0.0.1 nexthop-mac
000e.5e11.1113 vlan 30 nni 1 out-label 203 lsr-id 20.0.0.1 tunnel-id 1
PEB(config)#interface tunnel 1
PEB(config-tunnelif)#destination 20.0.0.1
PEB(config-tunnelif)#mpls tunnel-id 1
PEB(config-tunnelif)#exit
PEB(config)#mpls static-lsp egress a2bB in-label 402 lsr-id 20.0.0.1
tunnel-id 3
PEB(config)#mpls static-lsp ingress b2aB 50.0.0.1 nexthop-mac
000e.5e11.1114 vlan 40 nni 2 out-label 204 lsr-id 20.0.0.1 tunnel-id 3
PEB(config)#mpls l2vpn
PEB(config)#interface uni 1
PEB(config-port)#mpls static-l2vc destination 50.0.0.1 raw vc-id 2 vc-
label 200 tunnel-interface 1
PEB(config-port)#exit
```

• Configure PA.

```
PA(config)#mpls lsr-id 20.0.0.2
PA(config)#mpls enable
PA(config)#interface ip 0
PA(config-ip)#mpls enable
PA(config-ip)#exit
PA(config)#mpls static-lsp transit a2bA in-label 103 nexthop-mac
000e.5e11.1112 vlan 30 nni 2 out-label 302 lsr-id 20.0.0.1 40.0.0.1
tunnel-id 1
PA(config)#mpls static-lsp transit b2aA in-label 203 nexthop-mac
000e.5e11.1111 vlan 20 nni 1 out-label 301 lsr-id 40.0.0.1 20.0.0.1
tunnel-id 2
```

• Configure P B.

```
PB(config)#mpls lsr-id 50.0.0.2
PB(config)#mpls enable
PB(config)#interface ip 0
PB(config-ip)#mpls enable
PB(config-ip)#exit
PB(config)#mpls static-lsp transit a2bB in-label 103 nexthop-mac
000e.5e11.1112 vlan 40 nni 2 out-label 302 lsr-id 20.0.0.1 40.0.0.1
tunnel-id 3
PA(config)#mpls static-lsp transit b2aB in-label 203 nexthop-mac
000e.5e11.1111 vlan 50 nni 1 out-label 301 lsr-id 40.0.0.1 20.0.0.1
tunnel-id 4
```

Step 3 Configure CFM on PE A and PE B.

• Configure PE A.

```
PEA(config)#mpls-tp cfm domain level 7
PEA(config)#mpls-tp service ma1 level 7
PEA(config-service)#service lsp ingress a2bA egress b2aA
PEA(config-service)#service mep mpid 1
PEA(config-service)#service cc enable mep 1
PEA(config-service)#mpls-tp service ma2 level 7
PEA(config-service)#service lsp ingress a2bB egress b2aB
PEA(config-service)#service mep mpid 3
PEA(config-service)#service cc enable mep 3
PEA(config-service)#service remote-mep 4
PEA(config-service)#exit
PEA(config)#mpls-tp cfm enable
```

• Configure PE B.

```
PEB(config)#mpls-tp cfm domain level 7
PEB(config)#mpls-tp service ma1 level 7
PEB(config-service)#service lsp ingress b2aA egress a2bA
PEB(config-service)#service mep mpid 2
PEB(config-service)#service cc enable mep 2
PEB(config-service)#mpls-tp service ma2 level 7
PEB(config-service)#service lsp ingress b2aB egress a2bB
PEB(config-service)#service mep mpid 4
PEB(config-service)#service cc enable mep 4
PEB(config-service)#service remote-mep 3
PEB(config)#mpls-tp cfm enable
```

Step 4 Configure MPLS-TP linear protection switching on PE A and PE B.

• Configure PE A.

```
PEA(config)#mpls-tp line-protection association 1 apsab1 7 ma1
PEA(config)#mpls-tp line-protection association 1 apsab2 7 ma2
PEA(config)#mpls-tp line-protection 1 working apsa2b1 apsab1 protection
apsa2b2 apsab2 one-to-one
```

• Configure PE B.

```
PEB(config)#mpls-tp line-protection association 2 apsba1 7 ma1
PEB(config)#mpls-tp line-protection association 2 apsba2 7 ma2
PEB(config)#mpls-tp line-protection 2 working apsba1 apsba1 protection
apsba2 apsba2 one-to-one
```

#### Checking results

Use the **show mpls-tp line-protection status** command to show the MPLS-TP linear protection group status, taking PE A for example.

| PEA(config)# <b>show mpls-tp line-protection status</b> |      |                                                        |  |  |
|---------------------------------------------------------|------|--------------------------------------------------------|--|--|
| Id                                                      | туре | Direction(Configured) Direction(Negotiated) Revert Aps |  |  |
| State Signal(Requested/Bridged)                         |      |                                                        |  |  |

| 1-Local  | 1:1 | bi | bi | yes | yes NR-W | null/null |
|----------|-----|----|----|-----|----------|-----------|
| 1-Remote | 1:1 |    | bi | yes | yes NR-W | null/null |

# 5 TDM0P

This chapter describes principles and configuration procedures of Time Division Multiplex over Packet (TDMoP), as well as related configuration examples, including following sections:

- Configuring TDM interfaces
- Configuring PW
- Configuring TDMoP clock
- Maintenance
- Configuration examples

## 5.1 Configuring TDM interfaces

## 5.1.1 Preparing for configurations

#### Scenario

The RAX711-L accesses TDM services through the TDM interface. Before enabling circuit emulation services, you need to configure basic properties and related features of TDM interfaces, such as the link type and Tx clock source of TDM interfaces, and codes of TDM idle timeslots.

Circuit emulation services are encapsulated based on the TDM interface type. When a TDM interface is in framed/multiframed mode, TDM frame structure can be recognized and structured encapsulation mode is adopted. When a TDM interface is in unframed mode, unstructured encapsulation mode is adopted.

In structured encapsulation mode, PW can be only related to timeslots that carry services. Timeslots related to the PW are occupied timeslots and the ones does not carry services are idle timeslots.

#### Prerequisite

N/A

## 5.1.2 Configuring E1 interfaces

## Note

These configurations are available for the device whose TDM interface is an E1 interface.

| Step | Command                                                                                    | Description                                                                                                    |
|------|--------------------------------------------------------------------------------------------|----------------------------------------------------------------------------------------------------|
| 1    | Raisecom# <b>config</b>                                                                    | Enter global configuration mode.                                                                                      |
| 2    | Raisecom(config)# <b>interface tdm</b><br><i>interface-number</i>                          | Enter TDM interface configuration mode.                                                                               |
| 3    | <pre>Raisecom(config-tdm-port)#tdm-type { e1-unframed   e1-framed   e1-crc- framed }</pre> | Configure the link type of the TDM interface (E1 interface).<br>By default, the link type is set to E1 unframed mode. |

## 5.1.3 Checking configurations

| No. | Command                                            | Description                                                        |
|-----|----------------------------------------------------|--------------------------------------------------------------------|
| 1   | Raisecom(config-tdm)# <b>show tdm</b><br>interface | Show configurations of the current TDM interface.                  |
| 2   | Raisecom(config-tdm)# <b>show pw-status</b>        | Show the status of the PW associated to the current TDM interface. |

## 5.2 Configuring PW

## 5.2.1 Preparing for configurations

#### Scenario

TDM service data flow is received by the TDM interface and then is encapsulated to PW packets via a protocol. PW packets of the same type form the PW service flow, which is transmitted through the Tunnel to traverse the PSN. After reaching the peer device, PW service flow is decapsulated to the original TDM service data flow and the TDM service data flow is forwarded through the TDM interface.

The RAX711-L supports MPLS-/MEF-/IP-based PSN. Therefore, Tunnels are grouped in these 3 types. Properties of a MPLS Tunnel are defined by the LSP and Tunnel of the MPLS protocol. For details about how to create a MPLS Tunnel, see related configurations.

MPLS/IP-based PW packets select a transport path based on the IP address. The source IP address of a PW packet is the IP address of the TDMoP system.

#### Prerequisite

N/A

## 5.2.2 Configuring TDMoP system parameters

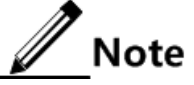

The IP address of the TDMoP system and the management IP address of the RAX711-L should be in different network segments.

| Step | Command                                                                           | Description                                                                                 |
|------|-----------------------------------------------------------------------------------|---------------------------------------------------------------------------------------------|
| 1    | Raisecom# <b>config</b>                                                           | Enter global configuration mode.                                                            |
| 2    | Raisecom(config)# <b>tdmop-ip-address</b><br><i>ip-address</i> [ <i>ip-mask</i> ] | Configure the IP address of the TDMoP system.                                               |
| 3    | Raisecom(config)#tdmop-svlan-tpid<br><i>tpid</i>                                  | Configure the TPID of the outer VLAN Tag.                                                   |
| 4    | <pre>Raisecom(config)#tdmop-udp- multiplex { src / dest }</pre>                   | When the PSN is based on UDP/IP, configure the multiplex mode of the UDP port and PW label. |

## 5.2.3 Creating Tunnel

The Tunnel is a tunnel to carry PWs to traverse the PSN. Before configuring PWs, you must configure the Tunnel.

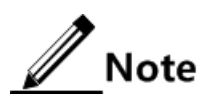

- When Tunnel packets are Tag ones, CVLAN ID and priority are required parameters while SVLAN ID and priority are not needed to be configured.
- When Tunnel packets are Double-tag ones, CVLAN ID, SVLAN ID, and priority are required parameters.
- When Tunnel packets are Untag ones, you do not need to configure the CVLAN ID and SVLAN ID.

| Step | Command                                                                                                    | Description                                                                                                    |
|------|----------------------------------------------------------------------------------------------------|----------------------------------------------------------------------------------------------------|
| 1    | Raisecom# <b>config</b>                                                                                                    | Enter global configuration mode.                                                                                                    |
| 2    | Raisecom(config)#mef tunnel<br>tunnel-name dest-mac-address<br>mac-address tag-vlan-mode<br>{ double-tag   tag   untag }<br>[ cvlan-id vlan-id pri pri-<br>value ] [ svlan-id vlan-id pri<br>pri-value ]<br>Raisecom(config)#mef tunnel<br>tunnel-name dest-mac-addr mac-<br>address tag-vlan-mode double-tag<br>cvlan-id vlan-id pri pri-value<br>svlan-id vlan-id pri pri-value | Create a MEF Tunnel and configure basic properties of<br>the Tunnel, including the destination MAC address,<br>VLAN mode, VLAN ID, and priority.<br>Note<br>The destination MAC address of a MEF Tunnel is<br>the MAC address of the peer TDMoP system. |

| Step | Command                                                                                                    | Description                                                                                                    |
|------|----------------------------------------------------------------------------------------------------|----------------------------------------------------------------------------------------------------|
|      | Raisecom(config)# <b>mef tunnel</b><br><i>tunnel-name</i> dest-mac-addr mac-<br><i>address</i> tag-vlan-mode untag<br>Raisecom(config)#ip tunnel                                                                                                    | Create on ID Types land configure basis momenties of the                                                                                                    |
|      | Raisecom(config)#ip tunnel<br>tunnel-name slot-id dest-ip-<br>address ip-address [ ip-ttl ttl-<br>value ] [ ip-tos tos-value ]<br>[ nexthop-type { ip nexthop-addr<br>ip-address / mac nexthop-addr<br>mac-address } ] tag-vlan-mode<br>{ double-tag   tag   untag }<br>[ cvlan-id vlan-id pri pri-<br>value ] [ svlan-id vlan-id pri<br>pri-value ]<br>Raisecom(config)#ip tunnel<br>tunnel-name dest-ip-addr ip-<br>address [ ip-ttl ttl-value ]<br>[ ip-tos tos-value ] [ nexthop-<br>type { ip nexthop-addr ip-<br>address } ] tag-vlan-mode tag<br>cvlan-id vlan-id pri pri-value<br>Raisecom(config)# ip tunnel<br>tunnel-name dest-ip-addr mac-<br>address } ] tag-vlan-mode tag<br>cvlan-id vlan-id pri pri-value<br>Raisecom(config)# ip tunnel<br>tunnel-name dest-ip-addr ip-<br>address [ ip-ttl ttl-value ] | Create an IP Tunnel and configure basic properties of the<br>Tunnel, including the destination IP address, TTL, ToS,<br>next-hop address and type, VLAN mode, VLAN ID, and<br>priority.<br>You can use the <b>no tunnel</b> <i>tunnel-name</i> command to<br>delete a created Tunnel.<br><b>Note</b><br>The destination IP address of an IP Tunnel is the<br>IP address of the peer TDMoP system. |
|      | <pre>[ ip-tos tos-value ] [ nexthop-<br/>type { ip nexthop-addr ip-<br/>address / mac nexthop-addr mac-<br/>address } ] tag-vlan-mode untag</pre>                                                                                                    |                                                                                                    |

## 5.2.4 Creating PW and configuring PW properties

| Step | Command                                                                                                    | Description                                                                                                    |
|------|----------------------------------------------------------------------------------------------------|----------------------------------------------------------------------------------------------------|
| 1    | Raisecom# <b>config</b>                                                                                                    | Enter global configuration mode.                                                                                                    |
| 2    | <pre>Raisecom(config)#mpls cespw pw-<br/>name vc-id vc-id type { cesop  <br/>satop } tdmport interface-<br/>number timeslot { all  <br/>tsstring } in-label label-value<br/>out-label label-value<br/>destination ip-address<br/>[ tunnel-interface interface-<br/>number ]</pre> | Create a MPLS PW and configure basic properties of the<br>PW, including the encapsulation protocol type, incoming<br>label value, outgoing label value, related TDM interface ID,<br>timeslot ID, and destination IP address. |
|      | <pre>Raisecom(config)#mef cespw pw-<br/>name type { cesop   satop }<br/>tdmport interface-number<br/>timeslot { all   tsstring } in-<br/>label label-value out-label<br/>label-value tunnel tunnel-name</pre>                                                                     | Create a MEF PW and configure basic properties of the<br>PW, including the encapsulation protocol type, related<br>TDM interface ID, bound timeslot ID, incoming label<br>value, outgoing label value, and bound Tunnel name. |

| Step | Command                                                                                                    | Description                                                                                                    |
|------|----------------------------------------------------------------------------------------------------|----------------------------------------------------------------------------------------------------|
|      | <pre>Raisecom(config)#ip cespw pw-<br/>name type { cesop   satop }<br/>tdmport interface-number<br/>timeslot { all   tsstring } in-<br/>label label-value out-label<br/>label-value tunnel tunnel-name</pre> | Create an IP PW and configure basic properties of the PW,<br>including the encapsulation protocol type, related TDM<br>interface ID, bound timeslot ID, incoming label value,<br>outgoing label value, and bound Tunnel name. |
| 3    | Raisecom(config)# <b>cespw</b> pw-name                                                                                                    | Enter PW configuration mode.                                                                                                    |
| 4    | Raisecom(config-pw)# <b>load-time</b><br><i>load-time</i>                                                                                                    | Configure the PW packet encapsulation time, the PW packet encapsulation time is a multiple of 125µs.<br>By default, the PW packet encapsulation time is 1000µs.                                                               |
| 5    | Raisecom(config-pw)# <b>frame-size</b><br><i>size-value</i>                                                                                                    | (Optional) configure the number of TDM frames<br>encapsulated into PW packets.                                                                                                    |
|      |                                                                                                    | The function of this command is identical to the one of the <b>load-time</b> load-time command. The latter configured one takes effect.                                                                                       |
| 6    | Raisecom(config-pw)# <b>jitter-</b><br><b>buffer</b> <i>jitter-buffer</i>                                                                                                    | Configure the PW Jitter Buffer size.<br>By default, the PW Jitter Buffer size is set to 8000µs.                                                                                                    |
| 7    | Raisecom(config-pw)# <b>rtp-header</b><br>enable                                                                                                    | Enable RTP of the PW packet header.  Note When the TDMoP system adopts the differential clock mechanism, you must enable RTP of the PW packet header.                                                                         |
| 8    | Raisecom(config-pw)# <b>ses-</b><br><b>threshold</b> <i>ses-threshold</i>                                                                                                    | Configure the packet loss ratio threshold for a PW entering<br>Severely Errored Second (SES) status.<br>By default, the packet loss ratio threshold for a PW entering<br>SES status is set to 30%.                            |
| 9    | Raisecom(config-cespw)# <b>cespw-</b><br><b>exp</b> <i>exp-priority</i>                                                                                                    | Configure the EXP priority of the PW packets.<br>By default, the PW EXP priority is set to 0.                                                                                                    |
| 10   | Raisecom(config-pw)#out-synch-<br>threshord out-synch-threshord                                                                                                    | Configure the sequential frame loss threshold.<br>By default, the sequential frame loss threshold is set to 15.                                                                                                    |
| 11   | Raisecom(config-pw)#connect<br>enable                                                                                                    | Enable PW connection. Services cannot be transmitted<br>unless the PW connection is created.<br>By default, PW connection is disabled.                                                                                        |

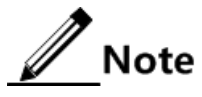

- Values of the incoming label and outgoing label of a PW must be different.
- The PW Jitter Buffer size must be equal to or greater than the PW packet encapsulation time.

• The number of payloads encapsulated in the PW packet is related to the encapsulation protocol. The number of payloads encapsulated in the PW packet by SAToP protocol = frame - size × 32 Bytes. The number of payloads encapsulated in the PW packet by CESoPSN protocol = frame - size × the number of encapsulated timeslots (Bytes).

## 5.2.5 Cheking configurations

| No. | Command                                                 | Description                                  |
|-----|---------------------------------------------------------|----------------------------------------------|
| 1   | Raisecom(config-cespw)# <b>show cespw</b><br>interface  | Show PW interface configurations and status. |
| 2   | Raisecom(config)# <b>show tunnel</b> <i>tunnel-name</i> | Show Tunnel configurations.                  |
| 3   | Raisecom(config)# <b>show tdmop info</b>                | Show TDMoP global configurations.            |

## 5.3 Configuring TDMoP clock

## 5.3.1 Preparing for configurations

#### Scenario

The TDMoP system supports clock synchronization in nature. The PTN is an STDM-based best-effort network. It may cause end-to-end delay TDM services are encapsulated into Ethernet packets and then are transmitted cross the PTN. This also influences the performance for de-encapsulating TDM services. However, TDMoP clock recovery technology can reduce impact caused by PTN delay.

The clock recovery mechanism adopted by the TDMoP system depends on the Tx clock source of the TDM interface.

#### Prerequisite

Create a PW.

## 5.3.2 Configuring Tx clock source of TDM interfaces

| Step | Command                                                                                                    | Description                                                                                                    |
|------|----------------------------------------------------------------------------------------------------|----------------------------------------------------------------------------------------------------|
| 1    | Raisecom# <b>config</b>                                                                                    | Enter global configuration mode.                                                                                                    |
| 2    | Raisecom(config)#interface tdm<br>interface-number                                                         | Enter TDM interface configuration mode.                                                                                                    |
| 3    | Raisecom(config-tdm)# <b>tx-clock-src</b><br>{ adaptive   differential  <br>external   loopback   system } | Configure the Tx clock source of a TDM interface.<br>Each interface on the RAX711-L supports one PW<br>only. WHne the clock source type is configured as<br><b>adaptive</b> or <b>differential</b> , the PW on this interface<br>works as the recovery clock source.<br>By default, the clock source type is external clock. |

## 5.3.3 Checking configurations

| No. | Command                                         | Description                                             |
|-----|-------------------------------------------------|---------------------------------------------------------|
| 1   | Raisecom(config-tdm)# <b>show tdm interface</b> | Show clock configurations of the current TDM interface. |

## 5.4 Maintenance

| Command                                                                               | Description                                                                                                |
|---------------------------------------------------------------------------------------|----------------------------------------------------------------------------------------------------|
| Raisecom(config-tdm-port)# <b>loopback</b><br>{ internal   external   bidirectional } | Configure loopback mode of a TDM interface.<br>By default, no loopback is configured the TDM<br>interface. |
| Raisecom(config-tdm-port)#clear-statistics                                            | Clear TDM interface statistics.                                                                            |
| Raisecom(config-cespw)#clear-statistics                                               | Clear PW statistics.                                                                                       |

## 5.5 Configuration examples

## 5.5.1 Example for configuring CESoPSN emulation services

#### Networking requirements

As shown in Figure 5-1, the user has offices in sites A and B. Telephones of sites A and B access the PTN through RAX700 A and RAX700 B respectively. Telephones of sites A and B need to communicate with each other through the PTN. Configurations are shown as below:

- Site A:
  - Occupied timeslots: TS6–TS10 and TS17–TS31
  - Idle timeslots: TS1–TS5 and TS11–TS15
- Site B:
  - Occupied timeslots: TS6–TS10 and TS17–TS31
  - Idle timeslots: TS1–TS5 and TS11–TS15
- IP address of RAX700 B: 192.168.10.1 (configured on the RAX700 A)
- Encapsulation protocol: CESoPSN protocol
- LSR ID of RAX700 A: 10.1.1.1
- LSR ID of RAX700 B: 192.168.10.1

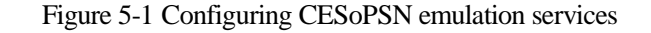

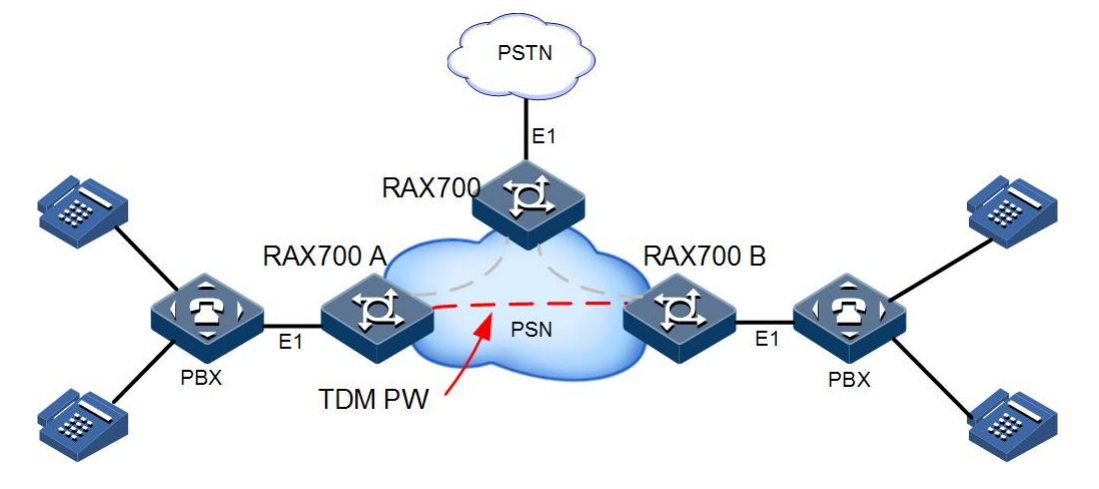

#### **Configuration steps**

Configuration steps of RAX700 A are identical to the ones of RAX700 B. In this guide, only configurations on RAX700 A are described.

Step 1 Configure the TDM interface.

```
Raisecom#config
Raisecom(config)#interface tdm 1
Raisecom(config-tdm-port)#tdm-type e1-crc-framed-cas
Raisecom(config-tdm-port)#exit
```

Step 2 Create a PW and configure basic properties of the PW.

```
Raisecom(config)#mpls lsr-id 10.1.1.1
Raisecom(config)#mpls enable
Raisecom(config)#mpls static-lsp ingress a2b 192.168.10.1 255.255.255.255
nexthop-mac 000e.5e11.1113 vlan 1 nni 1 out-label 102 lsr-id 192.168.10.1
tunnel-id 1
Raisecom(config)#interface tunnel 1
Raisecom(config-tunnelif)#destination 192.168.10.1
Raisecom(config-tunnelif)#mpls tunnel-id 1
Raisecom(config-tunnelif)#exit
Raisecom(config)#mpls cespw 100 vc-id 1 type cesop tdmport 1 timeslot 6-
10,17-31 in-label 100 out-label 200 destination 192.168.10.1 tunnel-
interface 1
Raisecom(config)#cespw 100
Raisecom(config-cespw)#load-time 1000
Raisecom(config-cespw)#jitter-buffer 8000
Raisecom(config-cespw)#rtp-header enable
Raisecom(config-cespw)#ses-threshold 35
Raisecom(config-cespw)#out-synch-threshold 10
Raisecom(config-cespw)#exit
```
5 TDMoP

Step 3 Configure the TDMoP clock.

```
Raisecom(config)#interface tdm 1
Raisecom(config-tdm)#tx-clock-src differential
Raisecom(config-tdm)#exit
```

Step 4 Enable PW connection.

```
Raisecom(config)#cespw 100
Raisecom(config-cespw)#connect enable
```

### Checking results

Use the show tdm interface command to show TDM interface configurations.

| Raisecom(config-tdm)# <b>show</b> | tdm interface       |
|-----------------------------------|---------------------|
| tdm port                          | (1)                 |
| tdm identifier                    | (TDM1)              |
| tdm type                          | (e1-crc-framed-cas) |
| line coding                       | (HDB3)              |
| loopback                          | (no loopback)       |
| idle code                         | (0x20)              |
| tx clock source                   | ( external)         |
| alarm                             | ( los lof )         |
| Statistics:                       |                     |
| ES                                | (10)                |
| SES                               | (10)                |
| UAS                               | (18887)             |
|                                   |                     |

Use the show cespw interface command to show PW configurations.

| Rai          | ised             | com(c | onfi  | g-ce | spw)# | show  | ces | ow interface |
|--------------|------------------|-------|-------|------|-------|-------|-----|--------------|
| pw           | id               |       |       |      |       |       |     | (1)          |
| рw           | nan              | ıe    |       |      |       |       |     | (100)        |
| рw           | рау              | /loac | l typ | e    |       |       |     | (cesop)      |
| TDN          | 1 pc             | ort i | ndex  |      |       |       |     | (1/2)        |
| TDN          | 1 ds             | 50 ni | mber  |      |       |       |     | (4)          |
|              | 1                | 2     | 3     | 4    | 5     | 6     | 7   | 8            |
|              | 9                | 10    | 11    | 12   | 13    | 14    | 15  | 16           |
| 1            | 7                | 18    | 19    | 20   | 21    | 22    | 23  | 24           |
| 2            | 5                | 26    | 27    | 28   | 29    | 30    | 31  |              |
| pw           | pw in label(100) |       |       |      |       |       |     |              |
| pw out label |                  |       |       |      | -     | (200) |     |              |
| рw           | 102              | ud ti | me    |      |       |       | -   | (1000)       |

| jitter buffer        | (8000)                       |
|----------------------|------------------------------|
| ses threshold        | (35%)                        |
| ow exp               | (0)                          |
| ow rtp-header        | (enable)                     |
| out-synch-threshold  | (10)                         |
| ow oos-act           | <pre>(oos-suppression)</pre> |
| ow connection config | (enable)                     |
| ow oper status       | (up)                         |
| ow local status      | (normal)                     |
| RX PKTS              | (167)                        |
| ΓΧ ΡΚΤS              | (167)                        |

### 5.5.2 Example for configuring SAToP emulation services

#### Networking requirements

As shown in Figure 5-2, a company has many branches in multiple cities. Branches and the headquarter are connected through the PTN to transmit services. After being connected to RAX700 A through the E1 lease cable, Department A accesses the PTN. And then services of Department A traverse the PTN through the transparent transmission feature of TDM emulation services to realize data communication among all branches.

Perform the following configurations on RAX700 A:

- IP address of RAX700 B: 192.168.11.1
- Encapsulation protocol: SAToP
- LSR ID of RAX700 A: 10.1.1.1
- LSR ID of RAX700 B: 192.168.11.1

Figure 5-2 Configuring SAToP emulation services

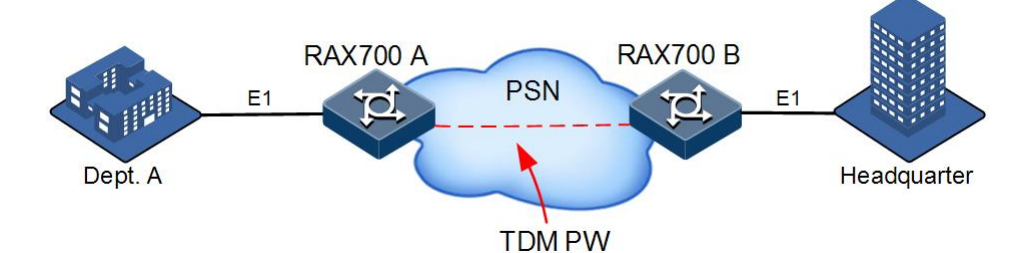

#### Configuration steps

Configuration steps of RAX700 A are identical to the ones of RAX700 B. In this guide, only configurations on RAX700 A are described.

Step 1 Configure the TDM interface (this step can be ignored).

```
Raisecom#config
Raisecom(config)#interface tdm 1
Raisecom(config-tdm)#tdm-type e1-unframed
Raisecom(config-tdm)#exit
```

5 TDMoP

Step 2 Configure the PW.

```
Raisecom(config)#mpls lsr-id 10.1.1.1
Raisecom(config)#mpls enable
Raisecom(config)#mpls static-lsp ingress a2b 192.168.11.1 255.255.255.255
nexthop-mac 000e.5e11.1113 vlan 1 nni 1 out-label 102 lsr-id 192.168.11.1
tunnel-id 1
Raisecom(config)#interface tunnel 1
Raisecom(config-tunnelif)#destination 192.168.11.1
Raisecom(config-tunnelif)#mpls tunnel-id 1
Raisecom(config-tunnelif)#exit
Raisecom(config)#mpls cespw 60 vc-id 1 type satop tdmport 1 timeslot all
in-label 100 out-label 200 destination 192.168.11.1 tunnel-interface 1
Raisecom(config)#cespw 60
Raisecom(config-pw)#load-time 1500
Raisecom(config-pw)#jitter-buffer 6000
Raisecom(config-pw)#rtp-header enable
Raisecom(config-pw)#ses-threshold 40
Raisecom(config-pw)#out-synch-threshord 10
Raisecom(config-pw)#exit
```

Step 3 Configure the TDMoP clock.

```
Raisecom(config)#interface tdm 1
Raisecom(config-tdm)#tx-clock-src differential
Raisecom(config-tdm)#exit
```

Step 4 Enable PW connection.

```
Raisecom(config)#cespw 60
Raisecom(config-pw)#connect enable
```

#### Checking results

Use the show tdm interface command to show TDM interface configurations.

| Raisecom(config-tdm)# <b>sh</b> | ow tdm interface |
|---------------------------------|------------------|
| tdm port                        | (1)              |
| tdm identifier                  | (TDM1)           |
| tdm type                        | (e1-unframed)    |
| line coding                     | (HDB3)           |
| loopback                        | (no loopback)    |
| tx clock source                 | (differential)   |
| alarm                           | ( los )          |
| Statistics:                     |                  |

| ES  | (10)    |
|-----|---------|
| SES | (10)    |
| UAS | (19472) |

Use the **show cespw interface** command to show PW configurations.

| Raisecom(config-pw)# <b>show</b> | cespw interface |
|----------------------------------|-----------------|
| pw id                            | (64)            |
| pw name                          | (60)            |
| pw payload type                  | (satop)         |
| TDM port index                   | (1/4)           |
| pw in label                      | (100)           |
| pw out label                     | (200)           |
| pw load time                     | (1500)          |
| jitter buffer                    | (6000)          |
| ses threshold                    | (40%)           |
| pw exp                           | (0)             |
| pw rtp-header                    | (enable)        |
| out-synch-threshold              | (10)            |
| pw connection config             | (enable)        |
| pw oper status                   | (up)            |
| pw local status                  | (normal)        |
| RX PKTS                          | (0)             |
| ΤΧ ΡΚΤS                          | (0)             |

# **6** Network reliability

This chapter describes principles and configuration procedures of network reliability, as well as related configuration examples, including following sections:

- Configuring link aggregation
- Configuring interface backup
- Configuring ELPS
- Configuring ERPS
- Configuring failover
- Maintenance
- Configuration examples

# 6.1 Configuring link aggregation

### 6.1.1 Preparing for configurations

### Scenario

When needing to provide greater bandwidth and reliability for a link between two devices, you can configure link aggregation.

The RAX711-L supports the following 2 link aggregation modes:

- Manual link aggregation mode
- Static LACP aggregation mode

### Prerequisite

Configure physical parameters of the interface and make it Up at the physical layer.

# 6.1.2 Configuring manual link aggregation

| Step | Command                 | Description                      |
|------|-------------------------|----------------------------------|
| 1    | Raisecom# <b>config</b> | Enter global configuration mode. |

| Step | Command                                                                                                    | Description                                                                                                    |
|------|----------------------------------------------------------------------------------------------------|----------------------------------------------------------------------------------------------------|
| 2    | Raisecom(config)#interface port-channel<br>port-channel-number                                              | Enter aggregation group configuration mode.                                                                                                    |
| 3    | Raisecom(config-aggregator)# <b>mode manual</b>                                                             | Configure manual link aggregation.                                                                                                    |
| 4    | Raisecom(config-aggregator)# <b>exit</b>                                                                    | Return to global configuration mode.                                                                                                    |
| 5    | Raisecom(config)# <b>interface</b> interface-<br>type interface-number                                      | Enter physical layer interface configuration mode.                                                                                                    |
| 6    | Raisecom(config-port)# <b>channel group</b><br><i>port-channel-number</i>                                   | Add member interfaces to the LAG.                                                                                                    |
| 7    | Raisecom(config-port)# <b>exit</b>                                                                          | Exit global configuration mode.                                                                                                    |
| 8    | Raisecom(config)#link-aggregation<br>enable                                                                 | (Optional) enable link aggregation. By default, link aggregation is enabled.                                                                                                    |
| 9    | Raisecom(config)#link-aggregation load-<br>sharing mode { dip   dmac   smac   sip<br>  sxordip   sxordmac } | (Optional) configuring the load-sharing mode of<br>the LAG. By default, load sharing mode is set to<br><b>sxordmac</b> , which means selecting the forwarding<br>interface according to the OR operation result of<br>source MAC address and destination MAC<br>address. |

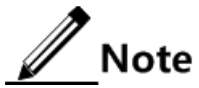

In a LAG, member interfaces that share loads must be identically configured. Otherwise, data cannot be forwarded properly. These configurations include STP, QoS, QinQ, VLAN, interface properties, and MAC address learning.

- STP status on the interface, properties (point-to-point/non-point-to-point) of the link connected to the interface, path cost of the interface, STP priority, packet Tx speed limit, whether the interface is configured with loopback protection, root protection, and whether the interface is an edge interface.
- QoS: traffic policing, traffic shaping, congestion avoidance, rate limiting, SP queue, WRR queue scheduling, WFQ queue, interface priority, and interface trust mode.
- QinQ: QinQ status on the interface, added outer VLAN tag, policies for adding outer VLAN Tags for different inner VLAN IDs.
- VLAN: the allowed VLAN, default VLAN, and the link type (Trunk and Access) on the interface, and whether VLAN packets carry Tags.
- Interface properties: speed, duplex mode, and link Up/Down status.
- MAC address learning: MAC address learning status and MAC address limit.

# 6.1.3 Configuring static LACP link aggregation

| Step | Command                 | Description                      |
|------|-------------------------|----------------------------------|
| 1    | Raisecom# <b>config</b> | Enter global configuration mode. |

| Step | Command                                                                         | Description                                                                                                    |
|------|---------------------------------------------------------------------------------|----------------------------------------------------------------------------------------------------|
| 2    | Raisecom(config)#lacp system-<br>priority system-priority                       | (Optional) configure the system LACP priority. By default, the system LACP priority is set to 32768.                                                                                                    |
|      |                                                                                 | Note                                                                                                    |
|      |                                                                                 | The smaller the value is, the higher the system<br>LACP priority is. The end with a higher system<br>LACP priority is the active end. LACP selects the<br>active interface and standby interface based on<br>configurations on the active end. If the system<br>LACP priorities are identical, select the one with a<br>smaller MAC address as the active end. |
| 3    | Raisecom(config)# <b>lacp timeout</b><br>{ <b>fast slow</b> }                   | (Optional) configure the LACP timeout mode.                                                                                                    |
| 4    | Raisecom(config)#interface port-<br>channel port-channel-number                 | Enter aggregation group configuration mode.                                                                                                    |
| 5    | Raisecom(config-aggregator)# <b>mode</b> lacp-static                            | Configure the static LACP LAG.                                                                                                    |
| 6    | Raisecom(config-<br>aggregator)#{ max-active   min-<br>active } links threshold | (Optional) configure the maximum/minimum number of active links in the LACP LAG.                                                                                                    |
| 7    | Raisecom(config-aggregator)# <b>exit</b>                                        | Return to global configuration mode.                                                                                                    |
| 8    | Raisecom(config)#interface<br>interface-type interface-number                   | Enter physical layer interface configuration mode.                                                                                                    |
| 9    | Raisecom(config-port)# <b>channel</b><br>group port-channel-number              | Add member interfaces to the LACP LAG.                                                                                                    |
| 10   | Raisecom(config-port)# <b>lacp mode</b><br>{ <b>active</b>   <b>passive</b> }   | (Optional) configure the LACP mode of member<br>interfaces. By default, the LACP mode is set to active.<br>LACP connection fails if both ends of a link are in<br>passive mode.                                                                                                    |
| 11   | Raisecom(config-port)#lacp port-<br>priority port-priority                      | (Optional) configure the interface LACP priority.                                                                                                    |
| 12   | Raisecom(config-port)# <b>exit</b>                                              | Return to global configuration mode.                                                                                                    |
| 13   | Raisecom(config)#link-<br>aggregation enable                                    | (Optional) enable link aggregation. By default, link aggregation is enabled.                                                                                                    |

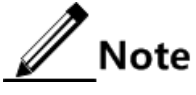

- In a static LACP LAG, a member interface can be an active/standby one. Both the active interface and standby interface can receive and send LACPDU. However, the standby interface cannot forward user packets.
- The system selects a default interface based on the following conditions in order: whether the neighbour is discovered, maximum interface speed, highest interface LACP priority, smallest interface ID. The default interface is in active status. Interfaces, which have the same speed, peer device, and operation key of the operation key with the default interface, are in active status. Other interfaces are in standby status.

# 6.1.4 Checking configurations

| No. | Command                                    | Description                                                                                                    |
|-----|--------------------------------------------|----------------------------------------------------------------------------------------------------|
| 1   | Raisecom# <b>show lacp internal</b>        | Show local system LACP configurations.                                                                                                    |
| 2   | Raisecom# <b>show lacp neighbor</b>        | Show the neighbour LACP configurations                                                                                                    |
| 3   | Raisecom# <b>show lacp statistics</b>      | Show interface LACP statistics.                                                                                                    |
| 4   | Raisecom# <b>show lacp sys-id</b>          | Show local system LACP global enabling status, device ID.                                                                                                    |
| 5   | Raisecom# <b>show link-</b><br>aggregation | Show whether the current system is enabled with link<br>aggregation, link aggregation load-sharing mode, member<br>interfaces and currently-active member interfaces in all<br>current aggregation groups. |

# 6.2 Configuring interface backup

## 6.2.1 Preparing for configurations

### Scenario

Interface backup can realize redundancy backup and fast switching of primary and backup links, VLAN-based interface backup can realize load-sharing among different interfaces.

Interface backup ensures millisecond level switching and simplifies configurations.

### Prerequisite

- Create a VLAN.
- Add interfaces to the VLAN.

# 6.2.2 Configuring basic functions of interface backup

| Step | Command                                                                                         | Description                                                                                                    |
|------|-------------------------------------------------------------------------------------------------|----------------------------------------------------------------------------------------------------|
| 1    | Raisecom# <b>config</b>                                                                         | Enter global configuration mode.                                                                                |
| 2    | Raisecom(config)# <b>interface</b><br><i>interface-type primary-</i><br><i>interface-number</i> | Enter physical layer interface configuration mode. The interface is the primary interface for interface backup. |

| Step | Command                                                                                                    | Description                                                                                                    |
|------|----------------------------------------------------------------------------------------------------|----------------------------------------------------------------------------------------------------|
| 3    | <pre>Raisecom(config-port)#switchport backup { interface-type interface-number   port-channel port-channel-list } [ vlanlist vlan-list ]</pre> | Configure the interface backup group.<br>If the interface backup group specifies no VLAN list,<br>VLAN IDs ranges from 1 to 4094 by default.<br>Note<br>When aggregation group interfaces of the devices<br>on both ends back up each other, these<br>interfaces cannot be configured to work in manual<br>aggregation mode at the same time.    |
| 4    | Raisecom(config-port)# <b>exit</b>                                                                                                    | Return to global configuration mode.                                                                                                    |
| 5    | Raisecom(config)# <b>switchport</b><br><b>backup restore-delay</b> <i>period</i>                                                               | (Optional) configure the restore delay.<br>By default, the restore delay is set to 15s.                                                                                                    |
| 6    | Raisecom(config)#switchport<br>backup restore-mode { disable  <br>mep-up   port-up }                                                           | <ul> <li>(Optional) configure the restore mode.</li> <li><b>port-up</b>: the link recovers once the interface in Up status.</li> <li><b>mep-up</b>: MEP connection mode. Some RMEP considers that the link recovers.</li> <li><b>disable</b>: disable backup restore.</li> <li>By default, the restore mode is set to <b>port-up</b>.</li> </ul> |

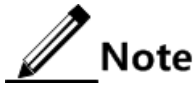

- In an interface backup group, an interface is a primary interface or a backup interface.
- In a VLAN, an interface/LAG is a member of only one interface backup group.
- If you set a LAG to a member of the interface backup group, you need to set the interface with the smallest interface ID in the LAG to the member of the interface backup interface. When the member interface is in Up status, all interfaces in the aggregation group are in Up status. When the member interface is in Down status, all interfaces in the aggregation group are in Down status.

# 6.2.3 (Optional) configuring interface forced switch

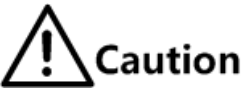

- After forced switch is successfully configured, the primary and backup lines will be switched. The working line is switched to the protection line. For example, when both the primary and backup interfaces are in Up status, if the data is being transmitted through the primary line, data will be transmitted to the primary line to the backup line after forced switch is performed.
- In the CLI, the backup interface ID is an optional parameter. If the primary interface is configured with multiple interface backup pairs, you should input the backup interface ID.

| Step | Command                                                                                                    | Description                                                                                                    |
|------|----------------------------------------------------------------------------------------------------|----------------------------------------------------------------------------------------------------|
| 1    | Raisecom# <b>config</b>                                                                                                    | Enter global configuration mode.                                                                                                    |
| 2    | Raisecom(config)# <b>interface</b><br><i>interface-type primary-interface-</i><br><i>number</i>                                            | Enter physical layer interface configuration mode. The interface is the primary interface for interface backup.                                                                                                    |
| 3    | Raisecom(config-port)# <b>switchport</b><br><b>backup</b> [ <i>interface-type backup-</i><br><i>interface-number</i> ] <b>force-switch</b> | Configure interface forced switch.<br>Note<br>When aggregation group interfaces of the<br>devices on both ends back up each other, these<br>interfaces cannot be configured to work in<br>manual aggregation mode at the same time. |

## 6.2.4 Checking configurations

| No. | Command                                 | Description                        |
|-----|-----------------------------------------|------------------------------------|
| 1   | Raisecom# <b>show switchport backup</b> | Show interface backup information. |

# 6.3 Configuring ELPS

# 6.3.1 Preparing for configurations

### Scenario

To make the Ethernet reliability up to carrier grade (network self-heal time less than 50ms), you can deploy ELPS at Ethernet. ELPS is used to protect the Ethernet connection. It is an end-to-end protection technology.

### Prerequisite

- Connect the interface, configure its physical parameters, and make it Up at the physical layer.
- Create the management VLAN and VLANs of the working and protection interfaces.
- Configure CFM detection between devices (preparing for CFM detection mode).

### 6.3.2 Creating protection lines

| Step | Command                 | Description                      |
|------|-------------------------|----------------------------------|
| 1    | Raisecom# <b>config</b> | Enter global configuration mode. |

| Step | Command                                                                                          | Description                                                                                                    |
|------|--------------------------------------------------------------------------------------------------|----------------------------------------------------------------------------------------------------|
| 2    | Raisecom(config)#ethernet line-<br>protection line-id working<br>interface-type interface-number | Create the ELPS protection line and configure the<br>protection mode.<br>The protection group is in non-revertive mode if you                                                                                                    |
|      | interface-number vlanlist one-to-                                                                | configure the <b>non-revertive</b> parameter.                                                                                                    |
|      | <pre>one [ non-revertive ] [ protocol- vlan vlan-id ]</pre>                                      | <ul> <li>In revertive mode, when the working line recovers from a fault, traffic is switched from the protection line to the working line.</li> <li>In non-revertive mode, when the working line recovers from a fault, traffic is not switched from the protection line to the working line.</li> </ul> |
|      |                                                                                                  | By default, the protection group is in revertive mode.                                                                                                    |
| 3    | Raisecom(config)#ethernet line-<br>protection <i>line-id</i> name <i>string</i>                  | (Optional) configure a name for the ELPS protection line.                                                                                                    |
| 4    | Raisecom(config)#ethernet line-<br>protection line-id wtr-timer wtr-<br>timer                    | (Optional) configure the WTR timer. In revertive mode,<br>when the working line recovers from a fault, traffic is<br>not switched to the working line unless the WTR timer<br>times out.                                                                                                    |
|      |                                                                                                  | By default the WTR time value is set to 5min.                                                                                                    |
|      |                                                                                                  | Note                                                                                                    |
|      |                                                                                                  | We recommend that WTR timer configurations<br>on both ends keep consistent. Otherwise, we<br>cannot ensure 50ms quick switching.                                                                                                    |
| 5    | Raisecom(config)#ethernet line-<br>protection <i>line-id</i> hold-off-timer                      | (Optional) configure the HOLDOFF timer. Hold-off timer configurations on both ends should be consistent.                                                                                                    |
|      | noldott-timer                                                                                    | By default, the HOLDOFF timer value is set to 0.                                                                                                    |
|      |                                                                                                  | Note                                                                                                    |
|      |                                                                                                  | If the HOLDOFF timer value is over great, it may<br>influence 50ms switching performance.<br>Therefore, we recommend setting the<br>HOLDOFF timer value to 0.                                                                                                    |
| 6    | Raisecom(config)#ethernet line-<br>protection trap enable                                        | (Optional) enable ELPS Trap.                                                                                                    |
| 1    |                                                                                                  | By default, ELPS 1 rap is disabled.                                                                                                    |

# 6.3.3 Configuring ELPS fault detection modes

Note

Fault detection modes of the working line and protection line can be different. However, we recommend that fault detection mode configurations of the working line and protection line keep consistent.

| Step | Command                                                                                                    | Description                                                                                                    |
|------|----------------------------------------------------------------------------------------------------|----------------------------------------------------------------------------------------------------|
| 1    | Raisecom# <b>config</b>                                                                                                    | Enter global configuration mode.                                                                                                    |
| 2    | Raisecom(config)#ethernet line-protection<br><i>line-id</i> { working   protection } failure-<br>detect physical-link                                                                                                    | Set the fault detection mode of the working line/protection line to <b>failure-detect physical-link</b> .                                                                                                    |
|      |                                                                                                    | By default, the fault detection mode is set to <b>failure-detect physical-link</b> .                                                                                                    |
|      | Raisecom(config)#ethernet line-protection<br><i>line-id</i> { working   protection } failure-<br>detect cc [ md md-name ] ma ma-name level<br><i>level</i> mep <i>local-mep-id remote-mep-id</i>                            | Set the fault detection mode of the working<br>line/protection line to <b>failure-detect cc</b> .<br>This fault detection mode cannot take effect<br>unless you finish related configurations on<br>CFM.                                                                                                    |
|      | Raisecom(config)#ethernet line-protection<br><i>line-id</i> { working   protection } failure-<br>detect physical-link-or-cc [ md md-name ]<br>ma ma-name level <i>level</i> mep <i>local-mep-id</i><br><i>remote-mep-id</i> | Set the fault detection mode of the working<br>line/protection line to <b>failure-detect</b><br><b>physical-link-or-cc</b> .<br>In this mode, a Trap is reported when a fault<br>is detected on the physical link/CC.<br>This fault detection mode cannot take effect<br>unless you finish related configurations on<br>CFM. |

# 6.3.4 (Optional) configuring ELPS control

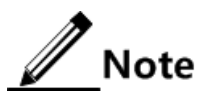

By default, traffic is automatically switched to the protection line when the working line fails. Therefore, you need to configure ELPS control in some special cases.

| Step | Command                                                                            | Description                                                                                                    |
|------|------------------------------------------------------------------------------------|----------------------------------------------------------------------------------------------------|
| 1    | Raisecom# <b>config</b>                                                            | Enter global configuration mode.                                                                                                    |
| 2    | Raisecom(config)#ethernet line-<br>protection <i>line-id</i> lockout               | Lock protection switching. After this<br>configuration, the traffic is not switched to the<br>protection line even the working line fails. |
| 3    | Raisecom(config)#ethernet line-<br>protection <i>line-id</i> force-switch          | Switch the traffic from the working line to the protection line forcedly.                                                                  |
| 4    | Raisecom(config)#ethernet line-<br>protection <i>line-id</i> manual-switch         | Switch the traffic from the working line to the protection line manually. Its priority is lower than the one of forced switch and APS.     |
| 5    | Raisecom(config)#ethernet line-<br>protection <i>line-id</i> manual-switch-to-work | In non-revertive mode, switch the traffic from<br>the protection line to the working line.                                                 |

# 6.3.5 Checking configurations

| No. | Command                                                                             | Description                          |
|-----|-------------------------------------------------------------------------------------|--------------------------------------|
| 1   | Raisecom# <b>show ethernet line-protection</b> [ <i>line-id</i> ]                   | Show protection line configurations. |
| 2   | Raisecom# <b>show ethernet line-protection</b> [ <i>line-id</i> ] <b>statistics</b> | Show protection line statistics.     |
| 3   | Raisecom# <b>show ethernet line-protection</b> [ <i>line-id</i> ] <b>aps</b>        | Show APS information.                |

# 6.4 Configuring ERPS

# 6.4.1 Preparing for configurations

### Scenario

With development of Ethernet to carrier-grade network, voice and video multicast services bring higher requirements on Ethernet redundant protection and fault-recovery time. The fault-recovery time of current STP system is in second level that cannot meet requirements.

By defining different roles for nodes on a ring, ERPS can block a loopback to avoid broadcast storm in normal condition. Therefore, the traffic can be quickly switched to the protection line when working lines or nodes on the ring fail. This helps eliminate the loopback, perform protection switching, and automatically recover from faults. In addition, the switching time is shorter than 50ms.

The RAX711-L supports the single ring, intersecting ring, and tangent ring.

ERPS provides 2 modes to detect a fault:

- Detect faults based on the physical interface status: learning link fault quickly and switching services immediately, suitable for detecting the fault between neighbor devices.
- Detect faults based on CFM: suitable for unidirectional detection or multi-device crossing detection.

### Prerequisite

- Connect the interface, configure its physical parameters, and make it Up at the physical layer.
- Create the management VLAN and VLANs of the working and protection interfaces.
- Configure CFM detection between devices (preparing for CFM detection mode).

# 6.4.2 Creating ERPS protection ring

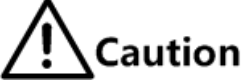

Only one device on the protection ring can be set to the Ring Protection Link (RPL) Owner and one device is set to RPL Neighbour. Other devices are set to ring forwarding nodes. In actual, the tangent ring consists of 2 independent single rings. Configurations on the tangent ring are identical to the ones on the common single ring. The intersecting ring consists of a master ring and a sub-ring. Configurations on the master ring are identical to the ones on the common single ring. For details about configurations on the sub-ring, see section 6.4.3 (Optional) creating ERPS protection sub-ring.

| Step | Command                                                                                                    | Description                                                                                                    |
|------|----------------------------------------------------------------------------------------------------|----------------------------------------------------------------------------------------------------|
| 1    | Raisecom# <b>config</b>                                                                                                    | Enter global configuration mode.                                                                                                    |
| 2    | <pre>Raisecom(config)#ethernet ring-protection ring-id east interface-type interface- number west interface-type interface- number node-type rpl-owner rpl { east   west } [ not-revertive ] [ protocol-vlan vlan-id ] [ block-vlanlist vlanlist ]</pre>    | Create a protection ring and set the node to<br>the RPL Owner.<br>By default, the protocol VLAN is set to 1.<br>Blocked VLANs ranges from 1 to 4094.<br><b>Note</b><br>The east and west interfaces cannot be<br>the same one.                              |
|      | <pre>Raisecom(config)#ethernet ring-protection ring-id east interface-type interface- number west interface-type interface- number node-type rpl-neighbour rpl { east   west} [ not-revertive ] [ protocol-vlan vlan-id ] [ block-vlanlist vlanlist ]</pre> | Create a protection ring and set the node to<br>the RPL Neighbour.                                                                                                    |
|      | Raisecom(config)#ethernet ring-protection<br>ring-id east interface-type interface-<br>number west interface-type interface-<br>number [ not-revertive ] [ protocol-vlan<br>vlan-id ] [ block-vlanlist vlanlist ]                                           | Create a protection line and set the node to<br>the protection forwarding node.                                                                                                    |
| 3    | Raisecom(config)# <b>ethernet ring-protection</b><br><i>ring-id</i> <b>name</b> <i>string</i>                                                                                                    | (Optional) configure a name for the protection ring. Up to 32 bytes are supported.                                                                                                    |
| 4    | <pre>Raisecom(config)#ethernet ring-protection ring-id version { 1   2 }</pre>                                                                                                    | (Optional) configure the protocol version.                                                                                                    |
| 5    | Raisecom(config)# <b>ethernet ring-protection</b><br><i>ring-id</i> <b>guard-time</b> <i>guard-time</i>                                                                                                    | (Optional) after the ring Guard timer is<br>configured, the failed node does not process<br>APS packets during a period. By default, the<br>ring Guard timer is set to 500ms.                                                                               |
| 6    | Raisecom(config)# <b>ethernet ring-protection</b><br>ring-id <b>wtr-time</b> wtr-time                                                                                                    | <ul><li>(Optional) configure the ring WTR timer. In revertive mode, when the working line recovers from a fault, traffic is not switched to the working line unless the WTR timer times out.</li><li>By default the ring WTR time value is set to</li></ul> |
|      |                                                                                                    | 5min.                                                                                                    |

| Step | Command                                                                        | Description                                                                                                    |
|------|--------------------------------------------------------------------------------|----------------------------------------------------------------------------------------------------|
| 7    | Raisecom(config)#ethernet ring-protection<br>ring-id holdoff-time holdoff-time | (Optional) configure the ring HOLDOFF<br>timer. Hold-off timer configurations on both<br>ends should be consistent.                                                        |
|      |                                                                                | By default, the ring HOLDOFF timer value is set to 0.                                                                                                    |
|      |                                                                                | Note                                                                                                    |
|      |                                                                                | If the ring HOLDOFF timer value is<br>over great, it may influence 50ms<br>switching performance. Therefore, we<br>recommend setting the ring HOLDOFF<br>timer value to 0. |
| 8    | Raisecom(config)#ethernet ring-protection                                      | (Optional) enable ERPS Trap.                                                                                                    |
|      | נומשי וומשופ                                                                   | By default, ERPS Trap is disabled.                                                                                                    |

# 6.4.3 (Optional) creating ERPS protection sub-ring

Caution

- Only the intersecting ring consists of a master ring and a sub-ring.
- Configurations on the master ring are identical to the ones on the single ring/tangent ring. For details, see section 6.4.2 Creating ERPS protection ring.
- Configurations of non-intersecting nodes of the intersecting ring are identical to the ones on the single ring/tagent ring. For details, see section 6.4.2 Creating ERPS protection ring.

| Step | Command                                                                                                    | Description                                                                                                    |
|------|----------------------------------------------------------------------------------------------------|----------------------------------------------------------------------------------------------------|
| 1    | Raisecom#config                                                                                                    | Enter global configuration mode.                                                                                                    |
| 2    | <pre>Raisecom(config)#ethernet ring-<br/>protection ring-id { east interface-<br/>type interface-number   west<br/>interface-type interface-number }<br/>node-type rpl-owner [ not-revertive ]<br/>[ protocol-vlan vlan-id ] [ block-<br/>vlanlist vlanlist ]</pre>     | Create the sub-ring on the intersecting node and set<br>the intersecting node to the RPL Owner.<br>By default, the protocol VLAN is set to 1. Blocked<br>VLANs ranges from 1 to 4094.<br><b>Note</b><br>The links between 2 intersecting nodes<br>belong to the master ring. Therefore, when<br>you configure the sub-ring on the<br>intersecting node, you can only configure the<br>west or east interface. |
|      | <pre>Raisecom(config)#ethernet ring-<br/>protection ring-id { east interface-<br/>type interface-number   west<br/>interface-type interface-number }<br/>node-type rpl-neighbour [ not-<br/>revertive ] [ protocol-vlan vlan-id ]<br/>[ block-vlanlist vlanlist ]</pre> | Create the sub-ring on the intersecting node and set<br>the intersecting node to the RPL Neighbour.                                                                                                    |

| Step | Command                                                                                                    | Description                                                                                                    |
|------|----------------------------------------------------------------------------------------------------|----------------------------------------------------------------------------------------------------|
|      | <pre>Raisecom(config)#ethernet ring-<br/>protection ring-id { east interface-<br/>type interface-number   west<br/>interface-type interface-number }<br/>[ not-revertive ] [ protocol-vlan<br/>vlan-id ] [ block-vlanlist vlanlist ]</pre> | Create the sub-ring on the intersecting node and set<br>the intersecting node to the protection forwarding<br>node.                                                                                                    |
| 3    | Raisecom(config)#ethernet ring-<br>protection <i>ring-id</i> raps-vc { with  <br>without }                                                                                                    | (Optional) configure the sub-ring virtual channel<br>mode on the intersecting node. By default, the sub-<br>ring virtual channel adopts the <b>with</b> mode.<br><b>Note</b><br>Transmission modes on 2 intersecting nodes |
| 4    | Raisecom(config)# <b>ethernet ring-</b><br><b>protection</b> <i>ring-id</i> <b>propagate enable</b>                                                                                                    | Enable the ring Propagate switch on the<br>intersecting node.<br>By default, the ring Propagate switch is disabled.                                                                                                    |

# 6.4.4 Configuring ERPS fault detection modes

| Step | Command                                                                                                    | Description                                                                                              |
|------|----------------------------------------------------------------------------------------------------|----------------------------------------------------------------------------------------------------|
| 1    | Raisecom#config                                                                                                    | Enter global configuration mode.                                                                         |
| 2    | <pre>Raisecom(config)#ethernet ring-protection ring-id { east   west } failure-detect rhuming link</pre>                                   | Set the ERPS fault detection mode to <b>failure-detect physical-link</b> .                               |
|      |                                                                                                    | By default, the ERPS fault detection mode is set to <b>failure-detect physical-link</b> .                |
|      | <pre>Raisecom(config)#ethernet ring-protection ring-id { east   west } failure-detect cc f md md name   ma ma name lovel / deval men</pre> | Set the ERPS fault detection mode to <b>failure-detect cc</b> .                                          |
|      | local-mep-id remote-mep-id                                                                                                    | This ERPL fault detection mode cannot take<br>effect unless you finish related configurations<br>on CFM. |
|      |                                                                                                    | If you configure the MD, the MA should be below the configured md-level.                                 |
|      | Raisecom(config)#ethernet ring-protection<br>ring-id { east   west } failure-detect                                                        | Set the ERPS fault detection mode to <b>failure-detect physical-link-or-cc</b> .                         |
|      | name level level mep local-mep-id remote-<br>mep-id                                                                                        | In this mode, a Trap is reported when a fault is detected on the physical link/CC.                       |
|      |                                                                                                    | This ERPL fault detection mode cannot take<br>effect unless you finish related configurations<br>on CFM. |
|      |                                                                                                    | If you configure the MD, the MA should be below the configured md-level.                                 |

# 6.4.5 (Optional) configuring ERPS control

# Note

By default, traffic is automatically switched to the protection line when the working line fails. Therefore, you need to configure ERPS control in some special cases.

| Step | Command                                                                                       | Description                                                                                                    |  |  |
|------|-----------------------------------------------------------------------------------------------|----------------------------------------------------------------------------------------------------|--|--|
| 1    | Raisecom# <b>config</b>                                                                       | Enter global configuration mode.                                                                                                    |  |  |
| 2    | Raisecom(config)#ethernet ring-<br>protection <i>ring-id</i> force-switch<br>{ east   west }  | <ul> <li>Switch the traffic on the protection ring to the west/east interface forcedly.</li> <li>east: block the east interface and switch the traffic to the west interface forcedly.</li> </ul> |  |  |
|      |                                                                                               | • <b>west</b> : block the west interface and switch the traffic to the east interface forcedly.                                                                                                   |  |  |
| 3    | Raisecom(config)#ethernet ring-<br>protection <i>ring-id</i> manual-switch<br>{ east   west } | Switch the traffic on the protection ring to the west/east interface manually. Its priority is lower than the one of forced switch and APS.                                                       |  |  |

# 6.4.6 Checking configurations

| No. | Command                                                    | Description               |
|-----|------------------------------------------------------------|---------------------------|
| 1   | Raisecom)# <b>show ethernet ring-protection</b>            | Show ERPS configurations. |
| 2   | Raisecom)# <b>show ethernet ring-protection status</b>     | Show ERPS status.         |
| 3   | Raisecom)# <b>show ethernet ring-protection statistics</b> | Show ERPS statistics.     |

# 6.5 Configuring failover

# 6.5.1 Preparing for configurations

### Scenario

When the uplink of the middle device fails and the middle device fails to inform the downstream devices of the fault, the traffic cannot be switched to the backup line. This may cause traffic break.

The failover feature is used to add the upstream interfaces and downstream interfaces of the middle device to a failover group. In addition, it is used to monitor the upstream interfaces.

When all upstream interfaces fail, downstream interfaces are in Down status. When one failed upstream interface recovers from the fault, all downstream interfaces are in Up status. Therefore, faults of the uplinks can be notified to the downstream devices in time. If downstream interfaces fail, upstream interfaces still work properly.

### Prerequisite

Connect the interface, configure its physical parameters, and make it Up at the physical layer.

# 6.5.2 Configuring failover

| Step | Command                                                                                                    | Description                                                                                                    |
|------|----------------------------------------------------------------------------------------------------|----------------------------------------------------------------------------------------------------|
| 1    | Raisecom# <b>config</b>                                                                                                    | Enter global configuration mode.                                                                                                   |
| 2    | Raisecom(config)# <b>link-state-tracking group</b><br>group-number                                                                                                    | Create an interface-based failover group.                                                                                          |
|      | Raisecom(config)#link-state-tracking group<br>group-number upstream ma-name ma-name cfm-<br>mepid mep-id level level                                                                                                    | Create a MEP- based failover group.                                                                                                |
|      | Raisecom(config)#link-state-tracking group<br>group-number upstream mlacp mlacp-id                                                                                                    | Create a MC- based failover group.                                                                                                 |
|      | Raisecom(config)#link-state-tracking group<br>group-number upstream elps-8031-link line-id                                                                                                    | Create a ELPS- based failover group.                                                                                               |
| 3    | Raisecom(config)# <b>interface</b> <i>interface-type primary-interface-number</i>                                                                                                    | Enter physical layer interface configuration mode.                                                                                 |
| 4    | <pre>Raisecom(config-port)#link-state-tracking group group-number { upstream   downstream }</pre>                                                                                                    | Configure the failover group to which the interface belongs and the interface type.                                                |
| 5    | Raisecom(config-port)#exit                                                                                                    | Configure the Trap of the failover group.                                                                                          |
|      | Raisecom(config)#link-state-tracking group<br>group-number trap enable                                                                                                    | By default, it is disabled.                                                                                                    |
| 6    | Raisecom(config)#link-state-tracking group<br>group-number action { block-vlan vlan-list<br>interface-type interface-number   delete-<br>vlan vlan-id   flush-erps ring-id   modify-<br>pvid vlan-id interface-type interface-number<br>  suspend-vlan vlan-id } | Configure failover processing action.<br>Note<br>Configure the processing action<br>when the source of failover is MEP<br>or ELPS. |

# 6.5.3 Checking configurations

| No. | Command                           | Description                              |
|-----|-----------------------------------|------------------------------------------|
| 1   | Raisecom# <b>show link-state-</b> | Show configurations of a failover group. |
| -   | tracking group group-number       | ~~~~~ S.oup.                             |

# 6.6 Maintenance

| Command                                                                               | Description                                                                                                    |  |  |
|---------------------------------------------------------------------------------------|----------------------------------------------------------------------------------------------------|--|--|
| Raisecom(config)#clear ethernet line-<br>protection <i>ring-id</i> end-to-end command | Clear end-to-end protection switching commands, including<br>the <b>lockout</b> , <b>force-switch</b> , <b>manual-switch</b> , and <b>manual-<br/>switch-to-work</b> commands. |  |  |
| Raisecom(config)#clear ethernet line-<br>protection statistics                        | Clear protection line statistics, including the number of Tx<br>APS packets, Rx APS packets, last switching time, and last<br>status switching time.                           |  |  |
| Raisecom(config)#clear ethernet ring-<br>protection <i>ring-id</i> command            | Clear protection switching commands, including the <b>force-</b><br><b>switch</b> and <b>manual-switch</b> commands.                                                           |  |  |
| Raisecom(config)#clear ethernet ring-<br>protection <i>ring-id</i> statistics         | Clear protection ring statistics.                                                                                                    |  |  |

# 6.7 Configuration examples

# 6.7.1 Example for configuring manual link aggregation

### Networking requirements

As shown in Figure 6-1, to improve reliability of the link between RAX700 A and RAX700 B, you can configure manual link aggregation on RAX700 A and RAX700 B. Add NNI 1 and NNI 2 to a LAG to form a single logical interface. The LAG performs load-sharing to the source MAC address.

Figure 6-1 Configuring manual link aggregation

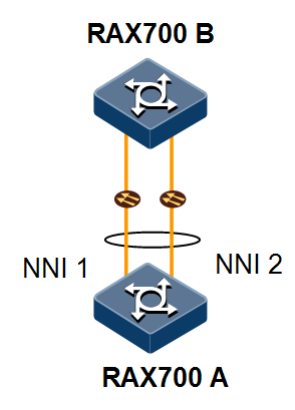

### Configuration steps

Step 1 Create a manual LAG.

• Configure RAX700 A.

Raisecom#hostname RAX700A RAX700A#config

```
RAX700A(config-aggregator)#mode manual
RAX700A(config-aggregator)#exit

• Configure RAX700 B.
Raisecom#hostname RAX700B
RAX700B#config
RAX700B(config)#interface port-channel 1
RAX700B(config-aggregator)#mode manual
RAX700B(config-aggregator)#exit
```

RAX700A(config)#interface port-channel 1

Step 2 Add interfaces to the LAG.

• Configure RAX700 A.

RAX700A(config)**#interface nni 1** RAX700A(config-port)**#channel group 1** RAX700A(config-port)**#exit** RAX700A(config)**#interface nni 2** RAX700A(config-port)**#channel group 1** RAX700A(config-port)**#exit** 

• Configure RAX700 B.

RAX700B(config)#interface nni 1
RAX700B(config-port)#channel group 1
RAX700B(config-port)#exit
RAX700B(config)#interface nni 2
RAX700B(config-port)#channel group 1
RAX700B(config-port)#exit

Step 3 Configure the load-sharing mode of the LAG and enable link aggregation, taking RAX700 A for example.

RAX700A(config)#link-aggregation load-sharing mode smac RAX700A(config)#link-aggregation enable

Step 4 Save configurations, taking RAX700 A for example.

RAX700A#write

### Checking results

Use the **showlink-aggregation** command to show global configurations on manual link aggregation.

```
RAX700A#show link-aggregation
Link aggregation status: Enable
Load sharing mode: SMAC
Load sharing ticket generation algorithm:Direct-map
            S - Static-Lacp D - Dynamic-Lacp
M - Manual
GroupID
             : 1
                                Mode
                                              : Manual
            : 1
MinLinks
                                MaxLinks
                                               : 1
UpLinks
             : 2
                                Master Port
                                               :
Restore Mode : non-revertive Restore delay(s): 1800
Member Port : nni 1-2
Efficient Port :
```

### 6.7.2 Example for configuring static LACP link aggregation

Networking requirements

As shown in Figure 6-2, to improve the reliability of the link between RAX700 A and RAX700 B, you can configure static LACP link aggregation on RAX700 A and RAX700 B. Add NNI 1 and NNI 2 to a LAG to form a logical interface.

Figure 6-2 Configuring static LACP link aggregation

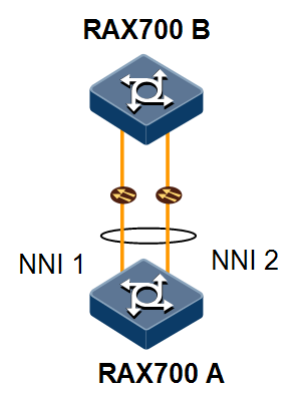

### Configuration steps

Step 1 Configure the static LACP LAG on RAX700 A and set RAX700 A to the active end.

```
Raisecom#hostname RAX700A
RAX700A#config
RAX700A(config)#lacp system-priority 1000
RAX700A(config)#interface port-channel 1
RAX700A(config-aggregator)#mode lacp-static
RAX700A(config-aggregator)#exit
```

```
RAX700A(config)#interface nni 1
RAX700A(config-port)#channel group 1
RAX700A(config-port)#lacp port-priority 1000
RAX700A(config-port)#lacp mode active
RAX700A(config-port)#exit
RAX700A(config)#interface nni 2
RAX700A(config-port)#channel group 1
RAX700A(config-port)#lacp mode active
RAX700A(config-port)#lacp mode active
RAX700A(config-port)#exit
RAX700A(config)#link-aggregation enable
```

Step 2 Configure the static LACP LAG on RAX700 B.

```
Raisecom#hostname RAX700B
RAX700B#config
RAX700B(config)#interface port-channel 1
RAX700B(config-aggregator)#mode lacp-static
RAX700B(config-aggregator)#exit
RAX700B(config)#interface nni 1
RAX700B(config-port)#channel group 1
RAX700B(config-port)#exit
RAX700B(config)#interface nni 2
RAX700B(config-port)#channel group 1
RAX700B(config-port)#channel group 1
RAX700B(config-port)#exit
RAX700B(config-port)#exit
RAX700B(config-port)#exit
RAX700B(config)#link-aggregation enable
```

Step 3 Save configurations, taking RAX700 A for example.

RAX700A#write

#### Checking results

Use the **showlink-aggregation** command on RAX700 A to show global configurations on static LACP link aggregation.

```
RAX700A#show link-aggregation
Link aggregation status: Enable
Load sharing mode:SXORDMAC
Load sharing ticket generation algorithm:Direct-map
M - Manual
            S - Static-Lacp
                               D - Dynamic-Lacp
GroupID
             : 1
                                 Mode
                                               : Static-Lacp
             : 1
Min∟inks
                                 MaxLinks
                                                : 4
             : 0
UpLinks
                                 Master Port
                                                - 1
Restore Mode : non-revertive
                                    Restore delay(s): 1800
Member Port : nni 1-2
Efficient Port :
```

Use the **show lacp internal** command on RAX700 A to show the local system LACP interface status, flag, interface priority, administration key, operation key, and interface state machine status.

| RAX700 | A#show lacp <sup>·</sup> | internal |                 |             |           |            |  |  |  |
|--------|--------------------------|----------|-----------------|-------------|-----------|------------|--|--|--|
| =lags: |                          |          |                 |             |           |            |  |  |  |
| S - D  | evice is rec             | uesting  | Slow LACPDUs F  | - Device is | requestin | ng Fast    |  |  |  |
| LACPDU | S                        |          |                 |             |           |            |  |  |  |
| A - D  | evice in Act             | ive mode | e P - Device in | Passive mod | е мр-м    | LACP Peer  |  |  |  |
| Port   |                          |          |                 |             |           |            |  |  |  |
| Interf | ace State                | Flag     | Port-Priority   | Admin-key   | Oper-key  | Port-State |  |  |  |
| <br>N1 | Active                   | SA       | 1000            | 1           | 1         | 0x45       |  |  |  |
| N2     | Standby                  | SA       | 32768           | 1           | 1         | 0x45       |  |  |  |

Use the **show lacp neighbor** command on RAX700 A to show the remote system LACP interface status, flag, interface priority, administration key, operation key, and interface state machine status.

## 6.7.3 Example for configuring interface backup

### Networking requirements

As shown in Figure 6-3, to make the PC access the server reliably, you need to configure the interface backup group on RAX700 A and back up services from VLANs 100–200 for achieving link protection. Configurations are shown as below:

- In VLANs 100–150, set NNI 1 of RAX700 A to the primary interface and NNI 2 of RAX700 A to the backup interface.
- In VLANs 151–200, set NNI 2 of RAX700 A to the primary interface and NNI 1 of RAX700 A to the backup interface.

When NNI 1 fails, the traffic is switched to NNI 2 to keep the link normal.

The RAX700 A should support interface backup while RAX700 B, RAX700 C, and RAX700 D do not need to support interface backup.

### Figure 6-3 Configuring interface backup

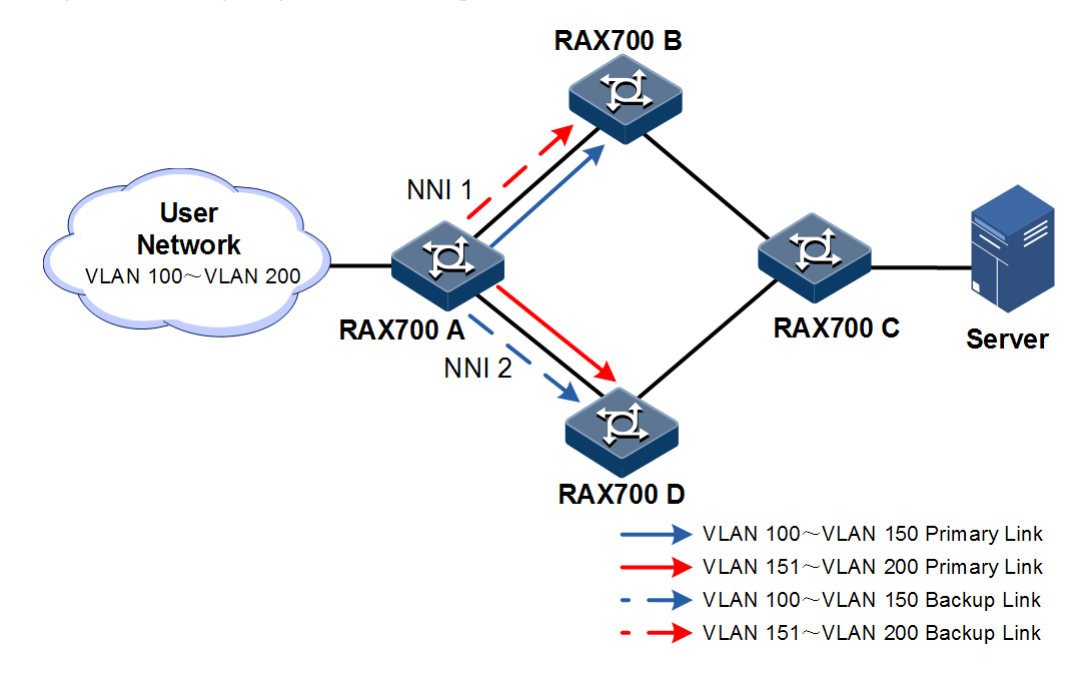

### Configuration steps

Step 1 Creates VLANs 100-200 and add NNI 1 and NNI 2 to VLANs 100-200.

```
Raisecom#config
Raisecom(config)#create vlan 100-200 active
Raisecom(config)#interface nni 1
Raisecom(config-port)#switchport mode trunk
Raisecom(config-port)#switchport trunk allowed vlan 100-200 confirm
Raisecom(config)#interface nni 2
Raisecom(config)#interface nni 2
Raisecom(config-port)#switchport mode trunk
Raisecom(config-port)#switchport trunk allowed vlan 100-200 confirm
Raisecom(config-port)#switchport trunk allowed vlan 100-200 confirm
Raisecom(config-port)#switchport trunk allowed vlan 100-200 confirm
```

Step 2 In VLANs 100–150, set NNI 1 to the primary interface and NNI 2 to the backup interface.

Raisecom(config)#interface nni 1
Raisecom(config-port)#switchport backup nni 2 vlanlist 100-150
Raisecom(config-port)#exit

Step 3 In VLANs 151–200, set NNI 2 to the primary interface and NNI 1 to the backup interface.

Raisecom(config)#interface nni 2
Raisecom(config-port)#switchport backup nni 1 vlanlist 151-200

Step 4 Save configurations.

Raisecom#write

#### Checking results

Use the **show switchport backup** command to show interface backup configurations in normal state and in link-failure state.

When both NNI 1 and NNI 2 are in Up status, NNI 1 forwards the traffic in VLANs 100–150 and NNI 2 forwards the traffic in VLANs 151–200.

Manually break the link between RAX700 A and RAX700 B to emulate a fault. At this time, NNI 1 is in Down status and NNI 2 is responsible for forwarding the traffic in VLANs 100–200.

```
Raisecom#show switchport backup
Restore delay: 15s
Restore mode: port-up
Active Port(State) Backup Port(State) Vlanlist Active MAID MEL Lmpid
Rmpid Backup MAID MEL Lmpid Rmpid
_____
          nni2(Up) 100-150
nni1(Down)
                                N/A 0
                                         0 0
                                                 N/A
0
     0
            0
            nni1(Down) 100-200
                                 N/A 0 0
                                             0
nni2(Up)
                                                 N/A
       0
0
            0
```

When NNI 1 recovers from a fault, during the WTR time, NNI 1 is the standby interface and NNI 2 is responsible for forwarding the traffic in VLANs 100–200.

```
Raisecom#show switchport backup
Restore delay: 15s.
Restore mode: port-up.
Active Port(State) Backup Port(State) Vlanlist Active MAID MEL Lmpid
Rmpid Backup MAID MEL Lmpid Rmpid
```

Raisecom Proprietary and Confidential Copyright © Raisecom Technology Co., Ltd.

| nni1( <b>Standby</b> ) |   |   | nni2( <b>Up</b> ) |               | 100-150 | N/A   | 0 | 0 | 0 |
|------------------------|---|---|-------------------|---------------|---------|-------|---|---|---|
| N/A                    | 0 |   | 0<br>nni1(        | 0<br>(vabusta | 151-200 | N / A | 0 | 0 | 0 |
| N/A 0                  |   | 0 | (                 | )             | 131-200 | N/A   | U | 0 | 0 |

When NNI 1 recovers to the Up status and keeps for 15s (restore-delay), NNI 1 forwards the traffic in VLANs 100–150 and NNI 2 forwards the traffic in VLANs 151–200.

| Raisecom# <b>s</b> | how swite                                                           | chport            | backup |         |     |   |   |   |  |
|--------------------|---------------------------------------------------------------------|-------------------|--------|---------|-----|---|---|---|--|
| Restore de         | lay: 15s                                                            |                   |        |         |     |   |   |   |  |
| Restore mo         | de: port                                                            | -up.              |        |         |     |   |   |   |  |
| Active Por         | Active Port(State) Backup Port(State) Vlanlist Active MAID MEL Lmpi |                   |        |         |     |   |   |   |  |
| Rmpid Back         | Rmpid Backup MAID MEL Lmpid Rmpid                                   |                   |        |         |     |   |   |   |  |
|                    |                                                                     |                   |        |         |     |   |   |   |  |
| nni1( <b>Up</b> )  | n                                                                   | ni2( <b>Sta</b>   | ndby)  | 100-150 | N/A | 0 | 0 | 0 |  |
| N/A C              | )                                                                   | 0                 | 0      |         |     |   |   |   |  |
| nni2( <b>Up</b> )  | r                                                                   | nni1( <b>St</b> a | andby) | 151-200 | N/A | 0 | 0 | 0 |  |
| N/A 0              | 0                                                                   | 0                 |        |         |     |   |   |   |  |

### 6.7.4 Example for configuring 1:1 ELPS

### Networking requirements

As shown in Figure 6-4, to enhance reliability of the link between RAX700 A and RAX700 B, you need to configure 1:1 ELPS on RAX700 A and RAX700 B and detect the fault based on the physical interface status. The working interface NNI 1 and protection interface NNI 2 are in VLANs 100–200.

Figure 6-4 Configuring 1:1 ELPS

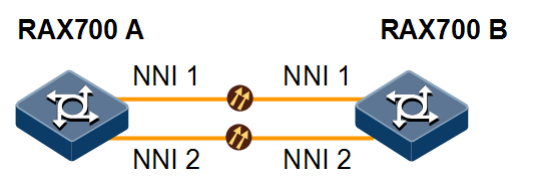

### Configuration steps

Step 1 Create VLANs 100-200 and add NNI 1 and NNI 2 to VLANs 100-200.

• Configure RAX700 A.

```
Raisecom#hostname RAX700A
RAX700A#config
RAX700A(config)#create vlan 100-200 active
RAX700A(config)#interface nni 1
RAX700A(config-port)#switchport mode trunk
RAX700A(config-port)#switchport trunk allowed vlan 100-200 confirm
RAX700A(config-port)#exit
```

```
RAX700A(config)#interface nni 2
RAX700A(config-port)#switchport mode trunk
RAX700A(config-port)#switchport trunk allowed vlan 100-200 confirm
RAX700A(config-port)#exit
```

• Configure RAX700 B.

```
Raisecom#hostname RAX700B

RAX700B#config

RAX700B(config)#create vlan 100-200 active

RAX700B(config)#interface nni 1

RAX700B(config-port)#switchport mode trunk

RAX700B(config-port)#switchport trunk allowed vlan 100-200 confirm

RAX700B(config-port)#exit

RAX700B(config)#interface nni 2

RAX700B(config-port)#switchport mode trunk

RAX700B(config-port)#switchport trunk allowed vlan 100-200 confirm

RAX700B(config-port)#switchport trunk allowed vlan 100-200 confirm

RAX700B(config-port)#switchport trunk allowed vlan 100-200 confirm

RAX700B(config-port)#switchport trunk allowed vlan 100-200 confirm

RAX700B(config-port)#switchport trunk allowed vlan 100-200 confirm
```

Step 2 Create the 1:1 ELPS protection line.

• Configure RAX700 A.

```
RAX700A(config)#ethernet line-protection 1 working line 1 1,100-200 protection line 2 1,100-200 one-to-one 150
```

• Configure RAX700 B.

```
RAX700B(config)#ethernet line-protection 1 working line 1 1,100-200 protection line 2 1,100-200 one-to-one 150
```

Step 3 Configure the fault detection mode.

• Configure RAX700 A.

```
RAX700A(config)#ethernet line-protection 1 working failure-detect
physical-link
RAX700A(config)#ethernet line-protection 1 protection failure-detect
physical-link
```

• Configure RAX700 B.

RAX700B(config)#ethernet line-protection 1 working failure-detect
physical-link

# RAX700B(config)#ethernet line-protection 1 protection failure-detect physical-link

Step 4 Save configurations, taking RAX700 A for example.

#### RAX700A#write

#### Checking results

Use the **show ethernet line-protection** command to show 1:1 ELPS configurations, taking RAX700 A for example.

RAX700A#show ethernet line-protection 1 Id:1 Name:--Protocolvlan: 150 Working Entity Information: nni1 Port: vlanlist: **100-200** FaiureDetect:physical MAID: MdLevel: 0 LocalMep: 0 RemoteMep:0 State/LCK:Active/N Protection Entity Information: nni2 Port: vlanlist: 100-200 FaiureDetect:physical MAID: \_ \_ MdLevel: 0 LocalMep: 0 RemoteMep:0 State/F/M:Standby/N/N Wtr(m):5 Holdoff(100ms):0

Use the **show ethernet line-protection aps** command to show 1:1 ELPS APS information, taking RAX700 A for example.

| RAX700A#        | show | ethernet 1 | ine-prot | tection 1 a | ıps                         |
|-----------------|------|------------|----------|-------------|-----------------------------|
| Id <sup>-</sup> | Туре | Directio   | on Rever | rt Aps Stat | e Signal(Requested/Bridged) |
|                 |      |            |          |             |                             |
| 1-Local         | 1:1  | bi         | yes      | yes NR-W    | null/null                   |
| 1-Remote        | 1:1  | bi         | yes      | yes NR-W    | null/null                   |

# 6.7.5 Example for configuring single-ring ERPS

### Networking requirements

As shown in Figure 6-5, to enhance Ethernet reliability, RAX700 A, RAX700 B, RAX700 C, and RAX700 D form an ERPS single ring.

RAX700 A is the RPL Owner and RAX700 B is the RPL neighbour. The link between RAX700 A and RAX700 B are blocked.

The fault detection mode on the link between RAX700 A and RAX700 D is set to physical-link-or-cc. The default detection mode on other links is set to physical-link.

The default value of protocol VLAN is set to 1. Blocked VLAN IDs ranges from 1 to 4094.

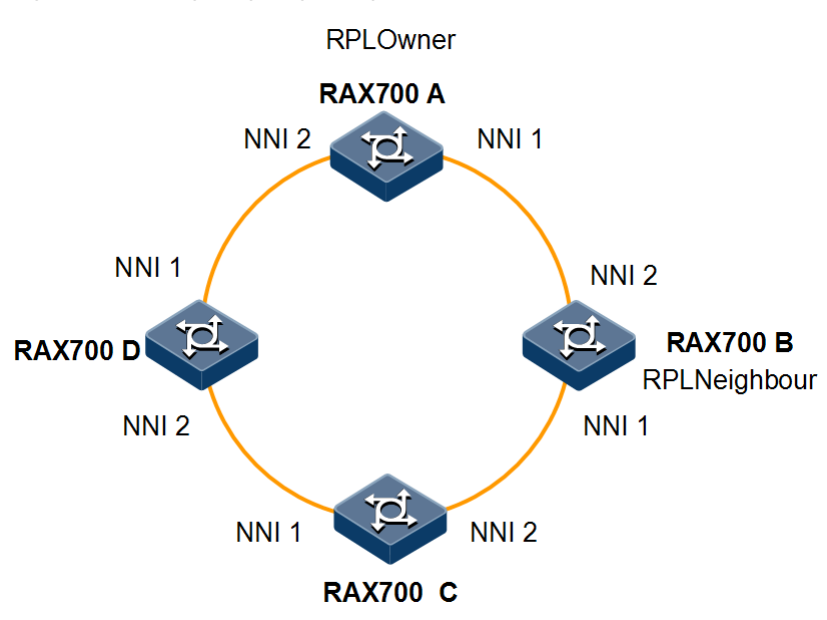

Figure 6-5 Configuring single-ring ERPS

### Configuration steps

Step 1 Add interfaces to VLANs 1-4094.

• Configure RAX700 A.

```
Raisecom#hostname RAX700A
RAX700A#config
RAX700A(config)#interface nni 1
RAX700A(config-port)#switchport mode trunk
RAX700A(config-port)#exit
RAX700A(config)#interface nni 2
RAX700A(config-port)#switchport mode trunk
RAX700A(config-port)#switchport mode trunk
```

• Configure RAX700 B.

```
Raisecom#hostname RAX700B
RAX700B#config
RAX700B(config)#interface nni 1
RAX700B(config-port)#switchport mode trunk
RAX700B(config-port)#exit
RAX700B(config)#interface nni 2
RAX700B(config-port)#switchport mode trunk
RAX700B(config-port)#switchport mode trunk
```

• Configure RAX700 C.

```
Raisecom#hostname RAX700C
RAX700C#config
RAX700C(config)#interface nni 1
RAX700C(config-port)#switchport mode trunk
RAX700C(config-port)#exit
RAX700C(config)#interface nni 2
RAX700C(config-port)#switchport mode trunk
RAX700C(config-port)#switchport mode trunk
```

• Configure RAX700 D.

```
Raisecom#hostname RAX700D
RAX700D#config
RAX700D(config)#interface nni 1
RAX700D(config-port)#switchport mode trunk
RAX700D(config-port)#exit
RAX700D(config)#interface nni 2
RAX700D(config-port)#switchport mode trunk
RAX700D(config-port)#switchport mode trunk
```

Step 2 Configure CFM.

• Configure RAX700 A.

```
RAX700A(config)#cfm domain md-name md1 level 7
RAX700A(config)#service ma1 level 7
RAX700A(config-service)#service vlan-list 1
RAX700A(config-service)#service mep down mpid 1 nni 2
RAX700A(config-service)#service remote-mep 2 nni 2
RAX700A(config-service)#service cc enable mep 1
RAX700A(config-service)#service cc enable mep 1
RAX700A(config-service)#exit
RAX700A(config)#cfm enable
```

• Configure RAX700 D.

```
RAX700D(config)#cfm domain md-name md1 level 7
RAX700D(config)#service ma1 level 7
RAX700D(config-service)#service vlan-list 1
RAX700D(config-service)#service mep down mpid 2 nni 1
RAX700D(config-service)#service remote-mep1 nni 1
RAX700D(config-service)#service cc enable mep 2
RAX700D(config-service)#exit
RAX700D(config)#cfm enable
```

Step 3 Create the ERPS protection ring.

• Configure RAX700 A.

RAX700A(config)#ethernet ring-protection 1 east nni 1 west nni 2 nodetype rpl-owner rpl east

• Configure RAX700 B.

RAX700B(config)#ethernet ring-protection 1 east nni 1 west nni 2 nodetype rpl-neighbour rplwest

• Configure RAX700 C.

RAX700C(config)#ethernet ring-protection 1 east nni 1 west nni 2

• Configure RAX700 D.

RAX700D(config)#ethernet ring-protection 1 east nni 1 west nni 2

Step 4 Configure the fault detection mode.

• Configure RAX700 A.

RAX700A(config)#ethernet ring-protection 1 west failure-detect physicallink-or-cc md md1 ma ma1 level 7 mep 12 22

• Configure RAX700 D.

RAX700D(config)#ethernet ring-protection 1 east failure-detect physicallink-or-cc md md1 ma ma1 level 7 mep 21 32 Step 5 Save configurations, taking RAX700 A for example.

RAX700A#write

Checking results

Use the **show ethernet ring-protection status** command to show ERPS protection ring configurations, taking RAX700 A for example. RPLs are blocked to avoid a loop.

```
RAX700A#show ethernet ring-protection status
Id/Name Bridge-State Last Occur(ago) East-State West-State sc Traffic-
vlanlist
1 idle 0 day 0:0:50:750 block forwarding 1 1-4094
```

Manually break the link between RAX700 B and RAX700 C to emulate a fault. Use the **show** ethernet ring-protection status command on RAX700 A again to show ERPS protection ring status. RPLs are in forwarding status.

```
RAX700A#show ethernet ring-protection status
Id/Name Bridge-State Last Occur(ago) East-State West-State sc Traffic-
vlanlist
1 Protection0 day 0:0:55:950 forwardingforwarding 1 1-4094
```

### 6.7.6 Example for configuring intersecting-ring ERPS

Networking requirements

As shown in Figure 6-6, to enhance Ethernet reliability, RAX700 A, RAX700 B, RAX700 C, RAX700 D, RAX700 E, and RAX700 F form an ERPS intersecting ring.

RAX700 A, RAX700 B, RAX700 C, and RAX700 D form the master ring. RAX700 D is the RPL Owner of the master ring and RAX700 C is the RPL neighbour of the master ring. The blocked interface is NNI 1 of RAX700 D. The default value of protocol VLAN is set to 1.

RAX700 A, RAX700 B, RAX700 E, and RAX700 F form the sub-ring. RAX700 F is the RPL Owner of the sub-ring and RAX700 A is the RPL neighbour of the sub-ring. The blocked interface is UNI 1 of RAX700 F. The default value of protocol VLAN is set to 4094. The virtual channel mode of the sub-ring is set to **with** mode.

Blocked VLAN IDs ranges from 1 to 4094 for both the master ring and the sub-ring.

Devices on the master ring adopt the physical-link-or-cc fault detection mode while devices on the sub-ring adopt the physical-link fault detection mode.

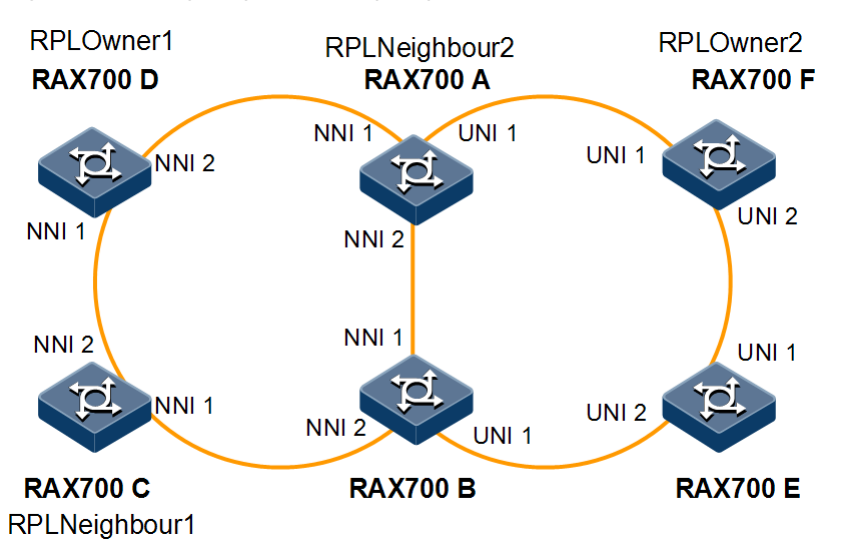

Figure 6-6 Configuring intersecting-ring ERPS

### Configuration steps

Step 1 Add interfaces to VLANs 1–4094.

• Configure RAX700 A.

```
Raisecom#hostname RAX700A
RAX700A#config
RAX700A(config)#interface nni 1
RAX700A(config-port)#switchport mode trunk
RAX700A(config-port)#exit
RAX700A(config-port)#switchport mode trunk
RAX700A(config-port)#switchport mode trunk
RAX700A(config)#interface uni 1
RAX700A(config-port)#switchport mode trunk
RAX700A(config-port)#switchport mode trunk
RAX700A(config-port)#switchport mode trunk
```

• Configure RAX700 B.

```
Raisecom#hostname RAX700B
RAX700B#config
RAX700B(config)#interface nni 1
RAX700B(config-port)#switchport mode trunk
RAX700B(config-port)#exit
RAX700B(config-port)#switchport mode trunk
RAX700B(config-port)#switchport mode trunk
RAX700B(config)#interface uni 1
RAX700B(config-port)#switchport mode trunk
RAX700B(config-port)#switchport mode trunk
RAX700B(config-port)#switchport mode trunk
```

• Configure RAX700 C.

```
Raisecom#hostname RAX700C
RAX700C#config
RAX700C(config)#interface nni 1
RAX700C(config-port)#switchport mode trunk
RAX700C(config-port)#exit
RAX700C(config)#interface nni 2
RAX700C(config-port)#switchport mode trunk
RAX700C(config-port)#switchport mode trunk
```

• Configure RAX700 D.

```
Raisecom#hostname RAX700D
RAX700D#config
RAX700D(config)#interface nni 1
RAX700D(config-port)#switchport mode trunk
RAX700D(config-port)#exit
RAX700D(config)#interface nni 2
RAX700D(config-port)#switchport mode trunk
RAX700D(config-port)#switchport mode trunk
```

• Configure RAX700 E.

```
Raisecom#hostname RAX700E
RAX700E#config
RAX700E(config)#interface uni 1
RAX700E(config-port)#switchport mode trunk
RAX700E(config-port)#exit
RAX700E(config)#interface uni 2
RAX700E(config-port)#switchport mode trunk
RAX700E(config-port)#switchport mode trunk
```

• Configure RAX700 F.

```
Raisecom#hostname RAX700F
RAX700F#config
RAX700F(config)#interface uni 1
RAX700F(config-port)#switchport mode trunk
RAX700F(config-port)#exit
RAX700F(config)#interface uni 2
RAX700F(config-port)#switchport mode trunk
RAX700F(config-port)#switchport mode trunk
```

Step 2 Configure CFM detection on the master ring.

• Configure RAX700 A.

```
RAX700A(config)#cfm domain md-name md1 level 7
RAX700A(config)#service ma1 level 7
RAX700A(config-service)#service vlan-list 1
RAX700A(config-service)#service mep down mpid 1 nni 1
RAX700A(config-service)#service mep down mpid 2 nni 2
RAX700A(config-service)#service cc enable mep 1
RAX700A(config-service)#service cc enable mep 2
RAX700A(config-service)#service cc enable mep 2
RAX700A(config-service)#service
RAX700A(config-service)#exit
RAX700A(config)#cfm enable
```

• Configure RAX700 B.

```
RAX700B(config)#cfm domain md-name md1 level 7
RAX700B(config)#service ma1 level 7
RAX700B(config-service)#service vlan-list 1
RAX700B(config-service)#service mep down mpid 3 nni 1
RAX700B(config-service)#service mep down mpid 4 nni 2
RAX700B(config-service)#service cc enable mep 3
RAX700B(config-service)#service cc enable mep 4
RAX700B(config-service)#service cc enable mep 4
RAX700B(config-service)#service
RAX700B(config-service)#service
RAX700B(config-service)#service
```

• Configure RAX700 C.

```
RAX700C(config)#cfm domain md-name md1 level 7
RAX700C(config)#service ma1 level 7
RAX700C(config-service)#service vlan-list 1
RAX700C(config-service)#service mep down mpid 5 nni 1
RAX700C(config-service)#service mep down mpid 6 nni 2
RAX700C(config-service)#service cc enable mep 5
RAX700C(config-service)#service cc enable mep 6
RAX700C(config-service)#service cc enable mep 6
RAX700C(config-service)#service
RAX700C(config-service)#service
RAX700C(config-service)#service
RAX700C(config-service)#service
RAX700C(config-service)#service
RAX700C(config-service)#service
RAX700C(config-service)#service
RAX700C(config-service)#service
RAX700C(config-service)#service
RAX700C(config)#thernet cfm enable
```

• Configure RAX700 D.

```
RAX700D(config)#cfm domain md-name md1 level 7
RAX700D(config)#service ma1 level 7
RAX700D(config-service)#service vlan-list 1
RAX700D(config-service)#service mep down mpid 7 nni 1
RAX700D(config-service)#service mep down mpid 8 nni 2
RAX700D(config-service)#service cc enable mep 7
RAX700D(config-service)#service cc enable mep 8
RAX700D(config-service)#service cc enable mep 8
RAX700D(config-service)#service cc enable mep 8
```

#### RAX700D(config)#ethernet cfm enable

- Step 3 Create the ERPS master ring.
  - Configure RAX700 A.

RAX700A(config)#ethernet ring-protection 1 east nni 1 west nni 2

• Configure RAX700 B.

RAX700B(config)#ethernet ring-protection 1 east nni 1 west nni 2

• Configure RAX700 C.

RAX700C(config)#ethernet ring-protection 1 east nni 1 west nni 2 nodetype rpl-neighbour rpl west

• Configure RAX700 D.

RAX700D(config)#ethernet ring-protection 1 east nni 1 west nni 2 nodetype rpl-owner rpl east

Step 4 Configure the fault detection mode of the master ring.

• Configure RAX700 A.

RAX700A(config)#ethernet ring-protection 1 east failure-detect physicallink-or-cc md md1 ma ma1 level 7 mep 1 8 RAX700A(config)#ethernet ring-protection 1 west failure-detect physicallink-or-cc md md1 ma ma1 level 7 mep 2 3

• Configure RAX700 B.

RAX700B(config)#ethernet ring-protection 1 east failure-detect physicallink-or-cc md md1 ma ma1 level 7 mep 3 2 RAX700B(config)#ethernet ring-protection 1 west failure-detect physicallink-or-cc md md1 ma ma1 level 7 mep 4 5

• Configure RAX700 C.
RAX700C(config)#ethernet ring-protection 1 east failure-detect physicallink-or-cc md md1 ma ma1 level 7 mep 5 4 RAX700C(config)#ethernet ring-protection 1 west failure-detect physicallink-or-cc md md1 ma ma1 level 7 mep 6 7

• Configure RAX700 D.

RAX700D(config)#ethernet ring-protection 1 east failure-detect physicallink-or-cc md md1 ma ma1 level 7 mep 7 6 RAX700D(config)#ethernet ring-protection 1 west failure-detect physicallink-or-cc md md1 ma ma1 level 7 mep 8 1

Step 5 Configure the ERPS sub-ring.

• Configure RAX700 A.

RAX700A(config)#ethernet ring-protection 2 east uni 1 node-type rplneighbour protocol-vlan 4094 RAX700A(config)#ethernet ring-protection 2 propagate enable

• Configure RAX700 B.

RAX700B(config)#ethernet ring-protection 2 east uni 1 protocol-vlan 4094 RAX700B(config)#ethernet ring-protection 2 propagate enable

• Configure RAX700 E.

RAX700E(config)#ethernet ring-protection 2 east uni 1 west uni 2
protocol-vlan 4094

• Configure RAX700 F.

RAX700F(config)#ethernet ring-protection 2 east uni 1 west uni 2 nodetype rpl-owner rpl east protocol-vlan 4094

Step 6 Save configurations, taking RAX700 A for example.

RAX700A#write

#### Checking results

Use the **show ethernet ring-protection status** command on RAX700 A, RAX700 D, and RAX700 F to show ERPS protection ring configurations.

RAX700A#**show ethernet ring-protection status** Id/Name Bridge-State Last Occur(ago)East-State West-State sc Trafficvlanlist \_\_\_\_\_ 1 idle 0 day 0:0:50:750 forwarding forwarding 1 1-4094 Id/Name Status Last Occur(ago)East-State West-State sc Trafficvlanlist \_\_\_\_\_ 2 idle 0 day 0:0:50:750 forwarding forwarding 1 1-4094 RAX700D#show ethernet ring-protection status Id/Name Bridge-State Last Occur(ago) East-State West-State sc Trafficvlanlist \_\_\_\_\_ idle 0 day 0:0:50:750 block forwarding 1 1-4094 1 RAX700F#show ethernet ring-protection status Id/Name Bridge-State Last Occur(ago) East-State West-State sc Trafficvlanlist \_\_\_\_\_ 2 idle 0 day 0:0:50:750 block forwarding 1 1-4094

# 6.7.7 Example for configuring failover

#### Networking requirements

As shown in Figure 6-7, to improve network reliability, RAX700 B is connected to RAX700 A and RAX700 C through Link 1 and Link 2 separately. Link 1 is the working line and Link 2 is the protection line. Link 2 does not forward data unless Link 1 fails. RAX700 A is connected uplink to the IP network in the link aggregation mode. When all uplinks of RAX700 A fail, you need to make RAX700 B sense the fault immediately to switch traffic to the protection line in time. Therefore, you need to deploy failover on RAX700 A.

Figure 6-7 Configuring failover

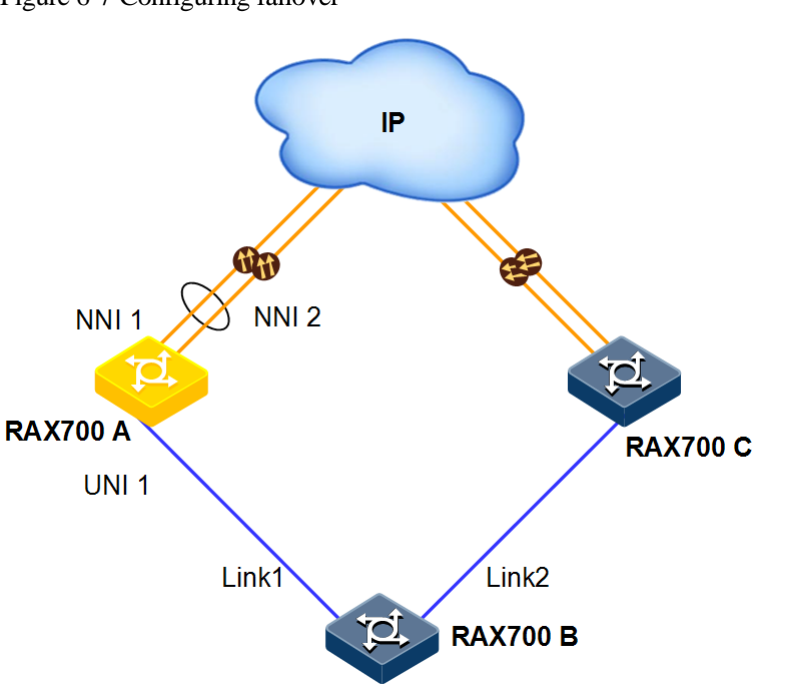

#### Configuration steps

Step 1 Create a failover group.

Raisecom(config)#link-state-tracking group 1

Step 2 Add the uplink interface to the failover group.

```
Raisecom(config)#interface nni 1
Raisecom(config-port)#link-state-tracking group 1 upstream
```

Step 3 Add the downlink interface to the failover group.

Raisecom(config)#interface uni 1
Raisecom(config-port)#link-state-tracking group 1 downstream

#### Checking results

Use the **show link-state-tracking group** command to show configurations on the failover group.

Raisecom(config)#show link-state-tracking group 1

Link State Tracking Group: 1(enable) Status: Normal Upstream Interfaces: nni1(Up) Upsteam Mep: --Upsteam aps-8031: --Downstream Interfaces: uni1(Up)

After all uplinks of RAX700 A fail, use the **show link-state-tracking group** command to show configurations on the failover group. In this case, you can learn that the downlink interface UNI 1 is disabled.

```
Raisecom(config)#show link-state-tracking group 1
Link State Tracking Group: 1(enable)
Status: Normal
Upstream Interfaces: nni1(Down)
Upsteam Mep: --
Upsteam aps-8031: --
Downstream Interfaces: uni1(Down)
```

# **7** DHCP Client

This chapter describes principles and configuration procedures of DHCP Client, as well as related configuration examples, including following sections:

- Configuring DHCP Client
- Configuration examples

# 7.1 Configuring DHCP Client

# 7.1.1 Preparing for configurations

#### Scenario

When the RAX711-L acts as a DHCP client, it obtains an IP address from the specified DHCP server. The IP address is used to perform follow-up management on the RAX711-L.

When the IP address of the DHCP client is dynamically assigned, it has the lease time. When the lease time expires, the DHCP server will withdraw the IP address. The DHCP client needs to renew the IP address if it continues to use the IP address. If the lease time does not expire and the DHCP client does not need to use the IP address, it can release the IP address.

Note

The RAX711-L supports related configurations of DHCP Client on IP interface 0 only.

Prerequisite

The RAX711-L is not enabled with DHCP Server.

# 7.1.2 (Optional) configuring DHCP Client information

| Step | Command                         | Description                                 |
|------|---------------------------------|---------------------------------------------|
| 1    | Raisecom# <b>config</b>         | Enter global configuration mode.            |
| 2    | Raisecom(config)#interface ip 0 | Enter Layer 3 interface configuration mode. |

| Step | Command                                                                                                    | Description                                                                                                    |
|------|----------------------------------------------------------------------------------------------------|----------------------------------------------------------------------------------------------------|
| 3    | <pre>Raisecom(config-ip)#ip dhcp client { class-id class-id   client-id     client-id   hostname hostname }</pre> | Configure DHCP Client information, including class identifier, client identifier, and host name.  Note If the RAX711-L is enabled with DHCP Client, you cannot configure the DHCPv4 Client information. |

# 7.1.3 Enabling DHCPClient

| Step | Command                                                                        | Description                                                                                                    |
|------|--------------------------------------------------------------------------------|----------------------------------------------------------------------------------------------------|
| 1    | Raisecom# <b>config</b>                                                        | Enter global configuration mode.                                                                                              |
| 2    | Raisecom(config)#interface ip 0                                                | Enter Layer 3 interface configuration mode.                                                                                   |
| 3    | Raisecom(config-ip)# <b>ip address</b><br>dhcp [ server-ip <i>ip-address</i> ] | Enable DHCPv4 Client and specify the DHCPv4 Server address. It means enabling DHCPv4 Client applying for the IP address.      |
|      | <pre>Raisecom(config-ip)#ipv6 address dhcp [ server-ip ipv6-address ]</pre>    | Enable DHCPv6 Client and specify the DHCPv6 Server<br>address. It means enabling DHCPv6 Client applying for<br>the IP address |

# 7.1.4 (Optional) renewing IPv4 addresses

| Step | Command                                                             | Description                                          |
|------|---------------------------------------------------------------------|------------------------------------------------------|
| 1    | Raisecom# <b>config</b>                                             | Enter global configuration mode.                     |
| 2    | Raisecom(config)# <b>interface ip 0</b>                             | Enter Layer 3 interface configuration mode.          |
| 3    | Raisecom(config-ip)# <b>ip dhcp client renew</b>                    | Renew the IPv4 address.                              |
|      | Raisecom(config-ip)# <b>ipv6 dhcp client</b><br><b>renew</b>        | Renew the IPv6 address                               |
| 4    | Raisecom(config-ip)# <b>ipv6 dhcp client</b><br><b>rapid-commit</b> | Enable the rapid interactivity of the DHCPv6 Client. |
|      |                                                                     | By default, it is disabled.                          |

# 7.1.5 Checking configurations

| No. | Command                                | Description                        |
|-----|----------------------------------------|------------------------------------|
| 1   | Raisecom# <b>show ip dhcp client</b>   | Show DHCPv4 Client configurations. |
|     | Raisecom# <b>show ipv6 dhcp client</b> | Show DHCPv6 Client configurations. |

# 7.2 Configuration examples

# 7.2.1 Example for configuring DHCPv4 Client

#### Networking requirements

As shown in Figure 7-1, the RAX711-Lworks as the DHCP client. The DHCP server needs to assign an IP address to the RAX711-L. Therefore, the NView NNM system can discover and manage the RAX711-L.

The hostname is set to raisecom.

Figure 7-1 Configuring DHCPv4 Client

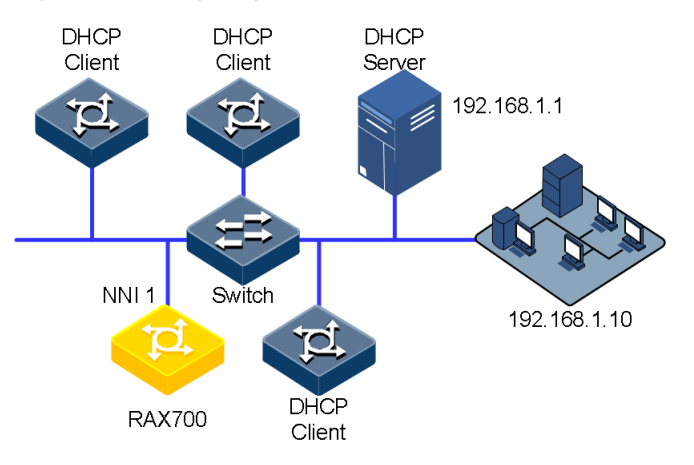

#### Configuration steps

Step 1 Configure DHCP Client (the RAX711-L) information.

Raisecom#**config** Raisecom(config)**#interface ip 0** Raisecom(config-ip)**#ip dhcp client hostname raisecom** 

Step 2 Apply an IP address in the DHCP mode.

```
Raisecom(config)#interface ip 0
Raisecom(config-ip)#ip address dhcp server-ip 192.168.1.1
```

Step 3 Save configurations.

Raisecom#**write** 

#### Checking results

Use the show ip dhcp client command to show DHCP Client configurations.

```
Raisecom#show ip dhcp client
 Hostname:
                          raisecom
 Class-ID:
                          Raisecom-ROS_RAX711-L_2.0.8.20140109
 Client-ID:
                          Raisecom-ff00537bc000-IF0
 DHCP Client is requesting for a lease.
 Assigned IP Addr:
                           0.0.0.0
 Subnet mask:
                          0.0.0.0
 Default Gateway:
                           _ _
 Client lease Starts:
Client lease Ends:
                            Jan-01-2010 08:00:00
                           Jan-01-2011 08:00:00
 Client lease duration:
                           0(sec)
 DHCP Server:
                          192.168.1.1
 Tftp server name:
                           ___
 Tftp server IP Addr:
                            ___
 Startup_config filename: --
 NTP server IP Addr:
                            ___
 Root path:
```

# **8** OAM

This chapter describes principles and configuration procedures of OAM, as well as related configuration examples, including following sections:

- RSOM
- Configuring EFM
- Configuring CFM
- Configuring SLA
- Configuring Y.1564
- Configuring RSOM
- Maintenance
- Configuration examples

### 8.1 RSOM

Raisecom Service Oriented Management (RSOM) is based on the MEF40, and aims to promote usability of the Ethernet, and open, manage the Ethernet PLS.

The services type of the Ethernet includes E-Line, E-Lan, and E-Tree.

RSOM includes the services transmission and test and measurement of the Ethernet.

Ethernet services include Ethernet Virtual Connection (EVC) and the UNI corresponding to the EVC. Each EVC is corresponding to a service.

#### Services transmission of the Ethernet service

Based on the different profiles, services transmission of the Ethernet service matches the packets entering the service and deal with them according to rules. The Ethernet service supports the following profiles.

- L2CP profile: it supports configuring the protocol for matching packets and corresponding action for processing them. It also supports configuring transparent transmission of L2CP packets to the specified destination MAC address.
- CoS profile: it is namely the QoS profile. It is used for the bandwidth profile. It supports configuring CoS and traffic classification rules. Packets enter the quene and are transmitted according to traffic classification rule. Because according to different

classification rules, the rules of priority mapping are different, thus packets enter the quene configured through Ethernet QoS to schedule according to different priority mapping rules.

• Bandwidth profile: it supports configuring coupling function and color aware mode, and supports configuring rate limiting rule.

#### Test and measurement of the Ethernet service

Test and measurement of the Ethernet service function is achieved by the SLA, Y.1564, Loopback, and CFM.

After you configure the threshold profile and information about remote devices, the measurement through SLA is available for delay, jitter, packet loss ratio, and availability test. After you configure the basic test information (frame type of the test traffic, frame size, etc.), test bandwidth ratio, information about remote devices, and quoting Y.1564 threshold profile through Y.1564 to enable Y.1564 test. Loopback function can be used with Y.1564 test only by configuring loopback packets. CFM function can start CC detection only by configuring information on the devices.

# 8.2 Configuring EFM

# 8.2.1 Preparing for configurations

#### Scenario

Deploying EFM between directly-connected devices can effectively improve the management and maintenance capability of Ethernet links and ensure network running smoothly.

#### Prerequisite

Connect the interface, configure its physical parameters, and make it Up at the physical layer.

# 8.2.2 Configuring basic functions of EFM

| Step | Command                                                                      | Description                                                                                                    |
|------|------------------------------------------------------------------------------|----------------------------------------------------------------------------------------------------|
| 1    | Raisecom# <b>config</b>                                                      | Enter global configuration mode.                                                                                                    |
| 2    | Raisecom(config)#oam send-period<br>coefficient                              | (Optional) OAM link connection is established by both<br>ends sending INFO packet to each other. You can use<br>this command to set the interval for sending INFO<br>packets to control the communicate period of the link. By<br>default, the interval is set to 1s ( $10 \times 100$ ms). |
| 3    | Raisecom(config)# <b>interface</b><br><i>interface-type interface-number</i> | Enter physical layer interface configuration mode.                                                                                                    |
| 4    | Raisecom(config-port)# <b>oam</b><br>{ active   passive }                    | Configure a working mode of EFM.<br>When configuring EFM OAM, you must ensure that at<br>least one end is in active mode. Otherwise, you cannot<br>successfully detect a link.                                                                                                    |

| Step | Command                                  | Description                                                                  |
|------|------------------------------------------|------------------------------------------------------------------------------|
| 5    | Raisecom(config-port)# <b>oam enable</b> | Enable OAM on An interface.<br>By default, OAM is disabled on the interface. |

# 8.2.3 Configuring active functions of EFM

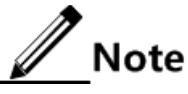

Active functions of EFM must be configured when the RAX711-L is in active mode.

(Optional )configuring RAX711-L initiating EFM remote loopback

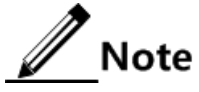

- You can discover network faults in time by periodically detecting loopbacks. By detecting loopbacks in segments, you can locate exact areas where faults occur and you can troubleshoot these faults.
- When a link is in a remote loopback status, the RAX711-L returns all packets but OAM packets received by the link to the peer. At this time, the user data packet cannot be forwarded properly. Therefore, disable this function immediately when detection is not required.

| Step | Command                                                                      | Description                                                                                                    |
|------|------------------------------------------------------------------------------|----------------------------------------------------------------------------------------------------|
| 1    | Raisecom# <b>config</b>                                                      | Enter global configuration mode.                                                                                                    |
| 2    | Raisecom(config)# <b>interface</b><br><i>interface-type interface-number</i> | Enter physical layer interface configuration mode.                                                                                                    |
| 3    | Raisecom(config-port)# <b>oam remote-</b><br>loopback                        | Initiate EFM remote loopback on an interface.<br>The remote loopback can be initiated only when EFM<br>connection is established. In addition, only the active end<br>can initiate EFM remote loopback. |
| 4    | Raisecom(config-port)# <b>no oam</b><br><b>remote-loopback</b>               | (Optional) disable EFM remote loopback immediately after EFM loop detection is finished.                                                                                                    |

#### (Optional) configuring peer OAM event Trap

| Step | Command                                                                      | Description                                                                                                    |
|------|------------------------------------------------------------------------------|----------------------------------------------------------------------------------------------------|
| 1    | Raisecom# <b>config</b>                                                      | Enter global configuration mode.                                                                                                    |
| 2    | Raisecom(config)# <b>interface</b><br><i>interface-type interface-number</i> | Enter physical layer interface configuration mode.                                                                                                  |
| 3    | Raisecom(config-port)# <b>oam peer</b><br>event trap enable                  | Enable peer OAM event Trap to report link monitoring<br>events to the NView NNM system immediately.<br>By default, peer OAM event Trap is disabled. |

#### (Optional) viewing current variable values of peer device

# Note

After EFM connection is established, you can get current link status by getting the current variable values of the peer.

| Step | Command                                                                                                    | Description                                                   |
|------|----------------------------------------------------------------------------------------------------|---------------------------------------------------------------|
| 1    | Raisecom# <b>show oam peer</b> [ <b>link-statistic</b>   <b>oam-</b><br><b>info</b> ] <i>interface-type interface-number-list</i> | Get OAM information or variable values about the peer device. |

# 8.2.4 Configuring passive functions of EFM

Note

The passive functions of EFM can be configured regardless of the RAX711-L is in active or passive mode.

(Optional) configuring device responding to EFM remote loopback

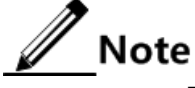

The peer EFM remote loopback will not take effect until the remote loopback response is configured on the local device.

| Step | Command                                                                      | Description                                                                                      |
|------|------------------------------------------------------------------------------|--------------------------------------------------------------------------------------------------|
| 1    | Raisecom# <b>config</b>                                                      | Enter global configuration mode.                                                                 |
| 2    | Raisecom(config)# <b>interface</b><br><i>interface-type interface-number</i> | Enter physical layer interface configuration mode.                                               |
| 3    | Raisecom(config-port)#oam loopback<br>{ ignore   process }                   | Ignore/Respond to EFM remote loopback. By default, the RAX711-L responds to EFM remote loopback. |

#### (Optional) configuring OAM link monitoring

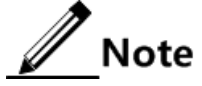

OAM link monitoring is used to detect and report link errors in different conditions. When detecting a fault on a link, the RAX711-L provides the peer with the generated time, window, and threshold, etc. by OAM event notification packets. The peer receives event notification and reports it to the NView NNM system via SNMP Trap. Besides, the local device can directly report events to the NView NNM system via SNMP Trap.

By default, the system sets default value for error generated time, window, and threshold.

| Step | Command                 | Description                      |
|------|-------------------------|----------------------------------|
| 1    | Raisecom# <b>config</b> | Enter global configuration mode. |

| Step | Command                                                                                 | Description                                                                                                    |
|------|-----------------------------------------------------------------------------------------|----------------------------------------------------------------------------------------------------|
| 2    | Raisecom(config)#interface<br>interface-type interface-number                           | Enter physical layer interface configuration mode.                                                                                                    |
| 3    | Raisecom(config-port)#oam<br>errored-frame window window<br>threshold threshold         | Configure the monitor window and threshold for an error<br>frame event.<br>By default, the monitor window is set to 1s and the<br>threshold is set to 1 error frame.           |
| 4    | Raisecom(config-port)#oam<br>errored-frame-period window<br>window threshold threshold  | Configure the monitor window and threshold for an error<br>frame period event.<br>By default, the monitor window is set to 100ms and the<br>threshold is set to 1 error frame. |
| 5    | Raisecom(config-port)#oam<br>errored-frame-seconds window<br>window threshold threshold | Configure the monitor window and threshold for an error<br>frame seconds event.<br>By default, the monitor window is set to 60s and the<br>threshold is set to 1s.             |
| 6    | Raisecom(config-port)#oam<br>errored-symbol-period window<br>window threshold threshold | Configure the monitor window and threshold for an error<br>symbol event.<br>By default, the monitor window is set to 60s and the<br>threshold is set to 1s.                    |

# (Optional) configuring OAM fault indication

| Step | Command                                                                                                    | Description                                                                                                    |
|------|----------------------------------------------------------------------------------------------------|----------------------------------------------------------------------------------------------------|
| 1    | Raisecom# <b>config</b>                                                                                                    | Enter global configuration mode.                                                                                                    |
| 2    | Raisecom(config)# <b>interface</b><br><i>interface-type interface-number</i>                                                                                                | Enter physical layer interface configuration mode.                                                                                                    |
| 3    | Raisecom(config-port)#oam notify<br>{ critical-event   dying-gasp  <br>errored-frame   errored-symbol-<br>period   errored-frame-seconds  <br>errored-frame-period } enable | Enable OAM fault indication mechanism, which is used<br>to inform the peer when the local device fails.<br>By default, OAM fault indication is enabled. |

# (Optional) configuring local OAM event Trap

| Step | Command                                                                      | Description                                                                                                    |
|------|------------------------------------------------------------------------------|----------------------------------------------------------------------------------------------------|
| 1    | Raisecom# <b>config</b>                                                      | Enter global configuration mode.                                                                                                    |
| 2    | Raisecom(config)# <b>interface</b><br><i>interface-type interface-number</i> | Enter physical layer interface configuration mode.                                                                                                    |
| 3    | Raisecom(config-port)# <b>oam event</b><br>trap enable                       | Enable local OAM event Trap to report link monitoring<br>events to the NView NNM system immediately.<br>By default, local OAM event Trap is disabled. |

# 8.2.5 Configuring loopback timeout

| Step | Command                                                                      | Description                                                                                             |
|------|------------------------------------------------------------------------------|----------------------------------------------------------------------------------------------------|
| 1    | Raisecom# <b>config</b>                                                      | Enter global configuration mode.                                                                        |
| 2    | Raisecom(config)# <b>interface</b><br><i>interface-type interface-number</i> | Enter physical layer interface configuration mode.                                                      |
| 3    | Raisecom(config-port)# <b>oam</b><br>loopback timeout <i>second</i>          | Configure OAM loopback timeout.<br>By default, OAM loopback timeout is set to 3s.                       |
| 4    | Raisecom(config-port) <b>#oam</b><br>loopback retry retry-number             | Configure OAM loopback packet retry times.<br>By default, OAM loopback packet retry times are set to 2. |
| 5    | Raisecom(config-port)#oam<br>loopback { ignore   process }                   | (Optional) ignore/respond to the peer OAM loopback establishment request.                               |
|      |                                                                              | By default, the peer OAM loopback establishment request is ignored.                                     |

# 8.2.6 Checking configurations

| No. | Command                                                                                           | Description                                                   |
|-----|---------------------------------------------------------------------------------------------------|---------------------------------------------------------------|
| 1   | Raisecom# <b>show oam</b> [ <i>interface-type</i><br><i>interface-list</i> ]                      | Show EFM basic configurations.                                |
| 2   | Raisecom# <b>show oam loopback</b> [ <i>interface-</i><br><i>type interface-list</i> ]            | Show EFM remote loopback configurations.                      |
| 3   | Raisecom# <b>show oam notify</b> [ <i>interface-</i><br><i>type interface-list</i> ]              | Show OAM link monitoring and fault indication configurations. |
| 4   | Raisecom# <b>show oam statistics</b><br>[ <i>interface-type interface-list</i> ]                  | Show OAM statistics.                                          |
| 5   | Raisecom# <b>show oam trap</b> [ <i>interface-</i><br><i>type interface-list</i> ]                | Show OAM event Trap configurations.                           |
| 6   | Raisecom# <b>show oam event</b> [ <i>interface-<br/>type interface-list</i> ] [ <b>critical</b> ] | Show local OAM link events detected on an interface.          |

# 8.3 Configuring CFM

# 8.3.1 Preparing for configurations

#### Scenario

To expand application of Ethernet technologies at a carrier-grade network, the Ethernet must ensure the same QoS as the carrier-grade transport network. CFM solves this problem by providing overall OAM tools for the carrier-grade Ethernet.

#### Prerequisite

- Connect the interface, configure its physical parameters, and make it Up at the physical layer.
- Create a VLAN.
- Add interfaces to the VLAN.

# 8.3.2 Enabling CFM

Note

CFM fault detection and CFM fault location functions cannot take effect until the CFM is enabled.

| Step | Command                                                                      | Description                                                                                       |
|------|------------------------------------------------------------------------------|---------------------------------------------------------------------------------------------------|
| 1    | Raisecom# <b>config</b>                                                      | Enter global configuration mode.                                                                  |
| 2    | Raisecom(config)# <b>ethernet cfm</b><br><b>enable</b>                       | Enable global CFM. By default, global CFM is disabled.                                            |
| 3    | Raisecom(config)# <b>interface</b><br><i>interface-type interface-number</i> | Enter physical layer interface configuration mode.                                                |
|      | Raisecom(config)#interface port-<br>channel port-channel                     | Enter aggregation group configuration mode.                                                       |
| 4    | Raisecom(config-port)#ethernet                                               | (Optional) enable CFM on an interface.                                                            |
|      |                                                                              | By default, CFM is enabled on the interface.                                                      |
|      | Raisecom(config-<br>aggregator)# <b>ethernet cfm enable</b>                  | Enable CFM on the aggregation group.<br>By default, the CFM is disabled on the aggregation group. |

# 8.3.3 Configuring basic functions of CFM

| Step | Command                                                                                                    | Description                                                                                                    |
|------|----------------------------------------------------------------------------------------------------|----------------------------------------------------------------------------------------------------|
| 1    | Raisecom# <b>config</b>                                                                                      | Enter global configuration mode.                                                                                                    |
| 2    | Raisecom(config) <b>#ethernet cfm<br/>domain</b> [ <b>md-name</b> <i>domain-name</i> ]<br>level <i>leve1</i> | Create a MD.<br>If a MD name is assigned by the <b>md-name</b> parameter, it<br>indicates that the MD is in IEEE 802.1ag style. And all<br>MAs and CCMs in the MD are in 802.1ag style. Otherwise,<br>the MD is in Y.1731 style and all MAs and CCMs in the<br>MD are in Y.1731 style.<br>If a name is specified for a MD, the name must be unique in<br>global. Otherwise the MD is configured unsuccessfully.<br><b>Note</b><br>Levels of different MDs must be different. Otherwise |
| 2    | Raisecom(config) <b>#ethernet cfm<br/>domain</b> [ <b>md-name</b> <i>domain-name</i> ]<br>level <i>leve1</i> | Create a MD.<br>If a MD name is assigned by the <b>md-name</b> paran<br>indicates that the MD is in IEEE 802.1ag style. A<br>MAs and CCMs in the MD are in 802.1ag style. Of<br>the MD is in Y.1731 style and all MAs and CCM<br>MD are in Y.1731 style.<br>If a name is specified for a MD, the name must be<br>global. Otherwise the MD is configured unsucces<br><b>Note</b><br>Levels of different MDs must be different. Of<br>the MD is not successfully configured.             |

| Step | Command                                                                                                    | Description                                                                                                    |
|------|----------------------------------------------------------------------------------------------------|----------------------------------------------------------------------------------------------------|
| 3    | Raisecom(config)# <b>service</b> <i>cis-</i><br><i>id</i> <b>level</b> <i>level</i>                                                                                                    | Create a service instance and enter service instance<br>configuration mode. Character strings composed by MD<br>name/service instance name are unique in global. If a<br>service instance existed, you can use this command to enter<br>service instance configuration mode directly.                                                                                                    |
| 4    | Raisecom(config-<br>service) <b>#service vlan-list</b><br><i>vlan-list</i> [ <b>primary-vlan</b> <i>vlan-<br/>id</i> ]                                                                                                    | Configure VLAN mapping based on the service instance.<br>The VLAN list contains up to 32 VLANs. If you do not use<br>the <b>primary-vlan</b> parameter to specify the primary VLAN,<br>the minimum VLAN is taken as the primary VLAN of the<br>service instance. All MEPs in the service instance send and<br>receive packets through this primary VLAN.<br><b>Note</b><br>The primary VLAN is used to send and receive<br>packets. Therefore, all non-primary VLANs are<br>mapped to the primary VLAN in logical. This logical<br>VLAN mapping relationship is global, but VLANs<br>cannot be crossed. For example, service instance 1<br>is mapped to VLANs 12–20 and service instance 2<br>is mapped to VLANs 15–30. Therefore, VLANs 15–<br>20 are crossed. This configuration is illegal. |
| 5    | <pre>Raisecom(config-<br/>service)#service mep [ up  <br/>down ] mpid mep-id<br/>[ interface-type interface-<br/>number   port-channel port-<br/>channel ] [ priority<br/>priority ]</pre>                                                             | Configure MEPs based on a service instance.<br>When configuring a MEP based on a service instance, you<br>must ensure that the service instance is mapped to a VLAN.<br>By default, the MEP is Up. It indicates detecting the fault in<br>uplink direction.                                                                                                    |
| 6    | <pre>Raisecom(config-<br/>service)#service sdp<br/>{ interface-type backup-<br/>interface-number   port-<br/>channel port-channel-list }<br/>{ interface-type backup-<br/>interface-number   port-<br/>channel port-channel-list }<br/>secondary</pre> | Configure sending interface based on a service instance.<br>The uplink interface only can be configured as the sending<br>interface.                                                                                                    |

# 8.3.4 Configuirng fault detection

| Step | Command                 | Description                      |
|------|-------------------------|----------------------------------|
| 1    | Raisecom# <b>config</b> | Enter global configuration mode. |

| Step | Command                                                                                                    | Description                                                                                                    |
|------|----------------------------------------------------------------------------------------------------|----------------------------------------------------------------------------------------------------|
| 2    | Raisecom(config)# <b>ethernet cfm</b><br><b>remote mep age-time</b> <i>minute</i>                                                                          | (Optional) configure the aging time of RMEP.<br>By default, the aging time of RMEP is set to 100min.<br><b>Note</b><br>This configuration takes effect on the dynamic                                                                                                    |
| 3    | Raisecom(config) <b>#ethernet cfm</b><br>errors archive-hold-time <i>minute</i>                                                                            | (Optional) configure the hold time of error CCMs. Fault<br>information reported by all MEPs is saved on the RAX711-<br>L.<br>By default, the hold time OF error CCMs is 100min. When<br>a new holdtime is configured, the system will detect the<br>database immediately. The data will be removed if exceeds<br>the time.                                                                                     |
| 4    | Raisecom(config)# <b>service</b> <i>cis-id</i><br><b>level</b> <i>level</i>                                                                                | Enter service instance configuration mode.                                                                                                    |
| 5    | Raisecom(config-<br>service)# <b>service cc interval</b><br>{ <b>1</b>   <b>10</b>   <b>60</b>   <b>600</b>   <b>3ms</b>  <br><b>10ms</b>   <b>100ms</b> } | <ul> <li>(Optional) configure the interval for sending CCMs.</li> <li>By default, the interval for sending CCMs is 10s. The interval for sending CCM packets cannot be modified when CCM delivery is enabled.</li> <li><b>Note</b></li> <li>Only when hardware CC is performed during the device sends packets in Down direction, Parameters <b>3ms</b>   <b>10ms</b>   <b>100ms</b> are available.</li> </ul> |
|      |                                                                                                    | CC is performed.                                                                                                    |
| 6    | Raisecom(config-<br>service)# <b>service cc enable mep</b><br>{ <i>mep-id-list</i>   <b>all</b> }                                                          | Enable MEPs sending CCMs.<br>By default, MEPs do not sending CCMs.                                                                                                    |
| 7    | Raisecom(config-<br>service)#service remote-mep<br>mep-id [ remote-mac mac-<br>address ] [ interface-type<br>interface-number ]                            | (Optional) configure the static RMEP, which cooperates<br>with cc check.<br>The <b>remote-mac</b> <i>mac-address</i> parameter is used to specify<br>the MAC address of the RMEP.                                                                                                    |
| 8    | Raisecom(config-<br>service)# <b>service remote-mep</b><br>learning active                                                                                 | <ul> <li>(Optional) configure REMP learning dynamic import.</li> <li>After REMP learning dynamic import is enabled, when receiving a CCM, the service instance will automatically translate the dynamically-learned REMP into the statically-configured RMEP.</li> <li>By default, REMP learning dynamic import is disabled.</li> </ul>                                                                        |
| 9    | Raisecom(config-<br>service)# <b>service remote-mep cc-</b><br><b>check enable</b>                                                                         | (Optional) enable cc check of the REMP.<br>By default, cc check of the RMEP is disabled.                                                                                                    |

| Step | Command                                                                  | Description                                                                                                    |
|------|--------------------------------------------------------------------------|----------------------------------------------------------------------------------------------------|
| 10   | Raisecom(config-<br>service)# <b>service cvlan</b> <i>vlan-id</i>        | (Optional) configure the CVLAN of a CFM OAM packet,<br>which needs to be configured only in QinQ networking<br>environment.                                                                                                    |
|      |                                                                          | By default, the CFM OAM packet does not carry the C-<br>TAG. After the CVLAN is configured for a service<br>instance, CCMs, LBMs, LTMs, and DMMs sent by MEPs<br>in the service instance will carry double Tags, where the C-<br>T-TAG is the CVLAN configured by this command. |
| 11   | Raisecom(config-<br>service)# <b>service priority</b><br><i>priority</i> | <ul><li>(Optional) configure the priority of CFM OAM packet.</li><li>After the priority is configured, CCMs, LBMs, LTMs, and DMMs sent by MEPs in a service instance will use the assigned priority.</li><li>By default, the priority is set to 7.</li></ul>                    |

# 8.3.5 Configuring fault acknowledgement

| Step | Command                                                                                                    | Description                                                                                                    |
|------|----------------------------------------------------------------------------------------------------|----------------------------------------------------------------------------------------------------|
| 1    | Raisecom# <b>config</b>                                                                                                    | Enter global configuration mode.                                                                                                    |
| 2    | Raisecom(config)# <b>service</b> <i>cis-id</i><br><b>level</b> <i>level</i>                                                                                                    | Enter service instance configuration mode.                                                                                                    |
| 3    | <pre>Raisecom(config-service)#ping { mac-address   mep mep-id } [ count count ] [ size packet- size ] [ source mep-id ] [ timeout time ] [ padding { prbs   pbrs-crc   null   null-crc } ] Raisecom(config-service)#ping ethernet multicast [ size packet-size ] [ timeout time ] [ padding { prbs   pbrs-crc   null   null-crc } ]</pre> | <ul> <li>Perform Layer 2 Ping for acknowledging faults.</li> <li>By default, 5 LBMs are sent. The TLV length of a packet is set to 64. The RAX711-L automatically looks for an available source MEP.</li> <li>If Layer 2 Ping is performed by specifying the destination MEP ID, CFM cannot finish Ping operation unless it finds the MAC address of the destination MEP based on the MEP ID.</li> <li>The source MEP will save RMEP data in the source MEP database after discovering and stabilizing the RMEP. And then according to MEP ID, the source MEP in the RMEP in the RMEP in the RMEP.</li> </ul> |

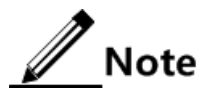

- Before executing this command, ensure that global CFM is enabled. Otherwise, the Ping operation fails.
- If there is no MEP in a service instance, Ping operation will fail because of failing to find source MEP.
- Ping operation will fail if the specified source MEP is invalid. For example, the specified source MEP does not exist or CFM is disabled on the interface where the specified source MEP is.

- Ping operation will fail if the Ping operation is performed based on the specified destination MEP ID and the MAC address of destination is not found based on the MEP ID.
- Ping operation will fail if other users are using the specified source MEP to perform Ping operation.

# 8.3.6 Configuring fault location

| Step | Command                                                                                                    | Description                                                                                                    |
|------|----------------------------------------------------------------------------------------------------|----------------------------------------------------------------------------------------------------|
| 1    | Raisecom# <b>config</b>                                                                                                    | Enter global configuration mode.                                                                                                    |
| 2    | Raisecom(config)# <b>ethernet cfm</b><br><b>traceroute cache enable</b>                                                                                                    | (Optional) enable the traceroute cache switch.<br>When the traceroute cache switch is disabled, the result<br>will be automatically erased by the <b>traceroute</b> command.<br>By default, the traceroute cache switch is disabled.                             |
| 3    | Raisecom(config)#ethernet cfm<br>traceroute cache hold-time<br>minute                                                                                                    | (Optional) configure the hold time of data in the traceroute<br>cache. You can configure the hold time when the<br>traceroute cache is enabled.<br>By default, the hold time is set to 100min.                                                                   |
| 4    | Raisecom(config) <b>#ethernet cfm</b><br><b>traceroute cache size</b> <i>size</i>                                                                                                    | (Optional) configure the traceroute cache size. You can<br>configure the traceroute cache size when the traceroute<br>cache is enabled.<br>By default, the traceroute cache size is set to 100. The data<br>are not saved when the traceroute cache is disabled. |
| 5    | Raisecom(config)# <b>service</b> <i>cis-id</i><br><b>level</b> <i>level</i>                                                                                                    | Enter service instance configuration mode.                                                                                                    |
| 6    | <pre>Raisecom(config-service)# traceroute { mac-address [ tt] tt7 ] [ source mep-id ] [ size packet-size ]   mep mep -id [ tt1 tt7 ] [ source mep-id ] [ interface-mode ]: [ timeout second ] [ size packet-size ]   mip icc icc-code node-id [ tt1 tt7 ] [ interface-num interface-num ] [ timeout second ]   tt1 tt7 [ interface- mode ] [ timeout second ] [ size packet-size ] }</pre> | Perform Layer 2 Traceroute for locating faults.<br>By default, the TLV length of a packet is set to 64. The<br>RAX711-L automatically looks for an available source<br>MEP.                                                                                      |

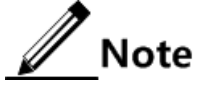

- Before executing this command, ensure that global CFM is enabled. Otherwise, the Traceroute operation fails;
- If there is no MEP in a service instance, Traceroute operation will fail because of failing to find source MEP;
- Traceroute operation will fail if the specified source MEP is invalid. For example, the specified source MEP does not exist or CFM is disabled on the interface where the specified source MEP is;

- Traceroute operation will fail if the Ping operation is performed based on the specified destination MEP ID and the MAC address of destination is not found based on the MEP ID;
- If the CC feature is invalid, you can ensure Layer 2 Traceroute operation works normally by configuring static RMEP and specifying MAC address.
- Traceroute operation will fail if other users are using the specified source MEP to perform Traceroute operation.

# 8.3.7 ConfiguringAIS

#### Configuring AIS on server-layer devices

| Step | Command                                                            | Description                                                                          |
|------|--------------------------------------------------------------------|--------------------------------------------------------------------------------------|
| 1    | Raisecom# <b>config</b>                                            | Enter global configuration mode.                                                     |
| 2    | Raisecom(config)# <b>service</b> cis-id<br>level level             | Enter service instance configuration mode.                                           |
| 3    | Raisecom(config-service)# <b>service</b>                           | Enable AIS delivery.                                                                 |
|      | ats enable                                                         | By default, AIS delivery is disabled.                                                |
| 4    | <pre>Raisecom(config-service)#service ais period { 1   60 }</pre>  | Configure the AIS delivery period. By default, the AIS delivery period is set to 1s. |
| 5    | Raisecom(config-service)# <b>service</b><br>ais level <i>level</i> | Configure the level of the customer-layer MD to which AIS is sent.                   |

#### Configuring AIS on customer-layer devices

| Step | Command                                                                                  | Description                                                          |
|------|------------------------------------------------------------------------------------------|----------------------------------------------------------------------|
| 1    | Raisecom# <b>config</b>                                                                  | Enter global configuration mode.                                     |
| 2    | Raisecom(config)# <b>service</b>                                                         | Enter service instance configuration mode.                           |
| 3    | <pre>Raisecom(config-service)#service suppress-alarms enable mep { mep- id   all }</pre> | Enable alarm inhibition.<br>By default, alarm inhibition is enabled. |

# 8.3.8 Configuring ETH-LCK

#### Configuring ETH-LCK on server-layer devices

| Step | Command                                                                    | Description                                                   |
|------|----------------------------------------------------------------------------|---------------------------------------------------------------|
| 1    | Raisecom# <b>config</b>                                                    | Enter global configuration mode.                              |
| 2    | Raisecom(config)# <b>service</b> <i>cis-id</i><br>level <i>level</i>       | Enter service instance configuration mode.                    |
| 3    | <pre>Raisecom(config-service)#service lck start mep { mep-id   all }</pre> | Enable LCK delivery.<br>By default, LCK delivery is disabled. |

| Step | Command                                                                                     | Description                                                                          |
|------|---------------------------------------------------------------------------------------------|--------------------------------------------------------------------------------------|
| 4    | Raisecom(config-service)# <b>service</b><br>lck period { 1   60 }                           | Configure the LCK delivery period. By default, the LCK delivery period is set to 1s. |
| 5    | Raisecom(config-service)# <b>service</b><br>lck level <i>level</i> [ vlan v <i>lan-id</i> ] | Configure the level of the customer-layer MD to which LCK is sent.                   |

#### Configuring ETH-LCK on customer-layer devices

| Step | Command                                                                                      | Description                                                          |
|------|----------------------------------------------------------------------------------------------|----------------------------------------------------------------------|
| 1    | Raisecom# <b>config</b>                                                                      | Enter global configuration mode.                                     |
| 2    | Raisecom(config)#service cis-id level level                                                  | Enter service instance configuration mode.                           |
| 3    | <pre>Raisecom(config-service)#service suppress-<br/>alarms enable mep { mep-id   all }</pre> | Enable alarm inhibition.<br>By default, alarm inhibition is enabled. |

# 8.3.9 Configuring Ethernet CSF

| Step | Command                                                                          | Description                                                                                                    |
|------|----------------------------------------------------------------------------------|----------------------------------------------------------------------------------------------------|
| 1    | Raisecom# <b>config</b>                                                          | Enter global configuration mode.                                                                                             |
| 2    | Raisecom(config)# <b>service</b> <i>csi-id</i><br><b>level</b> <i>ma-leve1</i>   | Enter MA configuration mode.                                                                                                 |
| 3    | Raisecom(config-service)# <b>service</b><br><b>csf enable mpid</b> <i>mep-id</i> | Enable to send CSF packets.<br>By default, the RAX711-L is not enabled to send CSF<br>packets.                               |
| 4    | <pre>Raisecom(config-service)#service csf period { 1   60 }</pre>                | Configure the period to send CSF packets, suitable for<br>PW OAM only.<br>By default, the period is 1s.                      |
| 5    | Raisecom(config-service)# <b>service</b><br><b>csf trap enable</b>               | Enable Trap report of the CSF module, suitable for PW<br>OAM only.<br>By default, Trap report of the CSF module is disabled. |

# 8.3.10 Configuring performance monitor

Configure performance monitor for the RAX700 as below.

| Step | Command                                                                        | Description                      |
|------|--------------------------------------------------------------------------------|----------------------------------|
| 1    | Raisecom# <b>config</b>                                                        | Enter global configuration mode. |
| 2    | Raisecom(config)# <b>service</b> <i>csi-id</i><br><b>level</b> <i>ma-level</i> | Enter MA configuration mode.     |

| Step | Command                                                                    | Description                                |
|------|----------------------------------------------------------------------------|--------------------------------------------|
| 3    | <pre>Raisecom(config-service)#service pm enable mep { all   mep-id }</pre> | Enable the performance monitor of the MEP. |

# 8.3.11 Checking configurations

| No. | Command                                                                                                    | Description                                        |
|-----|----------------------------------------------------------------------------------------------------|----------------------------------------------------|
| 1   | Raisecom# <b>show ethernet cfm</b>                                                                                                    | Show CFM global configurations.                    |
| 2   | Raisecom# <b>show ethernet cfm domain</b> [ <b>level</b><br><i>level</i> ]                                                                | Show configurations on MDs and service instances.  |
| 3   | Raisecom# <b>show ethernet cfm errors</b> [ level<br><i>level</i> ]                                                                       | Show error CCM database information.               |
| 4   | Raisecom# <b>show ethernet cfm lck</b> [ <b>level</b> <i>level</i> ]<br>[ <b>source</b> ]                                                 | Show ETH-LCK signals.                              |
| 5   | Raisecom# <b>show ethernet cfm local-mp</b><br>[ <b>interface</b> <i>interface-type interface-number</i>  <br><b>level</b> <i>level</i> ] | Show local MEP configurations.                     |
| 6   | Raisecom# <b>show ethernet cfm remote-mep</b> [ level<br><i>level</i> ] static                                                            | Show static RMEP information.                      |
| 7   | <pre>Raisecom#show ethernet cfm remote-mep [ level level [ service service-instance [ mpid mep- id ] ] ]</pre>                            | Show RMEP delivery information.                    |
| 8   | Raisecom# <b>show ethernet cfm suppress-alarms</b><br>[ <b>level</b> <i>level</i> ]                                                       | Show CFM alarm inhibition configurations.          |
| 9   | Raisecom# <b>show ethernet cfm traceroute-cache</b>                                                                                       | Show Link-Trace cache route discovery information. |

# 8.4 Configuring SLA

# 8.4.1 Preparing for configurations

#### Scenario

To provide users with qualified network services, the SP signs a SLA with users. To carry out SLA effectively, the SP needs to deploy SLA feature on devices to measure the network performance, taking the measured results as an evidence for ensuring the network performance.

By selecting two detection points (source and destination RAX700 devices), SLA configures and schedules SLA operations on a detection point. Therefore, network performance between this 2 detection points can be detected.

SLA makes a statistics on round-trip packet loss ratio, round-trip/unidirectional (SD/DS) delay, jitter, jitter variance, jitter distribution, throughput, and LM packet loss test. In addition,

it reports these data to the upper monitoring software (such as the NView NNM system) to help analyze network performance for getting an expected result.

#### Prerequisite

- When you configure Layer 2 test operations, deploy CFM between local and remote devices that need to be detected. Layer 2 Ping operation succeeds between local and remote devices.
- When you configure Layer 3 test operations (icmp-echo and icmp-jitter), Layer 3 Ping operation succeeds between local and remote devices.
- When you configure Layer 4 test operations, local and remote devices can be in the same network segment. Otherwise, routes must be reachable.

# 8.4.2 Configuring basic SLA operation information

| Step | Command                                                                                                    | Description                                                                                                    |
|------|----------------------------------------------------------------------------------------------------|----------------------------------------------------------------------------------------------------|
| 1    | Raisecom# <b>config</b>                                                                                                    | Enter global configuration mode.                                                                                                    |
| 2    | Raisecom(config) <b>#sla</b> oper-num <b>y1731-echo</b><br>remote-mep mep-id level level svlan vlan-id<br>[ cvlan vlan-id ] [ cos cos-value ] [ dm ]                                           | Configure the SLA y1731-echo<br>operation based on the destination MEP<br>ID.                                                                                                    |
| 3    | Raisecom(config)#sla oper-num y1731-echo<br>remote-mac mac-address level level svlan vlan-<br>id [ cvlan vlan-id ] [ cos cos-value ] [ dm ]                                                    | Configure the SLA y1731-echo operation based on the destination MAC address.                                                                                                    |
| 4    | <pre>Raisecom(config)#sla oper-num y1731-jitter remote-mep mep-id level level svlan vlan-id [ cvlan vlan-id ] [ interval period ] [ packets packets-num ] [ cos cos-value ] [ dm ]</pre>       | Configure the SLA y1731-jitter<br>operation based on the destination MEP<br>ID.                                                                                                    |
| 5    | <pre>Raisecom(config)#sla oper-num y1731-jitter remote-mac mac-address level level svlan vlan- id [ cvlan vlan-id ] [ interval period ] [ packets packets-num ] [ cos cos-value ] [ dm ]</pre> | Configure the SLA y1731-jitter<br>operation based on the destination MAC<br>address.                                                                                                    |
| 6    | Raisecom(config)# <b>sla</b> oper-num icmp-echo dest-<br>ipaddrip-address [ dscp dscp-value ]                                                                                                  | Configure basic information of the SLA icmp-echo operation.                                                                                                    |
| 7    | <pre>Raisecom(config)#sla oper-num icmp-jitter dest-ipaddr ip-address [ dscp dscp-value ] [ interval period ] [ packets packets-nums ]</pre>                                                   | Configure basic information of the SLA icmp-jitter operation.                                                                                                    |
| 8    | Raisecom(config)#sla oper-num y1731-pkt-loss<br>remote-mep mep-id level level svlan vlan-id<br>[ cvlan cvlan-id ] [ cos cos-value ]<br>[ interval interval-num ] [ packets packet-<br>num ]    | Configure the SLA y1731-pkt-loss<br>packet loss test operation based on the<br>MEP ID.<br>Note<br>When you perform packet loss<br>ratio test based on the MEP ID, we<br>recommend specifying the MAC<br>address when you use the <b>service</b><br><b>remote-mep</b> command to<br>configure the RMEP. |

| Step | Command                                                                                                    | Description                                                                                                    |
|------|----------------------------------------------------------------------------------------------------|----------------------------------------------------------------------------------------------------|
| 9    | Raisecom(config) <b>#sla</b> oper-num <b>y1731-pkt-loss</b><br><b>remote-mac</b> mac-address <b>level</b> level <b>svlan</b> vlan-<br>id [ <b>cvlan</b> cvlan-id ] [ <b>cos</b> cos-value ]<br>[ <b>interval</b> interval-num ] [ <b>packets</b> packet-<br>num ] | Configure the SLA y1731-pkt-loss<br>packet loss test operation based on the<br>destination MAC address.                                                   |
| 10   | Raisecom(config)# <b>sla y1731-echo quick-input</b><br>[ <b>level</b> <i>level</i> [ <b>svlan</b> <i>vlan-id</i> ] ] [ <b>dm</b> ]                                                                                                    | Create the y1731-echo operation quickly.                                                                                                    |
| 11   | Raisecom(config)# <b>sla y1731-jitter quick-input</b><br>[ <b>level</b> <i>level</i> [ <b>svlan</b> <i>vlan-id</i> ] ] [ <b>dm</b> ]                                                                                                    | Create the y1731-jitter operation quickly.                                                                                                    |
| 12   | Raisecom(config)# <b>sla private-tlv enable</b>                                                                                                    | (Optional) configure whether the SLA<br>operation is padded with the private<br>TLV. By default, the SLA operation is<br>not padded with the private TLV. |
| 13   | <pre>Raisecom(config)# sla oper-num { loss-rate-<br/>threshold   delay-threshold   jitter-<br/>threshold } { current   average } [ ds   sd  <br/>two-way ] threshold-value</pre>                                                                                  | Configure the delay threshold, jitter<br>threshold, and packet loss ratio<br>threshold.                                                                   |
| 14   | <pre>Raisecom(config)#sla oper-num loss-pkt-trap { current   average } enable Raisecom(config)#sla oper-num { delay-trap  </pre>                                                                                                    | Enable sending Trap when the test result exceeds the threshold.                                                                                           |
|      | <pre>jitter-trap } { current   average } [ ds   sd<br/>  two-way ] enable</pre>                                                                                                    |                                                                                                    |
| 15   | Raisecom(config)# <b>sla maintenance start</b>                                                                                                    | Start emergency maintenance window.                                                                                                    |

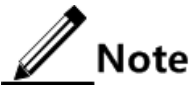

- After configuring one operation (identified by operation ID), you cannot modify or configure it again. You need to delete the operation in advance if you need to configure it again.
- SLA supports scheduling up to 100 operations at one time. Before you stop scheduling the same operation, you cannot modify scheduling information or reschedule the operation. If you need to reschedule the operation, you need to finish the scheduling (reach scheduling life time or stop scheduling) before performing the next scheduling.
- The private TLV is designed for Raisecom devices. When SLA operations are padded with the private TLV, you can configure and schedule any operations. When SLA operations are not padded with the private TLV, VLANs of DMs and LMs should be different. In addition, LB packets cannot be co-scheduled with DMs and LMs.
- If SLA operations are padded with the private TLV, if may influence communicated with devices from other vendors.

# 8.4.3 Configuring SLA scheduling information and enabling operation scheduling

| Step | Command                                                                                                    | Description                                                                                                    |
|------|----------------------------------------------------------------------------------------------------|----------------------------------------------------------------------------------------------------|
| 1    | Raisecom# <b>config</b>                                                                                        | Enter global configuration mode.                                                                                             |
| 2    | <pre>Raisecom(config)#sla schedule oper-num [ life { forever   life-time } ] [ period period ] [ begin ]</pre> | Configure SLA scheduling information,<br>including the life time and execution interval.<br>Enable SLA operation scheduling. |
|      |                                                                                                    | By default, operation scheduling is disabled.                                                                                |

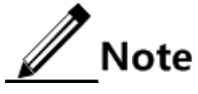

- The operation life time should not be smaller than the interval for performing SAL operations.
- The interval for performing SLA operations should not be smaller than 20s.

# 8.4.4 Configuring basic ETH-Test throughput test operation information and enabling operation scheduling

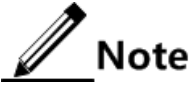

The prerequisites for configuring throughput test are shown as below:

- CFM is deployed on local and remote devices.
- Ping operation succeeds between local and remote devices.

| Step | Command                                                                                                    | Description                                                                                                    |
|------|----------------------------------------------------------------------------------------------------|----------------------------------------------------------------------------------------------------|
| 1    | Raisecom# <b>config</b>                                                                                                    | Enter global configuration mode.                                                                                                    |
| 2    | Raisecom(config)# <b>sla y1731-</b><br>throughput enable                                                                                                    | Enable ETH-Test throughput test.<br>By default, ETH-Test throughput test is disabled.                                                                                                    |
| 3    | <pre>Raisecom(config)#sla schedule y1731-throughput oper-id { rx   tx   tx-rx } start</pre>                                                                                                    | Configure the mode for scheduling the ETH-Test between the RAX711-L and the tester.                                                                                                    |
| 4    | Raisecom(config)#sla y1731-<br>throughput oper-id { local-mep<br>mep-id remote-mep mep-id  <br>remote-mac mac-address } level<br>level-id svlan vlan-id [ cvlan<br>vlan-id ] [ cos cos-value ]<br>[ cfi cfi-value ] | Create the ETH-Test throughput test operation, including<br>the test operation ID, local MEP ID, remote MEP ID,<br>remote MAC address, MEG level, SVLAN ID, CVLAN<br>ID, and CoS priority. |

| Step | Command                                                                                                    | Description                                                                                                    |
|------|----------------------------------------------------------------------------------------------------|----------------------------------------------------------------------------------------------------|
| 5    | <pre>Raisecom(config)#sla y1731-<br/>throughput oper-id { one-way  <br/>two-way } object band-width<br/>packet-size pkt-length pattern<br/>{ null   null-crc   prbs  <br/>prbs-crc } duration lasting-<br/>time</pre> | <ul> <li>(Optional) configure parameters of the ETH-Test<br/>throughput test operation, including the test operation ID,<br/>test direction (unidirectional/bidirectional), destination test<br/>bandwidth, test packet size, padding mode of the test<br/>packet payload, and hold time.</li> <li>By default, the test operation is a unidirectional one.</li> <li>Destination test bandwidth: 100 Mbit/s</li> <li>Test packet size: 1024 bytes</li> <li>Padding mode of the test packet payload: null</li> <li>Hold time: 30s.</li> </ul> |
| 6    | Raisecom(config)# <b>sla schedule</b><br><b>y1731-throughput</b> <i>oper-id</i>                                                                                                    | Enable ETH-Test throughput test operation scheduling.<br>By default, ETH-Test throughput test operation scheduling<br>is disabled.                                                                                                    |

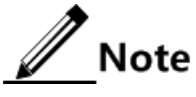

- ETH-Test does not support testing multiple operations at one time. If multiple operations are scheduled, they are tested in order based on the scheduling time.
- Up to 10 ETH-Test test operations are supported. Operations are distinguished by the operation ID.
- ETH-Test supports MEP in Down direction only.

# 8.4.5 Configuring TWAMP test operation and enabling operation scheduling

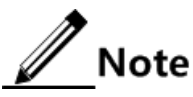

The prerequisite to configure the TWAMP test is that the Ping operation succeeds between local and remote devices.

| Step | Command                                                                                                    | Description                                                                                                    |
|------|----------------------------------------------------------------------------------------------------|----------------------------------------------------------------------------------------------------|
| 1    | Raisecom#config                                                                                                    | Enter global configuration mode.                                                                                                    |
| 2    | Raisecom(config) <b>#sla</b> oper-num <b>twamp</b><br>source-ip <i>ip-address</i> <b>dst-ip</b> <i>ip-address</i> [ udp-<br>port port-id ] outer-vlan vlan-id [ outer-cos<br>cos-value ] [ inner-vlan vlan-id ] [ inner-cos<br>cos-value ] [ dscp dscp-value ] [ interval<br>interval-num ] [ size packet-size ] | Create a SLA TWAMP test operation on the local device.  Note  The value of the outer VLAN must be identical to that of VLAN associated to the IP interface. |
| 3    | Raisecom(config)#sla oper-num sender<br>timeout timeout                                                                                                    | Configure the timer for sending packets from the<br>SLA TWAMP test operation sender on the local<br>device.<br>By default, the timer is 5000ms.             |

| Step | Command                                                                                                   | Description                                                                                                    |
|------|----------------------------------------------------------------------------------------------------|----------------------------------------------------------------------------------------------------|
| 4    | Raisecom(config)#twamp monitor udp-port port-id                                                           | Configure the response interface of the SLA<br>TWAMP test operation on the remote device.                                                         |
|      |                                                                                                    | By default, the response interface ID of the SLA TWAMP test operation is 862.                                                                     |
|      |                                                                                                    | Note                                                                                                    |
|      |                                                                                                    | The response UDP interface ID must be<br>identical to that of the SLA TWAMP test<br>operation created on the local device.                        |
| 5    | Raisecom(config)#twamp reflector enable                                                                   | Enable response of the remote device.                                                                                                    |
|      |                                                                                                    | By default, response of the remote device is disabled.                                                                                            |
| 6    | Raisecom(config)#sla schedule oper-num [ life<br>{ forever   life-time } ] [ period period ]<br>[ begin ] | Configure SLA scheduling on the local device,<br>including the operation lifetime and execution<br>interval, and enable SLA operation scheduling. |
|      |                                                                                                    | By default, the SLA operation scheduling is disabled.                                                                                             |

# 8.4.6 Configuring availability test

| Step | Command                                                                                                    | Description                                                                                                    |
|------|----------------------------------------------------------------------------------------------------|----------------------------------------------------------------------------------------------------|
| 1    | Raisecom# <b>config</b>                                                                                          | Enter global configuration mode.                                                                                        |
| 2    | Raisecom(config)# <b>sla</b> <i>oper-num</i><br>availability-num-consecutive-meas-pdus<br><i>number</i>          | Configure the number of test packets sent within a SLA availability test period.                                        |
| 3    | Raisecom(config)# <b>sla</b> oper-num<br>availability-flr-threshold threshold                                    | Configure the threshold of packet loss rate in the SLA availability test.                                               |
| 4    | Raisecom(config)# <b>sla</b> <i>oper-num</i><br><b>availability-num-consecutive-intervals</b><br><i>number</i>   | Configure the number of consecutive indicators of the SLA availability test.                                            |
| 5    | Raisecom(config)# <b>sla</b> oper-num<br>availability-measurement-interval minute                                | Configure the interval of the SLA availability test.                                                                    |
| 6    | Raisecom(config)#sla <i>oper-num</i><br>availability-num-consecutive-high-flr<br><i>number</i>                   | (Optional) configure the number of the CHLI<br>availability indicators of the SLA availability<br>test.                 |
| 7    | Raisecom(config)# <b>sla</b> <i>oper-num</i><br>availability-threshold [ sd   ds ]<br><i>threshold</i>           | Configure the threshold of the SLA availability test.                                                                   |
| 8    | Raisecom(config)#sla <i>oper-num</i><br>{ availability-trap  <br>availabilitychange-trap } [ ds   sd ]<br>enable | Enable SLA availability threshold alarm or SLA<br>availability threshold changing alarm.<br>By default, it is disabled. |

# 8.4.7 Checking configurations

| No. | Command                                                                        | Description                                                                                                  |
|-----|--------------------------------------------------------------------------------|----------------------------------------------------------------------------------------------------|
| 1   | <pre>Raisecom#show sla { all   oper-num } configuration</pre>                  | Show SLA configurations.                                                                                     |
| 2   | Raisecom# <b>show sla</b> { <b>all</b>   <i>oper-num</i> } <b>result</b>       | Show the last test information of an operation.                                                              |
| 3   | <pre>Raisecom#show sla { all   oper-num } statistic</pre>                      | Show operation scheduling statistics.                                                                        |
| 4   | Raisecom# <b>show sla y1731-throughput</b> <i>oper-id</i> <b>configuration</b> | Show ETH-Test throughput test operation configurations.                                                      |
| 5   | Raisecom# <b>show sla y1731-throughput</b> <i>oper-id</i><br><b>result</b>     | Show test result of the ETH-Test throughput test operation.                                                  |
| 6   | Raisecom#show sla twamp reflector [ udp-port port-id ]                         | Show the remote device of the SLA<br>TWAMP operation and packet statistics<br>of the response UDP interface. |
| 7   | <pre>Raisecom#show sla { all   oper-num } threshold</pre>                      | Show operation scheduling threshold configurations and Trap status.                                          |
| 8   | Raisecom# <b>show sla</b> <i>oper-num</i> current packet                       | Show the present operations scheduling frame.                                                                |
| 9   | Raisecom# <b>show sla</b> <i>oper-num</i> <b>latest statistic</b>              | Show the scheduling statistics of the latest operation.                                                      |
| 10  | Raisecom# <b>show sla maintanence</b>                                          | Show the maintenance window.                                                                                 |

# Note

The **show sla y1731-throughput** *oper-id* **result** command can be used to show statistics of ETH-Test throughput test operation test results. For an operation, up to 5 groups of statistics are supported. If it is over 5, the oldest statistics (from the starting time of the scheduling) will be aged.

# 8.5 Configuring Y.1564

# 8.5.1 Preparing for configurations

#### Scenario

To learn about configuration parameters and performance of Ethernet services, you can make related configurations of Raisecom Service Activation Measurement (RCSAM) on the RAX711-L.

On the same device, RCSAM, RFC2544, MPLS-TP OAM, and Loopback are mutually exclusive.

#### Prerequisite

The remote device is enabled with loopback based on SMAC.

# 8.5.2 Configuring test task

#### Configuring test types of RCSAM

// Note

- Use step 4 to configure the test type as configuration test.
- Use step 5 to configure the test type as service test.

| Step | Command                                                                                                    | Description                                                                                                    |
|------|----------------------------------------------------------------------------------------------------|----------------------------------------------------------------------------------------------------|
| 1    | Raisecom# <b>config</b>                                                                                    | Enter global configuration mode.                                                                                                    |
| 2    | Raisecom(config)# <b>rcsam cir step</b> <i>step1</i><br>[ <i>step2</i> ] [ <i>step3</i> ] [ <i>step4</i> ] | Configure the step of the CIR test packet in RCSAM.                                                                                              |
|      |                                                                                                    | By default, values of steps 1–4 are 25, 50, 75, and 100 respectively, indicating that 25%, 50%, 75%, or 100% of the current CIR is being tested. |
| 3    | Raisecom(config)# <b>rcsam step-time</b> second                                                            | Configure the test time step of RCSAM.                                                                                                    |
| 4    | Raisecom(config)# <b>rcsam configuration-</b><br>test enable                                               | Enable the configuration test of the global RCSAM.                                                                                               |
|      |                                                                                                    | By default, the configuration test is enabled.                                                                                                   |
| 5    | Raisecom(config)# <b>rcsam performance-test</b> duration <i>minute</i>                                     | Configure the performance test duration of RCSAM.                                                                                                |
|      |                                                                                                    | By default, the performance test duration is 15min.                                                                                              |
|      | Raisecom(config)# <b>rcsam performance-test</b><br><b>enable</b>                                           | Enable the performance test of the global RCSAM.                                                                                                 |
|      |                                                                                                    | By default, the performance test is enabled.                                                                                                    |
| 6    | Raisecom(config)#rcsam service-identify<br>type vlan [ cos   dscp ]                                        | Configure the RCSAM test services based on the VLAN and CoS or based on the VLAN and DSCP.                                                       |

#### Creating RCSAM service and configuring properties of test packets

| Step | Command                                                                                       | Description                                                                                                    |
|------|-----------------------------------------------------------------------------------------------|----------------------------------------------------------------------------------------------------|
| 1    | Raisecom# <b>config</b>                                                                       | Enter global configuration mode.                                                                                                    |
| 2    | Raisecom(config)#rcsam service<br>service-id { ipv4-udp   12-eth  <br>video-udp   voice-udp } | Create the RCSAM service, specify the service ID, configure the test packet type, and enter corresponding service instance configuration mode. |
| 3    | Raisecom(config-rcsamservice)# <b>name</b><br>name                                            | Configure the name of the RCSAM service.                                                                                                    |

| Step | Command                                                                                                    | Description                                                                                                    |
|------|----------------------------------------------------------------------------------------------------|----------------------------------------------------------------------------------------------------|
|      | Raisecom(config-rcsamservice)# <b>mpls</b><br>static-lsp ingress <i>lsp-name</i>                                                                                                    | Configure the name of the LSP of the RCSAM test traffic.                                                                                    |
| 4    | Raisecom(config-rcsamservice)# <b>dmac</b><br><i>mac-address</i>                                                                                                    | Configure the MAC address of the RCSAM service packet.                                                                                      |
|      |                                                                                                    | Note<br>The test packet based on L2-ETH or IPv4-UDP<br>needs to be configured with the destination<br>MAC address.                          |
| 5    | Raisecom(config-rcsamservice)# <b>smac</b><br><i>mac-address</i>                                                                                                    | Configure the source MAC address of the RCSAM services packets.                                                                             |
| 6    | Raisecom(config-<br>rcsamservice)# <b>static-l2vc</b><br>destination <i>ip-address</i> vc-id vc-id                                                                                                    | Configure the destination IP address and VC ID of the RCSAM test traffic.                                                                   |
| 7    | <pre>Raisecom(config-rcsamservice)#dest-<br/>ip ip-address [ source-ip ip-<br/>address ] [ dest-udp-port port-id ]<br/>[ source-udp-port port-id ] [ tos<br/>{ ip-precedence ip-precedence  <br/>dscp dscp-value } ] [ ttl ttl ]</pre> | Configure the source/destination IP address,<br>source/destination UDP port ID, TOS type and value,<br>and TTL of the RCSAM service packet. |
|      |                                                                                                    | to be configured with the destination IP<br>address.                                                                                        |
| 8    | Raisecom(config-<br>rcsamservice)# <b>nexthop-ip</b> <i>ip-address</i>                                                                                                    | Configure the IP address of the next hop of the RCSAM test traffic.                                                                         |
| 9    | Raisecom(config-rcsamservice)# <b>svlan</b><br>vlan-id [ <b>tpid</b> tpid ] [ <b>cos</b> cos-<br>value ] [ <b>cfi</b> cfi-value ]                                                                                                    | Configure the SVLAN of the RCSAM service packet.                                                                                            |
| 10   | Raisecom(config-rcsamservice)#cvlan<br>vlan-id [ tpid tpid ] [ cos cos-<br>value ] [ cfi cfi-value ]                                                                                                    | Configure the CVLAN of the RCSAM service packet.                                                                                            |
| 11   | Raisecom(config-<br>rcsamservice)# <b>frame-size</b> { <b>fix</b> <i>size</i><br>  <b>radom</b> } <b>fix</b> <i>size</i>                                                                                                    | Configure the size of the RCSAM service packet.<br>By default, the size of the packet is 12 Bytes.                                          |
| 12   | Raisecom(config-rcsamservice)# <b>uni</b><br><i>interface-type interface-number</i>                                                                                                    | Configure the UNI corresponding to the RCSAM service.                                                                                       |
| 13   | Raisecom(config-rcsamservice)# <b>cir</b><br><i>cir</i> <b>cbs</b> <i>cbs</i> [ <b>eir</b> <i>eir</i> <b>ebs</b> <i>ebs</i> ]                                                                                                    | Configure the rate of the CIR/EIR test.                                                                                                    |
| 14   | Raisecom(config-<br>rcsamservice)# <b>traffic-policing rate</b><br><i>rate</i>                                                                                                    | Configure the rate of the traffic policing test.<br>By default, the rate is 0, indicating that there is no<br>limit.                        |
| 15   | Raisecom(config-<br>rcsamservice)# <b>latency-threshold</b><br><i>threshold</i>                                                                                                    | Configure the latency threshold of the RCSAM service<br>packet.<br>By default, the latency threshold is 10ms.                               |

| Step | Command                                                                            | Description                                                                                                    |
|------|------------------------------------------------------------------------------------|----------------------------------------------------------------------------------------------------|
| 16   | Raisecom(config-<br>rcsamservice)# <b>jitter-threshold</b><br><i>threshold</i>     | Configure the jitter threshold of the RCSAM service<br>packet.<br>By default, the jitter threshold is 5ms.                |
| 17   | Raisecom(config-<br>rcsamservice)# <b>frame-loss-threshold</b><br><i>threshold</i> | Configure the packet loss threshold of the RCSAM service.<br>By default, the packet loss threshold is 10, that is, 0.01%. |
| 18   | Raisecom(config-rcsamservice)# <b>eir-</b><br>test enable                          | (Optional) enable the EIR test.<br>By default, the EIR test is enabled.                                                   |
| 19   | Raisecom(config-<br>rcsamservice)#traffic-policing-test<br>enable                  | (Optional) enable the traffic policing test.<br>By default, the traffic policing test is enabled.                         |
| 20   | Raisecom(config-<br>rcsamservice)# <b>performace-test cir</b><br><i>cir</i>        | (Optional) configure the performance test bandwidth of the RCSAM test.                                                    |
| 21   | Raisecom(config-<br>rcsamservice)# <b>service enable</b>                           | Enable the RCSAM service.<br>By default, this service is disabled.                                                        |

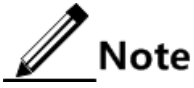

When the test is being performed, all parameters above cannot be configured.

#### Enabling RCSAM

| Step | Command                                                 | Description                      |
|------|---------------------------------------------------------|----------------------------------|
| 1    | Raisecom# <b>config</b>                                 | Enter global configuration mode. |
| 2    | <pre>Raisecom(config)#rcsam test { start   stop }</pre> | Enable RCSAM.                    |

# 8.5.3 Checking configurations

| No. | Command                                                                                  | Description                |
|-----|------------------------------------------------------------------------------------------|----------------------------|
| 1   | <pre>Raisecom#show rcsam configuration { global   service { service-list   all } }</pre> | Show RCSAM configurations. |
| 2   | Raisecom# <b>show rcsam result</b> { <b>detail</b>  <br>summary }                        | Show RCSAM results.        |

# 8.6 Configuring RSOM

# 8.6.1 Preparing for configurations

#### Scenario

- RSOM includes services transport and services test measurement.
- When configuring transmission of the service, you need to configure L2CP, CoS bandwidth profile, and connect the services with each profile. Packets entering the services will deal with corresponding packets according to each profile.
- When configuring services test and measurement, you need to configure the SLA, Y.1564, and Loopback, connect the services with each function, and test in the services.

#### Prerequisite

N/A

# 8.6.2 Configuring L2CP profile

Configure the L2CP profile as below.

| Step | Configuration                                                                                                    | Description                                                                                                    |
|------|----------------------------------------------------------------------------------------------------|----------------------------------------------------------------------------------------------------|
| 1    | Raisecom# <b>config</b><br>Raisecom(config)# <b>mefservice</b>                                                                                                    | Enter the RSOM configuration mode.                                                                                                    |
| 2    | Raisecom(mefservice)# <b>l2cp-profile</b> <i>12cp-profile 12cp-profile-id</i>                                                                                                    | Create the L2CP profile group, and enter<br>the L2CPprofile group configuration<br>mode.                                                                                    |
|      |                                                                                                    | By default, the system has 3 profiles, but<br>the default profile cannot be deteled and<br>modified.                                                                        |
| 3    | Raisecom(mefservice-12cpprofile)# <b>description</b> <i>string</i>                                                                                                    | Configure the L2CP profile group description.                                                                                                    |
|      |                                                                                                    | By default, it is mef-l2cp-profile-group<br>l2cp-profile-id.                                                                                                    |
| 4    | Raisecom(mefservice-12cpprofile)# <b>12cp-item</b><br><i>12cp-item-id</i>                                                                                                    | Create the L2CP bandwidth profile.                                                                                                    |
| 5    | <pre>Raisecom(mefservice-l2cpitem)#l2cp-protocol { stp   lacp   lamp   link-oam   esmc   dot1x   elmi   lldp   ptp   cdp   vtp   pvst   udld   pagp } action { discard   forward   peer   tunnel }</pre> | Configure protocol rules and processing<br>command of the packets corresponding<br>to the L2CP bandwidth profile.                                                           |
| 6    | <pre>Raisecom(mefservice-l2cpitem)#dest-mac mac-<br/>address [ ethertype value [ sub-type<br/>value ] ] action { discard   forward   peer  <br/>tunnel }<br/>Raisecom(mefservice-l2cpitem)#exit</pre>    | Configure the destination MAC rules and<br>processing command of the packets<br>corresponding to the L2CP bandwidth<br>profile.<br>By default, processing action is Tunnel. |

| Step | Configuration                                                                                                 | Description                                                                                                    |
|------|----------------------------------------------------------------------------------------------------|----------------------------------------------------------------------------------------------------|
| 7    | Raisecom(mefservice-l2cpprofile)# exit<br>Raisecom(mefservice)#l2cp-process tunnel<br>destination mac-address | Configure transparent transmission of the<br>L2CP packets with the specified<br>destination MAC address.<br>By default, transparent transport the<br>L2CP packets with destination MAC<br>address 010e.5e00.0003. |

# 8.6.3 Configure CoS profile

| Step | Configuration                                                                                                    | Description                                                                                                    |
|------|----------------------------------------------------------------------------------------------------|----------------------------------------------------------------------------------------------------|
| 1    | Raisecom#config                                                                                                    | Enter RSOM configuration mode.                                                                                                    |
|      | Raisecom(config)# <b>mefservice</b>                                                                                                    |                                                                                                    |
| 2    | Raisecom(mefservice)# <b>cos-profile</b>                                                                                                    | Create CoS profile group, and enter CoS profile configuration mode.                                                                                                    |
| 3    | Raisecom(mefservice-cosprofile)# <b>name</b> <i>name</i>                                                                                                    | Configure CoS profile group description.<br>By default, CoS profile group description<br>is <i>cos-profile-id</i> .                                                                                                    |
| 4    | Raisecom(mefservice-cosprofile)# <b>coslable</b> cos-<br>value [ <b>remark-pcp</b> pcp-value ]                                                                                                    | Configure CoS value of CoS profile.<br>By default, it is 0. Re-mark PCP is 0.                                                                                                    |
| 5    | <pre>Raisecom(mefservice-cosprofile)#type { evc  <br/>dscp dscp-list   pcp pcp-list }<br/>Raisecom(mefservice-cosprofile)#type { evc  <br/>dscp dscp-list   pcp pcp-list } l2cp { l2cp-<br/>profile-id   default1   default2   default3 }<br/>Raisecom(mefservice-cosprofile)#type l2cp<br/>{ l2cp-profile-id   default1   default2  <br/>default3 }</pre> | Configure services traffic offload mode<br>of the CoS profile. After service traffic is<br>classified, it will be transmitted<br>according to QoS rule of the Ethernet.<br>By default, it is PCP mode Cos is from 0<br>to 7. |

Configure the CoS profile as below.

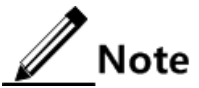

In the EVC configuration mode, the association way between UNI and EVC is different, and traffic classification is different.

- When the association mode is All-To-One and Bundling, the packets carrying interface priority, Untagged packets, and packets carrying C-Tag enter the same line, namely line 1.
- When the association way is Bundling-Multipex or Multipex, all the packets enter the same line, namely line 1.

In the DSCP configuration mode, the association way between UNI and EVC is different, and traffic classification is different.

• When the association way is All-To-One, Layer 3 packets is mapped to the local priority according to carried DSCP, and enter the corresponding line; Non-Layer 3 packets is mapped to the local priority according to services Default-DSCP

configured by the **default-dscp** command, and enter the corresponding line. If DSCP is full mapping, do not discard the packets.

When the association way is Bundling, Bundling-Multipex, and Multipex, Layer 3 packets is mapped to the local priority according to carried DSCP, and enter the corresponding line; Non-Layer 3 packets is mapped to the local priority according to services Default-DSCP configured by the **default-dscp** command, and enter the corresponding line. When the DSCP carried on the Layer 3 does not match with services DSCP, discard the packets.

In the PCP configuration mode, the association way between UNI and EVC is different, and traffic classification is different.

• When the association way is All-To-One, the packets carrying interface priority and the packet carrying C-Tag according to configured PCP are mapped to the local priority; Untagged packets is mapped to the local priority according to Default-cepriority configured by the **default-cepriority** command.

In the L2CP configuration mode, the packets are matched and processed according to L2CP profile attribute.

In the L2CP and DACP, PCP or EVC mixed mode, classification follows L2CP, DSCP, PCP, and EVC in descending priority.

# 8.6.4 Configuring bandwidth profile

Configure bandwidth profile as below.

| Step | Configuration                                                                                                    | Description                                                                                                    |
|------|----------------------------------------------------------------------------------------------------|----------------------------------------------------------------------------------------------------|
| 1    | Raisecom#config                                                                                                    | Enter RSOM configuration mode.                                                                                                    |
|      | Raisecom(config)# <b>mefservice</b>                                                                                         |                                                                                                    |
| 2    | Raisecom(mefservice)# <b>bandwidth enable</b>                                                                               | Enable global bandwidth.                                                                                                    |
|      |                                                                                                    | By default, it is enabled.                                                                                                    |
| 3    | Raisecom(mefservice)# <b>bandwidth-profile</b><br><i>bandwidth-profile-id</i>                                               | Create a bandwidth profile group, and enter bandwidth profile group configuration.                                                                                                    |
| 4    | Raisecom(mefservice-<br>bwpprofile)# <b>bandwidth-item</b> bandwidth-                                                       | Create bandwidth profile group, and enter bandwidth profile group configuration.                                                                                                    |
|      |                                                                                                    | By default, bandwidth profile is coming with<br>system, and profile ID is 1. CIR is 512 kbit/s,<br>and committed burst size is 512kB. It is color<br>blind mode, and disabling the coupling<br>function. |
|      | Raisecom(mefservice-bwpitem)# <b>bandwidth-</b><br>hierachy                                                                 | Create hierarchical bandwidth profile, and enter<br>hierarchical bandwidth profile configuration<br>mode.                                                                                                |
|      |                                                                                                    | By default, the new hierarchical bandwidth<br>profile does not limit on the speed and color<br>blind mode.                                                                                               |
| 5    | Raisecom(mefservice-bwpitem)# <b>name</b>                                                                                   | Configure bandwidth profile description.<br>By default, it is 123.                                                                                                    |
| 6    | Raisecom(mefservice-bwpitem)#cir cir cbs<br><u>cbs</u> [ eir eir ebs ebs ]<br>Raisecom(mefservice-bwpitem)#cir<br>unlimited | Configure speed-limit rule for the bandwidth profile.                                                                                                    |

| Step | Configuration                                                                      | Description                                           |
|------|------------------------------------------------------------------------------------|-------------------------------------------------------|
| 7    | Raisecom(mefservice-bwpitem)# <b>color-mode</b><br>{ <b>aware</b>   <b>blind</b> } | Configure color aware mode for the bandwidth profile. |
| 8    | Raisecom(mefservice-bwpitem)# <b>coupling</b> enable                               | Enable bandwidth coupling.                            |
| 9    | Raisecom(mefservice-bwpitem)# <b>cos-profile</b><br><i>cos-profile-id</i>          | Configure bandwidth profile to quote the CoS profile. |

# 8.6.5 Configuring interfaces

#### Configure interfaces as below.

| Step | Configuration                                                                                                    | Description                                                                 |
|------|----------------------------------------------------------------------------------------------------|-----------------------------------------------------------------------------|
| 1    | Raisecom# <b>config</b>                                                                                                    | Enter global configuration mode.                                            |
|      |                                                                                                    |                                                                             |
|      |                                                                                                    |                                                                             |
| 2    | Raisecom(config)# <b>interface</b> interface-<br>type interface-number                                                          | Enter physical interface configuration mode.                                |
| 3    | Raisecom(config-port)#mef-type uni                                                                                              | Configure physical interface type.                                          |
|      | Raisecom(contig-port)#mer-type nni                                                                                              | By default, the interface of Line is NNI; the interface of Client is UNI.   |
| 4    | Raisecom(config-port)# <b>exit</b><br>Raisecom(config)# <b>mefservice</b>                                                       | Enter RSOM configuration mode.                                              |
| 5    | Raisecom(mefservice)# <b>interface</b><br><i>interface-type interface-number</i>                                                | Enter RSOM UNI configuration mode.                                          |
| 6    | Raisecom(mefservice-interface)#uni-id<br>string                                                                                 | Configure UNI interface identification.                                     |
| 7    | <pre>Raisecom(mefservice- interface)#bandwidth-profile { ingress   egress } bandwidth-profile-id</pre>                          | Configure the association between interface and bandwidth group.            |
| 8    | <pre>Raisecom(mefservice-interface)#l2cp- profile { 12cp-profile-id   default1   default2   default3 } service service-id</pre> | Configure the association between the UNI interface and L2CP profile group. |
| 9    | Raisecom(mefservice-interface)#bundling-<br>type { all-to-one   bundling   bundling-                                            | Configure association rules between the CE VLAN on the UNI and services.    |
|      | <pre>multiplex   multiplex }</pre>                                                                                              | By default, it is All-To-One.                                               |
| 10   | Raisecom(mefservice- interface)# <b>default-</b><br><b>cevlan</b> <i>vlan-id</i>                                                | Configure the default CE VLAN of the Untagged packets.                      |
|      |                                                                                                    | By default, it is VLAN 1.                                                   |
| 11   | Raisecom(mefservice- interface)# <b>default-</b><br><b>cepriority</b> <i>priority</i>                                           | Configure the default CE VLAN priority of the Untagged packets.             |
|      |                                                                                                    | By default, it is 0.                                                        |

# 8.6.6 Configuring SLA

#### Configuring SLA threshold profile

Configure SLA threshold profile as below.

| Step | Configuration                                                                                                    | Description                                                                                   |
|------|----------------------------------------------------------------------------------------------------|-----------------------------------------------------------------------------------------------|
| 1    | Raisecom#config                                                                                                    | Enter RSOM configuration mode.                                                                |
|      | Raisecom(config)# <b>mefservice</b>                                                                                            |                                                                                               |
| 2    | Raisecom(mefservice)# <b>performance-tier</b><br><i>performance-tier-id</i>                                                    | Create threshold configuration profile,<br>and enter threshold configuration profile<br>mode. |
| 3    | Raisecom(mefservice-<br>thresholdprofile)# <b>description</b> <i>string</i>                                                    | Configure profile description.<br>By default, it is PT <i>performance-tier-id</i> .           |
| 4    | Raisecom(mefservice-thresholdprofile)#cos-<br>lable cos-value { availability   delay  <br>jitter   loss-rate } threshold-value | Configure each threshold information<br>and CoS in the SLA threshold profile.                 |

#### Configuring SLA test

Configure SLA test as below.

| Step | Configuration                                                                         | Description                                                     |
|------|---------------------------------------------------------------------------------------|-----------------------------------------------------------------|
| 1    | Raisecom#config                                                                       | Enter RSOM configuration mode.                                  |
|      | Raisecom(config)# <b>mefservice</b>                                                   |                                                                 |
| 2    | Raisecom(mefservice)# <b>service</b> <i>service-id</i>                                | Enter EVC configuration mode.                                   |
| 3    | Raisecom(mefservice-evc)# <b>performance-tier</b><br><i>performance-tier-id</i>       | Configure association between service and threshold profile.    |
| 4    | Raisecom(mefservice-evc)# <b>sla remote-ip</b> <i>ip-</i><br><i>address</i>           | Configure the IP address of the remote device for the SLA test. |
| 5    | <pre>Raisecom(mefservice-evc)#sla remote-mep { all     mep-list } [ size size ]</pre> | Configure remote devices MEP of the SLA test.                   |
| 6    | Raisecom(mefservice-evc)# <b>sla start</b>                                            | Start the SLA test.                                             |
| 7    | Raisecom(mefservice-evc)#exit                                                         | (Optional) enable SLA archiving.                                |
|      |                                                                                       | By default, it is disabled.                                     |

# 8.6.7 Configuring Y.1564

Configuring Y.1564 test traffic profile

Configure Y.1564 test traffic profile as below.
| Step | Configuration                                                                     | Description                                                                                            |
|------|-----------------------------------------------------------------------------------|----------------------------------------------------------------------------------------------------|
| 1    | Raisecom#config                                                                   | Enter RSOM configuration mode.                                                                         |
|      | Raisecom(config)# <b>mefservice</b>                                               |                                                                                                    |
| 2    | Raisecom(mefservice)# <b>flow profile</b> <i>flow-</i><br><i>profile-id</i>       | Create Y.1564 traffic profile, and enter traffic profile configuration mode.                           |
| 3    | Raisecom(mefservice-flowprofile)# <b>description</b> <i>string</i>                | Configure Y.1564 traffic profile description.                                                          |
|      |                                                                                   | By default, description about traffic profile is FLOW- <i>flow-profile-id</i> .                        |
| 4    | Raisecom(mefservice-flowprofile)# <b>frame type</b>                               | Configure Y.1564 test traffic type.                                                                    |
|      | <pre>{ vsm   udp source-port port-number dest-port port-number }</pre>            | By default, it is VSM packet.                                                                          |
| 5    | Raisecom(mefservice-flowprofile)# <b>nexthop ip-</b><br>address <i>ip-address</i> | Configure next hop IP address of Y.1564<br>test traffic only when the packet of<br>Y.1564 test is UDP. |
| 6    | <pre>Raisecom(mefservice-flowprofile)# frame length { mix   single length }</pre> | Configure the frame size of Y.1564 test traffic.                                                       |
|      |                                                                                   | By default, it is uniframe and it is 512 bytes.                                                        |
| 7    | Raisecom(mefservice-flowprofile)# <b>frame</b><br>pattern prbs                    | Configure Y.1564 test traffic calibration.                                                             |
| 8    | Raisecom(mefservice-flowprofile)# <b>source-ip</b><br><i>ip-address</i>           | Configure the source IP address of Y.1564 test traffic.                                                |
| 9    | Raisecom(mefservice-flowprofile)# <b>source-mac</b><br><i>mac-address</i>         | Configure the source MAC address of Y.1564 traffic.                                                    |

#### Configuring Y.1564 test

Configure Y.1564 test as below.

| Step | Configuration                                                                      | Description                                                       |
|------|------------------------------------------------------------------------------------|-------------------------------------------------------------------|
| 1    | Raisecom#config                                                                    | Enter RSOM configuration mode.                                    |
|      | Raisecom(config)# <b>mefservice</b>                                                |                                                                   |
| 2    | Raisecom(mefservice)# <b>service</b> service-id                                    | Enter EVC configuration mode.                                     |
| 3    | Raisecom(mefservice-evc)# <b>rcsam flow-profile</b><br><i>flow-profile-id</i>      | Configure association between service and Y.1564 traffic profile. |
| 4    | Raisecom(mefservice-evc)# <b>performance-tier</b><br><i>performance-tier-id</i>    | Configure association between services and threshold profile.     |
| 5    | Raisecom(mefservice-evc)# <b>rcsam duration</b> { <b>forever</b>   <i>period</i> } | Configure Y.1564 test period.<br>By default, it is 15 minutes.    |

| Step | Configuration                                                                                          | Description                                                                                                    |
|------|----------------------------------------------------------------------------------------------------|----------------------------------------------------------------------------------------------------|
| 6    | Raisecom(mefservice-evc)# <b>rcsam performance</b><br><b>cir ratio</b> <i>ratio</i>                    | Configure Y.1564 performance test<br>bandwidth ratio.<br>By default, it is 100.                                                                         |
| 7    | <pre>Raisecom(mefservice-evc)#rcsam { remote-mac<br/>mac-address   remote-mep { all   mep-id } }</pre> | Configure remote devices information of<br>the Layer 2 Y.1564 test based on CFM or<br>remote devices MAC.                                               |
|      | Raisecom(mefservice-evc)# <b>rcsam remote-ip</b> <i>ip-</i><br><i>address</i>                          | Configure information, carried in<br>emulated user packets, about the remote<br>device for the Layer 3 Y.1564 test on<br>Internet leased line services. |
| 8    | <pre>Raisecom(mefservice-evc)#rcsam start { both   configuration   performance }</pre>                 | Start Y.1564 test.                                                                                                    |

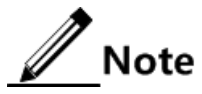

The SLA test and Y.1564 test share threshold profile. During the test, it needs to bind respective threshold profile.

## 8.6.8 Configuring loopback

Configure the loopback test as below.

| Step | Configuration                                                                                                 | Description                                                       |
|------|----------------------------------------------------------------------------------------------------|-------------------------------------------------------------------|
| 1    | Raisecom# <b>config</b><br>Raisecom(config)# <b>mefservice</b>                                                | Enter RSOM configuration mode.                                    |
| 2    | Raisecom(mefservice)# <b>service</b> <i>service-id</i>                                                        | Create the service, and enter EVC configuration mode.             |
| 3    | <pre>Raisecom(mefservice-evc)#loopback type { vsm   udp source-port port-number dest-port port-number }</pre> | Configure the type of loopback packets.<br>By default, it is VSM. |
| 4    | Raisecom(mefservice-evc)#loopback enable                                                                      | Enable service loopback.                                          |

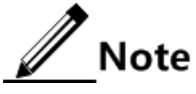

- The loopback and Y.1564 test needs to cooperate with each other.
- Be cautious about starting service loopback because it can have influence on normal services.
- After loopback test is finished, disable loopback immediately by using the **loopback disable** command.

#### 8.6.9 Configuring CFM

Configure CFM for RAX700 as below.

| Step | Configuration                                                                                                    | Description                                                              |
|------|----------------------------------------------------------------------------------------------------|--------------------------------------------------------------------------|
| 1    | Raisecom#config                                                                                                    | Enter RSOM configuration mode.                                           |
|      | Raisecom(config)# <b>mefservice</b>                                                                                                |                                                                          |
| 2    | Raisecom(mefservice)# <b>service</b> service-id                                                                                    | Enter service configuration mode.                                        |
| 3    | Raisecom(mefservice-evc)# <b>md level</b> <i>level</i>                                                                             | Configure the MD level.                                                  |
|      |                                                                                                    | By default, it is level 5.                                               |
| 4    | Raisecom(mefservice-evc)# <b>cfm local-mep</b><br><i>mep-id</i>                                                                    | Configure the local MEP ID.                                              |
| 5    | <pre>Raisecom(mefservice-evc)#far-end remote-<br/>uni-id { ip-address ip-address   mac<br/>mac-address   remote-mep mep-id }</pre> | Configure UNI interface information on the service remote devices.       |
| 6    | Raisecom(mefservice-evc)# <b>cc enable</b>                                                                                         | Enable transmitting CCM.                                                 |
|      |                                                                                                    | By default, it is disabled.                                              |
| 7    | Raisecom(mefservice-evc)#cc interval { 1<br>  10   60   600   3ms   10ms   100ms }                                                 | Configure the transmission period of the CCM,<br>By default, it is 3.3s. |
| 8    | <pre>Raisecom(mefservice-evc)#ping { remote-<br/>mep mep-id   mac-address } [ size size ]</pre>                                    | Configure PING RMEP.                                                     |
| 9    | Raisecom(mefservice-evc)# <b>traceroute</b> { <b>remote-mep</b> <i>mep-id</i>   <i>mac-address</i> } [ <b>size</b> <i>size</i> ]   | Configure Traceroute RMEP.                                               |

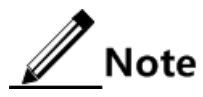

Parameters related to CFM on the service are calculated automatically by the system, such as MD name, MA name, etc.

## 8.6.10 Configuring services

Configure services for the RAX700 as below.

| Step | Configuration                                                     | Description                                                                      |
|------|-------------------------------------------------------------------|----------------------------------------------------------------------------------|
| 1    | Raisecom#config                                                   | Enter RSOM configuration mode.                                                   |
|      | Raisecom(config)# <b>mefservice</b>                               |                                                                                  |
| 2    | Raisecom(mefservice)# <b>service</b> service-id                   | Enter service configuration mode.                                                |
| 3    | Raisecom(mefservice-evc)# <b>id</b> <i>string</i>                 | Configure the service ID.<br>By default, it is service- <i>service-id</i> .      |
| 4    | <pre>Raisecom(mefservice-evc)#type { eline   elan   etree }</pre> | Configure the type of the Ethernet type.<br>By default, it is Ethernet LAN mode. |
| 5    | Raisecom(mefservice-evc)# <b>cevlan-cos</b><br>preservation       | Enable keeping the CE VLAN and CoS label of<br>the packets.                      |
|      |                                                                   | By default, it is chabled.                                                       |

| Step | Configuration                                                                                                    | Description                                                                                                    |
|------|----------------------------------------------------------------------------------------------------|----------------------------------------------------------------------------------------------------|
| 6    | Raisecom(mefservice-evc)# <b>default-dscp</b><br><i>dscp</i>                                                                                       | Configure default DSCP priority of the non-IP packets.                                                                              |
|      |                                                                                                    | By default, it is 0.                                                                                                    |
| 7    | Raisecom(mefservice-evc)#encapsulate-<br>mode { forward   svlan }                                                                                  | Configure the processing mode about packets received on the service.                                                                |
|      |                                                                                                    | By default, service adds a LAN to received packets.                                                                                 |
| 8    | Raisecom(mefservice-evc)#primary-vid                                                                                                    | Configure SVLAN for the service.                                                                                                    |
|      | vlan-1d                                                                                                    | By default, it is VLAN 1.                                                                                                    |
| 9    | Raisecom(mefservice-evc)# <b>sdp</b> <i>interface-</i><br><i>type interface-number</i> [ <i>interface-type</i><br><i>backup-interface-number</i> ] | Configure association between service and SDP interface.                                                                            |
| 10   | Raisecom(mefservice-evc)# <b>sap</b> interface-<br>type interface-number                                                                           | Configure the association between service and SAP, and enter service UNI configuration mode,                                        |
| 11   | Raisecom(mefservice-evcuni)# <b>cevlan-map</b><br><i>vlan-list</i>                                                                                 | Configure the CE VLAN on the service UNI.                                                                                           |
| 12   | <pre>Raisecom(mefservice-evcuni)#type { leaf     root }</pre>                                                                                      | Configure UNI interface type of the E-Tree<br>services only when the Ethernet services type is<br>configured as the E-Tree service. |
| 13   | Raisecom(mefservice-evcuni) <b>#bandwidth-</b><br>profile { ingress   egress } bandwidth-<br>profile-id                                            | Configure association between UNI of the service and bandwidth profile group.                                                       |
| 14   | Raisecom(mefservice-evcuni)# <b>exit</b><br>Raisecom(mefservice-evc)# <b>link-state-</b><br><b>tracking enable</b>                                 | Enable service failover                                                                                                    |
| 15   | Raisecom(mefservice-evc)# <b>statistics</b><br>enable                                                                                              | Enable service statistics.                                                                                                    |
| 16   | Raisecom(mefservice-evc)# <b>no shutdown</b>                                                                                                    | Configure starting service.                                                                                                    |

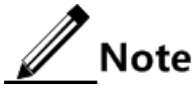

Test and measurement of the service mainly aim at test of the EVC on the network side.

Services include EVC and corresponding UNI. When configuring the EVC UNI, you need to operate as follows:

- Enter interface configuration mode, and configure interface type of the physical layer according to the **mef-type** command. For example, configure the physical interface as UNI or NNI.
- In the RSOM configuration mode, enter the UNI interface configuration mode by using command **interface**, and configure the interface attributes of the UNI.
- Enter the EVC mode; associate the EVC and UNI by using the **sap** command. The SAP interface is the UNI of the service.

## 8.6.11 Checking configurations

| No. | Configuration                                                                                                    | Description                                    |
|-----|----------------------------------------------------------------------------------------------------|------------------------------------------------|
| 1   | Raisecom# <b>show rsom l2cp-profile</b> [ <i>12cp-profile-id</i><br>/ <b>default1</b>   <b>default2</b>   <b>default3</b> ]                         | Show configurations of the L2CP profile group. |
| 2   | Raisecom# <b>show rsom cos-profile</b> [ <i>cos-profile-id</i> ]                                                                                    | Show the CoS profile group configuration.      |
| 3   | Raisecom# <b>show rsom bandwidth-profile</b> <i>bandwidth-profile-id</i>                                                                            | Show bandwidth profile group configuration.    |
| 4   | Raisecom# <b>show rsom uni interface [</b> <i>interface-type</i><br><i>interface-number</i> ]                                                       | Show the UNI interface.                        |
| 5   | Raisecom# <b>show rsom statistics interface</b> [ <i>interface-type interface-number</i> ]                                                          | Show the UNI interface statistics.             |
| 6   | Raisecom# <b>show rsom service</b> <i>service-id</i> <b>performance</b><br>{ <b>remote-ip</b> <i>ip-address</i>   <b>remote-mep</b> <i>mep-id</i> } | Show the SLA test statistics.                  |
| 7   | Raisecom# <b>show rsom service statistics</b> [ <i>service-id</i> ]                                                                                 | Show the service statistics.                   |
| 8   | Raisecom# <b>show rsom service</b> [ <i>service-id</i> ] <b>status</b>                                                                              | Show the service state.                        |

## 8.7 Maintenance

| Command                                                                         | Description                                                                                     |
|---------------------------------------------------------------------------------|-------------------------------------------------------------------------------------------------|
| Raisecom(config-port)# <b>clear oam</b><br>{ <b>event</b>   <b>statistics</b> } | Clear EFM OAM interface link statistics/OAM frame statistics.                                   |
| Raisecom(config)# <b>clear oam config</b>                                       | Clear EFM OAM configurations to return to Passive and Disable status.                           |
| Raisecom(config)#clear ethernet cfm<br>errors [ level <i>level</i> ]            | Clear CCM error database information.                                                           |
| Raisecom(config)#clear ethernet cfm<br>remote-mep [ level <i>level</i> ]        | Clear RMEPs.           Note           This configuration takes effect on the dynamic RMEP only. |
| Raisecom(config)#clear ethernet cfm<br>traceroute-cache                         | Clear traceroute cache database.                                                                |

## 8.8 Configuration examples

## 8.8.1 Example for configuring EFM

#### Networking requirements

As shown in Figure 8-1, to enhance the management and maintenance capability of the Ethernet link between RAX700 A and RAX700 B, you need to deploy EFM on RAX700 A and RAX700 B. The RAX700 A is the active end and the RAX700 B is the passive end. In addition, you need to deploy OAM event Trap on RAX700 A.

Figure 8-1 Configuring EFM

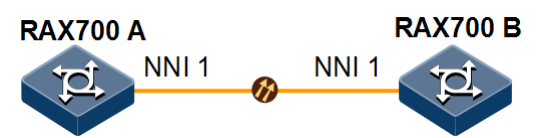

#### **Configuration steps**

Step 1 Configure RAX700 A.

Raisecom#hostname RAX700A RAX700A#config RAX700A(config)#oam active RAX700A(config)#interface nni 1 RAX700A(config-port)#oam enable RAX700A(config-port)#oam event trap enable RAX700A(config-port)#oam peer event trap enable

Step 2 Configure RAX700 B.

Raisecom#hostname RAX700B RAX700B#config RAX700B(config)#interface nni 1 RAX700B(config-port)#oam enable

Step 3 Save configurations.

- Save configurations of RAX700 A. RAX700A#write
- Save configurations of RAX700 B.

RAX700B#write

#### Checking results

Use the show oam command on RAX700 A to show EFM configurations.

RAX700A#show oam nni 1 Port: nni 1 Mode: Active Administrate state: Enable Operation state: Operational Max OAMPDU size: 1518 Send period: 1000 ms Link timeout : 10 s Config revision: 1 Supported functions: Loopback, Event, Variable

Use the show oam trap command on RAX700 A to show OAM event Trap configurations.

```
RAX700A#show oam trap nni 1
Port:nni 1
Event trap:Enable
Peer event trap:Enable
Discovery trap total:0
Discovery trap timestamp:0 days, 0 hours, 0 minutes
Lost trap total:0
Lost trap timestamp:0 days, 0 hours, 0 minutes
```

## 8.8.2 Example for configuring CFM

#### Networking requirements

As shown in Figure 8-2, the PC communicates with the server through the network where RAX700 A, RAX700 B, and RAX700 C are located. To ensure that the link between the PC and the server provide Carrier-grade service, you need to enable CFM on RAX700 A, RAX700 B, and RAX700 C. CFM is used to detect fault actively, as well as acknowledge and locate these faults. UNI 1 of RAX700 A and UNI 1 of RAX700 C are MEPs. RAX700 B is the MIP.

Detect Ethernet faults on the link between RAX700 A UNI 1 and RAX700 C UNI 1. The MD level is set to 3.

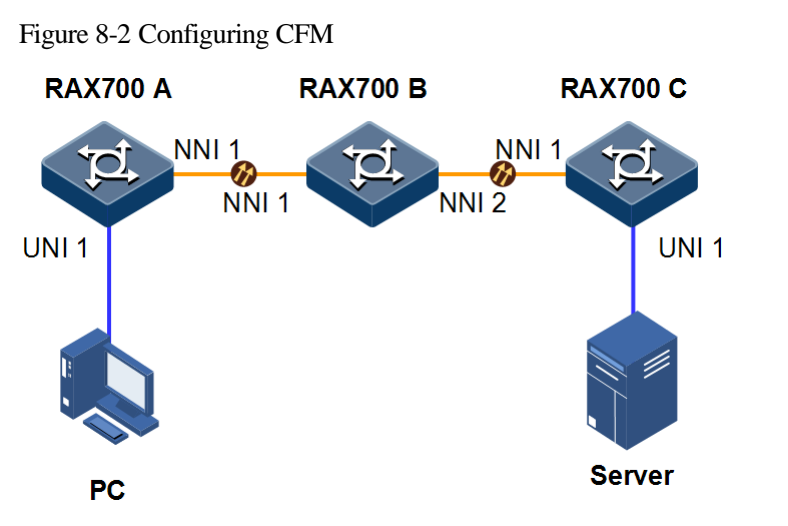

#### Configuration steps

Step 1 Add interfaces to the VLAN.

• Configure RAX700 A.

```
Raisecom#hostname RAX700A
RAX700A#config
RAX700A(config)#create vlan 100 active
RAX700A(config)#interface uni 1
RAX700A(config-port)#switchport access vlan 100
RAX700A(config-port)#exit
RAX700A(config)#interface nni 1
RAX700A(config-port)#switchport mode trunk
RAX700A(config-port)#switchport trunk allowed vlan 100
RAX700A(config-port)#exit
```

• Configure RAX700 B.

```
Raisecom#hostname RAX700B
RAX700B#config
RAX700B(config)#create vlan 100 active
RAX700B(config)#interface nni 1
RAX700B(config-port)#switchport mode trunk
RAX700B(config-port)#switchport trunk allowed vlan 100
RAX700B(config-port)#exit
RAX700B(config)#interface nni 2
RAX700B(config-port)#switchport mode trunk
RAX700B(config-port)#switchport trunk allowed vlan 100
RAX700B(config-port)#switchport trunk allowed vlan 100
RAX700B(config-port)#switchport trunk allowed vlan 100
RAX700B(config-port)#switchport trunk allowed vlan 100
```

• Configure RAX700 C.

```
Raisecom#hostname RAX700C
RAX700C#config
RAX700C(config)#create vlan 100 active
RAX700C(config)#interface uni 1
RAX700C(config-port)#switchport access vlan 100
RAX700C(config-port)#exit
RAX700C(config)#interface nni 1
RAX700C(config-port)#switchport mode trunk
RAX700C(config-port)#switchport trunk allowed vlan 100
RAX700C(config-port)#switchport trunk allowed vlan 100
RAX700C(config-port)#exit
```

Step 2 Configure CFM fault detection.

• Configure RAX700 A.

```
RAX700A(config)#ethernet cfm domain level 3
RAX700A(config)#service mal level 3
RAX700A(config-service)#service vlan-list 100
RAX700A(config-service)#service mep up mpid 301 uni 1
RAX700A(config-service)#service remote-mep learning active
RAX700A(config-service)#service cc enable mep all
RAX700A(config-service)#service cc enable mep all
RAX700A(config)#ethernet cfm enable
RAX700A(config)#ethernet cfm enable
RAX700A(config-port)#ethernet cfm enable
RAX700A(config-port)#ethernet cfm enable
RAX700A(config-port)#ethernet cfm enable
RAX700A(config-port)#ethernet cfm enable
RAX700A(config-port)#ethernet cfm enable
```

• Configure RAX700 B.

```
RAX700B(config)#ethernet cfm domain level 3
RAX700B(config)#service ma1 level 3
RAX700B(config-service)#service vlan-list 100
RAX700B(config-service)#exit
RAX700B(config)#ethernet cfm enable
RAX700B(config)#interface nni 1
RAX700B(config-port)#ethernet cfm enable
RAX700B(config-port)#interface nni 2
RAX700B(config-port)#ethernet cfm enable
```

• Configure RAX700 C.

```
RAX700C(config)#ethernet cfm domain level 3
RAX700C(config)#service ma1 level 3
RAX700C(config-service)#service vlan-list 100
RAX700C(config-service)#service mep up mpid 302 uni 1
RAX700C(config-service)#service remote-mep learning active
RAX700C(config-service)#service cc enable mep all
```

```
RAX700C(config-service)#exit
RAX700C(config)#ethernet cfm enable
RAX700C(config)#interface nni 1
RAX700C(config-port)#ethernet cfm enable
RAX700C(config-port)#interface uni 1
RAX700C(config-port)#ethernet cfm enable
```

Step 3 Perform CFM fault acknowledgement, taking RAX700 A for example.

RAX700A(config)#service ma1 level 3 RAX700A(config-service)#ping mep 302 source 301 Type CTRL+C to abort Sending 5 Ethernet CFM loopback messages to 000E.5E00.0001, timeout is 5 s: Reply from MEP 302: time<1ms Reply from MEP 302: time=1ms Reply from MEP 302: time=17ms Reply from MEP 302: time=17ms Reply from MEP 302: time=16ms ------ PING Statistics ------Success rate is 100 percent (5/5). Ping statistics from 000E.5E00.0002: Received loopback replys:<5 /0 /0 > (In order/Out of order/Error)

Step 4 Perform CFM fault location, taking RAX700 A for example.

```
RAX700A(config)#service mal level 3

RAX700A(config-service)#traceroute mep 302 source 301

TTL: <64>

Tracing the route to 000E.5E00.0002 on level 3, service mal.

Traceroute send via uni1.

Hops HostMac Ingress/EgressPort IsForwarded RelayAction NextHop

1 000E.5E00.0003 U1/N1 Yes rlyFdb 000E.5E00.0003

2 000E.5E00.0003 N1/N2 Yes rlyFdb 000E.5E00.0001

!3 000E.5E00.0001 N1/- No rlyHit 000E.5E00.0002
```

Step 5 Save configurations, taking RAX700 A for example.

RAX700A#write

#### Checking configurations

Use the **show ethernet cfm** command on RAX700 devices to show CFM configurations, taking RAX700 A for example.

```
RAX700A#show ethernet cfm
Port cfm enabled portlist:nni:1-4 uni:1-12 PC:1-8
Global cfm status: Enable
Archive hold time of error CCMs: 100(Min)
Remote mep aging time: 100(Min)
Device mode: Slave
```

#### 8.8.3 Example for configuring SLA

#### Networking requirements

As shown in Figure 8-3, NodeB communicates with the RNC through RAX700 A, RAX700 B, and RAX700 C at the ring network, as well as the RAX7002100.

To make the Ethernet link between RNC and NodeB provide carrier-grade services, you need to deploy CFM on RAX700 devices. To effectively fulfil the SLA signed with users, the Carrier deploys SLA on RAX700 A and schedules it periodically. SLA is used to detect the network performance between RAX700 A and RAX700 C in time.

Perform Layer 2 delay test from RAX700 C to RAX700 A. Configure the y1731-echo operation on RAX700 C as below:

- Operation ID: 2
- RMEP ID: 2
- MD level: 3
- VLAN ID: 100
- CoS priority: 0
- Scheduling lifetime: 20s
- Test period: 10s

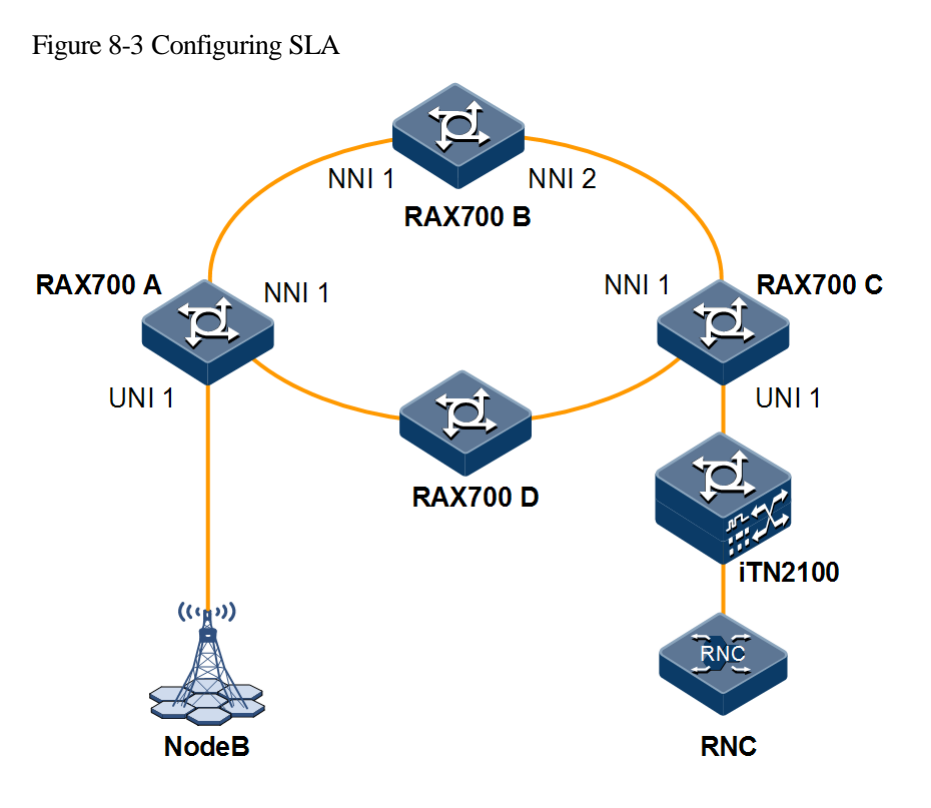

#### Configuration steps

Step 1 Configure CFM on RAX700 devices.

For detailed configurations, see section 8.8.2 Example for configuring CFM.

Step 2 Configure the y1731-echo operation on RAX700 C and enable operation scheduling.

#### RAX700C#config

RAX700C(config)#sla 2 y1731-echo remote-mep 2 level 3 svlan 100 cos 0
RAX700C(config)#sla schedule 2 life 20 period 10

Step 3 Save configurations, taking RAX700 C for example.

RAX700C#write

#### Checking results

Use the **show sla configuration** command on RAX700 C to show SLA configurations.

| Start⊤ime: O days, O           | : 0 : 50 |  |
|--------------------------------|----------|--|
| Cos:                           | 0        |  |
| Service Vlan ID:               | 100      |  |
| Customer Vlan ID:              | 0        |  |
| MD Level:                      | 3        |  |
| Remote MEP ID:                 | 2        |  |
| Timeout(sec):                  | 5        |  |
| <pre>Schedule Life(sec):</pre> | 20       |  |
| Schedule Period(sec):          | 10       |  |
| Schedule Status:               | active   |  |

Use the show sla result command on RAX700 C to show SLA scheduling results.

| RAX700C(config)# <b>show sla 2 result</b>       |               |             |             |
|-------------------------------------------------|---------------|-------------|-------------|
| Operation <1026>: Succe<br>Info of Latest Test: | ss<br>TWO-WAY | ONE-WAY(SD) | ONE-WAY(DS) |
| Delay(usec):                                    | < 1           | <b></b>     |             |

## 8.8.4 Example for configuring ETH-Test throughput test

#### Networking requirements

As shown in Figure 8-4, RAX700 A and RAX700 B access the Ethernet through Line interfaces respectively. Use a bidirectional test method to test Ethernet throughput between RAX700 A and RAX700 B. RAX700 A is the local device for performing the ETH-Test throughput test operation and RAX700 B is the remote device.

Configure parameters as below:

- MEP ID of RAX700 A: 1
- MEP ID of RAX700 B: 2
- MD level: 2
- SVLAN ID: 100
- CVLAN ID: 200
- CoS priority: 3
- Destination test bandwidth: 100 Mbit/s
- Duration time: 60s
- Other parameters: default values

#### Figure 8-4 Configuring ETH-Test throughput test

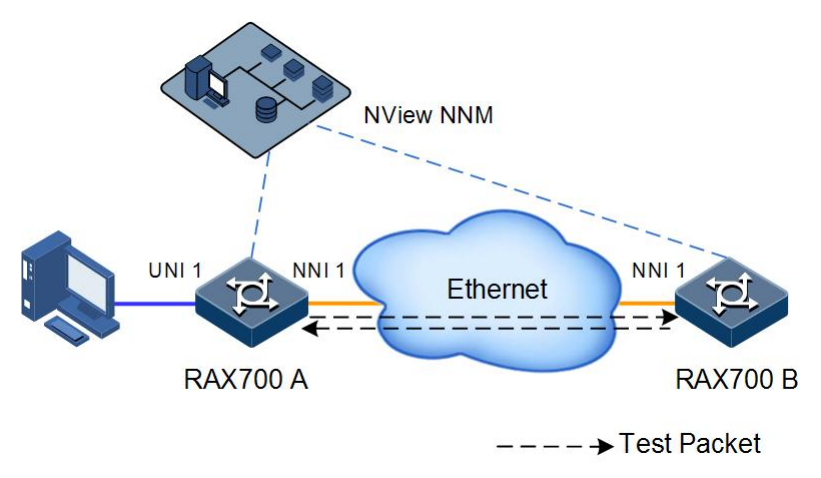

#### **Configuration steps**

Step 1 Configure RAX700 A and RAX700 B respectively. Set RAX700 A and RAX700 B to different MEPs in a service instance. In addition, RAX700 A and RAX700 B can discover each other.

For detailed configurations, see section 8.8.2 Example for configuring CFM. Note that the ETH-Test supports MEP in Down direction only.

Step 2 Enable RAX700 A ETH-Test test operation and configure basic information.

```
RAX700A(config)#sla y1731-throughput enable
RAX700A(config)#sla y1731-throughput 1 local-mep 1 remote-mep 2 level 2
svlan 100 cvlan 200 cos 3
RAX700A(config)#sla y1731-throughput 1 two-way object 100 packet-size
1024 pattern null duration 60
```

Step 3 Enable RAX700 B ETH-Test test operation.

RAX700B(config)#sla y1731-throughput enable

Step 4 Schedule RAX700 A ETH-Test test operation.

RAX700A(config)#sla schedule y1731-throughput 1

- Step 5 Save configurations.
  - Save configurations of RAX700 A.

RAX700A#write

• Save configurations of RAX700 B.

#### RAX700B#write

#### Checking results

Use the **show sla y1731-throughput** *oper-id* **configuration** command on RAX700 A to show configurations on the ETH-Test test operation.

| RAX700A(config)# <b>show sla</b> | y1731-throughput 1 configuration |
|----------------------------------|----------------------------------|
| Operation <1>:                   |                                  |
| Remote mac-address:              | 0000.0000.0000                   |
| Local MEP ID:                    | 1                                |
| Remote MEP ID:                   | 2                                |
| MD Level:                        | 2                                |
| Service Vlan ID:                 | 100                              |
| Customer Vlan ID:                | 200                              |
| CoS:                             | 3                                |
| CFI:                             | 1                                |
| Bothway Config:                  | 1                                |
| Object Band-width:               | 100                              |
| Packet Length:                   | 1024                             |
| Packet Pattern:                  | null                             |
| Test Duration:                   | 60                               |
| Schedule Status:                 | completed                        |
|                                  |                                  |

Use the show sla y1731-throughput oper-id result command to show throughput test results.

RAX700A(config)#show sla y1731-throughput 1 result

| Operation <1>:                    |            |             |  |  |  |
|-----------------------------------|------------|-------------|--|--|--|
| Test Starttime: 0                 | days, 00:1 | 3:11:46     |  |  |  |
| Test Endtime: 0 days, 00:14:11:46 |            |             |  |  |  |
| Statistic Starttime:              | 0 days,    | 00:13:07:30 |  |  |  |
| Statistic Endtime:                | 0 days, 0  | 0:14:17:30  |  |  |  |
| Operation <1>: Success            |            |             |  |  |  |
|                                   |            | Dow         |  |  |  |
|                                   | LOCAT Dev  | Remote Dev  |  |  |  |
| SendUsrPStatics:                  | 0          | 0           |  |  |  |
| SendUsrBStatics:                  | 0          | 0           |  |  |  |
| RecvUsrPStatics:                  | 0          | 0           |  |  |  |
| RecvUsrBStatics:                  | 0          | 0           |  |  |  |
| SendTestPStatics:                 | 0          | 0           |  |  |  |
| SendTestBStatics:                 | 0          | 0           |  |  |  |
| RecvTestPStatics:                 | 0          | 0           |  |  |  |
| RecvTestBStatics:                 | 0          | 0           |  |  |  |
| ReceiveSeqErrStatics:             | 0          | 0           |  |  |  |

Raisecom Proprietary and Confidential Copyright © Raisecom Technology Co., Ltd.

| ReceiveCrcErrStatic:   | 0 | 0 |
|------------------------|---|---|
| ReceivePrbsErrStatics: | 0 | 0 |
| L2R throughput(bps):   | 0 |   |
| R2L throughput(bps):   | 0 |   |

#### 8.8.5 Example for configuring RCSAM

#### Networking requirements

As shown in Figure 8-5, configure the test type of RCSAM, create the test service, and configure properties of the test packet on RAX700 A to enable configuration test and performance test on RAX700 A. The MAC address of RAX700 B is 000E.5E11.1234. Configure loopback on RAX700 B to return test traffic to RAX700 A for analysis. And then configure parameters as below:

- UNI of RAX700 A: UNI 1
- Test packet: Layer 2 Ethernet packet
- Outer VLAN ID: 20
- CoS value: 1
- Inner VLNA ID: 21

Figure 8-5 Configuring RCSAM

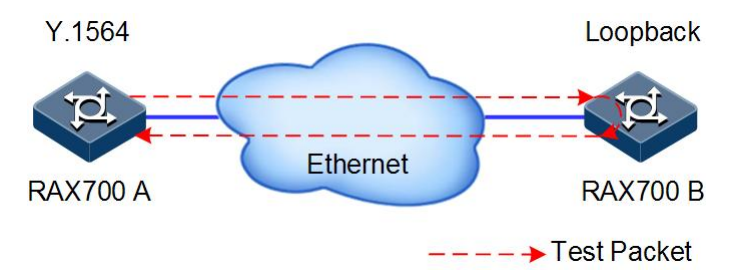

#### Configuration steps

Configure RAX700 A. By default, RAX700 B is enabled loopback based on SVLAN.

Step 1 Configure the test type of RCSAM.

```
Raisecom#hostname RAX700A
RAX700A#config
RAX700A(config)#rcsam cir step 10 50 100
RAX700A(config)#rcsam step-time 5
RAX700A(config)#rcsam configuration-test enable
RAX700A(config)#rcsam performance-test duration 1
RAX700A(config)#rcsam performance-test enable
```

Step 2 Create RCSAM service 1 and configure properties of the test packet. You can configure multiple test services as required by just repeating the following configuration steps.

```
RAX700A(config)#rcsam service 1 l2-eth
RAX700A(config-rcsamservice)#name data
RAX700A(config-rcsamservice)#dmac 000e.5e11.1234
RAX700A(config-rcsamservice)#svlan 20 cos 1
RAX700A(config-rcsamservice)#cvlan 21
RAX700A(config-rcsamservice)#frame-size fix 128
RAX700A(config-rcsamservice)#uni uni 1
RAX700A(config-rcsamservice)#cir 100000 cbs 64 eir 10000 ebs 64
RAX700A(config-rcsamservice)#service enable
RAX700A(config-rcsamservice)#exit
```

Step 3 Enable RCSAM.

RAX700A(config)#rcsam test start

#### Checking results

Use the show rcsam configuration global command to show RCSAM global configurations.

```
RAX700A#show rcsam configuration global
Source MAC Address
                                       :0080.4804.ab56(read-only)
Global Setup--
Test Mode
                                     :Round-Trip
Service Configuration Test
                                         :enable
Service Configuration Test Duration(sec.) :15
Service Performance Test
                                        :enable
Service Performance Test Duration(minute) :1
Ramp--
Step Time(sec.)
                   :5
Step Num.
                  Step Values
1
                 10(%CIR)
2
                 50(%CIR)
3
                 100(%CIR)
4
                 --(%CIR)
5
                 CIR+EIR
6
                 Traffic policing
Numbers of service tested
                                : 1
```

Use the show rcsam result detail command to show RCSAM results.

```
RAX700A#show rcsam result detail
Cofiguration Test Status: complete
Configuration Test Result: pass
Duration(sec.): 30
```

0.003

| Service 1: Data               |                               |                                     |                          |             |                |       |                       |          |
|-------------------------------|-------------------------------|-------------------------------------|--------------------------|-------------|----------------|-------|-----------------------|----------|
| Test                          | Result                        | Avg.IR<br>(Mbit/s)                  | FLR(%)                   | Min         | FD(ms)<br>mean | max   | FDV(ms<br>min mean    | )<br>max |
| CIR                           |                               |                                     |                          |             |                |       |                       |          |
| Step 1<br>0.003               | pass                          | 15                                  | 0.001                    | 0.001       | 0.002          | 0.003 | 0.001 0.              | 002      |
| Step 2                        | pass                          | 20                                  | 0.001                    | 0.001       | 0.002          | 0.003 | 0.001 0.              | 002      |
| Step 3                        | pass                          | 25                                  | 0.001                    | 0.001       | 0.002          | 0.003 | 0.001 0.              | 002      |
| Step 4                        | pass                          | 30                                  | 0.001                    | 0.001       | 0.002          | 0.003 | 0.001 0.              | 002      |
| EIR<br>0 003                  | pass                          | 50                                  | 0.001                    | 0.001       | 0.002          | 0.003 | 0.001 0.00            | 02       |
| Tra-pol<br>0.003              | pass                          | 60                                  | 0.001                    | 0.001       | 0.002          | 0.003 | 0.001 0.0             | 002      |
| Service                       | 2: vid                        | eo                                  |                          |             |                |       |                       |          |
| Test                          | Result                        | Avg.IR<br>(Mbit/s)                  | FLR(%)                   | Min         | FD(ms)<br>mean | max   | FDV(ms<br>min mean    | )<br>max |
| CTR                           |                               |                                     |                          |             |                |       |                       |          |
| Step 1                        | pass                          | 15                                  | 0.001                    | 0.001       | 0.002          | 0.003 | 0.001 0.0             | 02       |
| Step 2                        | pass                          | 20                                  | 0.001                    | 0.001       | 0.002          | 0.003 | 0.001 0.0             | 02       |
| Step 3                        | pass                          | 25                                  | 0.001                    | 0.001       | 0.002          | 0.003 | 0.001 0.0             | 02       |
| Step 4                        | pass                          | 30                                  | 0.001                    | 0.001       | 0.002          | 0.003 | 0.001 0.0             | 02       |
| Tra-pol<br>0.003              | fail                          | 60                                  | 0.001                    | 0.001       | 0.002          | 0.003 | 0.001 0.0             | 002      |
| Perform<br>Perform<br>Duratic | ance Te<br>ance Te<br>n(H:M:S | st Status<br>st Result<br>): 2:00:0 | : Complet<br>: fail<br>0 | e           |                |       |                       |          |
| Test                          | Result                        | Avg.IR<br>(Mbit/s)                  | FLR(%)                   | FD<br>  Min | (ms)<br>mean   | max   | FDV(ms)<br>min mean r | nax      |
| service                       | 1 pass                        | 15                                  | 0.001                    | 0.001       | 0.002          | 0.003 | 0.001 0.              | .002     |
| service                       | 2 pass                        | 20                                  | 0.001                    | 0.001       | 0.002          | 0.003 | 0.001 0.              | 002      |

## 9 Security

This chapter describes principles and configuration procedures of the security feature, as well as related configuration examples, including following sections:

- Configuring ACL
- Configuring RADIUS
- Configuring TACACS+
- Configuring storm control
- Maintenance
- Configuration examples

## 9.1 Configuring ACL

## 9.1.1 Preparing for configurations

#### Scenario

To filter packets, device needs to be configured with ACL to identify packets to be filtered. Devices cannot allow/disallow related packets to pass based on pre-configured policies unless they identify specified packets.

ACLs are grouped in to the following types:

- IP ACL/IPv6 ACL: make classification rules based on properties of packets, such as source/destination IP address carried by the IP header of packets or used TCP/UDP port ID.
- MAC ACL: make classification rules based on Layer 2 information, such as source MAC address, destination MAC address, or Layer 2 protocol type carried by the Layer 2 frame header of packets.
- MAP ACL: compared with IP ACL and MAC ACL, MAP ACL can define more protocols and more detailed protocol fields. In addition, it can be used to match any byte in first 64 packets of a Layer 2 data frame based on user's definition.
- MAC-IPv4 ACL: specify the classification rule according to the attribute information, such as, source/destination MAC address carried by the Layer 2 frame head of the packet, source/destination IP address carried by the IP head of the packet, and TCP/UDP port ID.

Based on real scenarios, ACL can be applied based on the whole device, interface, or VLAN.

#### Prerequisite

N/A

## 9.1.2 Configuring IP ACL

| Step | Command                                                                                                    | Description                                 |
|------|----------------------------------------------------------------------------------------------------|---------------------------------------------|
| 1    | Raisecom# <b>config</b>                                                                                                    | Enter global configuration mode.            |
| 2    | <pre>Raisecom(config)#ip-access-list ac1-id { deny   permit } { protoco1-id   icmp   igmp   ip } { source-ip-address mask   any } { destination-ip- address mask   any }</pre>                                   | Create IP ACL and define the matching rule. |
|      | <pre>Raisecom(config)#ip-access-list acl-id { deny   permit } { tcp   udp } { source-ip-address mask   any } [ source-protocol-port ] { destination-ip- address mask   any } [ destination-protocol-port ]</pre> |                                             |

## 9.1.3 Configuring IPv6 ACL

| Step | Command                                                                                                    | Description                                                                                             |
|------|----------------------------------------------------------------------------------------------------|----------------------------------------------------------------------------------------------------|
| 1    | Raisecom# <b>config</b>                                                                                                    | Enter global configuration mode.                                                                        |
| 2    | <pre>Raisecom(config)#ipv6-access-list acl-id { deny   permit } { next-header-value   icmpv6   ipv6 } [ traffic-class class-id ] [ flow-label label-id ] { source-ipv6-address/mask   any } { destination- ipv6-address/mask   any }</pre>                                | Configure the binding protocol<br>type as ICMPv6 or IPv6; or<br>enter the protocol type of IPv6<br>ACL. |
| 3    | <pre>Raisecom(config)#ipv6-access-list ac1-id { deny   permit } { tcp   udp } [ traffic-class class-id ] [ flow-label labe1-id ] { source-ipv6-address/mask   any } [ source-protocol-port ] { destination-ipv6- address/mask   any } [ destination-protocol-port ]</pre> | Configure the binding protocol type as TCP/UDP IPv6 ACL.                                                |

## 9.1.4 Configuring MAC ACL

| Step | Command                                                                                                    | Description                                  |
|------|----------------------------------------------------------------------------------------------------|----------------------------------------------|
| 1    | Raisecom#config                                                                                                    | Enter global configuration mode.             |
| 2    | <pre>Raisecom(config)#mac-access-list ac1-id { deny   permit } [ protoco1   arp   ip   rarp   any ] { source-mac-address mask   any } { destination- mac-address mask   any }</pre> | Create MAC ACL and define the matching rule. |

## 9.1.5 Configuring MAP ACL

| Step | Command                                                                                                    | Description                                                                                                   |
|------|----------------------------------------------------------------------------------------------------|----------------------------------------------------------------------------------------------------|
| 1    | Raisecom# <b>config</b>                                                                                                    | Enter global configuration mode.                                                                              |
| 2    | <pre>Raisecom(config)#access-list-map acl-id { deny   permit }</pre>                                                                                                    | Create the MACP ACL and enter ACLMAP configuration mode.                                                      |
| 3    | Raisecom(config-aclmap)# <b>match mac</b><br>{ <b>destination</b>   <b>source</b> } <i>mac-address</i><br><i>mask</i>                                                                                                    | (Optional) define the matching rule of source or destination MAC address.                                     |
|      |                                                                                                    | By default, the MAC address is not matched.                                                                   |
| 4    | Raisecom(config-aclmap)# <b>match cos</b> <i>cos-</i><br><i>value</i>                                                                                                    | (Optional) define the matching rule of CoS value.<br>By default, the CoS value is not matched.                |
| 5    | Raisecom(config-aclmap)# <b>match ethertype</b><br><i>ethertype</i>                                                                                                    | (Optional) define the matching rule of Ethernet frame type.                                                   |
|      |                                                                                                    | By default, the Ethernet frame type is not matched.                                                           |
| 6    | Raisecom(config-aclmap)#match { arp  <br>eapol   flowcontrol   ip   loopback  <br>pppoe   pppoedisc   slowprotocol   x25<br>  x75 }                                                                                                    | (Optional) define the matching rule of upper<br>protocol carried by Layer 2 packet header.                    |
| 7    | Raisecom(config-aclmap)# <b>match ip</b> { destination-address   source-                                                                                                    | (Optional) define the matching rule of source or destination IP address.                                      |
|      | address } <i>Tp-address</i> [ mask ]                                                                                                    | By default, the IP address is not matched.                                                                    |
| 8    | Raisecom(config-aclmap)#match ip dscp<br>{ dscp-value   af11   af12   af13  <br>af21   af22   af23   af31   af32   af33<br>  af41  af42  af43   cs1   cs2   cs3  <br>cs4   cs5   cs6   cs7  default   ef }                                                                                     | (Optional) define the matching rule of IP DSCP<br>value.<br>By default, the IP DSCP value is not matched.     |
| 9    | Raisecom(config-aclmap)#match ip<br>protocol { protocol-id   ahp   esp  <br>gre   icmp   igmp   igrp  ipinip   ospf                                                                                                    | (Optional) define the matching rule of IP protocol value.<br>By default, the IP protocol value is not matched |
| 10   | pcp   pim   tcp   udp }<br>Raisecom(config-aclmap)#match ip tcp<br>{ destination-port   source-port }                                                                                                    | (Optional) define the matching rule of TCP port                                                               |
|      | <pre>{ port-id   bgp   domain   echo   exec<br/>  finger   ftp   ftp-data   gopher  <br/>hostname   ident   irc   klogin  <br/>kshell   login   lpd   nntp   pim-auto-<br/>rp   pop2   pop3   smtp   sunrpc  <br/>syslog   tacacs   talk   telnet   time<br/>  uucp   whois   www }</pre>      | By default, the TCP port ID is not matched.                                                                   |
| 11   | <pre>Raisecom(config-aclmap)#match ip udp { destination-port   source-port } { port-id   biff   bootpc   bootps   domain   echo   mobile-ip   netbios-dgm   netbios-ns   netbios-ss   ntp   pim- auto-rp   rip   snmp   snmptrap   sunrpc   syslog   tacacs   talk   tftp   time   who }</pre> | (Optional) define the matching rule of UDP port<br>ID.<br>By default, the UDP port ID is not matched.         |

| Step | Command                                                                                          | Description                                                                                                    |
|------|--------------------------------------------------------------------------------------------------|----------------------------------------------------------------------------------------------------|
| 12   | Raisecom(config-aclmap)# <b>match</b> { cvlan  <br>svlan } <i>vlan-id</i>                        | Define the matching rule based on VLAN IDs of packets.                                                                                                    |
| 13   | Raisecom(config-aclmap)# <b>match exp</b> <i>exp</i>                                             | (Optional) define the matching rule of CoS in PW.                                                                                                    |
| 14   | Raisecom(config-aclmap)# <b>match label</b><br><i>label-id</i>                                   | (Optional) define the matching rule of label in MPLS network.                                                                                                    |
| 15   | Raisecom(config-aclmap)# <b>match user-</b><br><b>define</b> <i>rule-string rule-mask</i> offset | (Optional) define the matching rule of<br>customized fields. Use the rule mask and the<br>offset parameters to extract 23–64 bytes from the<br>first 64 bytes of a data frame and then use the<br>customized rule to filter matched data frame for<br>process.                   |
|      |                                                                                                  | For example, to filter all TCP packets, you can<br>set the rule, rule mask, and offset to 06, FF and<br>27 respectively. In this case, the rule mask<br>cooperates with offset to extract TCP ID from<br>received data frames and then use the rule to filer<br>all TCP packers. |
|      |                                                                                                  | Note                                                                                                    |
|      |                                                                                                  | The rule must even number of<br>hexadecimal digits. The offset includes the<br>802.1q VLAN Tag field, even the received<br>packet is an untagged one.                                                                                                    |

## 9.1.6 Configuring MAC-IPv4 ACL

| Step | Command                                                                                                    | Description                                          |
|------|----------------------------------------------------------------------------------------------------|------------------------------------------------------|
| 1    | Raisecom# <b>config</b>                                                                                                    | Enter global configuration mode.                     |
| 2    | <pre>Raisecom(config)#mac-ipv4-access-list ac1-id { deny   permit } [ source-mac source-mac-address source- mac-mask ] [ destination-mac destination-mac-address destination-mac-mask [ vlan vlan-id ] ] [ cos cos- value ] [ source-address source-ip-address source- ip-address-mask ] [ destination-address destination- ip-address destination-ip-address-mask ] [ dscp dscp-value ] [ tos tos-value ]</pre> | Configure MAC-IPv4 ACL and define the matching rule. |

| Step | Command                                                                                                    | Description                                                                  |
|------|----------------------------------------------------------------------------------------------------|------------------------------------------------------------------------------|
| 3    | <pre>Raisecom(config)#mac-ipv4-access-list acl-id { deny   permit } [ source-mac source-mac-address source- mac-mask ] [ destination-mac destination-mac-address destination-mac-mask [ vlan vlan-id ] ] [ cos cos- value ] { tcp   udp } [ source-address source-ip- address source-ip-address-mask [ source-port source- port-number ] ] [ destination-address destination- ip-address destination-ip-address-mask [ destination-port destination-port-number ] ] [ dscp dscp-value ] [ tos tos-value ]</pre> | Configure binding the MAC-<br>IPv4 ACL whose protocol type is<br>TCP or UDP. |

## 9.1.7 Applying ACL to device

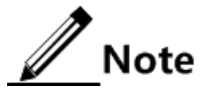

ACL cannot take effect on the RAX711-L unless it is added to the filter. Multiple ACL matching rules can be added to the filter to form multiple filtering rules. When you configure a flow-based filter, the sequence to add ACL rules decides their priorities. The later an ACL rule is added, the higher the priority is. If ACL rules are exclusive, the ACL rule with the highest priority takes effect. Therefore, you must arrange their sequence reasonably to filter packets properly.

| Step | Command                                                                                                    | Description                                                                                                    |
|------|----------------------------------------------------------------------------------------------------|----------------------------------------------------------------------------------------------------|
| 1    | Raisecom# <b>config</b>                                                                                                    | Enter global configuration mode.                                                                                                    |
| 2    | <pre>Raisecom(config)#filter { ip-access-list   ipv6-access-list   mac-access-list   access-list-map   mac-ipv4-access-list } { acl-id   all } [ statistics ]</pre>                                                                              | Configure filtering based on device.<br>If the <b>statistics</b> parameter is configured,<br>statistics will be taken according to the filtering<br>rule.                                                                                                    |
|      | <pre>Raisecom(config)#filter { access-list-map   ip-access-list   ipv6-access-list   mac-access-list   mac-ipv4-access-list } { all   acl-id } ingress { interface-type interface-list   port-channel port- channel-number} [ statistics ]</pre> | Configure filtering based on interface.<br>If the <b>statistics</b> parameter is configured,<br>statistics will be taken according to the filtering<br>rule.                                                                                                    |
|      | <pre>Raisecom(config)#filter{ mac-access-list   access-list-map } { acl-id   all } vlan vlan-id [ double-tagging inner ][ statistics ]</pre>                                                                                                    | Configure filtering based on VLAN.<br>If the <b>statistics</b> parameter is configured,<br>statistics will be taken according to the filtering<br>rule.                                                                                                    |
| 3    | Raisecom(config)# <b>filter enable</b>                                                                                                    | Enable the filter to make the filtering rule take<br>effect. After the filter is enabled, not only<br>previously configured filtering rules take<br>effect, but also the filtering rules configured<br>later take effect immediately.<br>By default, the filter is disabled. |

## 9.1.8 Checking configurations

| No. | Command                                                                                                    | Description                                    |
|-----|----------------------------------------------------------------------------------------------------|------------------------------------------------|
| 1   | Raisecom# <b>show ip-access-list</b> [ <i>ac1-id</i> ]                                                                                                    | Show IP ACL configurations.                    |
| 2   | Raisecom# <b>show ipv6-access-list</b> [ <i>ac1-id</i> ]                                                                                                    | Show IPv6 ACL configurations.                  |
| 3   | Raisecom# <b>show mac-access-list</b> [ <i>ac1-id</i> ]                                                                                                    | Show MAC ACL configurations.                   |
| 4   | Raisecom# <b>show access-list-map</b> [ <i>ac1-id</i> ]                                                                                                    | Show MAP ACL configurations.                   |
| 5   | Raisecom# <b>show mac-ipv4-access-list</b> [ <i>ac1-id</i> ]                                                                                                    | Show MAC-IPv4 ACL configurations               |
| 6   | Raisecom#show filter [ access-list-map   ip-<br>access-list   ipv6-access-list   mac-access-<br>list   mac-ipv4-access-list ] { all   acl-<br><i>list</i> }                                                       | Show global filter configurations.             |
| 7   | <pre>Raisecom#show filter { access-list-map   ip-<br/>access-list   ipv6-access-list   mac-access-<br/>list   mac-ipv4-access-list } { all   acl-<br/>list } ingress { interface-type interface-<br/>list }</pre> | Show filter configurations based on interface. |
| 8   | <pre>Raisecom#show filter { access-list-map   mac-<br/>access-list } { all   acl-list } vlan vlan-id<br/>[ double-tagging inner ]</pre>                                                                           | Show filter configurations based on VLAN.      |

## 9.2 Configuring RADIUS

## 9.2.1 Preparing for configurations

#### Scenario

To control users accessing the device network, you can deploy the RADIUS server at the network to authenticate and account users. The RAX711-L can be used as a proxy of the RADIUS server to authenticate users based on results returned by the RADIUS server.

#### Prerequisite

N/A

## 9.2.2 Configuring RADIUS authentication

| Step | Command                                                                                  | Description                                                                           |
|------|------------------------------------------------------------------------------------------|---------------------------------------------------------------------------------------|
| 1    | <pre>Raisecom#radius[ backup ] { ip-address   ipv6-address } [ auth-port port-id ]</pre> | Specify the IP address and port ID of the RADIUS authentication server.               |
|      |                                                                                          | The <b>backup</b> parameter is used to specify a backup RADIUS authentication server. |

| Step | Command                                                                                                    | Description                                                                                                    |
|------|----------------------------------------------------------------------------------------------------|----------------------------------------------------------------------------------------------------|
| 2    | Raisecom# <b>radius-key</b> <i>string</i>                                                                      | Configure the shared key for RADIUS authentication.                                                              |
| 3    | Raisecom#user login { local-user  <br>radius-user   local-radius   radius-<br>local [ server-no-response ] }   | Configure the authentication mode for login when RADIUS authentication is applied.                               |
| 4    | Raisecom#enable login { local-user  <br>radius-user   local-radius   radius-<br>local [ server-no-response ] } | Configure the authentication mode for entering<br>privileged EXEC mode when RADIUS<br>authentication is applied. |

## 9.2.3 Configuring RADIUS accounting

| Step | Command                                                                                                    | Description                                                                                                    |  |  |
|------|----------------------------------------------------------------------------------------------------|----------------------------------------------------------------------------------------------------|--|--|
| 1    | Raisecom# <b>aaa accounting</b>                                                                                     | Enable RADIUS accounting.                                                                                                    |  |  |
|      | login enable                                                                                                    | By default, RADIUS accounting is disabled.                                                                                                    |  |  |
| 2    | <pre>Raisecom#radius [ backup ] accounting-server { ip- address   ipv6-address } ip-address [ account- port ]</pre> | Specify the IP address and port ID of the RADIUS accounting<br>server. By default, the UDP port ID is set to 1813.<br>The <b>backup</b> parameter is used to specify a backup RADIUS<br>accounting server.                                                                                                    |  |  |
| 3    | Raisecom#radius<br>accounting-server key<br>string                                                                  | Configure the shared key used for communicating with the<br>RADIUS accounting server. The shared key must be identical to<br>the one configured on the RADIUS accounting server. Otherwise,<br>accounting operation fails.<br>By default, the shared key is empty.                                                                                                    |  |  |
| 4    | Raisecom# <b>aaa accounting</b><br>fail { online   offline }                                                        | Configure the processing policy for accounting failure.<br>By default, the processing policy is set to <b>online</b> . In indicates that<br>users are allowed to log in if accounting operation fails.                                                                                                    |  |  |
| 5    | Raisecom# <b>aaa accounting</b><br><b>update</b> <i>period</i>                                                      | Configure the interval for sending accounting update packets. If<br>the interval is set to 0, it indicates that no accounting update<br>packet is sent.<br>By default, the interval for sending accounting update packets is<br>set to 0.<br><b>Note</b><br>With the accounting begin packet, accounting update<br>packet, and accounting end packet, the RADIUS server<br>can record the access time and operations of each user. |  |  |

### 9.2.4 Checking configurations

| No. | Command                                     | Description                        |
|-----|---------------------------------------------|------------------------------------|
| 1   | Raisecom(config)# <b>show radius-server</b> | Show RADIUS server configurations. |

## 9.3 Configuring TACACS+

## 9.3.1 Preparing for configurations

#### Scenario

To control users accessing devices and network, you can deploy the RADIUS server at the network to authenticate and account users. Compared with RADIUS, TACACS+ is more secure and reliable. The RAX711-L can be used as a Proxy of the TACACS+ server to authenticate users based on results returned by the TACACS+ server.

#### Prerequisite

N/A

## 9.3.2 Configuring TACACS+ authentication

| Step | Command                                                                                                    | Description                                                                                                    |  |  |
|------|----------------------------------------------------------------------------------------------------|----------------------------------------------------------------------------------------------------|--|--|
| 1    | Raisecom# <b>tacacs-server</b> [ <b>backup</b> ]<br><i>ip-address</i>                                          | Specify the IP address and port ID of the TACACS+ authentication server.                                          |  |  |
|      |                                                                                                    | The <b>backup</b> parameter is used to specify a backup TACACS+ authentication server.                            |  |  |
| 2    | Raisecom# <b>tacacs-server key</b> <i>string</i>                                                               | Configure the shared key for TACACS+ authentication.                                                              |  |  |
| 3    | Raisecom# <b>tacacs</b> [ <b>backup</b> ]<br><b>accounting-server</b> <i>ip-address</i>                        | Specify the IP address and port ID of the TACACS+ accounting server.                                              |  |  |
|      |                                                                                                    | The <b>backup</b> parameter is used to specify a backup TACACS+ accounting server.                                |  |  |
| 4    | Raisecom#user login { local-user  <br>tacacs-user   local-tacacs   tacacs-<br>local [ server-no-response ] }   | Configure the authentication mode for login when TACACS+ authentication is applied.                               |  |  |
| 5    | Raisecom#enable login { local-user  <br>tacacs-user   local-tacacs   tacacs-<br>local [ server-no-response ] } | Configure the authentication mode for entering<br>privileged EXEC mode when TACACS+<br>authentication is applied. |  |  |

## 9.3.3 Checking configurations

| No. | Command                                     | Description                         |  |  |
|-----|---------------------------------------------|-------------------------------------|--|--|
| 1   | Raisecom(config)# <b>show tacacs-server</b> | Show TACACS+ server configurations. |  |  |

## 9.4 Configuring storm control

## 9.4.1 Preparing for configurations

#### Scenario

Configuring storm control on Layer 2 devices can prevent broadcast storm from occurring when broadcast packets increase sharply in the network. Therefore, this helps ensure that the unicast packets can be properly forwarded.

Broadcast traffic may exist in following forms, so you need to limit the bandwidth for them on Layer 2 devices.

- Unknown unicast traffic: the unicast traffic whose destination MAC address is not in MAC address table. It is broadcasted by Layer 2 devices.
- Multicast traffic: the traffic whose destination MAC address is a multicast MAC address. Generally, it is broadcasted by Layer 2 devices.
- Broadcast traffic: the traffic whose destination MAC address is a broadcast MAC address. It is broadcasted by Layer 2 devices.

#### Prerequisite

Connect the interface, configure its physical parameters, and make it Up at the physical layer.

## 9.4.2 Configuring storm control

| Step | Command                                                                                                    | Description                                                                                                    |  |  |
|------|----------------------------------------------------------------------------------------------------|----------------------------------------------------------------------------------------------------|--|--|
| 1    | Raisecom# <b>config</b>                                                                                                    | Enter global configuration mode.                                                                                                    |  |  |
| 2    | <pre>Raisecom(config)#storm-control { broadcast   dlf   multicast } { enable   disable } interface- type interface-list</pre> | Enable storm control on broadcast traffic, multicast<br>traffic, and unknown unicast traffic.<br>By default, storm control is enabled on broadcast traffic<br>while is disabled on multicast traffic and unknown<br>unicast traffic. |  |  |
| 3    | <pre>Raisecom(config)#storm-control { broadcast   multicast   dlf   all } pps value [ interface-type interface-list ]</pre>   | Configure the threshold. By default, the storm control threshold is set to 1024 pps.                                                                                                    |  |  |

## 9.4.3 Enabling DLF packet forwarding

| Step | Command                                        | Description                                                                    |
|------|------------------------------------------------|--------------------------------------------------------------------------------|
| 1    | Raisecom# <b>config</b>                        | Enter global configuration mode.                                               |
| 2    | Raisecom(config)# <b>dlf-forwarding enable</b> | Enable DLF packet forwarding.<br>By default, DLF packet forwarding is enabled. |

## 9.4.4 Checking configurations

| No. | Command                                     | Description                        |  |  |
|-----|---------------------------------------------|------------------------------------|--|--|
| 1   | Raisecom(config)# <b>show storm-control</b> | Show storm control configurations. |  |  |
| 2   | Raisecom# <b>show dlf-forwarding</b>        | Show DLF packet forwarding status. |  |  |

## 9.5 Maintenance

| Command                                  | Description              |
|------------------------------------------|--------------------------|
| Raisecom(config)#clear filter statistics | Clear filter statistics. |

## 9.6 Configuration examples

## 9.6.1 Example for configuring ACL

#### Networking requirements

As shown in Figure 9-1, to control users accessing the server, you can deploy ACL on RAX700 A to disallow 192.168.1.1 to access 192.168.1.100.

Figure 9-1 Configuring ACL

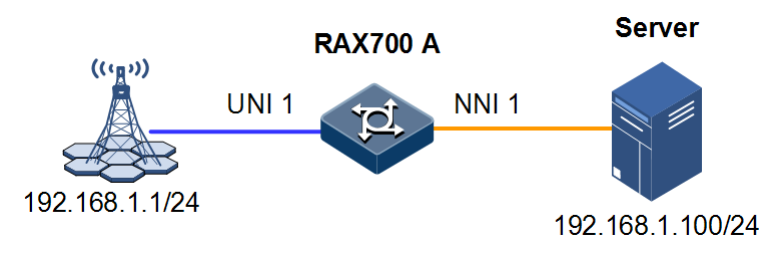

#### Configuration steps

Step 1 Configure IP ACL.

```
Raisecom#config
Raisecom(config)#ip-access-list 1 deny ip 192.168.1.1 255.255.255.0
192.168.1.100 255.255.255.0
```

Step 2 Apply ACL to UNI 1 of RAX700 A.

Raisecom(config)#filter ip-access-list 1 ingress uni 1
Raisecom(config)#filter enable

Step 3 Save configurations.

Raisecom#write

#### Checking results

Use the show ip-access-list command to show IP ACL configurations.

Use the **show filter** command to show filter configurations.

| Rais | Raisecom# <b>show filter</b> |         |      |         |         |             |           |          |        |      |
|------|------------------------------|---------|------|---------|---------|-------------|-----------|----------|--------|------|
| Rule | Rule filter: Enable          |         |      |         |         |             |           |          |        |      |
| Filt | ter li                       | ist(In  | acco | ordance | with th | ne priority | / from lo | w to hig | gh):   |      |
| ACL- | -Inde>                       | ( IPort | t    | EPort   | VLAN    | VLANType    | Hardware  | Valid    | StatHw | Pkts |
|      |                              |         |      |         |         |             |           |          |        |      |
| IP   | 1                            | uni1    |      |         |         | Yes         | Yes       | No       |        |      |

## 9.6.2 Example for configuring RADIUS

#### Networking requirements

As shown in Figure 9-2, to control users accessing RAX700 A, you need to deploy RADIUS authentication and accounting features on RAX700 A to authenticate users logging in to RAX700 A and record their operations.

Set the interval for sending accounting update packet to 2min. Set the processing policy for accounting failure to **offline**.

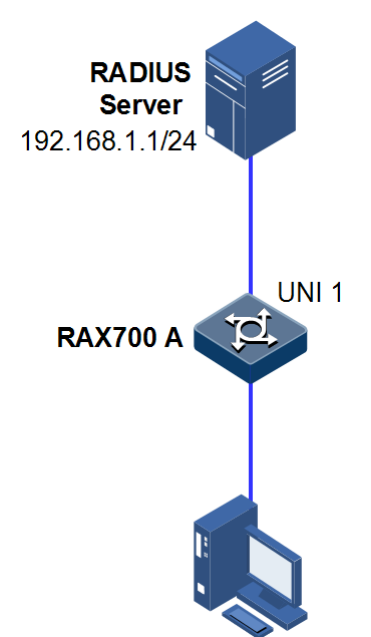

Figure 9-2 Configuring RADIUS

#### Configuration steps

Step 1 Authenticate login users through RADIUS.

Raisecom#**radius 192.168.1.1** Raisecom#**radius-key raisecom** Raisecom#**user login radius-user** 

Step 2 Account login users through RADIUS.

Raisecom#aaa accounting login enable Raisecom#radius accounting-server 192.168.1.1 Raisecom#radius accounting-server key raisecom Raisecom#aaa accounting fail offline Raisecom#aaa accounting update 120 Step 3 Save configurations.

Raisecom#write

Checking results

Use the show radius-server command to show RADIUS configurations.

| Raisecom# <b>show radius-server</b> |                       |
|-------------------------------------|-----------------------|
| Authentication server IP:           | 192.168.1.1 port:1812 |
| Backup authentication server        | IP:0.0.0.0 port:1812  |
| Authentication server key:          | raisecom              |
| Accounting server IP:               | 192.168.1.1 port:1813 |
| Backup accounting server IP:        | 0.0.0.0 port:1813     |
| Accounting server key:              | raisecom              |
| Accounting login:                   | enable                |
| Update interval:                    | 120                   |
| Accounting fail policy:             | offline               |
|                                     |                       |

## 9.6.3 Example for configuring TACACS+

#### Networking requirements

As shown in Figure 9-3, to control users accessing RAX700 A, you need to deploy TACACS+ authentication on RAX700 A to authenticate users logging in to RAX700 A.

Figure 9-3 Configuring TACACS+

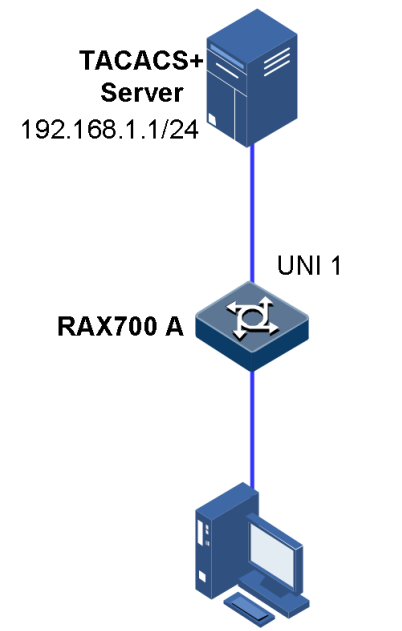

#### Configuration steps

Step 1 Authenticate login users through TACACS+.

```
Raisecom#tacacs-server 192.168.1.1
Raisecom#tacacs-server key raisecom
Raisecom#user login tacacs-user
```

Step 2 Save configurations.

Raisecom#**write** 

#### Checking results

Use the **show tacacs-server** command to show TACACS+ configurations.

```
Raisecom#show tacacs-server
Server Address: 192.168.1.1
Backup Server Address: --
Sever Shared Key: raisecom
Accounting server Address: --
Backup Accounting server Address: --
Total Packet Sent: 0
Total Packet Recv: 0
Num of Error Packets: 0
```

#### 9.6.4 Example for configuring storm control

#### Networking requirements

As shown in Figure 9-4, to control the influence of the broadcast storm on RAX700 A, you need to deploy storm control on RAX700 A to control broadcast and unknown unicast packets. The storm control threshold is set to 2000 pps.

#### Figure 9-4 Configuring storm control

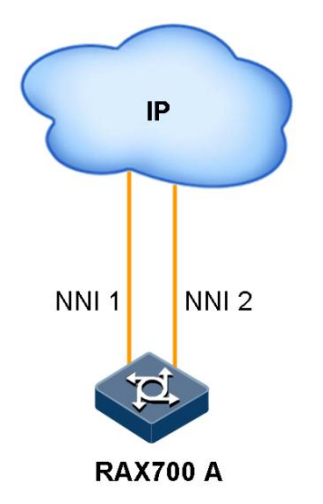

#### Configuration steps

Step 1 Configure storm control on RAX700 A.

```
Raisecom#config
Raisecom(config)#storm-control broadcast enable nni 1-2
Raisecom(config)#storm-control dlf enable nni 1-2
Raisecom(config)#storm-control pps 2000
```

Step 2 Save configurations.

Raisecom#**write** 

#### Checking results

Use the **show storm-control** command to show storm control configurations.

| Raisecom# <b>sl</b><br>Threshold:<br>Interface | <b>10W storm-contr</b><br>2000 pps<br>Broadcast | r <b>ol</b><br>Multicast                 | Unicast                                |  |
|------------------------------------------------|-------------------------------------------------|------------------------------------------|----------------------------------------|--|
| nni1<br>nni2<br>uni1<br>uni2                   | Enable<br>Enable<br>Enable<br>Enable            | Disable<br>Disable<br>Disable<br>Disable | Enable<br>Enable<br>Disable<br>Disable |  |
|                                                |                                                 |                                          |                                        |  |

# 10 QoS

This chapter describes principles and configuration procedures of QoS, as well as related configuration examples, including following sections:

- Configuring priority trust and priority mapping
- Configuring priority mapping in MPLS network
- Configuring traffic classification and traffic policy
- Configuring queue scheduling
- Configuring congestion avoidance and queue shaping
- Configuring rate limiting based on interface, Tunnel, and PW
- Configure hierarchical rate limiting
- Maintenance
- Configuration examples

## 10.1 Configuring priority trust and priority mapping 10.1.1 Preparing for conifgurations

#### Scenario

For packets from upstream devices, you can select to trust the priorities taken by these packets. For packets whose priorities are not trusted, you can process them with traffic classification and traffic policy. In addition, you can modify DSCP priorities by configuring interface-based DSCP priority remarking. After priority trust is configured, the RAX711-L can perform different operations on packets with different priorities, providing related services.

Before performing queue scheduling, you need to assign a local priority for a packet. For packets from the upstream device, you can map the outer priorities of these packets to various local priorities. In addition, you can directly configure local priorities for these packets based on interfaces. And then the device will perform queue scheduling on these packets based on local priorities.

In general, for IP packets, you need to configure the mapping between ToS priority/DSCP priority and local priority. For VLAN packets, you need to configure the mapping between CoS priority and local priority.

#### Prerequisite

Ensure the related interfaces Up.

## 10.1.2 Configuring priority trust

| Step | Command                                                                      | Description                                                                                           |
|------|------------------------------------------------------------------------------|----------------------------------------------------------------------------------------------------|
| 1    | Raisecom# <b>config</b>                                                      | Enter global configuration mode.                                                                      |
| 2    | Raisecom(config)# <b>mls qos enable</b>                                      | Enable global QoS.                                                                                    |
|      |                                                                              | By default, the global QoS is enabled.                                                                |
| 3    | Raisecom(config)# <b>interface</b><br><i>interface-type interface-number</i> | Enter physical layer interface configuration mode.                                                    |
| 4    | Raisecom(config-port) <b>#mls qos</b><br>trust {    cos   dscp }             | Configure the priority trusted by an interface.<br>By default, the interface trusts the CoS priority. |

## 10.1.3 Configuring DSCP priority remarking

| Step | Command                                                                                                    | Description                                                                            |
|------|----------------------------------------------------------------------------------------------------|----------------------------------------------------------------------------------------|
| 1    | Raisecom# <b>config</b>                                                                                                    | Enter global configuration mode.                                                       |
| 2    | Raisecom(config)# <b>mls qos enable</b>                                                                                                | Enable global QoS.<br>By default, the global QoS is enabled.                           |
| 3    | Raisecom(config)# <b>mls qos mapping</b><br>dscp-mutation <i>profile-id</i>                                                            | Create the DSCP remarking profile and enter dscp-<br>mutation configuration mode.      |
| 4    | Raisecom(dscp-mutation)# <b>dscp</b><br><i>dscp-value</i> <b>to new-dscp</b> <i>dscp-value</i><br>Raisecom(dscp-mutation)# <b>exit</b> | Remark the DSCP priority of specified packets and return to global configuration mode. |
| 5    | Raisecom(config)# <b>interface</b><br><i>interface-type interface-number</i>                                                           | Enter physical layer interface configuration mode.                                     |
| 6    | Raisecom(config-port)# <b>mls qos</b><br>dscp-mutation <i>profile-id</i>                                                               | Apply the DSCP remarking profile to an interface.                                      |

## 10.1.4 Configuring mapping from DSCP priority to local priority

| Step | Command                                                                | Description                                                                                               |
|------|------------------------------------------------------------------------|----------------------------------------------------------------------------------------------------|
| 1    | Raisecom# <b>config</b>                                                | Enter global configuration mode.                                                                          |
| 2    | Raisecom(config)# <b>mls qos enable</b>                                | Enable global QoS.<br>By default, the global QoS is enabled.                                              |
| 3    | Raisecom(config)#mls qos mapping dscp-<br>to-local-priority profile-id | Create the DSCP-to-local priority (color)<br>mapping profile and enter dscp-to-pri<br>configuration mode. |

| Step | Command                                                                                                    | Description                                                                                                   |
|------|----------------------------------------------------------------------------------------------------|----------------------------------------------------------------------------------------------------|
| 4    | <pre>Raisecom(dscp-to-pri)#dscp dscp-value to local-priority localpri-value [ color { green   red   yellow } ] Raisecom(dscp-to-pri)#exit</pre> | Configure mapping from DSCP priority to local<br>priority (color) and return to global<br>configuration mode. |
| 5    | Raisecom(config)# <b>mls qos dscp-to-local-</b><br>priority profile-id                                                                          | Apply the DSCP-to-local priority (color) mapping profile in global configuration mode.                        |
| 6    | Raisecom(config)# <b>interface</b> <i>interface-</i><br><i>type interface-number</i>                                                            | Enter physical layer interface configuration mode.                                                            |
| 7    | Raisecom(config-port)#mls qos dscp-to-<br>local-priority profile-id                                                                             | Apply the DSCP-to-local priority (color) mapping profile to an interface.                                     |

## 10.1.5 Configuring mapping from CoS priority to local priority

| Step | Command                                                                                                    | Description                                                                                                  |
|------|----------------------------------------------------------------------------------------------------|----------------------------------------------------------------------------------------------------|
| 1    | Raisecom# <b>config</b>                                                                                                    | Enter global configuration mode.                                                                             |
| 2    | Raisecom(config)# <b>mls qos enable</b>                                                                                                    | Enable global QoS.<br>By default, the global QoS is enabled.                                                 |
| 3    | Raisecom(config)# <b>mls qos mapping cos-to-</b><br>local-priority <i>profile-id</i>                                                         | Create the CoS-to-local priority (color)<br>mapping profile and enter cos-to-pri<br>configuration mode.      |
| 4    | <pre>Raisecom(cos-to-pri)#cos cos-value to local-priority localpri-value [ color { green   red   yellow } ] Raisecom(dscp-to-pri)#exit</pre> | Configure mapping from CoS priority to local<br>priority (color) and return to global<br>configuration mode. |
| 5    | Raisecom(config)#interface interface-<br>type interface-number                                                                               | Enter physical layer interface configuration mode.                                                           |
| 6    | Raisecom(config-port)#mls qos cos-to-<br>local-priority profile-id                                                                           | Apply the CoS-to-local priority (color) mapping profile to an interface.                                     |

## 10.1.6 Configuing mapping from CoS DEI priority to local priority

| Step | Command                                                                   | Description                                                                                                    |
|------|---------------------------------------------------------------------------|----------------------------------------------------------------------------------------------------|
| 1    | Raisecom# <b>config</b>                                                   | Enter global configuration mode.                                                                                |
| 2    | Raisecom(config)# <b>mls qos enable</b>                                   | Enable global QoS.<br>By default, the global QoS is enabled.                                                    |
| 3    | Raisecom(config)#mls qos mapping cos-<br>dei-to-local-priority profile-id | Create the CoS DEI-to-local priority (color)<br>mapping profile and enter cos-dei-to-pri<br>configuration mode. |
| Step | Command                                                                                                    | Description                                                                                                    |
|------|----------------------------------------------------------------------------------------------------|----------------------------------------------------------------------------------------------------|
| 4    | <pre>Raisecom(cos-to-pri)#cos cos-value dei dei-value to local-priority localpri- value [ color { green   red   yellow } ] Raisecom(cos-to-pri)#exit</pre> | Configure mapping from the CoS DEI priority to<br>local priority (color) and return to global<br>configuration mode. |
| 5    | Raisecom(config)# <b>interface</b> interface-<br>type interface-number                                                                                     | Enter physical layer interface configuration mode.                                                                   |
|      | Raisecom(config-port)#mls qos cos-dei-<br>to-local-priority profile-id                                                                                     | Apply the CoS DEI-to-local priority (color) mapping profile to an interface.                                         |

# 10.1.7 Configuring mapping from local priority to CoS priority

| Step | Command                                                                                                    | Description                                                                                     |
|------|----------------------------------------------------------------------------------------------------|-------------------------------------------------------------------------------------------------|
| 1    | Raisecom# <b>config</b>                                                                                                    | Enter global configuration mode.                                                                |
| 2    | Raisecom(config)# <b>mls qos enable</b>                                                                                                  | Enable global QoS.                                                                              |
|      |                                                                                                    | By default, the global QoS is enabled.                                                          |
| 3    | Raisecom(config)# <b>mls qos mapping</b><br><b>cos-remark</b> <i>profile-id</i>                                                          | Create the local-to-CoS mapping profile and enter cos-remark configuration mode.                |
| 4    | Raisecom(cos-remark)# <b>local-priority</b><br><i>localpri-value</i> <b>to cos</b> <i>cos-value</i><br>Raisecom(cos-remark)# <b>exit</b> | Configure the local-to-CoS priority mapping profile<br>and return to global configuration mode. |
| 5    | Raisecom(config)# <b>interface</b><br><i>interface-type interface-number</i>                                                             | Enter physical layer interface configuration mode.                                              |
| 6    | Raisecom(config-port)# <b>mls qos cos-</b><br><b>remark</b> profile-id                                                                   | Apply the local-to-CoS mapping profile in physical layer interface configuration mode.          |
| 7    | Raisecom(config-port)# <b>mls qos cos-</b><br>remark <i>profile-id</i>                                                                   | Apply the local-to-CoS mapping profile to an interface.                                         |

# 10.1.8 Configuring mapping from local priority to CoS DEI priority

| Step | Command                                                                                                    | Description                                                                                              |
|------|----------------------------------------------------------------------------------------------------|----------------------------------------------------------------------------------------------------|
| 1    | Raisecom# <b>config</b>                                                                                     | Enter global configuration mode.                                                                         |
| 2    | Raisecom(config)# <b>mls qos enable</b>                                                                     | Enable global QoS.<br>By default, the global QoS is enabled.                                             |
| 3    | Raisecom(config)# <b>mls qos mapping cos-</b><br>dei-remark <i>profile-id</i>                               | Create the local-to-CoS DEI mapping profile<br>and enter cos-remark configuration mode.                  |
| 4    | Raisecom(cos-remark)#local-priority<br>priority to cos cos-value dei dei-value<br>Raisecom(cos-remark)#exit | Configure mapping from local priority to CoS<br>DEI priority and return to global configuration<br>mode. |

| Step | Command                                                                              | Description                                                                                |
|------|--------------------------------------------------------------------------------------|--------------------------------------------------------------------------------------------|
| 5    | Raisecom(config)# <b>mls qos cos-dei-remark</b><br><i>profile-id</i>                 | Apply the local-to-CoS DEI mapping profile in global configuration mode.                   |
| 5    | Raisecom(config)# <b>interface</b> <i>interface-</i><br><i>type interface-number</i> | Enter physical layer interface configuration mode.                                         |
| 6    | Raisecom(config-port)# <b>mls qos cos-dei-</b><br><b>remark</b> <i>profile-id</i>    | Apply the local-to-CoS DEI mapping profile in physical layer interface configuration mode. |
| 7    | Raisecom(config-port)# <b>mls qos cos-dei-</b><br><b>remark</b> <i>profile-id</i>    | Apply the local-to-CoS DEI mapping profile to an interface.                                |

# 10.1.9 Checking configurations

| No. | Command                                                                                       | Description                                                                                          |
|-----|-----------------------------------------------------------------------------------------------|----------------------------------------------------------------------------------------------------|
| 1   | Raisecom# <b>show mls qos</b> [ <i>interface-type</i><br><i>interface-list</i> ]              | Show global QoS configurations or QoS configurations on an interface.                                |
| 2   | Raisecom# <b>show mls qos cos-to-local-priority</b><br>interface-type interface-list          | Show information about the CoS-to-local priority (color) mapping profile on an interface.            |
| 3   | Raisecom# <b>show mls qos cos-dei-to-local-</b><br>priority interface-type interface-list     | Show information about the CoS DEI-to-<br>local priority (color) mapping profile on an<br>interface. |
| 4   | Raisecom# <b>show mls qos dscp-to-local-priority</b><br>interface-type interface-list         | Show information about the DSCP-to-local priority (color) mapping profile on an interface.           |
| 5   | Raisecom# <b>show mls qos mapping cos-to-local-</b><br><b>priority</b> [ <i>profile-id</i> ]  | Show mapping from CoS priority to local priority (color).                                            |
| 6   | Raisecom# <b>show mls qos mapping cos-dei-to-</b><br>local-priority [ <i>profile-id</i> ]     | Show mapping from CoS DEI priority to local priority (color).                                        |
| 7   | Raisecom# <b>show mls qos mapping dscp-to-local-</b><br><b>priority</b> [ <i>profile-id</i> ] | Show mapping from DSCP priority to local priority (color).                                           |
| 8   | Raisecom# <b>show mls qos mapping local-priority</b>                                          | Show information about the local-to-queue mapping table.                                             |
| 9   | Raisecom# <b>show mls qos dscp-mutation</b><br>interface-type interface-number                | Show information about the DSCP remarking profile on an interface.                                   |
| 10  | Raisecom# <b>show mls qos mapping dscp-mutation</b><br>[ <i>profile-id</i> ]                  | Show information about all/specified DSCP remarking profiles.                                        |
| 11  | Raisecom# <b>show mls qos mapping cos-remark</b><br>[ <i>profile-id</i> ]                     | Show information about local-to-CoS mapping profiles.                                                |
| 12  | Raisecom# <b>show mls qos mapping cos-dei-remark</b><br>[ <i>profile-id</i> ]                 | Show information about the CoS DEI remarking profile.                                                |

| No. | Command                                                                         | Description                                                                  |
|-----|---------------------------------------------------------------------------------|------------------------------------------------------------------------------|
| 13  | Raisecom# <b>show mls qos cos-remark</b> interface-<br>type interface-number    | Show information about the local-to-CoS mapping profile on an interface.     |
| 14  | Raisecom# <b>show mls qos cos-dei-remark</b><br>interface-type interface-number | Show information about the local-to-CoS DEI mapping profile on an interface. |

# 10.2 Configuring priority mapping in MPLS network

#### 10.2.1 Preparing for configurations

#### Scenario

The MPLS-TP QoS technology is used to ensure the instantaneity and integrity of services when the MPLS-TP network is overloaded or congested. In addition, it is used to ensure the whole MPLS-TP network to run efficiently.

On the RAX711-L, MPLS-TP QoS is mainly used to configure the EXP priorities of MPLS-TP packets or local priorities and then it performs QoS management (such as traffic classification, queue scheduling, and traffic policy) on MPLS-TP packets through basic QoS.

#### Prerequisite

- Connect the interface, configure its physical parameters, and make it Up at the physical layer.
- Complete basic network configurations of MPLS-TP.

#### 10.2.2 Configuring priority mapping on Ingress node

When service packets of the user network enter the MPLS network through the Ingress node, you need to map priorities of packets to realize QoS management on them.

#### Configuring mapping between DSCP priority and local priority on ingress interface

For details, see section10.1.4 Configuring mapping from DSCP priority to local priority.

#### Configuring mapping between CoS priority and local priority on ingress interface

For details, see section 10.1.5 Configuring mapping from CoS priority to local priority.

#### Configuring EXP priority of MPLS packets on egress interface

| Step | Command                 | Description                      |
|------|-------------------------|----------------------------------|
| 1    | Raisecom# <b>config</b> | Enter global configuration mode. |

| Step | Command                                                                                               | Description                                                                                                    |
|------|----------------------------------------------------------------------------------------------------|----------------------------------------------------------------------------------------------------|
| 2    | Raisecom(config)#mls qos vc-id<br>vc-id peer ip-address exp                                           | Set the EXP priority generation mode of the specified VC to <b>fixed</b> or <b>mapping</b> .                       |
|      | mapping }                                                                                             | By default, the EXP priority generation mode of all VCs is set to <b>mapping</b> .                                 |
| 3    | Raisecom(config)#mls qos vc-id<br>vc-id peer ip-address exp exp<br>[ fixed ]                          | (Optional) configure the EXP priority of the specified VC.<br>By default, the EXP priority of all VCs is set to 0. |
| 4    | <pre>Raisecom(config)#mls qos mapping local-priority local- priority to { tunnel   vc } exp exp</pre> | (Optional) map local priorities to EXP priorities of Tunnels or VCs.                                               |

## 10.2.3 Configuring priority mapping on Transit node

#### Configuring mapping between EXP priority and local priority (color)

On the Transit node, configure the mapping between EXP priorities of VCs and local priorities and between EXP priorities of VCs and color.

| Step | Command                                                                                               | Description                                                                                         |
|------|----------------------------------------------------------------------------------------------------|----------------------------------------------------------------------------------------------------|
| 1    | Raisecom# <b>config</b>                                                                               | Enter global configuration mode.                                                                    |
| 2    | <pre>Raisecom(config)#mls qos mapping { tunnel   vc } exp exp to local- priority local-priority</pre> | (Optional) map EXP priorities of Tunnels/VCs to local priorities.                                   |
| 3    | <pre>Raisecom(config)#mls qos mapping { tunnel   vc } exp exp to color { green   red   yellow }</pre> | Map EXP priorities of Tunnels/VCs to the packet color. By default, all packets are mapped to green. |

#### Configuring mapping between local priority and EXP priority

On the Transit node, configure the mapping between local priorities and EXP priorities of Tunnels/VCs.

| Step | Command                                                                                              | Description                                                           |
|------|----------------------------------------------------------------------------------------------------|-----------------------------------------------------------------------|
| 1    | Raisecom# <b>config</b>                                                                              | Enter global configuration mode.                                      |
| 2    | <pre>Raisecom(config)#mls qos mapping local-priority local-priority to { tunnel   vc } exp exp</pre> | (Optional) map the local priorities to EXP priorities of Tunnels/VCs. |

# 10.2.4 Configuring priority mapping on Egress node

#### Configuring local priorities and color of packets on ingress interface

On the Egress node, double labels of the PLS packet are encapsulated to re-establish the service packet. By default, the EXP priority of the Tunnel label does not override the one of the VC label. Therefore, for the mapping from the EXP priority to the local priority, it is based on the EXP priority of the VC.

On the Egress node, configure the mapping between EXP priorities and local priorities and between EXP priorities and color.

| Step | Command                                                                                             | Description                                                                                    |
|------|----------------------------------------------------------------------------------------------------|------------------------------------------------------------------------------------------------|
| 1    | Raisecom# <b>config</b>                                                                             | Enter global configuration mode.                                                               |
| 2    | Raisecom(config)#mls qos vc-id vc-<br>id peer ip-address local-priority                             | Set the local priority generation mode of the specified VC to <b>fixed</b> or <b>mapping</b> . |
|      | generation-mode { tixed   mapping  <br>not-change }                                                 | By default, the local priority generation mode of all VCs is set to <b>mapping</b> .           |
| 3    | Raisecom(config)#mls qos vc-id vc-<br>id peer ip-address local-priority<br>local-priority [ fixed ] | (Optional) configure the local priority of the specified VC.                                   |
| 4    | Raisecom(config)#mls qos mapping vc<br>exp exp to local-priority local-<br>priority                 | (Optional) map EXP priorities of VCs to local priorities.                                      |
| 5    | <pre>Raisecom(config)#mls qos mapping vc exp exp to color { green   red   yellow }</pre>            | Map EXP priorities of VCs to the packet color. By default, all packets are mapped to green.    |

Configuring mapping between local priority and CoS priority on egress interface

For details, see section 10.1.7 Configuring mapping from local priority to CoS priority.

### 10.2.5 Checking configurations

| No. | Command                                                                               | Description                                                              |
|-----|---------------------------------------------------------------------------------------|--------------------------------------------------------------------------|
| 1   | Raisecom# <b>show mls qos mapping</b> { <b>tunnel</b><br>  vc } exp to color          | Show mapping between EXP priorities of Tunnels/VCs and packet color.     |
| 2   | Raisecom# <b>show mls qos mapping</b> { <b>tunnel</b><br>  vc } exp to local-priority | Show mapping between EXP priorities of Tunnels/VCs and local priorities. |
| 3   | Raisecom# <b>show mls qos mapping local-</b><br>priority to { tunnel   vc } exp       | Show mapping between local priorities and EXP priorities of Tunnels/VCs. |

# 10.3 Configuring traffic classification and traffic policy10.3.1 Preparing for configurations

#### Scenario

Traffic classification is the basis of QoS. For packets from upstream devices, you can classify them according to their priorities or ACL rules. After traffic classification, the device can provide related operations for different packets, providing differentiated services.

After configurations, the traffic classification cannot take effect until being bound to traffic policy. The selection of traffic policy depends on the packet status and current network load status. In general, when a packet is sent to the network, you need to limit the speed according to Committed Information Rate (CIR) and remark the packet according to the service feature.

#### Prerequisite

To perform traffic classification based on the priority of packets, you need to configure priority trust.

#### 10.3.2 Creating and configuring traffic classification

| Step | Command                                                                                                    | Description                                                                                                    |
|------|----------------------------------------------------------------------------------------------------|----------------------------------------------------------------------------------------------------|
| 1    | Raisecom# <b>config</b>                                                                                                    | Enter global configuration mode.                                                                                                    |
| 2    | Raisecom(config)# <b>mls qos enable</b>                                                                                                    | Enable global QoS.                                                                                                    |
|      |                                                                                                    | By default, the global QoS is enabled.                                                                                                    |
| 3    | <pre>Raisecom(config)#class-map class-<br/>map-name { match-all   match-any }</pre>                                                                | Create traffic classification and enter traffic classification configuration mode.                                                                                                    |
| 4    | <pre>Raisecom(config-cmap)#match { access-list-map   ip-access-list   ipv6-access-list   mac-access-list   mac-ipv4-access-list } acl-number</pre> | (Optional) configure traffic classification based on<br>ACL rules. For configurations on ACL see section<br>9.1 Configuring ACL.                                                                 |
| 5    | Raisecom(config-cmap)# <b>match cos</b> <i>cos-</i><br><i>value</i>                                                                                | (Optional) configure traffic classification based on CoS priority of VLAN packets.                                                                                                    |
| 6    | Raisecom(config-cmap) <b>#match ip dscp</b><br><i>dscp-value</i>                                                                                   | (Optional) configure traffic classification based on DSCP priority of IP packets.                                                                                                    |
| 7    | Raisecom(config-cmap) <b>#match vlan</b><br><i>vlan-id</i> [ <b>double-tagging inner</b> ]                                                         | (Optional) configure traffic classification based on<br>VLAN ID of VLAN packets/inner VLAN ID of<br>QinQ packets.                                                                                |
| 8    | Raisecom(config-cmap) <b>#match inner-</b><br>vlan vlan-id outer-vlan vlan-id                                                                      | (Optional) configure traffic classification based on the inner/outer VLAN ID of QinQ packets.                                                                                                    |
| 9    | Raisecom(config-cmap) <b>#match class-</b><br>map <i>class-map-name</i>                                                                            | (Optional) configure traffic classification based on<br>the above traffic classification rules. The <i>class-map-<br/>name</i> parameter is the name of other created traffic<br>classification. |

Steps 4-9 are coordinate. You can select one as required.

# 10.3.3 Creating and configuring traffic policing profile

To perform traffic policing on packets, you need to configure traffic policing profile and then apply this profile to traffic classification bound to traffic policy. Therefore, you can perform related QoS policies on users/services.

On the traffic policing profile, you can configure rate limiting rules or perform relate operations on specified packets based on the color.

| Step | Command                                                                                                    | Description                                                                                                    |
|------|----------------------------------------------------------------------------------------------------|----------------------------------------------------------------------------------------------------|
| 1    | Raisecom# <b>config</b>                                                                                                    | Enter global configuration mode.                                                                                                    |
| 2    | Raisecom(config) <b>#mls qos policer-profile</b><br><i>policer-name</i> [ aggregate   class  <br>single ]                                                                                   | Create the traffic policing profile and enter traffic policing profile configuration mode.                                                                                                    |
| 3    | <pre>Raisecom(traffic-policer)#cir cir cbs cbs [ [ eir eir ] ebs ebs [ coupling ]   pir afa aba aba ]</pre>                                                                                 | (Optional) configure rate limiting parameters on the traffic policing profile.                                                                                                    |
|      |                                                                                                    | You can select the working mode of the traffic<br>policing profile as required. If you specify any<br>optional parameter, the RAX711-L works in<br>single traffic policing profile mode, where<br>only red and green packets are supported.<br>Otherwise, the RAX711-L works in dual<br>traffic policing profile mode, where red,<br>yellow, and green packets are supported. |
| 4    | Raisecom(traffic-policer)# <b>color-mode</b><br>{ <b>aware</b>   <b>blind</b> }                                                                                                    | (Optional) configure the color-mode of the traffic policing profile.                                                                                                    |
|      |                                                                                                    | By default, the traffic policing profile works in <b>blind</b> mode.                                                                                                    |
| 5    | <pre>Raisecom(traffic-policer)#recolor { green-recolor { red   yellow }   red- recolor { green   yellow }   yellow- recolor { green   red } }</pre>                                         | (Optional) configure re-coloring.                                                                                                    |
| 6    | <pre>Raisecom(traffic-policer)#drop-color { red [ yellow ]   yellow }</pre>                                                                                                    | (Optional) discard packets with specified color.                                                                                                    |
| 7    | <pre>Raisecom(traffic-policer)#set-cos { green cos-value [ red cos-value   yellow cos- value [ red cos-value ] ]   red cos-value   yellow cos-value [ red cos-value ] }</pre>               | (Optional) configure the mapping between packet color and CoS priority.                                                                                                    |
| 8    | <pre>Raisecom(traffic-policer)#set-dscp { green dscp-value [ red dscp-value   yellow dscp-value [ red dscp-value ] ]   red dscp-value   yellow dscp-value [ red dscp-value ] }</pre>        | (Optional) configure the mapping between packet color and DSCP priority.                                                                                                    |
| 9    | Raisecom(traffic-policer)#set-pri { green<br>local-value [ red local-value   yellow<br>local-value [ red local-value ] ]   red<br>local-value   yellow local-value [ red<br>local-value ] } | (Optional) configure the mapping between packet color and local priority.                                                                                                    |

# 10.3.4 Creating and configuring traffic policy

| Step | Command                                                                                                    | Description                                                                                                    |
|------|----------------------------------------------------------------------------------------------------|----------------------------------------------------------------------------------------------------|
| 1    | Raisecom# <b>config</b>                                                                                                    | Enter global configuration mode.                                                                                                    |
| 2    | Raisecom(config)# <b>policy enable</b>                                                                                                    | Enable traffic policy.<br>By default, traffic policy is disabled.                                                                                                    |
| 3    | Raisecom(config)# <b>policy-map</b><br><i>policy-map-name</i>                                                                                                    | Create a traffic policy and enter traffic policy configuration mode.                                                                                                    |
| 4    | Raisecom(config-<br>pmap)# <b>description</b> <i>string</i>                                                                                                    | (Optional) configure descriptions about the traffic policy.                                                                                                    |
| 5    | Raisecom(config-pmap)#class-<br>map class-map-name                                                                                                    | Bind the traffic classification to the traffic policy. Perform traffic policy on packets that match the traffic classification.                                                                                                    |
|      |                                                                                                    | To bind traffic classification to a traffic policy, you should create and configure traffic classification in advance. In addition, the created traffic classification must be based on at least one kind of rules. Otherwise, the binding operation fails.                                                                                                    |
| 6    | Raisecom(config-pmap-c)# <b>police</b><br><i>policer-name</i>                                                                                                    | (Optional) apply the configured traffic policing profile under<br>the traffic classification and limit the rate of traffic based on<br>the rule configured in the traffic policing profile. For details<br>about the traffic policing profile, see section 10.3.3 Creating<br>and configuring traffic policing profile.                                                                                                    |
| 7    | Raisecom(config-pmap-c) <b>add</b><br>outer-vlan <i>vlan-id</i>                                                                                                    | (Optional) add the outer VLAN under the traffic classification.                                                                                                    |
| 8    | Raisecom(config-pmap-<br>c)# <b>redirect-to</b> <i>interface-type</i><br><i>interface-number</i>                                                                                                    | (Optional) configure redirection rules under traffic classification to forward matched packets from the specified interface.                                                                                                    |
| 9    | Raisecom(config-pmap-c)#set<br>{ cos cos-value   local-<br>priority priority-value  <br>inner-vlan inner-vlan-id   ip<br>dscp ip-dscp-value   ip<br>precedence ip-precedence-value<br>  vlan vlan-id } | (Optional) configure remarking rules under traffic<br>classification to modify the CoS priority, local priority, inner<br>VLAN ID, DSCP priority, and ToS priority of matched<br>packets.                                                                                                    |
| 10   | Raisecom(config-pmap-<br>c)# <b>statistics enable</b>                                                                                                    | (Optional) enable taking statistics of packets matched with the traffic classification.                                                                                                    |
|      |                                                                                                    | <ul> <li>If the rate limiting rules defined in the traffic policing profile is applied under the traffic classification, traffic statistics refer to counting green packets passed in the rate limiting rules.</li> <li>If the traffic policing profile applied under the traffic classification does not define the rate limiting rules while defines other rules instead, traffic statistics refer to counting packets matching the traffic classification.</li> </ul> |

Steps 6–12 are coordinate. You can select one as required.

| Step | Command                                                                                                    | Description                                                                                                    |
|------|----------------------------------------------------------------------------------------------------|----------------------------------------------------------------------------------------------------|
| 11   | Raisecom(config-pmap-<br>c)# <b>hierarchy-police</b> <i>policer-</i><br><i>name</i>                                                           | (Optional) bind hierarchical rate limiting rules under<br>different traffic classification to control the total speed of<br>packets in these traffic classifications. |
| 12   | Raisecom(config-pmap-c)# <b>copy-</b><br><b>to-mirror</b>                                                                                     | Configure the mirroring feature of traffic to mirror matched packets to the monitor port.                                                                             |
| 13   | Raisecom(config-pmap-c)# <b>exit</b>                                                                                                    | Return to traffic policy configuration mode.                                                                                                    |
|      | Raisecom(config-pmap)# <b>exit</b>                                                                                                    | Return to global configuration mode.                                                                                                    |
|      | Raisecom(config)# <b>service-</b><br><b>policy</b> <i>policy-map-name</i> <b>ingress</b><br><i>interface-type interface-</i><br><i>number</i> | Apply the configured traffic policy to the ingress interface.                                                                                                    |

# 10.3.5 Creating and configuring hierarchical traffic policy

At present, the RAX711-L supports the hierarchical traffic policy based on:

- VLAN and VLAN+CoS
- Port and Port+VLAN

# Creating and configuring hierarchical traffic policy based on VLAN and VLAN+CoS

| Step | Command                                                                                                    | Description                                                                                         |
|------|----------------------------------------------------------------------------------------------------|----------------------------------------------------------------------------------------------------|
| 1    | Raisecom# <b>config</b>                                                                                                    | Enter global configuration mode.                                                                    |
| 2    | Raisecom(config)# <b>cos-policy-map</b><br><i>policy-map-name</i>                                                                                                 | Create the traffic policy based on CoS and enter traffic policy configuration mode.                 |
| 3    | Raisecom(config-cos-pmap)# <b>car cir</b><br><i>cir</i> <b>cbs</b> <i>cbs</i> <b>eir</b> <i>eir</i> <b>ebs</b><br>[ <b>coupling</b> ] <b>cos</b> <i>cos-value</i> | Configure rate limiting parameters under the CoS-<br>based traffic policy.                          |
| 4    | Raisecom(config-cos-<br>pmap)# <b>hierarchy-car cir</b> <i>cir</i> <b>cbs</b> <i>cbs</i>                                                                          | Configure hierarchical rate limiting rules for the CoS-<br>based traffic policy.                    |
| 5    | Raisecom(config-cos-pmap)# <b>exit</b>                                                                                                    | Return to global configuration mode.                                                                |
| 6    | Raisecom(config) <b>#service-policy</b><br>policy-map-name ingress interface-<br>type interface-number cos-policy<br>vlan-id                                      | Apply the CoS-based traffic policy to the ingress direction of the specified VLAN on the interface. |

#### Creating and configuring hierarchical traffic policy based on Port and Port+VLAN

| Step | Command                 | Description                      |
|------|-------------------------|----------------------------------|
| 1    | Raisecom# <b>config</b> | Enter global configuration mode. |

| Step | Command                                                                                                    | Description                                                                          |
|------|----------------------------------------------------------------------------------------------------|--------------------------------------------------------------------------------------|
| 2    | Raisecom(config)#vlan-policy-map<br>policy-map-name                                                                                                    | Create the traffic policy based on VLAN and enter traffic policy configuration mode. |
| 3    | Raisecom(config-vlan-pmap)# <b>car cir</b><br><i>cir</i> <b>cbs</b> <i>cbs</i> <b>eir</b> <i>eir</i> <b>ebs</b><br>[ <b>coupling</b> ] <b>vlan</b> <i>vlan-id</i> | Configure rate limiting parameters under the VLAN-<br>based traffic policy.          |
| 4    | Raisecom(config-vlan-<br>pmap)# <b>hierarchy-car cir</b> cir cbs cbs                                                                                              | Configure hierarchical rate limiting rules for the VLAN-based traffic policy.        |
| 5    | Raisecom(config-vlan-pmap)# <b>exit</b>                                                                                                    | Return to global configuration mode.                                                 |
| 6    | Raisecom(config)# <b>service-policy</b><br>policy-map-name ingress interface-<br>type interface-number vlan-policy                                                | Apply the VLAN-based hierarchical traffic policy to the ingress interface.           |

# 10.3.6 Checking configurations

| No. | Command                                                                                                    | Description                                                                     |
|-----|----------------------------------------------------------------------------------------------------|---------------------------------------------------------------------------------|
| 1   | Raisecom(config)# <b>show class-map</b> [ <i>class-map-name</i> ]                                                                                       | Show configurations on specified traffic classification rules.                  |
| 2   | Raisecom(config) <b>#show policy-map</b><br>[ <i>policy-map-name</i>   <b>class</b> <i>class-map-name</i><br>  <i>interface-type interface-number</i> ] | Show configurations on specified traffic policy.                                |
| 3   | Raisecom# <b>show mls qos policer-profile</b><br>[ <i>policer-name</i> ]                                                                                | Show configurations on rate limiting rules or traffic policing profiles in QoS. |
| 4   | Raisecom# <b>show service-policy</b> <i>interface-type interface-list</i> [ <b>cos-policy</b> <i>vlan-id</i>   <b>vlan-policy</b> ]                     | Show information about the applied traffic policy.                              |
| 5   | Raisecom# <b>show service-policy statistics</b> [ <i>interface-type interface-list</i> ] [ <b>cos- policy</b> <i>vlan-id</i>   <b>vlan-policy</b> ]     | Show statistics about applied policies.                                         |
| 6   | Raisecom# <b>show mls qos</b> <i>interface-type</i><br><i>interface-number</i> <b>policers</b>                                                          | Show configurations on rate limiting rules in QoS.                              |
| 7   | Raisecom# <b>show cos-policy-map</b> [ <i>policy-</i><br><i>map-name</i> ]                                                                              | Show information about the CoS-based traffic policy.                            |
| 8   | Raisecom# <b>show vlan-policy-map</b> [ <i>policy-</i><br><i>map-name</i> ]                                                                             | Show information about the VLAN-based traffic policy.                           |

# 10.4 Configuring queue scheduling

#### 10.4.1 Preparing for configurations

#### Scenario

When congestion occurs, you need to balance delay and jitter of packets, making packets of core services, such as video and voice services, processed first while packets of non-core services of the same priority, such as email, processed in a fair manner. Therefore, services of different priorities are processed according to the weights. This can be realized by configuring queue scheduling. The selection of scheduling algorithm depends on service types and users' requirements.

After queue scheduling, you can configure the mapping between local priority and CoS priority of packets. Therefore, packets enter downstream devices by carrying the specified CoS priority.

#### Prerequisite

To configure local priority and queue scheduling, you need to configure priority trust.

#### 10.4.2 Configuring queue scheduling

| Step | Command                                                                   | Description                                        |
|------|---------------------------------------------------------------------------|----------------------------------------------------|
| 1    | Raisecom# <b>config</b>                                                   | Enter global configuration mode.                   |
| 2    | Raisecom(config)# <b>interface</b> <i>interface-type interface-number</i> | Enter physical layer interface configuration mode. |
| 3    | Raisecom(config-port)#mls qos queue scheduler sp                          | Set the scheduling mode to SP.                     |

# 10.4.3 Configuring WRR/SP+WRR queue scheduling

| Step | Command                                                                                                    | Description                                                                                                    |
|------|----------------------------------------------------------------------------------------------------|----------------------------------------------------------------------------------------------------|
| 1    | Raisecom# <b>config</b>                                                                                               | Enter global configuration mode.                                                                                                    |
| 2    | Raisecom(config)# <b>interface</b><br><i>interface-type interface-number</i>                                          | Enter physical layer interface configuration mode.                                                                                                    |
| 3    | Raisecom(config-port)# <b>mls qos queue</b><br><b>scheduler wrr</b>                                                   | Set the scheduling mode to WRR.                                                                                                    |
| 4    | Raisecom(config-port)# <b>mls qos queue</b><br>wrr weight1 weight2 weight3 weight4<br>weight5 weight6 weight7 weight8 | Set the scheduling mode to WRR and configure the<br>weight for all queues.<br>When the priority of some queue is set to 0, perform<br>SP scheduling on the queue. |

# 10.4.4 Configuring DRR/SP+DRR queue scheduling

| Step | Command                                                                                                    | Description                                                                                                    |
|------|----------------------------------------------------------------------------------------------------|----------------------------------------------------------------------------------------------------|
| 1    | Raisecom# <b>config</b>                                                                                                | Enter global configuration mode.                                                                                                   |
| 2    | Raisecom(config)# <b>interface</b><br><i>interface-type interface-number</i>                                           | Enter physical layer interface configuration mode.                                                                                 |
| 3    | Raisecom(config-port)# <b>mls qos queue</b><br><b>scheduler drr</b>                                                    | Set the scheduling mode to DRR.                                                                                                    |
| 4    | Raisecom(config-port)# <b>mls qos queue<br/>drr</b> weight1 weight2 weight3 weight4<br>weight5 weight6 weight7 weight8 | Set the scheduling mode to DRR and configure<br>priorities for all queues.<br>When the priority of some queue is set to 0, perform |
|      |                                                                                                    | SP scheduling on the queue.                                                                                                    |

### 10.4.5 Checking configurations

| No. | Command                                                                                                    | Description                                                    |
|-----|----------------------------------------------------------------------------------------------------|----------------------------------------------------------------|
| 1   | Raisecom(config)# <b>show mls qos queue</b><br>[ <b>shapping</b>   <b>wredprofile</b> ] <i>interface-type</i><br><i>interface-list</i> | Show queue scheduling configurations.                          |
| 2   | Raisecom# <b>show mls qos queue drop-pkts</b><br>statistics interface-type interface-list                                              | Show statistics about lost packets of a queue on an interface. |

# 10.5 Configuring congestion avoidance and queue shaping

#### 10.5.1 Preparing for configurations

#### Scenario

To prevent network congestion from occurring and to resolve TCP global synchronization, you can configure congestion avoidance to adjust the network traffic and resolve network overload. The RAX711-L supports WRED-based congestion avoidance.

When the interface speed of downstream devices is smaller than the one of upstream devices, congestion avoidance may occur on interfaces of downstream devices. At this time, you can configure traffic shaping on the egress interface of upstream devices to shape upstream traffic.

#### Prerequisite

N/A

# 10.5.2 Configuring queue-based WRED

| Step | Command                                                                                                    | Description                                                         |
|------|----------------------------------------------------------------------------------------------------|---------------------------------------------------------------------|
| 1    | Raisecom# <b>config</b>                                                                                                    | Enter global configuration mode.                                    |
| 2    | Raisecom(config)# <b>mls qos wred enable</b>                                                                                                    | Enable WRED. By default, WRED is disabled.                          |
| 3    | Raisecom(config)# <b>mls qos wred profile</b><br><i>profile-id</i>                                                                                                    | Create the WRED profile and enter WRED profile configuration mode.  |
| 4    | <pre>Raisecom(wred)#wred [ color { green  <br/>red   yellow } ] start-drop-threshold<br/>start-drop end-drop-threshold end-drop<br/>max-drop-probability max-drop<br/>Raisecom(wred)#exit</pre> | Configure the WRED profile and return to global configuration mode. |
| 5    | Raisecom(config)#interface interface-<br>type interface-number                                                                                                    | Enter physical layer interface configuration mode.                  |
| 6    | Raisecom(config-port)#mls qos queue<br>queue-id wredprofile wredprofile-num                                                                                                    | Apply the WRED profile to specified queues on an interface.         |
| 7    | Raisecom(config-port)#mls qos queue<br>queue-id max-buffer length                                                                                                    | Configure the queue size on an interface.                           |

# 10.5.3 Configuring queue shaping

| Step | Command                                                                                                    | Description                                                                                   |
|------|----------------------------------------------------------------------------------------------------|-----------------------------------------------------------------------------------------------|
| 1    | Raisecom# <b>config</b>                                                                                                 | Enter global configuration mode.                                                              |
| 2    | Raisecom(config)# <b>interface</b> interface-<br>type interface-number                                                  | Enter physical layer interface configuration mode.                                            |
| 3    | Raisecom(config-port)#mls qos queue<br>queue-id shaping minband maxband                                                 | (Optional) configure queue-based bandwidth guarantee without setting the EBS on an interface. |
| 4    | Raisecom(config-port)#mls qos queue<br>queue-id shaping cir minband [ cbs<br>minburst ] eir maxband [ ebs<br>maxburst ] | (Optional) configure queue-based bandwidth guarantee with setting the EBS on an interface.    |

# 10.5.4 Checking configurations

| No. | Command                                                                                              | Description                                        |
|-----|----------------------------------------------------------------------------------------------------|----------------------------------------------------|
| 1   | Raisecom# <b>show mls qos wred profile</b><br>[ <i>profile-id</i> ]                                  | Show WRED profile configurations.                  |
| 2   | Raisecom# <b>show mls qos queue wredprofile</b><br><i>interface-type interface-number</i>            | Show WRED profile information on an interface.     |
| 3   | Raisecom(config)# <b>show mls qos queue</b><br><b>shaping</b> <i>interface-type interface-number</i> | Show queue shaping configurations on an interface. |
| 4   | Raisecom# <b>show mls qos queue max-buffer</b><br>interface-type interface-number                    | Show queue size configurations on an interface.    |

# 10.6 Configuring rate limiting based on interface, Tunnel, and PW

# 10.6.1 Preparing for configurations

#### Scenario

To avoid/remit network congestion, you can configure Level 3 rate limiting based on the interface, Tunnel, and PW. Rate limiting is used to make packets transmitted at a relative average speed by controlling the burst traffic on an interface, Tunnel, and PW.

#### Prerequisite

- To configure VLAN-based rate limiting, you need to create related VLANs.
- To configure Tunnel-based rate limiting, you need to create the static LSP and relate it to the Tunnel interface.
- To configure PW-based rate limiting, you need to create the static LSP.

### 10.6.2 Configuring interface-based rate limiting

| Step | Command                                                                                                    | Description                                    |
|------|----------------------------------------------------------------------------------------------------|------------------------------------------------|
| 1    | Raisecom# <b>config</b>                                                                                                    | Enter global configuration mode.               |
| 2    | <pre>Raisecom(config)#rate-limit interface-type interface-list { both   egress   ingress } rate-value [ burst-value ]</pre> | Configure interface-based rate limiting rules. |

# 10.6.3 Configuring VLAN-based rate limiting

| Step | Command                                                                                   | Description                                          |
|------|-------------------------------------------------------------------------------------------|------------------------------------------------------|
| 1    | Raisecom# <b>config</b>                                                                   | Enter global configuration mode.                     |
| 2    | Raisecom(config) <b>#rate-limit vlan</b> vlan-id<br>rate-value burst-value [ statistics ] | (Optional) configure VLAN-based rate limiting rules. |

### 10.6.4 Configuring rate limiting based on interface+VLAN

| Step | Command                                                                                                    | Description                                            |
|------|----------------------------------------------------------------------------------------------------|--------------------------------------------------------|
| 1    | Raisecom#config                                                                                                    | Enter global configuration mode.                       |
| 2    | <pre>Raisecom(config)#rate-limit vlan vlan-id interface-<br/>type interface-list { both   egress   ingress } cir<br/>minband cbs minburst [ eir maxband ebs maxburst ]<br/>[ statistics ]</pre> | Configure rate limiting rules based on interface+VLAN. |

# 10.6.5 Configuring rate limiting based on interface+VLAN+CoS

| Step | Command                                                                                                    | Description                                                |
|------|----------------------------------------------------------------------------------------------------|------------------------------------------------------------|
| 1    | Raisecom# <b>config</b>                                                                                                    | Enter global configuration mode.                           |
| 2    | Raisecom(config)#rate-limit vlan vlan-id cos cos-<br>value interface-type interface-list ingress cir cir<br>cbs cbs [ eir eir ebs ebs ] [ statistics ] | Configure rate limiting rules based on interface+VLAN+CoS. |

# 10.6.6 Configuring rate limiting based on interface+VLAN+DSCP

| Step | Command                                                                                                    | Description                                                 |
|------|----------------------------------------------------------------------------------------------------|-------------------------------------------------------------|
| 1    | Raisecom#config                                                                                                    | Enter global configuration mode.                            |
| 2    | Raisecom(config) <b>#rate-limit vlan</b> vlan-id dscp dscp-<br>value interface-type interface-list ingress cir cir<br>cbs cbs [ eir eir ebs ebs ] [ statistics ] | Configure rate limiting rules based on interface+VLAN+DSCP. |

## 10.6.7 Configuring Tunnel-based rate limiting

| Step | Command                                                                             | Description                                |
|------|-------------------------------------------------------------------------------------|--------------------------------------------|
| 1    | Raisecom# <b>config</b>                                                             | Enter global configuration mode.           |
| 2    | Raisecom(config)# <b>interface tunnel</b> <i>tunnel-number</i>                      | Enter Tunnel interface configuration mode. |
| 3    | Raisecom(config-tunnelif)# <b>bandwidth cir</b> <i>cir</i> <b>pir</b><br><i>pir</i> | Configure Tunnel-based rate limiting.      |

# 10.6.8 Configuring PW-based rate limiting

| Step | Command                                                                                                    | Description                                                                                                    |
|------|----------------------------------------------------------------------------------------------------|----------------------------------------------------------------------------------------------------|
| 1    | Raisecom# <b>config</b>                                                                                                    | Enter global configuration mode.                                                                                                    |
| 2    | Raisecom(config)# <b>interface</b> <i>interface-type interface-number</i>                                                                                                    | Enter physical interface configuration mode.                                                                                                    |
| 3    | Raisecom(config-port)#mpls static-l2vc [ cvlan<br>vlan-id   vlan vlan-id ] destination ip-address<br>raw vc-id vc-id vc-label vc-label [ tunnel-<br>policy policy-name   tunnel-interface tunnel-<br>number ] [ priority priority ] [ no-control-<br>word ] [ mtu mtu ] [ tpid { 0x8100   0x9100  <br>0x88a8 } ] bandwidth cir cir pri pri | Create a PW and configure PW-based<br>rate limiting.<br>The PW is based on the RAW<br>encapsulation mode and has identical<br>incoming label value and outgoing<br>label value. |

| Step | Command                                                                                                    | Description                                                                                                    |
|------|----------------------------------------------------------------------------------------------------|----------------------------------------------------------------------------------------------------|
|      | Raisecom(config-port)#mpls static-l2vc { cvlan<br>vlan-id   vlan vlan-id } destination ip-address<br>tagged vc-id vc-id vc-label vc-label [ tunnel-<br>policy policy-name   tunnel-interface tunnel-<br>number ] [ priority priority ] [ no-control-<br>word ] [ mtu mtu ] [ tpid { 0x8100   0x9100  <br>0x88a8 } ] [ svlan vlan-id ] bandwidth cir cir<br>pri pri                   | Create a PW and configure PW-based<br>rate limiting.<br>The PW is based on the Tagged<br>encapsulation mode and has identical<br>incoming label value and outgoing<br>label value. |
|      | Raisecom(config-port)#mpls static-l2vc [ cvlan<br>vlan-id   vlan vlan-id ] destination ip-address<br>raw vc-id vc-id in-label in-label out-label<br>out-label [ tunnel-policy policy-name   tunnel-<br>interface tunnel-number ] [ priority priority ]<br>[ no-control-word ] [ mtu mtu ] [ tpid { 0x8100<br>  0x9100   0x88a8 } ] bandwidth cir cir pri pri                         | Create a PW and configure PW-based<br>rate limiting.<br>The PW is based on the RAW<br>encapsulation mode and has different<br>incoming label value and outgoing<br>label value.    |
|      | Raisecom(config-port)#mpls static-l2vc { cvlan<br>vlan-id   vlan vlan-id } destination ip-address<br>tagged vc-id vc-id in-label in-label out-label<br>out-label [ tunnel-policy policy-name   tunnel-<br>interface tunnel-number ] [ priority priority ]<br>[ no-control-word ] [ mtu mtu ] [ tpid { 0x8100<br>  0x9100   0x88a8 } ] [ svlan vlan-id ]<br>bandwidth cir cir pri pri | Create a PW and configure PW-based<br>rate limiting.<br>The PW is based on the Tagged<br>encapsulation mode and has different<br>incoming label value and outgoing<br>label value. |

# 10.6.9 Checking configurations

| No. | Command                                                                                                    | Description                                                     |
|-----|----------------------------------------------------------------------------------------------------|-----------------------------------------------------------------|
| 1   | <pre>Raisecom#show rate-limit { interface-<br/>type interface-list   port-channel<br/>port-channel-list   port-list }</pre>                                                                          | Show interface-based rate limiting configurations.              |
| 2   | Raisecom# <b>show rate-limit vlan</b> [ <i>vlan- id</i> ]                                                                                                    | Show VLAN-based rate limiting configurations.                   |
| 3   | Raisecom# <b>show rate-limit vlan-port</b><br>[ <b>vlan</b> <i>vlan-id interface-type</i><br><i>interface-list</i> { <b>both</b>   <b>egress</b>  <br><b>ingress</b> } ] [ <b>statistics</b> ]       | Show rate limiting configurations based on the interface+VLAN.  |
| 4   | Raisecom# <b>show rate-limit vlan-cos-</b><br><b>port</b> [ <b>vlan</b> <i>vlan-id</i> <b>cos</b> <i>cos-value</i><br><i>interface-type interface-list</i><br><b>ingress</b> ] [ <b>statistics</b> ] | Show rate limiting configurations based on interface+VLAN+CoS.  |
| 5   | Raisecom#show rate-limit vlan-dscp-<br>port [ vlan vlan-id dscp dscp-value<br>interface-type interface-list<br>ingress ] [ statistics ]                                                              | Show rate limiting configurations based on interface+VLAN+DSCP. |

# 10.7 Configure hierarchical rate limiting

## 10.7.1 Preparing for configurations

#### Scenario

To ensure special services can transmit according to requirements when the network is blocked, you can configure the hierarchical rate limiting. Configure rate limiting profile and hierarchical bandwidth profile matching the packets with profiles to ensure normal transmission of the special services.

### 10.7.2 Configuring bandwidth guarantee

| Step | Configuration                                                                                                    | Description                                                                              |  |  |
|------|----------------------------------------------------------------------------------------------------|------------------------------------------------------------------------------------------|--|--|
| 1    | Raisecom#config                                                                                                    | Enter global configuration mode.                                                         |  |  |
| 2    | Raisecom(config)#bandwidth enable                                                                                      | Enter bandwidth guarantee.                                                               |  |  |
| 3    | Raisecom(config)#interface interface-type<br>interface-number<br>Raisecom(config-port)#bandwidth color-aware<br>enable | Configure color identification of the packets in the ingress direction of the interface. |  |  |
| 4    | Raisecom(config-port) <b>#bandwidth dei enable</b>                                                                     | Configure color identification of the packets in the egress direction of the interface.  |  |  |

Configure bandwidth guarantee for the RAX700 as below.

# 10.7.3 Configuring bandwidth profile

Configure bandwidth profile for the RAX700 as below.

| Step | Configuration                                                                                                    | Description                                           |  |  |
|------|----------------------------------------------------------------------------------------------------|-------------------------------------------------------|--|--|
| 1    | Raisecom#config                                                                                                    | Enter global configuration mode.                      |  |  |
| 2    | Raisecom(config)#bandwidth enable                                                                                                    | Enter bandwidth guarantee.                            |  |  |
| 3    | Raisecom(config) <b>#bandwidth-profile</b> <i>index</i> <b>cir</b><br><i>cir</i> <b>cbs</b> <i>cbs</i> [ <b>color-aware</b> ]                          | Create bandwidth guarantee profile,                   |  |  |
|      | Raisecom(config) <b>#bandwidth-profile</b> <i>index</i> cir<br><i>cir</i> cbs <i>cbs</i> eir <i>eir</i> ebs <i>ebs</i> [ color-aware<br>[ coupling ] ] | rate.                                                 |  |  |
| 4    | Raisecom(config) <b>#bandwidth-profile</b> <i>bwp-index</i><br><b>description</b> <i>string</i>                                                        | Configure description of bandwidth guarantee profile. |  |  |
| 5    | Raisecom(config) <b>#bandwidth ingress</b> { client<br>client-number   line line-number   port-channel<br>port-channel-number } bwp-index              | Bind the bandwidth guarantee profile and interface.   |  |  |
|      | Raisecom(config)# <b>bandwidth egress</b> { <b>client</b><br><i>client-number</i>   <b>line</b> <i>line-number</i> } <i>bwp-index</i>                  |                                                       |  |  |

| Step | Configuration                                                                                                    | Description                                                                  |  |  |
|------|----------------------------------------------------------------------------------------------------|------------------------------------------------------------------------------|--|--|
| 7    | Raisecom(config) <b>#bandwidth ingress</b> { client<br><i>client-number</i>   line <i>line-number</i>   port-channel<br><i>port-channel-number</i> } vlan vlan-id bwp-index<br>Raisecom(config) <b>#bandwidth egress</b> { client | (Optional) bind the bandwidth guarantee with interface and VLAN.             |  |  |
|      | bwp-index                                                                                                    |                                                                              |  |  |
| 9    | Raisecom(config) <b>#bandwidth ingress</b> { client<br><i>client-number</i>   line <i>line-number</i>   port-channel<br><i>port-channel-number</i> } vlan <i>vlan-id</i> coslist<br><i>coslist bwp-index</i>                      | (Optional) bind the bandwidth<br>guarantee with interface, VLAN, and<br>CoS. |  |  |
|      | <pre>Raisecom(config)#bandwidth egress { client client-number   line line-number } vlan vlan-id coslist coslist bwp-index</pre>                                                                                                   |                                                                              |  |  |

# 10.7.4 Configuring hierarchical bandwidth profile

Configure hierarchical bandwidth profile for the RAX700 as below.

| Step | Configuration                                                                                                    | Description                                                                                                    |  |  |
|------|----------------------------------------------------------------------------------------------------|----------------------------------------------------------------------------------------------------|--|--|
| 1    | Raisecom# <b>config</b>                                                                                                    | Enter global configuration mode.                                                                                            |  |  |
| 2    | Raisecom(config)#hierarchy-cos bandwidth-<br>profile hc-bwp-index                                                                                                    | Create CoS-based hierarchical bandwidth guarantee profile.                                                                  |  |  |
|      | Raisecom(config)# <b>hierarchy-vlan bandwidth-</b><br><b>profile</b> <i>hv-bwp-index</i>                                                                                                    | Create VLAN-based hierarchical bandwidth guarantee profile.                                                                 |  |  |
| 4    | Raisecom(config-hcos/hvlan)# <b>description</b> <i>string</i>                                                                                                    | Configure description of hierarchical bandwidth guarantee profile.                                                          |  |  |
| 5    | Raisecom(config-hcos)# <b>bandwidth coslist</b> <i>coslist index</i>                                                                                                    | Bind the hierarchical bandwidth guarantee profile and the CoS.                                                              |  |  |
|      | Raisecom(config- hvlan)# <b>bandwidth vlanlist</b><br><i>vlanlist index</i>                                                                                                    | Configure hierarchical bandwidth guarantee profile and VLAN.                                                                |  |  |
|      | Raisecom(config-hcos/hvlan)# <b>bandwidth-profile</b><br><i>index</i> cir cir cbs cbs [ color-aware ]                                                                                                    | Configure hierarchical bandwidth garantee profile transmission rate.                                                        |  |  |
|      | Raisecom(config-hcos/hvlan)# <b>bandwidth-profile</b><br><i>index</i> cir cir cbs cbs eir eir ebs ebs [ color-<br>aware [ coupling ] ]                                                                     |                                                                                                    |  |  |
|      | Raisecom(config-hcos)#exit<br>Raisecom(config)#bandwidth ingress { client<br>client-number   line line-number   port-channel<br>port-channel-number } vlan vlan-id bwp-index<br>hierarchy-cos hc-bwp-index | Bind the CoS-based hierarchical<br>bandwidth guarantee profile with<br>interface, VLAN, and bandwidth<br>guarantee profile. |  |  |
|      | Raisecom(config-hvlan)#exit<br>Raisecom(config)#bandwidth ingress { client<br>client-number   line line-number   port-channel<br>port-channel-number } bwp-index hierarchy-vlan<br>hv-bwp-index            | Bind the VLAN-based hierarchical<br>bandwidth guarantee profile with<br>interface and bandwidth guarantee<br>profile.       |  |  |

# 10.7.5 Checking configurations

| No. | Configuration                                                                                                    | Description                                                                      |  |  |
|-----|----------------------------------------------------------------------------------------------------|----------------------------------------------------------------------------------|--|--|
| 1   | Raisecom# <b>show bandwidth</b> { <b>client</b> <i>client-number</i>  <br><b>line</b> <i>line-number</i>   <b>port-channel</b> <i>port-channel-</i><br><i>number</i> }                                | Show the interface-based bandwidth guarantee profile.                            |  |  |
| 2   | Raisecom# <b>show bandwidth-profile</b> [ <i>index</i> ]                                                                                                    | Show bandwidth guarantee profile configuration.                                  |  |  |
| 3   | Raisecom# <b>show bandwidth-status</b> { <b>client</b> <i>client-</i><br><i>number</i>   <b>line</b> <i>line-number</i> }                                                                             | Show identification and tab of the packets on the bandwidth guarantee interface. |  |  |
| 4   | Raisecom# <b>show bandwidth</b> { <b>client</b> <i>client-number</i>  <br><b>line</b> <i>line-number</i>   <b>port-channel</b> <i>port-channel-</i><br><i>number</i> } <b>vlan</b> [ <i>vlan-id</i> ] | Show the interface-based and VLAN-based bandwidth guarantee.                     |  |  |
| 5   | Raisecom# <b>show</b> { <b>hierarchy-cos-bandwidth</b>  <br><b>hierarchy-vlan-bandwidth</b> } <b>profile</b> [ <i>index</i> ]                                                                         | Show CoS-based or VLAN-based bandwidth guarantee profile.                        |  |  |

Use the following command to check configuration results.

# 10.8 Maintenance

# 10.8.1 Maintaining QoS features

| Command                                                                                                    | Description                                                               |
|----------------------------------------------------------------------------------------------------|---------------------------------------------------------------------------|
| Raisecom(config)#clear service-policy statistics                                                                                             | Clear QoS packet statistics.                                              |
| Raisecom(config)# <b>clear service-policy statistics</b><br><i>interface-type interface-list</i>                                             | Clear QoS packet statistics on an interface.                              |
| <pre>Raisecom(config)#clear service-policy statistics ingress interface-type interface-list [ class-map     class-map-name ]</pre>           | Clear traffic statistics in a specified traffic classification direction. |
| Raisecom(config)# <b>clear rate-limit statistics vlan</b> [ <i>vlan-id</i> ]                                                                 | Clear VLAN-based rate limiting packet loss statistics.                    |
| <pre>Raisecom(config)#clear rate-limit statistics vlan-port [ vlan vlan-id interface-type interface-list { both   egress   ingress } ]</pre> | Clear rate limiting packet loss statistics based on interface+VLAN.       |
| Raisecom(config)#clear rate-limit statistics<br>vlan-cos-port vlan vlan-id cos cos-value<br>interface-type interface-list ingress            | Clear rate limiting packet loss statistics based on interface+VLAN+CoS.   |
| Raisecom(config)#clear rate-limit statistics<br>vlan-dscp-port [ vlan vlan-id dscp dscp-value<br>interface-type interface-list ingress ]     | Clear rate limiting packet loss statistics based on interface+VLAN+DSCP.  |

| Step | Configuration                                                                                                    | Description                                                                                |  |  |
|------|----------------------------------------------------------------------------------------------------|--------------------------------------------------------------------------------------------|--|--|
| 1    | Raisecom# <b>config</b>                                                                                                   | Enter global configuration mode.                                                           |  |  |
| 2    | Raisecom(config)# <b>performance statistics file</b><br><b>enable</b>                                                     | Enable the Flash data file being written<br>in the device performance statistics.          |  |  |
|      | <pre>Raisecom(config)#performance statistics { interface-type interface-number   management- port } [ file ] enable</pre> | Enable Flash data file being written in the interface performance statistics.              |  |  |
| 3    | Raisecom(config)# <b>performance statistics</b> { longinterval   shortinterval } buckets buckets                          | Configure the period data block of the performance statistics.                             |  |  |
| 4    | <pre>Raisecom(config-port)#performance statistics file { longinterval   shortinterval } interface period period</pre>     | Configure the period of Flash data file<br>being written in the performance<br>statistics. |  |  |

Configure performance states for the RAX700 as below.

### 10.8.3 Checking configurations

Use the following command to check the configuration results.

| No. | Configuration                                                                                                    | Description                                            |
|-----|----------------------------------------------------------------------------------------------------|--------------------------------------------------------|
| 1   | Raisecom# <b>show performance statistics</b>                                                                                           | Show global performance statistics.                    |
| 2   | <pre>Raisecom#show performance statistics interface { interface-type interface-number   management- port } { current   history }</pre> | Show the historical or present performance statistics. |
| 3   | Raisecom# <b>show performance statistics file</b>                                                                                      | Show performance statistics file.                      |

# 10.9 Configuration examples

# 10.9.1 Example for configuring rate limiting based on traffic policy

#### Networking requirements

As shown in Figure 10-1, User A, User B, and User C are respectively within VLAN 1, VLAN 2, and VLAN 3. And they are respectively connected to the RAX711-L through Switch A, Switch B, and Switch C.

User A transmits voice and video services; User B transmits voice, video, and data services; User C transmits video and data services.

According to users' requirements, make following rules:

- For User A, provide 25 Mbit/s bandwidth; set the burst traffic to 100 kbit/s and discard the redundant traffic.
- For User B, provide 35 Mbit/s bandwidth; set the burst traffic to 100 kbit/s and discard the redundant traffic.
- For User C, provide 30 Mbit/s bandwidth; set the burst traffic to 100 kbit/s and discard the redundant traffic.

Figure 10-1 Configuring rate limiting based on traffic policy

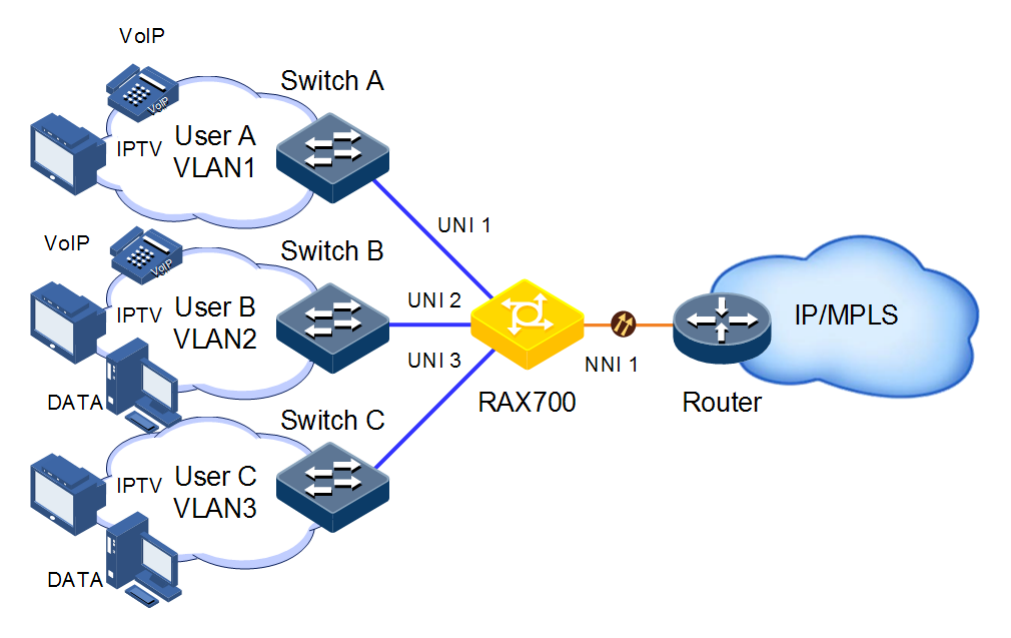

#### Configuration steps

Step 1 Create and configure traffic classifications. Classify packets from different users based on the VLAN IDs.

```
Raisecom#config
Raisecom(config)#mls qos enable
Raisecom(config)#class-map usera match-any
Raisecom(config-cmap)#match vlan 1
Raisecom(config)#class-map userb match-any
Raisecom(config)match vlan 2
Raisecom(config-cmap)#match vlan 2
Raisecom(config)#class-map userc match-any
Raisecom(config)#class-map userc match-any
Raisecom(config)#class-map userc match-any
Raisecom(config)match vlan 3
Raisecom(config-cmap)#match vlan 3
Raisecom(config-cmap)#exit
```

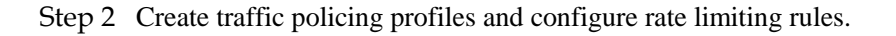

```
Raisecom(config)#mls qos policer-profile usera single
Raisecom(traffic-policer)#cir 25000 cbs 100
Raisecom(traffic-policer)#drop-color red
```

```
Raisecom(traffic-policer)#exit
Raisecom(config)#mls qos policer-profile userb single
Raisecom(traffic-policer)#cir 35000 cbs 100
Raisecom(traffic-policer)#drop-color red
Raisecom(traffic-policer)#exit
Raisecom(config)#mls qos policer-profile userc single
Raisecom(traffic-policer)#cir 30000 cbs 100
Raisecom(traffic-policer)#drop-color red
Raisecom(traffic-policer)#drop-color red
Raisecom(traffic-policer)#exit
```

Step 3 Create and configure traffic policies.

```
Raisecom(config)#policy-map usera
Raisecom(config-pmap)#class-map usera
Raisecom(config-pmap-c)#hierarchy-police usera
Raisecom(config-pmap-c)#exit
Raisecom(config-pmap)#exit
Raisecom(config)#service-policy usera ingress uni 1
Raisecom(config)#policy-map userb
Raisecom(config-pmap)#class-map userb
Raisecom(config-pmap-c)#hierarchy-police userb
Raisecom(config-pmap-c)#exit
Raisecom(config-pmap)#exit
Raisecom(config)#service-policy userb ingress uni 2
Raisecom(config)#policy-map userc
Raisecom(config-pmap)#class-map userc
Raisecom(config-pmap-c)#hierarchy-police userc
Raisecom(config-pmap-c)#exit
Raisecom(config-pmap)#exit
Raisecom(config)#service-policy userc ingress uni 3
Raisecom(config)#policy enable
```

Step 4 Save configurations.

Raisecom(config)#write

#### Checking results

Use the show class-map command to show traffic classification configurations.

```
Raisecom#show class-map usera
Class Map match-any usera (id 0)
Match vlan 1
Raisecom#show class-map userb
Class Map match-any userb (id 1)
Match vlan 2
Raisecom#show class-map userc
```

```
Class Map match-any userc (id 2)
Match vlan 3
```

Use the show mls qos policer command to show rate limiting rule configurations.

```
Raisecom#show mls qos uni 1 policers
port: uni1
policymap name: usera
policer type: Single, name: usera
cir: 25000 kbps, cbs: 100 kB,
Raisecom(config)#show mls qos uni 2 policers
port: uni2
policymap name: userb
policer type: Single, name: userb
cir: 35000 kbps, cbs: 100 kB,
Raisecom(config)#show mls qos uni 3 policers
port: uni3
policymap name: userc
policer type: Single, name: userc
cir: 30000 kbps, cbs: 100 kB,
```

Use the show policy-map command to show traffic policy configurations.

```
Raisecom(config)#show policy-map usera
Policy Map usera
Class-map usera
hierarchy-policer usera
Raisecom(config)#show policy-map userb
Policy Map userb
Class-map userb
hierarchy-policer userb
Raisecom(config)#show policy-map userc
Policy Map userc
Class-map userc
hierarchy-policer userc
```

# 10.9.2 Example for configuring queue scheduling and congestion avoidance

Networking requirements

As shown in Figure 10-2, User A transmits voice and video services; User B transmits voice, video, and data services; User C transmits video and data services.

CoS priorities for voice, video and data services are configured with 5, 4, and 2 respectively. And these three CoS priorities are mapped to local priorities 6, 5, and 2 respectively.

Make following rules based on service types.

- Perform SP scheduling on voice service to ensure that the traffic is first transmitted.
- Perform WRR scheduling on video service and set the weight to 50.
- Perform WRR scheduling on data service and set the weight to 20. In addition, you need to set the drop threshold to 50 to avoid network congestion caused by too large burst traffic.

Figure 10-2 Configuring queue scheduling

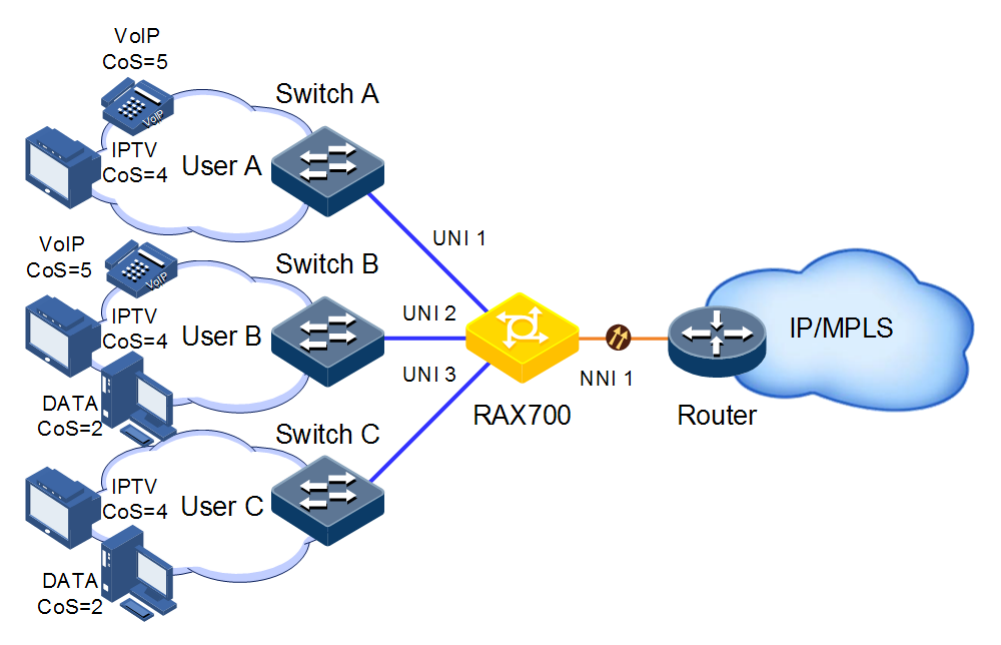

#### Configuration steps

Step 1 Create the WRED profile.

```
Raisecom#config
Raisecom(config)#mls qos wred enable
Raisecom(config)#mls qos wred profile 1
Raisecom(wred)#wred start-drop-threshold 50 end-drop-threshold 90 max-
drop-probability 60
Raisecom(wred)#exit
```

Step 2 Configure the priority trust and congestion avoidance on interfaces.

```
Raisecom#config
Raisecom(config)#mls qos enable
Raisecom(config)#interface uni 1
Raisecom(config-port)#mls qos trust cos
Raisecom(config-port)#mls qos queue 6 wredprofile 1
Raisecom(config-port)#mls qos queue 5 wredprofile 1
Raisecom(config-port)#mls qos queue 2 wredprofile 1
Raisecom(config-port)#mls qos queue 2 wredprofile 1
Raisecom(config-port)#mls qos trust cos
```

```
Raisecom(config-port)#mls qos queue 6 wredprofile 1
Raisecom(config-port)#mls qos queue 5 wredprofile 1
Raisecom(config-port)#mls qos queue 2 wredprofile 1
Raisecom(config-port)#exit
Raisecom(config-port)#mls qos trust cos
Raisecom(config-port)#mls qos queue 6 wredprofile 1
Raisecom(config-port)#mls qos queue 5 wredprofile 1
Raisecom(config-port)#mls qos queue 2 wredprofile 1
Raisecom(config-port)#mls qos queue 2 wredprofile 1
Raisecom(config-port)#mls qos queue 4 wredprofile 1
Raisecom(config-port)#mls qos queue 5 wredprofile 1
Raisecom(config-port)#mls qos queue 5 wredprofile 1
Raisecom(config-port)#mls qos queue 2 wredprofile 1
```

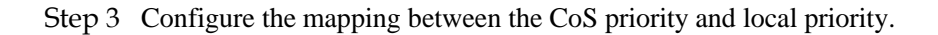

```
Raisecom(config)#mls qos mapping cos-to-local-priority 1
Raisecom(cos-to-pri)#cos 5 to local-priority 6
Raisecom(cos-to-pri)#cos 4 to local-priority 5
Raisecom(cos-to-pri)#cos 2 to local-priority 2
Raisecom(cos-to-pri)#exit
Raisecom(config)#interface uni 1
Raisecom(config-port)#mls qos cos-to-local-priority 1
Raisecom(config-port)#interface uni 2
Raisecom(config-port)#mls qos cos-to-local-priority 1
Raisecom(config-port)#mls qos cos-to-local-priority 1
Raisecom(config-port)#interface uni 3
Raisecom(config-port)#mls qos cos-to-local-priority 1
Raisecom(config-port)#mls qos cos-to-local-priority 1
Raisecom(config-port)#mls qos cos-to-local-priority 1
Raisecom(config-port)#mls qos cos-to-local-priority 1
Raisecom(config-port)#mls qos cos-to-local-priority 1
```

Step 4 Configure SP+WRR queue scheduling.

```
Raisecom(config)#interface uni 1
Raisecom(config-port)#mls qos queue scheduler wrr
Raisecom(config-port)#mls qos queue wrr 1 1 20 1 1 50 0 0
Raisecom(config)#exit
Raisecom(config)#interface uni 2
Raisecom(config-port)#mls qos queue scheduler wrr
Raisecom(config)#interface uni 3
Raisecom(config-port)#mls qos queue scheduler wrr
Raisecom(config-port)#mls qos queue scheduler wrr
Raisecom(config-port)#mls qos queue wrr 1 1 20 1 1 50 0 0
```

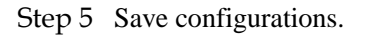

Raisecom(config)#write

#### Checking results

Use the **show mls qos mapping cos-to-local-priority** command to show mapping configurations on specified priorities.

| Raisecom(config)# <b>s</b> | how mls | qos map | oping co | os-to-l | оса | l-prio | rity |      |      |
|----------------------------|---------|---------|----------|---------|-----|--------|------|------|------|
| G:GREEN                    |         |         |          |         |     |        |      |      |      |
| Y:Yellow                   |         |         |          |         |     |        |      |      |      |
| R:RED                      |         |         |          |         |     |        |      |      |      |
| cos-to-localpriori         | ty(colo | r)      |          |         |     |        |      |      |      |
| Index Description          | CoS:    | 0       | 1        | 2       | 3   | 4      | 5    | 6    | 7    |
| 1 localpri(color)          | :0(G)   | 1(G)    | 2(G)     | 3(G)    |     | 5(G)   | 6(G) | 6(G) | 7(G) |

Use the show mls qos queue command to show queue scheduling configurations.

| Raisecor<br>uni1 | n#show mls qos queue uni | 1 |
|------------------|--------------------------|---|
| Queue            | Weight(WRR)              |   |
| 1                | 1                        |   |
| 2                | 1                        |   |
| 3                | 20                       |   |
| 4                | 1                        |   |
| 5                | 1                        |   |
| 6                | 50                       |   |
| 7                | 0                        |   |
| 8                | 0                        |   |
| Queue            | Weight(DRR)              |   |
| 1                | 1                        |   |
| 2                | 1                        |   |
| 3                | 1                        |   |
| 4                | 1                        |   |
| 5                | 1                        |   |
| 6                | 1                        |   |
| 7                | 1                        |   |
| 8                | 1                        |   |

Use the show mls qos wred profile command to show WRED profile configurations.

```
Raisecom#show mls qos wred profile
GSDT:Green Start Drop Threshold
GEDT:Green End Drop Threshold
GDP:Green Drop Probability
YSDT:Yellow Start Drop Threshold
YEDT:Yellow End Drop Threshold
YDP:Yellow Drop Probability
RSDT:Red Start Drop Threshold
```

| REDT:Red<br>RDP:Red<br>Index De<br>RSDT | End Drop<br>Drop Proba<br>scription<br>REDT | Threshold<br>ability<br>GSDT<br>RDP | GEDT | GDP | YSDT | YEDT | YDP |    |
|-----------------------------------------|---------------------------------------------|-------------------------------------|------|-----|------|------|-----|----|
| 1<br>90                                 | 60                                          | 50                                  | 90   | 60  | 50   | 90   | 60  | 50 |

#### 10.9.3 Example for configuring interface-based rate limiting

#### Networking requirements

As shown in Figure 10-3, User A, User B, and User C are connected to the RAX711-L through Switch A, Switch B, and Switch C.

User A transmits voice and video services; User B transmits voice, video, and data services; User C transmits video and data services.

According to users' requirements, make following rules:

- For User A, provide 25 Mbit/s bandwidth; set the burst traffic to 100 kbit/s and discard the redundant traffic.
- For User B, provide 35 Mbit/s bandwidth; set the burst traffic to 100 kbit/s and discard the redundant traffic.
- For User C, provide 30 Mbit/s bandwidth; set the burst traffic to 100 kbit/s and discard the redundant traffic.

Figure 10-3 Configuring interface-based rate limiting

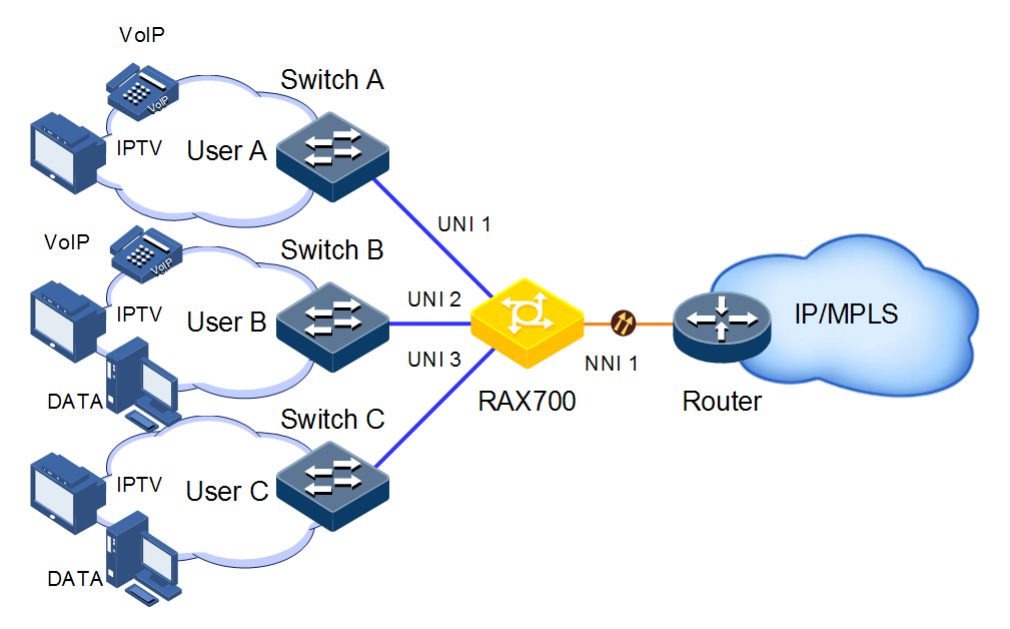

#### **Configuration steps**

Step 1 Configure interface-based rate limiting.

```
Raisecom#config
Raisecom(config)#rate-limit uni 1 ingress 25000 100
Raisecom(config)#rate-limit uni 2 ingress 35000 100
Raisecom(config)#rate-limit uni 3 ingress 30000 100
```

Step 2 Save configurations.

Raisecom(config)#write

#### Checking results

Use the **show rate-limit port-list** command to show interface-based rate limiting configurations.

Raisecom#show rate-limit port-list I-Rate: Ingress Rate I-Burst: Ingress Burst E-Rate: Egress Rate E-Burst: Egress Burst Port I-Rate(kbps) I-Burst(kB) E-Rate(kbps) E-Burst(kB) \_\_\_\_\_ \_\_\_\_\_ \_\_\_\_\_ 1000000 1000000 Ν1 512 512 1000000 1000000 512 Ν2 512 υ1 25000 100 1000000 512 υ2 35000 100 1000000 512 υ3 30000 100 1000000 512 υ4 1000000 512 1000000 512

# **11** Multicast

This chapter describes basic principle and configuration of multicast and provides related configuration examples, including the following sections:

- Overview
- IGMP basis
- Configuring IGMP Snooping
- Configuring IGMP filtering
- Configuration examples

#### 11.1 Overview

With the continuous development of Internet, more and more various interactive data, voice, and video emerge on the network. On the other hand, the emerging e-commerce, online meetings, online auctions, video on demand, remote learning, and other services also rise gradually. These services come up with higher requirements for network bandwidth, information security, and paid feature. Traditional unicast and broadcast cannot meet these requirements well, while multicast has met them timely.

Multicast is a point-to-multipoint data transmission method. The method can effectively solve the single point sending and multipoint receiving problems. During transmission of packets on the network, multicast can save network resources and improve information security

#### Comparison among unicast, broadcast, and multicast

Multicast is a kind of packets transmission method which is parallel with unicast and broadcast.

- Unicast: the system establishes a data transmission path for each user who needs the information, and sends separate copy information about them. Through unicast, the amount of information transmitted over the network is proportional to the number of users, so when the number of users becomes huge, there will be more identical information on the network. In this case, bandwidth will become an important bottleneck, and unicast will not be conducive to large-scale information transmission.
- Broadcast: the system sends information to all users regardless of whether they need or not, so any user will receive it. Through broadcast, the information source delivers information to all users in the network segment, which fails to guarantee information

security and paid service. In addition, when the number of users who require this kind of information decreases, the utilization of network resources will be very low, and the bandwidth will be wasted seriously.

• Multicast: when some users in the network need specific information, the sender only sends one piece of information, then the transmitted information can be reproduced and distributed in fork junction as far as possible.

As shown in Figure 11-1, assume that User B and User C need information, you can use multicast transmission to combine User B and User C to a receiver set, then the information source just needs to send one piece of information. Each switch on the network will establish their multicast forwarding table according to IGMP packets, and finally transmits the information to the actual receiver User B and User C.

Figure 11-1 Multicast transmission networking

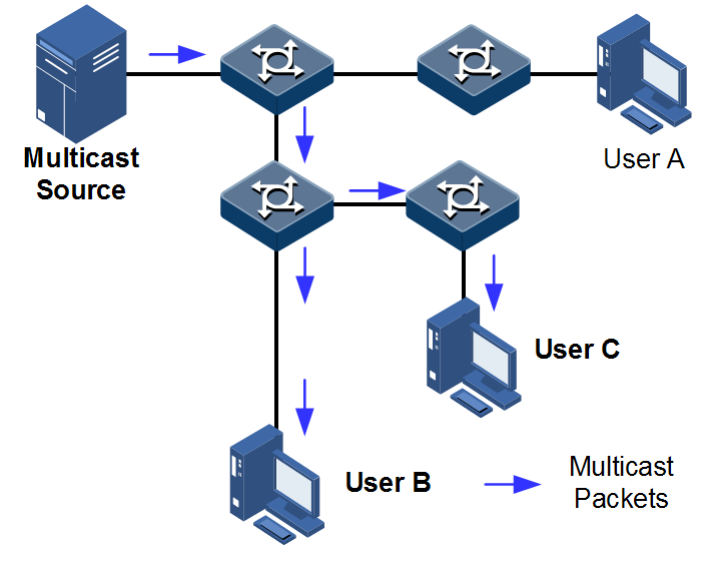

In summary, the unicast is for a network with sparse users and broadcast is for a network with dense users. When the number of users in the network is uncertain, unicast and broadcast will present low efficiency. When the number of users are doubled and redoubled, the multicast mode does not need to increase backbone bandwidth, but sends information to the user in need. These advantages of multicast make itself become a hotspot in study of the current network technology.

#### Advantages and application of multicast

Compared with unicast and broadcast, multicast has the following advantages:

- Improve efficiency: reduce network traffic, relieve server and CPU load.
- Optimize performance: reduce redundant traffic and guarantee information security.
- Support distributed applications: solve the problem of point-point data transmission.

The multicast technology is used in the following aspects:

- Multimedia and streaming media, such as, network television, network radio, and realtime video/audio conferencing
- Training, cooperative operations communications, such as: distance education, telemedicine
- Data warehousing, financial applications (stock)

• Any other "point-to-multipoint" applications

#### Basic concepts in multicast

• Multicast group

A multicast group refers to the recipient set using the same IP multicast address identification. Any user host (or other receiving device) will become a member of the group after joining the multicast group. They can identify and receive multicast data with the destination address as IP multicast address.

• Multicast group members

Each host joining a multicast group will become a member of the multicast group. Multicast group members are dynamic, and hosts can join or leave multicast group at any time. Group members may be widely distributed in any part of the network.

• Multicast source

A multicast source refers to a server which regards multicast group address as the destination address to send IP packet. A multicast source can send data to multiple multicast groups; multiple multicast sources can send to a multicast group.

• Multicast router

A multicast router is a router that supports Layer 3 multicast. The multicast router can achieve multicast routing and guide multicast packet forwarding, and provide multicast group member management to distal network segment connecting with users.

• Router interface

A router interface refers to the interface toward multicast router between a multicast router and a host. The RAX700 receives multicast packets from this interface.

• Member interface

Known as the receiving interface, a member interface is the interface towards the host between multicast router and the host. The RAX700 sends multicast packets from this interface.

Figure 11-2shows basic concepts in multicast.

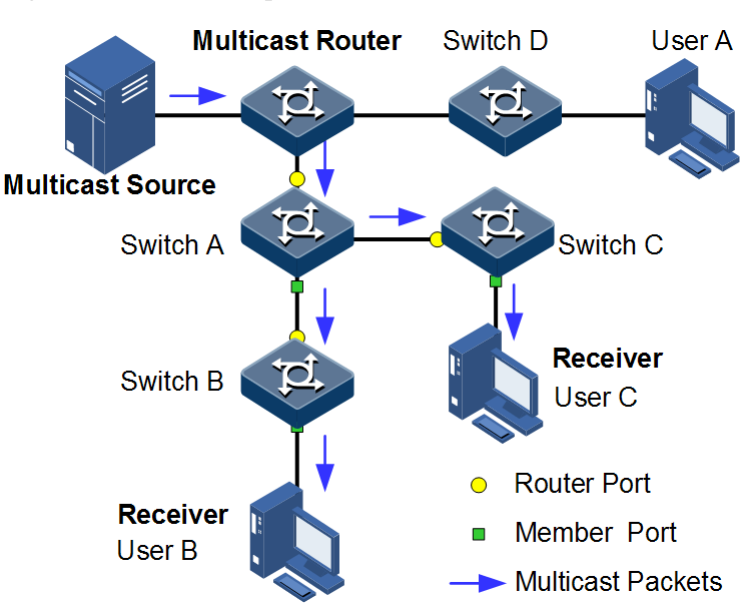

Figure 11-2 Basic concepts in multicast

#### Multicast address

To make multicast source and multicast group members communicate across the Internet, you need to provide network layer multicast address and link layer multicast address, namely, the IP multicast address and multicast MAC address.

• IP multicast address

Internet Assigned Numbers Authority (IANA) assigns Class D address space to IPv4 multicast; the IPv4 multicast address ranges from 224.0.00 to 239.255.255.255.

• Multicast MAC address

When the Ethernet transmits unicast IP packets, it uses the MAC address of the receiver as the destination MAC address. However, when multicast packets are transmitted, the destination is no longer a specific receiver, but a group with an uncertain number of members, so the Ethernet needs to use the multicast MAC address.

The multicast MAC address identifies receivers of the same multicast group on the link layer.

According to IANA, high bit 24 of the multicast MAC address are 0x01005E, bit 25 is fixed to 0, and the low bit 23 corresponds to low bit 23 of the IPv4 multicast address.

Figure11-3 shows mapping between the IPv4 multicast address and MAC address

Figure 11-3 Mapping between IPv4 multicast address and multicast MAC address

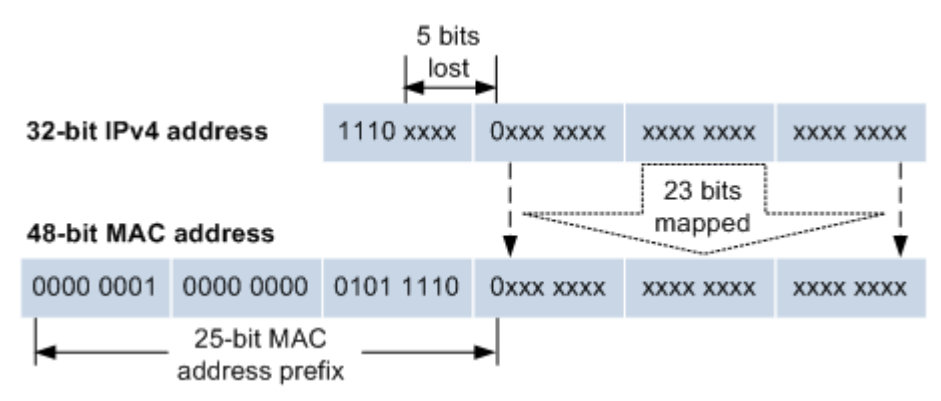

The first 4 bits of IP multicast address are 1110, indicating multicast identification. In the last 28 bits, only 23 bits are mapped to the multicast MAC address, and the missing of 5 bits makes 32 IP multicast addresses mapped to the same multicast MAC address. Therefore, in Layer 2, the RAX700 may receive extra data besides IPv4 multicast group, and these extra multicast data needs to be filtered by the upper layer on the RAX700.

# 11.2 IGMP basis

#### 11.2.1 Introduction

The concepts related to IGMP basic functions are as below.

• Multicast router interface

The router interface can be learnt dynamically (learnt through IGMP query packets, on the condition that the multicast routing protocol is enabled on multicast routers) on Layer 2 multicast switch, or set manually to forward downstream multicast report and leave packets to the router interface.

The router interface learnt dynamically has an aging time, while the router interface configured manually will not be aged.

• Aging time

The configured aging time takes effect on both multicast forwarding entries and the router interface.

On Layer 2 switch running multicast function, each router interface learnt dynamically starts a timer, of which the expiration time is the aging time of IGMP Snooping. The router interface will be deleted if no IGMP Query packets are received in the aging time. The timer of the router interface will be updated when an IGMP Query packet is received.

Each multicast forwarding entry starts a timer, namely, the aging time of a multicast member. The expiration time is IGMP Snooping aging time. The multicast member will be deleted if no IGMP Report packets are received in the aging time. Update timeout for multicast forwarding entry when receiving IGMP Report packets. The timer of the multicast forwarding entry will be updated when an IGMP Report packet is received.

• Immediate leaving

On Layer 2 switch running multicast function, the system will not delete the corresponding multicast forwarding entry immediately, but wait until the entry is aged after sending Leave

packets. Enable this function to delete the corresponding multicast forwarding entry quickly when there are a large number of downstream users and adding or leaving is more frequently required.

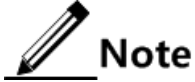

Only IGMPv2/v3 version supports immediate leaving. IGMP ring network forwarding:

- On Layer 2 switch running multicast function, IGMP ring network forwarding can be enabled on any type of interfaces.
- Enabling IGMP ring network forwarding can implement multicast backup protection on the ring network, make multicast services more stable, and prevent link failure from causing multicast service failure.
- IGMP ring network forwarding can be applied to the Ethernet ring, STP/RSTP/MSTP ring, and G.8032 ring, etc.

#### 11.2.2 Configuring preparatons

#### Scenario

Basic functions of Layer 2 multicast provide Layer 2 multicast common features, which must be used on the RAX700 enabled with IGMP Snooping or IGMP MVR

#### Reprequisite

Before configuring multicast basis, finish the following issues.

- Create VLAN.
- Access the corresponding interface to VLAN.

#### 11.2.3 Configuring basic IGMP functions

Configure basic IGMP functions for the RAX700 as below.

| Step | Configuration                                                                                             | Description                                                                                                    |
|------|----------------------------------------------------------------------------------------------------|----------------------------------------------------------------------------------------------------|
| 1    | Raisecom# <b>config</b>                                                                                   | Enter global configuration mode.                                                                                                    |
| 2    | Raisecom(config)# <b>igmp mrouter vlan</b><br><i>vlan-id interface-type interface-number</i>              | (Optional) configure multicast route interface.                                                                                                    |
| 3    | Raisecom(config)# <b>igmp immediate-leave</b><br><i>interface-type interface-number</i> vlan<br>vlan-list | (Optional) configure immediate leaving on the<br>interface+VLAN.<br>By default, it is disabled.                                                                                                    |
| 4    | <pre>Raisecom(config)#igmp timeout { period     infinite }</pre>                                          | <ul><li>(Optional) configure the aging time of multicast forwarding entries.</li><li>The aging time configured takes effect on all dynamically learnt router interfaces and multicast forwarding entries.</li><li>By default, it is 300s.</li></ul> |

| Step | Configuration                                                                                                    | Description                                                                                                    |
|------|----------------------------------------------------------------------------------------------------|----------------------------------------------------------------------------------------------------|
| 5    | Raisecom(config)# <b>igmp ring</b> <i>interface-</i><br><i>type interface-number-list</i>                                | (Optional) enable IGMP ring network forwarding on the interface.                                                                                                    |
|      |                                                                                                    | By default, it is disabled.                                                                                                    |
| 6    | Raisecom(config)#mac-address-table<br>static multicast mac-address vlan vlan-<br>id interface-type interface-number-list | <ul><li>(Optional) configure the interface to join static multicast group.</li><li>An interface is added to the multicast group through the IGMP Report packet send by a host.</li></ul> |
|      |                                                                                                    | You can also manually add it to a multicast group.                                                                                                    |

## 11.2.4 Checking configurations

Use the following command to check the configuration results.

| No. | Configuration                                                                            | Description                                                   |
|-----|------------------------------------------------------------------------------------------|---------------------------------------------------------------|
| 1   | Raisecom# <b>show igmp mrouter</b>                                                       | Show configurations of the multicast route interface.         |
| 2   | Raisecom# <b>show igmp immediate-leave</b><br>[ <i>interface-type interface-number</i> ] | Show configuration of immediate leaving on Layer 2 multicast. |
| 3   | Raisecom# <b>show igmp statistics</b> [ <i>interface-type interface-number</i> ]         | Show Layer 2 multicast statistics.                            |

### 11.2.5 Maintenance

Maintain the IGMP features as below.

| Configuration                                                                             | Description                                             |
|-------------------------------------------------------------------------------------------|---------------------------------------------------------|
| Raisecom(config)# <b>clear igmp statistics</b> [ <i>interface-type interface-number</i> ] | Clear Layer 2 multicast statistics of the IGMP.         |
| Raisecom(config)# <b>no igmp member</b> <i>interface-type interface-number</i>            | Delete transmission entries of the specified multicast. |

# 11.3 IGMP Snooping

#### 11.3.1 Introduction

IGMP Snooping is a multicast constraining mechanism running on Layer 2 devices, used for managing and controlling multicast groups, and implementing Layer 2 multicast.

IGMP Snooping allows the RAX700 to monitor IGMP session between the host and multicast router. When monitoring a group of IGMP Report from host, the RAX700 will add host-related interface to the forwarding entry of this group. Similarly, when a forwarding entry reaches the aging time, the RAX700 will delete host-related interface from forwarding entry.

IGMP Snooping forwards multicast data through Layer 2 multicast forwarding entry. When receiving multicast data, the RAX700 will forward them directly according to the corresponding receiving interface of the multicast forwarding entry, instead of flooding them to all interfaces, to save bandwidth of the RAX700 effectively.

IGMP Snooping establishes a Layer 2 multicast forwarding table, of which entries can be learnt dynamically or configured manually.

#### 11.3.2 Preparing for configurations

#### Scenario

As shown in Figure 11-4, multiple hosts belonging to a VLAN receive data from the multicast source. Enable IGMP Snooping on the Switch that connects the multicast router and hosts. By listening IGMP packets transmitted between the multicast router and hosts, creating and maintaining the multicast forwarding table, you can implement Layer 2 multicast.

Figure 11-4 Application scenario of IGMP Snooping

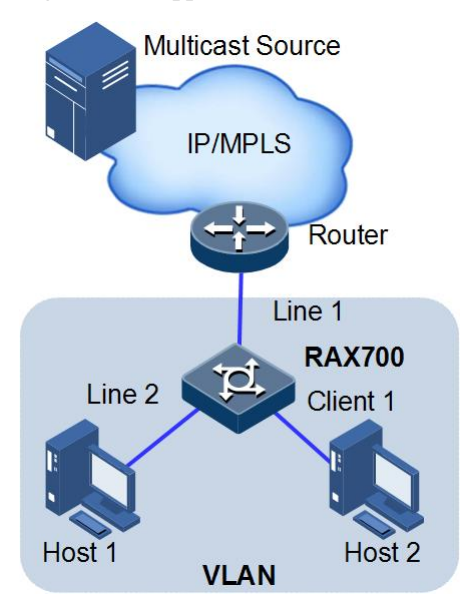

#### Prerequisite

Before configuring IGMP Snooping, finish the following issues.

- Disable multicast VLAN copy on the RAX700.
- Create a VLAN, and add related interfaces to the VLAN.

#### 11.3.3 Configuring IGMP Snooping

Configure IGMP Snooping for the RAX700 as below.
| Step | Configuration                                                                                                    | Description                                                                                                    |
|------|----------------------------------------------------------------------------------------------------|----------------------------------------------------------------------------------------------------|
| 1    | Raisecom# <b>config</b>                                                                                                    | Enter global configuration mode.                                                                                                    |
| 2    | Raisecom(config)# <b>igmp snooping</b>                                                                                                    | Enable global IGMP Snooping.                                                                                                    |
| 3    | Raisecom(config)# <b>igmp snooping vlan</b><br><i>vlan-list</i>                                                                                             | Enable VLAN IGMP Snooping.                                                                                                    |
| 4    | <pre>Raisecom(config)#mac-address-table static multicast mac-address vlan vlan- id { interface-type interface-list   port-channel port-channel-list }</pre> | <ul><li>(Optional) configure the static multicast forwarding table.</li><li>An interface is added to the multicast group through the IGMP Report packet send by a host. You can also manually add it to a multicast group.</li></ul> |

#### 11.3.4 Checking configurations

Use the following command to check the configuration results.

| No. | Configuration                                                                                                    | Description                                                      |
|-----|----------------------------------------------------------------------------------------------------|------------------------------------------------------------------|
| 1   | Raisecom# <b>show igmp snooping vlan</b> <i>vlan-</i><br><i>list</i>                                                     | Show configurations of IGMP Snooping.                            |
| 2   | Raisecom# <b>show igmp snooping member</b><br>[ <i>interface-type interface-number</i>   <b>vlan</b><br><i>vlan-id</i> ] | Show information about multicast group members of IGMP Snooping. |

## 11.4 Configuring IGMP filtering

#### 11.4.1 Introduction

To control user access, you can set IGMP filtering. IGMP filtering contains the range of accessible multicast groups passing filtering rules and the maximum number of groups.

• IGMP filtering rules

To ensure information security, the administrator needs to limit the multicast users, such as what multicast data are allowed to receive and what are not.

Configure IGMP Profile filtering rules to control the interface. One IGMP Profile can be set one or more multicast group access control restrictions and access the multicast group according to the restriction rules (**permit** and **deny**). If a rejected IGMP Profile filter profile is applied to the interface, the interface will discard the IGMP report packet from this group directly once receiving it and does not allow receiving this group of multicast data.

IGMP filtering rules can be configured on an interface or VLAN.

IGMP Profile only applies to dynamic multicast groups, but not static ones.

• Limit to the maximum number of multicast groups

The maximum allowed adding number of multicast groups and the maximum group limitation rule can be set on an interface or interface+VLAN.

The maximum group limitation rule sets the actions for reaching the maximum number of multicast group users added, which can be no longer allowing user adding groups, or covering the original adding group.

Note

IGMP filtering is usually used with IGMP Snooping.

#### 11.4.2 Preparing for configurations

#### Scenario

Different users in the same multicast group receive different multicast requirements and permissions, and allow configuring filtering rules on the switch which connects multicast router and user host to restrict multicast users.

The maximum number of multicast groups allowed for users to join can be set.

IGMP filtering is used in cooperation with IGMP Snooping or IGMP MVR.

#### Prerequisite

Before configuring IGMP filtering, finish the following issues.

- Create a VLAN.
- Add related interfaces to the VLAN.

#### 11.4.3 Enabling global IGMP filtering

Configure global IGMP filtering for the RAX700 as below.

| Step | Configuration                        | Description                                                  |
|------|--------------------------------------|--------------------------------------------------------------|
| 1    | Raisecom# <b>config</b>              | Enter global configuration mode                              |
| 2    | Raisecom(config)# <b>igmp filter</b> | Enable global IGMP filtering.<br>By default, it is disabled. |

#### 11.4.4 Configuring IGMP filtering profile

IGMP filtering rules can be used on an interface or on the interface+VLAN.

Configure the IGMP filter profile for the RAX700 as below.

| Step | Configuration                                                  | Description                                               |
|------|----------------------------------------------------------------|-----------------------------------------------------------|
| 1    | Raisecom# <b>config</b>                                        | Enter global configuration mode                           |
| 2    | Raisecom(config)# <b>igmp filter profile</b><br>profile-number | Create IGMP Profile and enter Profile configuration mode. |

| Step | Configuration                                                                                                    | Description                                                                    |
|------|----------------------------------------------------------------------------------------------------|--------------------------------------------------------------------------------|
| 3    | Raisecom(config-igmp-profile)# <b>permit</b>  <br><b>deny</b>                                                                 | Configure IGMP Profile action.                                                 |
| 4    | Raisecom(config-igmp-profile)# <b>range</b><br><i>range-id start-ip-address</i> [ <i>end-ip-</i><br><i>address</i> ]          | Configure to control IP multicast address access and range.                    |
| 5    | Raisecom(config-igmp-profile)# <b>exit</b><br>Raisecom(config)# <b>interface</b> interface-<br>type interface-number          | Enter physical layer interface configuration mode or LAG configuration mode.   |
| 6    | Raisecom(config-port)# <b>igmp filter</b><br><b>profile</b> <i>profile-number</i> [ <b>vlan</b> <i>vlan-</i><br><i>list</i> ] | Configure IGMP Profile filter profile to physical interface or interface+VLAN. |
|      | Raisecom(config-aggregator)#igmp filter<br>profile profile-number [ vlan vlan-<br>list ]                                      | Configure IGMP Profile filter profile to LAG interface or interface+VLAN.      |

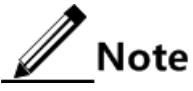

Perform the command of **igmp filter profile** *profile-number* in interface configuration mode to make the created IGMP Profile apply to the specified interface. One IGMP Profile can be applied to multiple interfaces, but each interface can have only one IGMP Profile.

#### 11.4.5 Configuring maximum number of multicast groups

Users can add the maximum number of multicast groups applied to interface or interface+VLAN.

Configure maximum number of multicast groups for the RAX700 as below.

| Step | Configuration                                                                    | Description                                                                                                   |
|------|----------------------------------------------------------------------------------|----------------------------------------------------------------------------------------------------|
| 1    | Raisecom#config                                                                  | Enter global configuration mode.                                                                              |
| 2    | Raisecom(config)# <b>interface</b> interface-<br>type interface-number           | Enter physical layer interface configuration mode or LAG configuration mode.                                  |
| 3    | Raisecom(config-port)#igmp filter max-<br>groups group-number [ vlan vlan-list ] | Configure the maximum number of multicast groups to physical interface or interface+VLAN.                     |
|      |                                                                                  | By default, physical interface and<br>interface+VLAN both have not the maximum<br>number of multicast groups. |
|      | Raisecom(config-aggregator)#igmp filter<br>max-groups group-number [ vlan vlan-  | Configure the maximum number of multicast groups to LAG interface or interface+VLAN.                          |
|      |                                                                                  | By default, LAG interface and interface+VLAN both have not the maximum number of multicast groups.            |

| Step | Configuration                                                                                                 | Description                                                                                                    |
|------|----------------------------------------------------------------------------------------------------|----------------------------------------------------------------------------------------------------|
| 4    | <pre>Raisecom(config-port)#igmp filter max-<br/>groups action { drop   replace } [ vlan<br/>vlan-list ]</pre> | <ul><li>(Optional) configure the action to take when the number of physical interfaces or interface+VLANs exceeds the maximum number of multicast groups.</li><li>By default, it is drop.</li></ul> |
|      | <pre>Raisecom(config-aggregator)#igmp filter max-groups action { drop   replace } [ vlan vlan-list ]</pre>    | (Optional) configure the action to take when the<br>number of LAG interfaces or interface+VLANs<br>exceeds the maximum number of multicast<br>groups.<br>By default, it is drop.                    |

#### 11.4.6 Checking configurations

Use the following command to check the configuration results.

| No. | Configuration                                                                                                    | Description                           |
|-----|----------------------------------------------------------------------------------------------------|---------------------------------------|
| 1   | Raisecom# <b>show igmp filter</b> [ <b>interface</b>  <br><i>interface-type interface-number</i> [ <b>vlan</b><br><i>vlan-id</i> ] ] | Show configuration of IGMP filtering. |
| 2   | Raisecom# <b>show igmp filter profile</b><br>[ <i>profile-number</i> ]                                                               | Show IGMP Profile.                    |

## 11.5 Configuration examples

#### 11.5.1 Example for applying multicast on ring network

#### Networking requirements

Configure IGMP ring forwarding on single Ethernet ring to make multicast service more stable and prevent multicast service from being disrupted by link failure.

As shown in Figure 11-5, Client 1 and Client 2 on RAX700 A, Client 2 and Client 3 on RAX700 B, Client 2 and Client 4 on RAX700 C form a physical ring. Multicast traffic is input from Client 1 on RAX700 B. The user demands multicast stream through Client 5 and Client 6 on RAX700 C. By doing this, whichever links fail in the RAX700, it will not affect user's on-demand multicast stream.

When using single Ethernet ring to provide multicast services, you can adopt IGMP Snooping to receive the multicast stream.

The following example shows that STP provides ring network detection and IGMP Snooping provides multicast function.

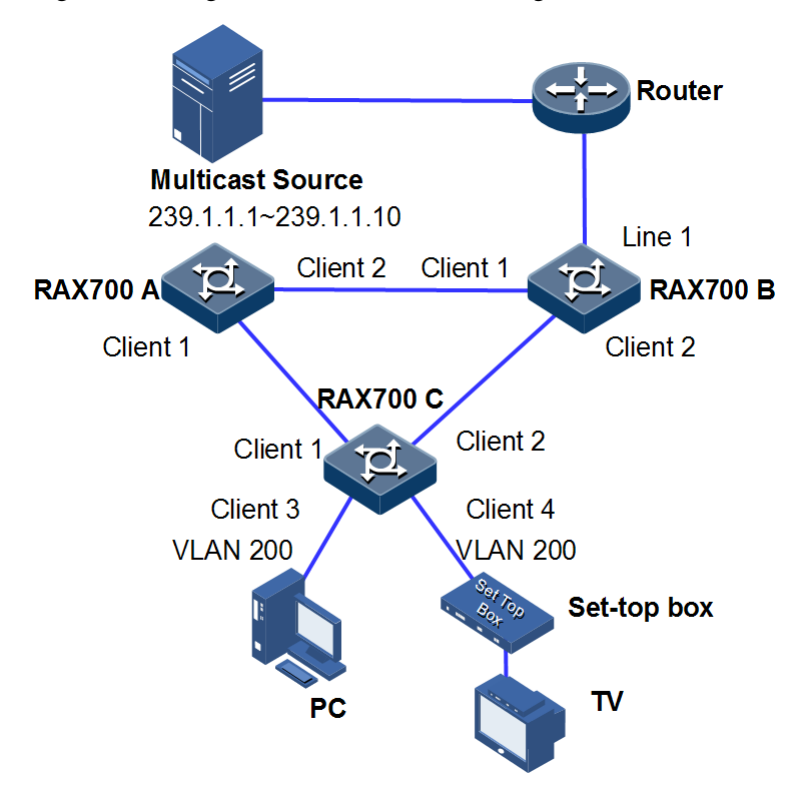

#### Figure 11-5 Ring network multicast networking

#### Configuration steps

Step 1 Enable STP function, create a VLAN, and add interfaces into the VLAN.

Configure RAX700 A.

```
RAX700A#config
RAX700A(config)#spanning-tree enable
RAX700A(config)#spanning-tree mode stp
RAX700A(config)#interface client 1
RAX700A(config-port)#switchport mode trunk
RAX700A(config-port)#switchport trunk native vlan 200
RAX700A(config)#exit
RAX700A(config-port)#interface client 2
RAX700A(config-port)#switchport mode trunk
RAX700A(config-port)#switchport trunk native vlan 200
```

Configure RAX700 B.

```
RAX700B#config
RAX700B(config)#spanning-tree enable
RAX700B(config)#spanning-tree mode stp
RAX700B(config)#interface client 1
RAX700B(config-port)switchport mode trunk
```

```
RAX700B(config-port)#switchport trunk native vlan 200
RAX700B(config-port)#exit
RAX700B(config)#interface client 2
RAX700B(config-port)#switchport mode trunk
RAX700B(config-port)#switchport trunk native vlan 200
```

Configure RAX700 C.

```
RAX700C#config
RAX700C(config)#spanning-tree enable
RAX700C(config)#spanning-tree mode stp
RAX700C(config)#interface client 1
RAX700C(config-port)#switchport mode trunk
RAX700C(config-port)#switchport trunk native vlan 200
RAX700C(config-port)#exit
RAX700C(config)#interface client 2
RAX700C(config-port)#switchport mode trunk
RAX700C(config-port)#switchport trunk native vlan 200
```

Step 2 Enable IGMP Snooping and IGMP ring network forwarding on the interface.

Configure RAX700 A.

RAX700A(config)#igmp ring client 1-2
RAX700A(config)#igmp snooping
RAX700A(config)#igmp snooping vlan 200

Configure RAX700 B.

```
RAX700B(config)#igmp ring client 1-2
RAX700B(config)#igmp snooping
RAX700B(config)#igmp snooping vlan 200
```

Configure RAX700 C.

```
RAX700C(config)#igmp ring client 1-2
RAX700C(config)#igmp snooping
RAX700C(config)#igmp snooping vlan 200
```

Checking results

Disconnect any link in the ring, and check whether the multicast flow can be received normally.

#### 11.5.2 Example for applying IGMP filtering on interface

#### Networking requirements

Enable IGMP filtering on the switch. Add filtering rules on the interface to filter multicast users.

As shown Figure 11-6

- Create an IGMP filtering rule Profile 1, set the action to pass for the multicast group ranging from 234.5.6.7 to 234.5.6.10.
- Apply filtering IGMP filtering rule Client 1 on Port 2, allow the STB to join the 234.5.6.7 multicast group, forbid it to join the 234.5.6.11 multicast group.
- Apply no filtering rule on Client 2, and allow PCs to join the 234.5.6.11 multicast group.

Configure the maximum number of multicast groups on Client 1. After the STB is added to the 234.5.6.7 multicast group, add it to the 234.5.6.8 multicast group while it quits the 234.5.6.7 multicast group.

Figure 11-6 Applying IGMP filtering on interface

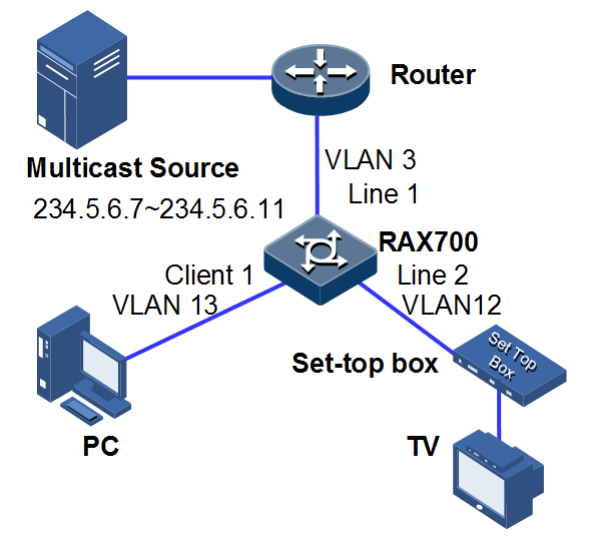

#### Configuration steps

Step 1 Create VLANs, and add interfaces into VLANs.

```
Raisecom#config
Raisecom(config)#creat vlan 3,12,13 active
Raisecom(config)#interface client 1
Raisecom(config-port)#switchport mode trunk
Raisecom(config-port)#switchport trunk native vlan 3
Raisecom(config-port)#switchport trunk untagged vlan 12,13
Raisecom(config-port)#exit
Raisecom(config)#interface client 2
Raisecom(config-port)#switchport mode trunk
Raisecom(config-port)#switchport trunk native vlan 12
Raisecom(config-port)#switchport trunk native vlan 12
Raisecom(config-port)#switchport trunk native vlan 12
Raisecom(config-port)#switchport trunk native vlan 12
```

```
Raisecom(config-port)#exit
Raisecom(config)#interface client 3
Raisecom(config-port)#switchport mode trunk
Raisecom(config-port)#switchport trunk native vlan 13
Raisecom(config-port)#switchport trunk untagged vlan 3
Raisecom(config-port)#exit
```

Step 2 Configure IGMP Snooping.

Raisecom(config)#igmp snooping

Step 3 Configure IGMP filtering profile.

```
Raisecom(config)#igmp filter profile 1
Raisecom(config-igmp-profile)#permit
Raisecom(config-igmp-profile)#range 1 234.5.6.7 234.5.6.10
Raisecom(config-igmp-profile)#exit
```

Step 4 Configure the STB to apply the IGMP filter profile.

```
Raisecom(config)#igmp filter
Raisecom(config)#interface client 2
Raisecom(config-port)#igmp filter profile 1
```

Step 5 Configure the maximum number of multicast groups on the STB interface.

```
Raisecom(config-port)#igmp filter max-groups 1
Raisecom(config-port)#igmp filter max-groups action replace
```

Checking results

Use the following command to show configurations of IGMP filtering on the interface.

Raisecom#**show igmp filter client 2** igmp profile: 1 max group: 1 current group: 0 action: replace

# **12** System management and maintenance

This chapter describes principles and configuration procedures of system management and maintenance, as well as related configuration examples, including following sections:

- Managing files
- Load and upgrade
- Configuring system log
- Configuring alarm management
- Configuring CPU protection
- Configuring CPU monitoring
- Configuring RMON
- Configuring optical module DDM
- Configuring Loopback
- Configuring extended OAM
- Configuring LLDP
- Configuring fault detection
- Maintenance
- Configuration examples

#### 12.1 Managing files

#### 12.1.1 Managing BootROM file

The BootROM file is used to boot the RAX711-L and finish device initialization. You can upgrade BootROM file through FTP or Trivial File Transfer Protocol (TFTP). By default, BootROM file is named as bootrom or bootromfull.

After powering on the RAX711-L, run the BootROM files at first, press **Space** to enter BootROM menu when the prompt "Press space into Bootrom menu..." appears:

```
Raisecom Boot Loader Bootrom version 1.1.0
Raisecom Technology CO..LTD. .Compiled Mar 18 2013 17:33:50
Base ethernet Mac address: 00:0e:5e:02:03:04
Press Space to Enter Bootrom menu.....
1
[Raisecom]:
```

| Operation | Description                                                                                                    |
|-----------|----------------------------------------------------------------------------------------------------|
| ?         | List all executable operations.                                                                                                    |
| h         | List all executable operations.                                                                                                    |
| b         | Quick execution for system bootstrap software.                                                                                        |
| i         | Modify the IP address of the RAX711-L in BootROM mode.                                                                                |
| m         | Upgrade the firmware version (such as CPLD mirroring) of the RAX711-L.                                                                |
| r         | Reboot the RAX711-L.                                                                                                    |
| S         | List all system startup software name and related information and specify system startup software name loaded at the time of startup. |
| u         | Upgrade the system software through the serial port or network interface.                                                             |
| ub        | Upgrade the BootROM software.                                                                                                    |

You can perform the following operations in the menu below.

#### 12.1.2 Managing system files

System files are the files needed for system operation (like system startup software and configuration file). These files are usually saved in the memory, the RAX711-L manages them by a file system to facilitate user managing the memory. The file system can create, delete, and modifies the file and directory.

In addition, the RAX711-L supports 2 sets of system startup software. When one set of software fails, you can manually switch to the other to reduce influences caused by service crashes.

| Step | Command                                                                                                    | Description                                                          |
|------|----------------------------------------------------------------------------------------------------|----------------------------------------------------------------------|
| 1    | Raisecom# <b>multi-system overwrite version</b> index                                                                                                    | Specify the ID of the system boot software downloaded by the device. |
| 2    | <pre>Raisecom#download { bootstrap   system-boot   fpga } { ftp   sftp } { ip-address   ipv6- address } user-name password file-name} Raisecom#download { bootstrap   system-boot   fpga } tftp { ip-address   ipv6-address } file-name</pre> | Download the system bootstrap software via FTP or TFTP.              |
| 3    | Raisecom# <b>multi-system upload version</b> <i>index</i>                                                                                                    | Specify the ID of the system boot software uploaded by the device.   |
| 4    | <pre>Raisecom#upload { logging-file  startup-config   command-log   running-config   bootstrap } { ftp   sftp } { ip-address   ipv6-address } user-name password file-name]</pre>                                                             | Upload the system boot software via<br>FTP or TFTP.                  |
|      | <pre>Raisecom#upload { logging-file   system-boot   command-log   running-config   bootstrap } tftp { ip-address   ipv6-address } file-name</pre>                                                                                             |                                                                      |

| Step | Command                                                                                   | Description        |
|------|-------------------------------------------------------------------------------------------|--------------------|
| 5    | Raisecom# <b>config</b> [ <b>terminal</b> ]<br>Raisecom(config)# <b>auto-write enable</b> | Enable auto-write. |

## 12.1.3 Managing configuration files

The configuration file is the configuration items to be loaded when the RAX711-L is booted this time or next time.

Configuration file has an affix ".cfg", and these files can be open by text book program in Windows system. The contents in the following format:

- Saved as Mode+Command format;
- Just reserve the non-defaulted parameters to save space (see command reference for default values of configuration parameters);
- Take the command mode for basic frame to organize commands, put commands of one mode together to form a section, the sections are separated by "!".

The RAX711-L starts initialization by reading configuration files from memory after powering on. Thus, the configuration in configuration files are called as initialization configuration, if there is no configuration files in memory, the device take the default parameters for initialization.

The device running configuration is called current configuration.

You can modify device current configuration through CLI. The current configuration can be used as initial configuration when next time power on, you must use the **write** command to save current configuration into memory and form configuration file.

| Step | Command                                                                                                    | Description                                                                   |
|------|----------------------------------------------------------------------------------------------------|-------------------------------------------------------------------------------|
| 1    | <pre>Raisecom#download startup-config { ftp   sftp } { ip-address   ipv6-address } user-name password file-name Raisecom#download startup-config tftp { ip-address   ipv6-address } file-name</pre> | Download system startup<br>configuration files through FTP,<br>TFTP, or SFTP. |
| 2    | Raisecom# <b>erase</b> [ <i>file-name</i> ]                                                                                                    | Delete the files from memory.                                                 |
| 3    | <pre>Raisecom#upload startup-config { ftp   sftp } { ip-address   ipv6-address } user-name password file-name Raisecom#upload startup-config tftp { ip-address   ipv6-address } file-name</pre>     | Upload system startup<br>configuration files through FTP,<br>TFTP or SFTP.    |
| 4    | Raisecom#write                                                                                                    | Write the configured files into memory.                                       |

## 12.1.4 Checking configurations

| No. | Command                            | Description                                                |
|-----|------------------------------------|------------------------------------------------------------|
| 1   | Raisecom# <b>show multi-system</b> | Show the system boot software information of the RAX711-L. |

| No. | Command                              | Description                                                   |
|-----|--------------------------------------|---------------------------------------------------------------|
| 2   | Raisecom# <b>show startup-config</b> | Show configurations loaded when the RAX711-L is being booted. |
| 3   | Raisecom# <b>show running-config</b> | Show the current configurations of the RAX711-L.              |

## 12.2 Load and upgrade

## 12.2.1 Configuring TFTP auto-loading mode

Before configuring the TFTP auto-loading mode, you need to build a TFTP environment and have the RAX711-L interconnect with the TFTP server.

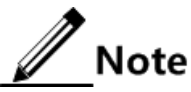

- When performing auto-loading, the IP address configured through CLI has a higher priority than the one obtained through DHCP Client.
- When performing auto-loading, the priorities of configuration file names obtained from server are arranged in a descending order as below: the file name confirmed by the naming rule > file name configured through CLI > file name obtained through DHCP Client.

| Step | Command                                                                                                  | Description                                                                                                    |
|------|----------------------------------------------------------------------------------------------------|----------------------------------------------------------------------------------------------------|
| 1    | Raisecom# <b>config</b>                                                                                  | Enter global configuration mode.                                                                                                    |
| 2    | Raisecom(config)# <b>service config</b><br>tftp-server <i>ip-address</i>                                 | Configure the IP address of the TFTP server.                                                                                                    |
| 3    | Raisecom(config)# <b>service config</b><br>filename rule [ <i>rule-number</i> ]                          | Set the naming rule for file name. By default, there is no denomination rule, system uses default file name as <b>startup_config.conf</b> .           |
| 4    | Raisecom(config)# <b>service config</b><br>filename <i>filename</i>                                      | Specify the configuration file name to be uploaded.                                                                                                   |
| 5    | Raisecom(config)# <b>service config</b><br>overwrite enable                                              | Enable local configuration file overwriting. Use the <b>service config overwrite disable</b> command to disable local configuration file overwriting. |
| 6    | Raisecom(config)# <b>service config</b><br>trap enable                                                   | (Optional) enable the Trap module used for update configuration files automatically.                                                                  |
| 7    | <pre>Raisecom(config)#service config version { bootstrap   startup- config   system-boot } version</pre> | (Optional) configure the version ID of the system<br>Bootrom file, system startup configuration file, and<br>system startup file.                     |
| 8    | Raisecom(config)# <b>service config</b>                                                                  | Enable auto-loading.                                                                                                    |

#### 12.2.2 Upgrading system software through BootROM

In the below cases, you need to upgrade system software through BootROM:

• The RAX711-L is booted for the first time.

- The system files are damaged.
- The card cannot be booted properly.

Before upgrading the system software through BootROM, you should build a TFTP environment, taking a PC as the TFTP server and the RAX711-L as the client. Basic requirements are as below.

- The RAX711-L is connected to the TFTP server through SNMP interface.
- Configure the TFTP server and ensure the TFTP server is available.
- Configure the IP address of TFTP server and make the IP address in the same network segment with IP addresses configured by the **T** command.

| Step | Operation                                                                                                    |
|------|----------------------------------------------------------------------------------------------------|
| 1    | Log in to the RAX711-L through serial port as the administrator and enter privileged EXEC mode and then use the <b>reboot</b> command to reboot the RAX711-L.                                                                                                    |
|      | Raisecom# <b>reboot</b><br>Please input 'yes' to confirm: <b>yes</b><br>Rebooting<br>booting<br>Raisecom Boot Loader Bootrom version 1.1.0<br>Raisecom Technology COLTDCompiled Mar 18 2013 17:33:50<br>Base ethernet Mac address: 00:0e:5e:02:03:04<br>Press Space to Enter Bootrom menu<br>2 |
| 2    | Press <b>Space</b> to enter the raisecom interface when " <i>Press space into Bootstrap menu</i> " appears on the screen, then input "?" to display the command list:                                                                                                    |
|      | <pre>[Raisecom]:? ? print this list h print this list b boot system i modify network manage port ip address m update microcode r reboot system S select system to boot u update system ub update bootrom</pre>                                                                                 |
|      | The input letters are case sensitive.                                                                                                    |

| Step | Operation                                                                                                    |  |
|------|----------------------------------------------------------------------------------------------------|--|
| 3    | Input "u" to download the system boot file through FTP and replace the original one, the display information is shown as below:                                                                                                    |  |
|      | [Raisecom]: u<br>Index Name Size                                                                                                    |  |
|      | 1*system_1.1.1.20130411104205812system_1.1.1.2013041110420581Current selected version is 1Please select a version to overwrite: 2choose mode for updating core file.                                                                                                    |  |
|      |                                                                                                    |  |
|      | - 2.   network -                                                                                                    |  |
|      | please input mode choose<br>2                                                                                                    |  |
|      | host ip address:192.168.4.100<br>usr: wrs<br>passwd: wrs<br>filename: RAX711-L-4GCenms-b.z<br>starting connect host,please waiting<br>Do you want to update image file? <y n="">y<br/>start update core , please wait some minutes<br/>success.<br/><b>Caution</b><br/>Ensure the input file name here is correct. In addition, the file name should not be longer<br/>than 80 characters.</y> |  |
| 4    | Enter "S" and correctly select the system boot file to be loaded when the RAX711-L is booted next time. The "*" character indicates the default system startup file loaded currently.                                                                                                    |  |
|      | [Raisecom]: <b>S</b><br>Index Name Size                                                                                                    |  |
|      | 1*       system_1.1.1.20130411       10420581         2       system_1.1.1.20130411       10420581         Current selected version is 1       Please select a version to start: 2         saving       done                                                                                                    |  |
| 5    | Enter "b" to execute the bootstrap file quickly. The RAX711-L will be rebooted and upload the downloaded system boot file.                                                                                                    |  |

## 12.2.3 Upgrading system software through FTP/TFTP

Before upgrading the system software through FTP/TFTP, you should build a FTP/TFTP environment, taking a PC as the TFTP server and the RAX711-L as the client. Basic requirements are as below.

- The RAX711-L is connected to the TFTP server through UNI/NNI.
- Configure the FTP/TFTP server and ensure the FTP/TFTP server is available.
- Configure the IP address of TFTP server.

| Step | Command                                                                                                    | Description                                                                                                    |
|------|----------------------------------------------------------------------------------------------------|----------------------------------------------------------------------------------------------------|
| 1    | Raisecom# <b>multi-system overwrite</b><br><b>version</b> <i>version</i>                                                                                                   | Specify the ID of the system boot software downloaded by<br>the device. By default, the downloaded system boot<br>software ID is set to 1. |
| 2    | <pre>Raisecom#download system-boot { ftp [ ip-address username password filename local- filename ]   tftp [ ip-address filename local-filename ] } [ reservedevcfg ]</pre> | Download the system boot software via FTP or TFTP.                                                                                         |
| 3    | Raisecom# <b>multi-system boot</b><br>version version                                                                                                    | Specify the ID of the system boot software uploaded by the device. By default, the uploaded system boot software ID is set to 1.           |
| 4    | Raisecom# <b>write</b>                                                                                                    | Write the configured files into the memory.                                                                                                |
| 5    | Raisecom# <b>reboot</b> [ <b>now</b> ]                                                                                                    | Reboot the RAX711-L and the device will automatically upload the downloaded system boot software.                                          |

#### 12.2.4 Checking configurations

| No. | Command                                                                      | Description                                                      |
|-----|------------------------------------------------------------------------------|------------------------------------------------------------------|
| 1   | Raisecom# <b>show multi-system</b>                                           | Show the system boot software information of the current device. |
| 2   | Raisecom# <b>show service config</b>                                         | Show automatically-configured loading information.               |
| 3   | Raisecom# <b>show service config</b><br>filename rule [ <i>rule-number</i> ] | Show the naming rule of the configuration file.                  |
| 4   | Raisecom# <b>show version</b>                                                | Show the system version.                                         |

## 12.3 Configuring system log

#### 12.3.1 Preparing for configurations

#### Scenario

The RAX711-L generates critical information, debugging information, or error information of the system logs and outputs the system logs to log files or transmits them to the host, Console interface, or monitor for viewing and locating faults.

#### Prerequisite

N/A

#### 12.3.2 Configuring basic information about system log

| Step | Command                                                                                      | Description                                                                                                    |
|------|----------------------------------------------------------------------------------------------|----------------------------------------------------------------------------------------------------|
| 1    | Raisecom# <b>config</b>                                                                      | Enter global configuration mode.                                                                                                    |
| 2    | Raisecom(config)#logging on                                                                  | (Optional) Enable system log.                                                                                                    |
|      |                                                                                              | By default, system log is enabled.                                                                                                    |
| 3    | <pre>Raisecom(config)#logging time- stamp { debug   log } { datetime   none   untime }</pre> | (Optional) configure the timestamp of system log.<br>The optional parameter <b>debug</b> is used to assign debug-level                                  |
|      |                                                                                              | (7) system log timestamp. By default, this system log does not have timestamp                                                                           |
|      |                                                                                              | The optional parameter <b>log</b> is used to assign levels 0–6 system log timestamp. By default, these system logs adopt <b>date-time</b> as timestamp. |
| 4    | Raisecom(config)#logging rate-                                                               | (Optional) configure the transport rate of system log.                                                                                                  |
|      | limit <i>rate</i>                                                                            | By default, no transport rate is configured.                                                                                                    |
| 5    | Raisecom(config)#logging buginf<br>[ high   low   none   normal ]                            | (Optional) send Level 7 (debugging) debugging log.                                                                                                    |
| 6    | Raisecom(config)#logging                                                                     | (Optional) configure the log buffer size.                                                                                                    |
|      | buttered Size Size                                                                           | By default, the log buffer size is set to 4KB.                                                                                                    |
| 7    | Raisecom(config)#logging                                                                     | (Optional) configure the log discriminator.                                                                                                    |
|      | number { facility   mnemonics                                                                |                                                                                                    |
|      | <pre>msg-body } { drops key  </pre>                                                          |                                                                                                    |
| 0    | <pre>includes key   none } Paisecom(config)#logging</pre>                                    |                                                                                                    |
| 8    | facility { alert   audit   auth                                                              | (Optional) configure the facility field in the log to be sent to the log host.                                                                          |
|      | clock   cron   daemon   ftp                                                                  | By default, the facility field value is set to local7.                                                                                                  |
|      | kern   localu   locali   locali<br>    locali   locali   locali                              |                                                                                                    |
|      | local6   local7   lpr   mail                                                                 |                                                                                                    |
|      | news   ntp   security   syslog                                                               |                                                                                                    |
|      | user   uucp }                                                                                |                                                                                                    |

| Step | Command                                             | Description                                             |
|------|-----------------------------------------------------|---------------------------------------------------------|
| 9    | Raisecom(config)# <b>logging</b><br>sequence-number | (Optional) enable the sequence number field of the log. |

## 12.3.3 Configuring system log output destination

| Step | Command                                                                                                    | Description                                                                                                    |
|------|----------------------------------------------------------------------------------------------------|----------------------------------------------------------------------------------------------------|
| 1    | Raisecom#config                                                                                                    | Enter global configuration mode.                                                                                                    |
| 2    | Raisecom(config)#logging console [ <i>log-level</i><br>  alerts   critical   debugging  <br>discriminator   emergencies   errors  <br>informational   notifications   warnings]                 | (Optional) output system logs to the Console interface.                                                                                                    |
| 3    | Raisecom(config)#logging host <i>ip-address</i><br>[ <i>log-level</i>   alerts   critical   debugging<br>  discriminator   emergencies   errors  <br>informational   notifications   warnings ] | (Optional) output system logs to the log host.                                                                                                    |
| 4    | Raisecom(config)#logging monitor[ <i>log-level</i><br>  alerts   critical   debugging  <br>emergencies   errors   informational  <br>notifications   warnings]                                  | (Optional) output system logs to the monitor.                                                                                                    |
| 5    | Raisecom(config)#logging file<br>[ discriminator <i>discriminateor-number</i> ]                                                                                                    | (Optional) output system logs to the Flash of the RAX711-L.                                                                                                   |
| 6    | Raisecom(config)#logging buffered [ <i>log-</i><br><i>level</i>   alerts   critical   debugging  <br>emergencies   errors   informational  <br>notifications   warnings ]                       | (Optional) output system logs to the log buffer.                                                                                                    |
| 7    | Raisecom(config)#logging history                                                                                                    | (Optional) output system logs to the log history table.                                                                                                    |
| 8    | Raisecom(config)# <b>logging history size</b> <i>size</i>                                                                                                    | Configure the log history table size.<br>By default, the log history table size is set<br>to 1.                                                               |
| 9    | Raisecom(config)#logging trap [ <i>log-level</i>  <br>alerts   critical   debugging   emergencies<br>  errors   informational   notifications  <br>warnings ]                                   | (Optional) translate logs output to the log<br>history table to Traps.<br>By default, warning Logs output to the log<br>history table is translated to Traps. |

## 12.3.4 Checking configurations

| No. | Command                              | Description                           |
|-----|--------------------------------------|---------------------------------------|
| 1   | Raisecom# <b>show logging</b>        | Show system log configurations.       |
| 2   | Raisecom# <b>show logging file</b>   | Show contents of the system log file. |
| 3   | Raisecom# <b>show logging buffer</b> | Show contents of the log buffer.      |

| No. | Command                                                                | Description                                   |
|-----|------------------------------------------------------------------------|-----------------------------------------------|
| 4   | Raisecom# <b>show logging discriminator</b> [ <b>facility module</b> ] | Show information about the log discriminator. |
| 5   | Raisecom# <b>show logging history</b>                                  | Show contents of the log history table.       |

## 12.4 Configuring alarm management

#### 12.4.1 Preparing for configurations

#### Scenario

When the RAX711-L fails, the alarm management module will collect the fault information and output the alarm in a log. The alarm information includes the time when the alarm is generated, the name and descriptions of the alarm. It helps you quickly locate the fault.

If Trap is configured on the RAX711-L, when the operating environment of the device is abnormal, the RAX711-L supports saving to the hardware monitoring alarm table, sending Trap to the NView NNM system, and outputting to the system log. It notifies users to process the fault and prevent the fault from occurring.

With alarm management, you can directly perform following operations on the RAX711-L: alarm inhibition, alarm auto-report, alarm monitoring, alarm inverse, alarm delay, alarm storage mode, alarm clearing, and alarm viewing.

#### Prerequisite

After hardware monitoring is configured on the RAX711-L,

- When alarms are output in Syslog form, alarms are generated to the system log. When needing to send alarms to the log host, you need to configure the IP address of the log host on the RAX711-L.
- When needing to send alarms to the NView NNM system in a Trap form, you need to configure the IP address of the NView NNM system on the RAX711-L.

#### 12.4.2 Configuring basic functions of alarm management

| Step | Command                                                                                                    | Description                                                                       |
|------|----------------------------------------------------------------------------------------------------|-----------------------------------------------------------------------------------|
| 1    | Raisecom#config                                                                                                    | Enter global configuration mode.                                                  |
| 2    | Raisecom(config)# <b>alarm inhibit enable</b>                                                                                                    | (Optional) enable alarm inhibition.<br>By default, alarm inhibition is enabled.   |
| 3    | <pre>Raisecom(config)#alarm auto-report { module_name [ group_name ]   interface- type interface-number [ module_name [ group_name ] ] } enable</pre> | (Optional) enable alarm auto-report.<br>By default, alarm auto-report is enabled. |

| Step | Command                                                                                                    | Description                                                                                                    |
|------|----------------------------------------------------------------------------------------------------|----------------------------------------------------------------------------------------------------|
| 4    | <pre>Raisecom(config)#alarm monitor{ module_name [ group_name ]   interface-type interface-number [ module_name [ group_name ] ] } enable</pre> | (Optional) enable alarm monitoring.<br>By default, alarm monitoring is enabled.                                         |
| 5    | Raisecom(config)#alarm inverse interface-<br>type interface-number { none   auto  <br>manual }                                                  | (Optional) configure the alarm inverse mode.<br>By default, the alarm inverse mode is set to <b>none</b> (non-inverse). |
| 6    | Raisecom(config)# <b>alarm active delay</b><br>second                                                                                           | (Optional) configure the time for delaying an alarm to be generated.<br>By default, alarm delay is set to 0s.           |
| 7    | <pre>Raisecom(config)#alarm active storage-mode { loop   stop }</pre>                                                                           | (Optional) configure the alarm storage mode.<br>By default, the alarm storage mode is set to <b>stop</b> .              |
| 8    | Raisecom(config)#alarm clear index index                                                                                                    | (Optional) clear specified current alarms.                                                                              |
|      | Raisecom(config)# <b>alarm clear</b> <i>module_name</i><br>[ <i>group_name</i> ]                                                                | (Optional) clear specified current alarms on the specified alarm module.                                                |
|      | Raisecom(config)# <b>alarm clear</b> <i>interface-</i><br><i>type interface-number</i> [ <i>module_name</i><br>[ <i>group_name</i> ] ]          | (Optional) clear specified current alarms of the specified alarm source (interface).                                    |
| 9    | Raisecom(config)#alarm syslog enable                                                                                                    | (Optional) enable alarm Syslog.                                                                                         |
|      |                                                                                                    | By default, alarm Syslog is enabled.                                                                                    |
| 10   | Raisecom(config)# <b>exit</b><br>Raisecom# <b>show alarm active</b> [ <i>module_name</i><br>  <b>severity</b> ]                                 | (Optional) show current alarms.                                                                                         |
|      | <pre>Raisecom#show alarm cleared [ module_name   severity severity ]</pre>                                                                      | (Optional) show historical alarms.                                                                                      |

## 12.4.3 Configuring hardware monitoring alarm output

| Step | Command                                                                     | Description                                                                                                    |
|------|-----------------------------------------------------------------------------|----------------------------------------------------------------------------------------------------|
| 1    | Raisecom# <b>config</b>                                                     | Enter global configuration mode.                                                                                          |
| 2    | Raisecom(config)# <b>hw_monitor</b><br>syslog enable                        | (Optional) enable global hardware monitoring alarm Syslog output.                                                         |
|      |                                                                             | By default, global hardware monitoring alarm Syslog output is disabled.                                                   |
| 3    | Raisecom(config)# <b>snmp-server</b><br>trap hw_monitor enable              | (Optional) enable global hardware monitoring alarm Trap.<br>By default, global hardware monitoring alarm Trap is enabled. |
| 4    | <pre>Raisecom(config)#hw_monitor power-supply { notifies   overlapply</pre> | (Optional) enable power supply dying-gasp alarm output and configure the power supply dying-gasp alarm output mode.       |
|      | systog }                                                                    | By default, power supply dying-gasp alarm Syslog output and power supply dying-gasp alarm Trap output are enabled.        |

| Step | Command                                                                | Description                                                                                                    |
|------|------------------------------------------------------------------------|----------------------------------------------------------------------------------------------------|
| 5    | Raisecom(config)#hw_monitor<br>temperature { high high-                | (Optional) enable temperature alarm output and configure the temperature alarm output mode/temperature alarm threshold.                                                                                                    |
|      | notifies   syslog }                                                    | The high-temperature threshold ( <i>high-value</i> ) must be greater than the low-temperature threshold ( <i>low-value</i> ).                                                                                                    |
|      |                                                                        | By default, temperature alarm Syslog output and temperature alarm Trap output are enabled. The high-temperature threshold is set to 75 $\mathbb{C}$ and the low-temperature threshold is set to -10 $\mathbb{C}$ .                                                                                                    |
| 6    | Raisecom(config)#hw_monitor<br>voltage { notifies   syslog             | (Optional) enable voltage alarm output and configure the voltage alarm output mode/voltage alarm threshold.                                                                                                    |
|      | value }                                                                | By default, voltage alarm Syslog output and voltage alarm<br>Trap output are enabled.                                                                                                    |
|      |                                                                        | Note                                                                                                    |
| 7    | Raisecom(config)# <b>hw_monitor</b>                                    | Optional) apple interface status elerm output and configure                                                                                                    |
| /    | port { link-down   link-                                               | the voltage alarm output mode.                                                                                                    |
|      | <pre>fault } { notifies   syslog } interface-type interface-list</pre> | By default, only interface <b>link-down</b> alarm Syslog output and interface <b>link-down</b> alarm Trap output are enabled.                                                                                                    |
| 8    | Raisecom(config)#clear                                                 | (Optional) clear alarms manually.                                                                                                    |
|      | nw_monitor                                                             | Note                                                                                                    |
|      |                                                                        | <ul> <li>This command can be used to clear all alarms from<br/>the current alarm table. In addition an alarm, whose<br/>type is all-alarm, is generated in the historical alarm<br/>table.</li> <li>If global Trap is enabled, this all-alarm alarm will be<br/>output in a Trap form. If global Syslog is enabled, this<br/>all-alarm alarm will be output in a Syslog form.</li> </ul> |

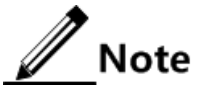

- Alarms cannot be generated into Syslog unless global hardware monitoring alarm Syslog output is enabled and Syslog output of monitored alarm events is enabled.
- Trap cannot be sent unless global hardware monitoring alarm Trap output is enabled and Trap output of monitored alarm events is enabled.

## 12.4.4 Configuring Layer 3 dying-gasp and link-fault alarms

| Step | Command                                            | Description                                                                          |
|------|----------------------------------------------------|--------------------------------------------------------------------------------------|
| 1    | Raisecom# <b>config</b>                            | Enter global configuration mode.                                                     |
| 2    | Raisecom(config)# <b>power-down</b><br>trap enable | Enable Layer 3 dying-gasp alarm.<br>By default, Layer 3 dying-gasp alarm is enabled. |

| Step | Command                                                                                 | Description                                                                                                    |
|------|-----------------------------------------------------------------------------------------|----------------------------------------------------------------------------------------------------|
| 3    | Raisecom(config)# <b>interface</b><br><i>interface-type interface-</i><br><i>number</i> | Enter physical layer interface configuration mode.                                                                |
| 4    | Raisecom(config-port)# <b>snmp</b><br>trap link-fault enable                            | Enable Layer 3 link-fault alarm on the uplink Line interface.<br>By default, Layer 3 link-fault alarm is enabled. |

## 12.4.5 Checking configurations

| No. | Command                                                                                      | Description                                                                                                    |
|-----|----------------------------------------------------------------------------------------------|----------------------------------------------------------------------------------------------------|
| 1   | Raisecom# <b>show alarm management</b>                                                       | Show current alarm parameters.                                                                                                    |
|     | [ module_name ]                                                                              | Alarm parameters displayed by this command include<br>alarm inhibition, alarm inverse mode, alarm delay,<br>alarm storage mode, alarm buffer size, and alarm log<br>size.                    |
| 2   | Raisecom# <b>show alarm management</b><br>statistics                                         | Show alarm management module statistics.                                                                                                    |
| 3   | Raisecom# <b>show hw_monitor</b>                                                             | Show global hardware monitoring alarm configurations.                                                                                                    |
|     |                                                                                              | Hardware monitoring information displayed by this<br>command includes global alarm Syslog output, global<br>Trap, power supply dying-gasp alarms, temperature<br>alarms, and voltage alarms. |
| 4   | Raisecom# <b>show hw_monitor</b> <i>interface-</i><br><i>type interface-list</i>             | Show interface status alarms.                                                                                                    |
| 5   | Raisecom# <b>show hw_monitor currrent</b>                                                    | Show current hardware monitoring alarms.                                                                                                    |
| 6   | Raisecom# <b>show hw_monitor history</b>                                                     | Show historical hardware monitoring alarms.                                                                                                    |
| 7   | Raisecom# <b>show hw_monitor</b><br>environment [ power   temperature  <br>voltage ]         | Show current power supply, temperature, and voltage alarms and current environment information.                                                                                              |
| 8   | Raisecom# <b>show power-down</b>                                                             | Show Layer 3 dying-gasp alarm status.                                                                                                    |
| 9   | Raisecom# <b>show alarm active</b> [ <i>module_name</i>   <b>severity</b> <i>severity</i> ]  | Show the current alarm table.                                                                                                    |
| 10  | Raisecom# <b>show alarm cleared</b> [ <i>module_name</i>   <b>severity</b> <i>severity</i> ] | Show cleared alarms.                                                                                                    |

## 12.5 Configuring CPU protection

#### 12.5.1 Preparing for configurations

#### Scenario

Because the network environment of the RAX711-L is complex, the RAX711-L may be attacked by rogue packets. It consumes a great number of CPU resources to process these packets. This will reduce device performance. What worse, it may cause system crash. To prevent the RAX711-L from attack, you can limit the number of received packets on an interface to protect the CPU.

#### Prerequisite

N/A

#### 12.5.2 Configuring CPU protection

| Step | Command                                                                             | Description                                                |
|------|-------------------------------------------------------------------------------------|------------------------------------------------------------|
| 1    | Raisecom# <b>config</b>                                                             | Enter global configuration mode.                           |
| 2    | <pre>Raisecom(config)#flood-protect car global { kbps   pps } cir cir cbs cbs</pre> | Configure global rate limiting on packets sent to the CPU. |

#### 12.5.3 Checking configurations

| No. | Command                             | Description                            |
|-----|-------------------------------------|----------------------------------------|
| 1   | Raisecom# <b>show flood-protect</b> | Show configurations of CPU protection. |

## 12.6 Configuring CPU monitoring

#### 12.6.1 Preparing for configurations

#### Scenario

CPU monitoring is used to monitor task status, CPU utilization rate, and stack usage in real time. It provides CPU utilization threshold alarm to facilitate discovering and eliminating a hidden danger, helping the administrator locate the fault quickly.

#### Prerequisite

To output CPU monitoring alarms in a Trap form. You need to configure the IP address of Trap target host on the RAX711-L, that is, the IP address of the NView NNM system.

#### 12.6.2 Viewing CPU monitoring information

| Step | Command                                                                                                    | Description                             |
|------|----------------------------------------------------------------------------------------------------|-----------------------------------------|
| 1    | Raisecom#show cpu-utilization [ dynamic<br>  history { 10min   1min   2hour  <br>5sec } ]                                              | Show CPU utilization rate.              |
| 2    | Raisecom# <b>show process</b> [ <b>dead</b>   <b>sorted</b><br>{ <b>normal-priority</b>   <b>process-name</b> }  <br><i>taskname</i> ] | Show task status.                       |
| 3    | Raisecom# <b>show process cpu</b> [ <b>sorted</b><br>[ <b>10min   1min   5sec   invoked</b> ] ]                                        | Show CPU utilization rate of all tasks. |

## 12.6.3 Configuring CPU monitoring alarm

| Step | Command                                                                                    | Description                                                                                                    |
|------|--------------------------------------------------------------------------------------------|----------------------------------------------------------------------------------------------------|
| 1    | Raisecom# <b>config</b>                                                                    | Enter global configuration mode.                                                                                                    |
| 2    | Raisecom(config)# <b>snmp-server</b><br><b>traps enable cpu-threshold</b>                  | Enable CPU threshold Trap.<br>By default, CPU threshold Trap is disabled.                                                                                                    |
| 3    | Raisecom(config) <b>#cpu rising-</b><br>threshold rising-threshold-                        | (Optional) configure the upper CPU threshold and lower CPU threshold.                                                                                                    |
|      | <pre>value [ falling-threshold falling-threshold-value ] [ interval interval-value ]</pre> | The upper CPU threshold must be greater than the lower CPU threshold.                                                                                                    |
|      |                                                                                            | By default, the upper CPU threshold is set to 100% and the lower CPU threshold is set to 1%. The sampling interval is set to 60s.                                                                                      |
|      |                                                                                            | After CPU threshold Trap is enabled, in the sampling interval,<br>when the CPU utilization rate is higher than the upper CPU<br>threshold or is smaller than the lower CPU threshold, a Trap is<br>sent automatically. |

#### 12.6.4 Checking configruations

| No. | Command                                                     | Description                                           |
|-----|-------------------------------------------------------------|-------------------------------------------------------|
| 1   | Raisecom# <b>show cpu-utilization</b><br>[ <b>dynamic</b> ] | Show CPU utilization rate and related configurations. |

## 12.7 Configuring RMON

#### 12.7.1 Preparing for configurations

#### Scenario

RMON helps monitor and count network traffics.

Compared with SNMP, RMON is a more high-efficient monitoring method. After you specifying the alarm threshold, the RAX711-L actively sends alarms when the threshold is exceeded without gaining the variable information. This helps reduce the traffic of management and managed devices and facilitates managing the network.

#### Prerequisite

The route between the RAX711-L and the NView NNM system is reachable.

#### 12.7.2 Configuring RMON statistics

| Step | Command                                                                                                    | Description                                                                                                    |
|------|----------------------------------------------------------------------------------------------------|----------------------------------------------------------------------------------------------------|
| 1    | Raisecom# <b>config</b>                                                                                                  | Enter global configuration mode.                                                                                                    |
| 2    | Raisecom(config)# <b>rmon statistics</b><br><i>interface-type interface-number</i><br>[ <b>owner</b> <i>owner-name</i> ] | Enable RMON statistics on an interface and configure<br>related parameters.<br>By default, RMON statistics is enabled on all interfaces. |

#### 12.7.3 Configuring RMON historical statistics

| Step | Command                                                                                                    | Description                                                                                                    |
|------|----------------------------------------------------------------------------------------------------|----------------------------------------------------------------------------------------------------|
| 1    | Raisecom# <b>config</b>                                                                                                    | Enter global configuration mode.                                                                                                    |
| 2    | <pre>Raisecom(config)#rmon history interface-type interface-number [ shortinterval period ] [ longinterval period ] [ buckets buckets-number ] [ owner owner- name ]</pre> | Enable RMON historical statistics on an interface and<br>configure related parameters. By default, RMON<br>historical statistics is disabled on all interfaces. |

#### 12.7.4 Configuring RMON alarm group

| Step | Command                 | Description                      |
|------|-------------------------|----------------------------------|
| 1    | Raisecom# <b>config</b> | Enter global configuration mode. |

| Step | Command                                                                                                    | Description                                           |
|------|----------------------------------------------------------------------------------------------------|-------------------------------------------------------|
| 2    | <pre>Raisecom(config)#rmon alarm alarm-id mibvar [ interval second ] { delta   absolute } rising- threshold rising-num [ rising-event ] falling- threshold falling-num [ falling-event ] [ owner owner-name ]</pre> | Configure parameters related to the RMON alarm group. |

#### 12.7.5 Configuring RMON event group

| Step | Command                                                                                                    | Description                                           |
|------|----------------------------------------------------------------------------------------------------|-------------------------------------------------------|
| 1    | Raisecom# <b>config</b>                                                                                     | Enter global configuration mode.                      |
| 2    | <pre>Raisecom(config)#rmon event event-id [ log ] [ trap ] [ description string ] [ ownerowner-name ]</pre> | Configure parameters related to the RMON event group. |

#### 12.7.6 Checking configurations

| No. | Command                                                                        | Description                             |
|-----|--------------------------------------------------------------------------------|-----------------------------------------|
| 1   | Raisecom# <b>show rmon</b>                                                     | Show RMON configurations.               |
| 2   | Raisecom# <b>show rmon alarms</b>                                              | Show RMON alarm group information.      |
| 3   | Raisecom# <b>show rmon events</b>                                              | Show RMON event group information.      |
| 4   | Raisecom# <b>show rmon statistics</b> [ <i>interface-type interface-list</i> ] | Show RMON statistics group information. |
| 5   | Raisecom# <b>show rmon history</b> <i>interface-type interface-list</i>        | Show RMON history group information.    |

## 12.8 Configuring optical module DDM

#### 12.8.1 Preparing for configurations

#### Scenario

Optical module DDM provides a method for monitoring SFP performance parameters. By analyzing monitored data provided by the optical module, the administrator can predict the SFP module lifetime, isolate system faults, as well as verify the compatibility of the optical module.

#### Prerequisite

N/A

## 12.8.2 Enabling optical module DDM

| Step | Command                                                                      | Description                                                                                                    |
|------|------------------------------------------------------------------------------|----------------------------------------------------------------------------------------------------|
| 1    | Raisecom# <b>config</b>                                                      | Enter global configuration mode.                                                                               |
| 2    | Raisecom(config)# <b>transceiver ddm</b><br><b>enable</b>                    | Enable optical module DDM.<br>By default, optical module DDM is disabled.                                      |
| 3    | Raisecom(config)# <b>interface</b><br><i>interface-type interface-number</i> | Enter physical layer interface configuration mode.                                                             |
| 4    | Raisecom(config-port)# <b>transceiver</b><br><b>check-password enable</b>    | Enable optical module password-check on an interface.<br>By default, optical module password-check is enabled. |

## 12.8.3 Enabling optical module parameter anomaly Trap

| Step | Command                                                                      | Description                                                                                                    |
|------|------------------------------------------------------------------------------|----------------------------------------------------------------------------------------------------|
| 1    | Raisecom# <b>config</b>                                                      | Enter global configuration mode.                                                                                   |
| 2    | Raisecom(config)# <b>snmp-server trap</b><br><b>transceiver enable</b>       | Enable optical module parameter anomaly Trap.<br>By default, optical module parameter anomaly Trap is<br>disabled. |
| 3    | Raisecom(config)# <b>interface</b><br><i>interface-type interface-number</i> | Enter physical layer interface configuration mode.                                                                 |
| 4    | Raisecom(config-port)# <b>transceiver</b><br><b>trap enable</b>              | Enable optical module DDM Trap on an interface.<br>By default, optical module DDM Trap is enabled.                 |

## 12.8.4 Checking configurations

| No. | Command                                                                                                 | Description                                           |
|-----|----------------------------------------------------------------------------------------------------|-------------------------------------------------------|
| 1   | <pre>Raisecom#show transceiver [interface-type interface-number history { 15m   24h } ]</pre>           | Show historical information about optical module DDM. |
| 2   | Raisecom# <b>show transceiver ddm</b> <i>interface-</i><br><i>type interface-list</i> [ <b>detail</b> ] | Show optical module DDM information.                  |
| 3   | Raisecom# <b>show transceiver information</b><br>interface-type interface-list                          | Show the optical module information.                  |
| 4   | Raisecom# <b>show transceiver threshold-</b><br>violations interface-type interface-list                | Show the voltage threshold.                           |

## 12.9 Configuring Loopback

#### 12.9.1 Preparing for configurations

#### Scenario

The network maintenance engineers can detect and analyze interface and network faults through interface loopback.

Ingress packets and egress packets are defined as below:

- Ingress packets: test packets received by an interface
- Egress packets: test packets return to the peer device through an interface

#### Prerequisite

When the current interface is in Forwarding status, packets entering the interface can be properly forwarded or transmitted to the CPU.

#### 12.9.2 Configuring parameters of interface loopback rules

| Step | Command                                                                                    | Description                                                                                                    |
|------|--------------------------------------------------------------------------------------------|----------------------------------------------------------------------------------------------------|
| 1    | Raisecom# <b>config</b>                                                                    | Enter global configuration mode.                                                                                                    |
| 2    | Raisecom(config)# <b>interface</b><br><i>interface-type interface-number</i>               | Enter physical layer interface configuration mode.                                                                                                    |
| 3    | Raisecom(config-port)# <b>loopback</b><br>{ <b>dmac</b>   <b>smac</b> } <i>mac-address</i> | Configure the parameter for enabling the loopback rule<br>based on the destination/source MAC address. The<br>parameter is set to the destination/source MAC address. |
| 4    | Raisecom(config-port)# <b>loopback</b><br>{ <b>cvlan</b>   <b>svlan</b> } <i>vlan-id</i>   | Configure the parameter for enabling the loopback rule<br>based on the CVLAN ID/SVLAN ID. The parameter is set<br>to the CVLAN ID/SVLAN ID.                           |
| 5    | <pre>Raisecom(config-port)#loopback { dip   sip } ip-address</pre>                         | Configure the parameter for enabling the loopback rule based on the DIP/SIP. The parameter is set to the DIP/SIP.                                                     |

Note

- The first 3 bytes of the destination MAC address cannot be set to 0x0180C2.
- The source MAC address cannot be a multicast/broadcast MAC address.

#### 12.9.3 Configuring source/destination MAC address translation

| Step | Command                                                   | Description                                                                                                    |
|------|-----------------------------------------------------------|----------------------------------------------------------------------------------------------------|
| 1    | Raisecom# <b>config</b>                                   | Enter global configuration mode.                                                                                   |
| 2    | Raisecom(config)# <b>loopback</b><br>localmac mac-address | (Optional) configure the local MAC address.<br>By default, the local MAC address is the one of the current device. |

| Step | Command                                                          | Description                                                                                                    |
|------|------------------------------------------------------------------|----------------------------------------------------------------------------------------------------|
| 3    | Raisecom(config)#loopback<br>unicast-smac { localmac  <br>swap } | <ul><li>(Optional) configure the source MAC address translation rule of unicast loopback packets.</li><li>By default, the source MAC address of the unicast loopback packets is changed to the local MAC address.</li></ul> |
| 4    | Raisecom(config)# <b>loopback</b><br>dmac-swap enable            | Enable destination MAC address translation of multicast and broadcast packet.                                                                                                    |

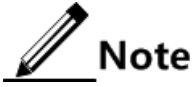

- Unicast source MAC address translation: for unicast packets, which enter the interface and meet loopback rules and parameters, you can perform source MAC address translation. Their source MAC address is changed to the local MAC address of the current device or other destination MAC addresses.
- Multicast/Broadcast destination MAC address translation: for multicast and broadcast packets, which enter the interface and meet loopback rules and parameters, you can perform destination MAC address translation as required. You can configure changing their destination MAC address to the local MAC address of the current device.

#### 12.9.4 Configuring destination IP address translation

| Step | Command                                                        | Description                                                                                                    |
|------|----------------------------------------------------------------|----------------------------------------------------------------------------------------------------|
| 1    | Raisecom# <b>config</b>                                        | Enter global configuration mode.                                                                                                 |
| 2    | Raisecom(config)# <b>loopback</b><br>localip <i>ip-address</i> | (Optional) configure the local IP address.                                                                                       |
|      |                                                                | By default, the local IP address is set to 127.0.0.1.                                                                            |
|      |                                                                | Note                                                                                                    |
|      |                                                                | The source IP address of all loopback egress packets is<br>changed to the local IP address.                                      |
| 3    | Raisecom(config)# <b>loopback</b><br>dip-swap enable           | Enable destination IP address translation of multicast IP packets.<br>By default, destination IP address translation is enabled. |

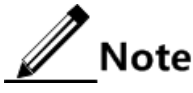

- Multicast destination IP address translation: for multicast IP packets, which enter the interface and meet loopback rules, you can perform destination IP address translation as required. After multicast destination IP address translation is enabled, the destination IP address is changed to the source IP address of the ingress packets. The source IP address of loopback egress packets is changed to the source IP address (local IP address) of the current device.
- Broadcast destination IP address translation: the destination IP address of loopback egress packets is always changed to the source IP address of ingress packets.

## 12.9.5 Enabling loopback by selecting loopback rule

## Caution

- Loopback may influence normal services. Be careful to perform it.
- After loop detection, disable loopback immediately. Otherwise, normal services fail.

| Step | Command                                                                                                    | Description                                                                                                    |
|------|----------------------------------------------------------------------------------------------------|----------------------------------------------------------------------------------------------------|
| 1    | Raisecom# <b>config</b>                                                                                                    | Enter global configuration mode.                                                                                                    |
| 2    | Raisecom(config)# <b>interface</b> interface-<br>type interface-number                                                                                                    | Enter physical layer interface configuration mode.                                                                                                    |
| 3    | <pre>Raisecom(config-port)#loopback mode { cvlan   cvlan-ccos   dip   dmac   dvlan   ether-type   exfo-l2   exfo- l3   inner-loopback   rc-l2   rc-l3   rc-mpls   sip   sip-dip   smac   svlan   svlan-scos   svlan-scos- cvlan-ccos   tcp-dport   tcp-sport   udp-dport   udp-sport } [ timeout time-out-second ]</pre> | Configure the rule for enabling interface loopback.<br>By default, loopback is performed on all packets.<br>The timeout is set to 0, which indicates that the<br>interface is always in loopback status. |
| 4    | Raisecom(config-port)#loopback ether-<br>type ether-type                                                                                                    | Configure the Ethernet type of the loopback packets.                                                                                                    |
| 5    | Raisecom(config-port)#loopback lsp-<br>label 1sp-1abe1                                                                                                    | Configure the LSP label of the loopback services.                                                                                                    |
| 6    | Raisecom(config-port)#loopback pw-<br>label <i>lsp-label</i>                                                                                                    | Configure the PW label of the loopback services.                                                                                                    |
| 7    | <pre>Raisecom(config-port)#loopback { tcp-<br/>dport   tcp-sport } port-number</pre>                                                                                                    | Configure the interface ID of the TCP for the loopback services.                                                                                                    |
| 8    | <pre>Raisecom(config-port)#loopback { udp-<br/>dport   udp-sport } port-number</pre>                                                                                                    | Configure the interface ID of the loopback services.                                                                                                    |
| 9    | Raisecom(config-port)# <b>loopback</b><br>[ <b>timeout</b> <i>timeout-minute</i> ]                                                                                                    | Enable interface loopback.<br>By default, it is disabled.                                                                                                    |

#### 12.9.6 Configuring loopback packets statistics

Configure loopback packets statistics for the RAX700 as below.

| Step | Configuration                                                                                                    | Description                                  |
|------|----------------------------------------------------------------------------------------------------|----------------------------------------------|
| 1    | Raisecom# <b>config</b>                                                                                                    | Enter global configuration mode.             |
| 2    | Raisecom(config)# <b>interface</b> interface-type<br>interface-number                                                                                                    | Enter physical interface configuration mode. |
| 3    | <pre>Raisecom(config-port)#loopback mode { cvlan   cvlan-ccos   dip   dmac   dvlan   ether- type   exfo-12   exfo-13   inner-loopback   rc-12   rc-13   rc-mpls   sip   sip-dip   smac   svlan   svlan-scos svlan-scos-cvlan- ccos   tcp-dport   tcp-sport   udp-dport   udp-sport } statistic { enable   disable }</pre> | Enable loopback packets statistics.          |

## 12.9.7 Checking configurations

| No. | Command                                                                                        | Description                             |
|-----|------------------------------------------------------------------------------------------------|-----------------------------------------|
| 1   | Raisecom# <b>show interface</b> <i>interface-type</i><br><i>interface-list</i> <b>loopback</b> | Show interface loopback configurations. |

## 12.10 Configuring extended OAM

#### 12.10.1 Preparing for configurations

#### Scenario

Extended OAM is mainly used to establish connection between local and remote devices to manage remote devices.

#### Prerequisite

N/A

#### 12.10.2 Establishing OAM links

| Step | Command                                                            | Description                                                                            |
|------|--------------------------------------------------------------------|----------------------------------------------------------------------------------------|
| 1    | Raisecom# <b>config</b>                                            | Enter global configuration mode.                                                       |
| 2    | Raisecom(config)#interface<br>interface-type interface-number      | Enter physical layer interface configuration mode.                                     |
| 3    | Raisecom(config)# <b>oam</b> { <b>active</b>  <br><b>passive</b> } | Configure the OAM working mode.<br>By default, the OAM working mode is set to passive. |
| 4    | Raisecom(config-port)# <b>oam enable</b>                           | Enable OAM on an interface.                                                            |

#### 12.10.3 Checking configurations

| No. | Command                                                                                         | Description                         |
|-----|-------------------------------------------------------------------------------------------------|-------------------------------------|
| 1   | Raisecom# <b>show extended-oam status</b> <i>interface-type interface-list</i>                  | Show extended OAM link status.      |
| 2   | Raisecom# <b>show extended-oam statistics</b> <i>interface-</i><br><i>type interface-number</i> | Show extended OAM frame statistics. |

## 12.11 Configuring LLDP

#### 12.11.1 Preparing for configurations

#### Scenario

When you obtain connection information between devices through the NView NNM system for topology discovery, you need to enable LLDP on the RAX711-L. Therefore, the RAX711-L can notify its information to the neighbours mutually, and store neighbour information to facilitate the NView NNM system querying information.

#### Prerequisite

N/A

#### 12.11.2 Enabling global LLDP

# Caution

After global LLDP is disabled, you cannot re-enable it immediately. Global LLDP cannot be enabled unless the restart timer times out.

| Step | Command                              | Description                          |
|------|--------------------------------------|--------------------------------------|
| 1    | Raisecom# <b>config</b>              | Enter global configuration mode.     |
| 2    | Raisecom(config)# <b>lldp enable</b> | Enable global LLDP.                  |
|      |                                      | By default, global LLDP is disabled. |

#### 12.11.3 Enabling LLDP on interface

| Step | Command                                                                      | Description                                                                    |
|------|------------------------------------------------------------------------------|--------------------------------------------------------------------------------|
| 1    | Raisecom# <b>config</b>                                                      | Enter global configuration mode.                                               |
| 2    | Raisecom(config)# <b>interface</b><br><i>interface-type interface-number</i> | Enter physical layer interface configuration mode.                             |
| 3    | Raisecom(config-port)# <b>lldp enable</b>                                    | Enable LLDP on the interface.<br>By default, LLDP is enabled on the interface. |
| 4    | Raisecom(config-port)# <b>lldp dest-</b><br>address mac-address              | Specify the destination MAC address of packets sent by the interface.          |

## 12.11.4 Configuring basic functions of LLDP

# Caution

- We recommend configuring the LLDP delivery period in advance. The delivery period and delivery delay are interact on each other. The delivery delay must be smaller than or equal to 0.25 delivery period. Otherwise, configuration fails.
- The LLDP delivery delay should be smaller than the aging time. The aging time = aging coefficient × delivery period.

| Step | Command                                                                       | Description                                                                                                    |
|------|-------------------------------------------------------------------------------|----------------------------------------------------------------------------------------------------|
| 1    | Raisecom# <b>config</b>                                                       | Enter global configuration mode.                                                                                                |
| 2    | Raisecom(config)#lldp message-<br>transmission interval <i>period</i>         | (Optional) configure the period timer of the LLDP packet.<br>By default, the period timer of the LLDP packet is set to 30s.     |
| 3    | Raisecom(config)#lldp message-<br>transmission delay <i>period</i>            | (Optional) configure the delay timer of the LLDP packet.<br>By default, the delay timer of the LLDP packet is set to 2s.        |
| 4    | Raisecom(config)#lldp message-<br>transmission hold-multiplier<br>coefficient | (Optional) configure the aging coefficient of the LLDP packet.                                                                  |
|      |                                                                               | By default, the aging coefficient of the LLDP packet is set to 4.                                                               |
| 5    | Raisecom(config)#lldp restart-<br>delay <i>period</i>                         | (Optional) configure the restart timer. After global LLDP is disabled, it cannot be enabled unless the restart timer times out. |
|      |                                                                               | By default, the restart timer is set to 2s.                                                                                     |

## 12.11.5 Configuring LLDP Trap

When the network changes, you need to enable LLDP Trap to send topology update Trap to the NView NNM system immediately.

| Step | Command                                                   | Description                                                                                               |
|------|-----------------------------------------------------------|----------------------------------------------------------------------------------------------------|
| 1    | Raisecom# <b>config</b>                                   | Enter global configuration mode.                                                                          |
| 2    | Raisecom(config)# <b>snmp-server lldp-</b><br>trap enable | Enable LLDP Trap.                                                                                         |
| 3    | Raisecom(config)#lldp trap-interval<br>second             | (Optional) configure the LLDP Trap period timer .<br>By default, the LLDP Trap period timer is set to 5s. |

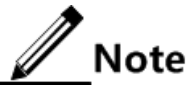

After enabled with LLDP Trap, the RAX711-L will send Traps after detecting aged neighbours, newly-added neighbours, and changed neighbour information.

## 12.11.6 Checking configurations

| No. | Command                                                                                                  | Description                         |
|-----|----------------------------------------------------------------------------------------------------|-------------------------------------|
| 1   | Raisecom# <b>show lldp local config</b>                                                                  | Show LLDP local configurations.     |
| 2   | Raisecom# <b>show lldp local system-data</b><br>[ <i>interface-type interface-number</i> ]               | Show LLDP local system information. |
| 3   | Raisecom# <b>show lldp remote</b> [ <i>interface-type</i><br><i>interface-number</i> ] [ <b>detail</b> ] | Show LLDP neighbor information.     |
| 4   | Raisecom# <b>show lldp statistic</b> [ <i>interface-type interface-number</i> ]                          | Show LLDP packet statistics.        |

## 12.12 Configuring fault detection

#### 12.12.1 Configuring task scheduling

When you need to use some commands to perform periodical maintenance on the RAX711-L, you can configure task scheduling. The RAX711-L supports achieving task scheduling through the schedule list and CLI. You can use commands to perform periodical operation just by specifying the begin time, period, and end time of a specified task in the schedule list and bind the schedule list to the CLI.

| Step | Command                                                                                                    | Description                                                                                                    |
|------|----------------------------------------------------------------------------------------------------|----------------------------------------------------------------------------------------------------|
| 1    | Raisecom# <b>config</b>                                                                                                    | Enter global configuration mode.                                                                                  |
| 2    | <pre>Raisecom(config)#schedule-list list-number start { date-time month-day-year hour:minute:second [ every { day   week   period hour:minute:second } ] stop month-day-year hour:minute:second   up-time period hour:minute:second [ every period hour:minute:second ] [ stop periodhour:minute:second ] }</pre> | Create and configure the schedule list.                                                                           |
| 3    | Raisecom(config)# <i>command-string</i> <b>schedule-list</b><br><i>list-number</i>                                                                                                    | Bind the CLIs, which need to be<br>performed periodically and support<br>the schedule list, to the schedule list. |
| 4    | Raisecom# <b>show schedule-list</b>                                                                                                    | Show schedule list configurations.                                                                                |

## 12.12.2 PING and Traceroute

#### PING

| Step | Command                                                                                                    | Description                                                                  |
|------|----------------------------------------------------------------------------------------------------|------------------------------------------------------------------------------|
| 1    | Raisecom# <b>ping</b> <i>ip-address</i> [ <b>count</b> <i>count</i> ]<br>[ <b>size</b> <i>size</i> ] [ <b>waittime</b> <i>period</i> ] | (Optional) use the <b>ping</b> command to test<br>IPv4 network connectivity. |

| Step | Command                                                                                                    | Description                                                                  |
|------|----------------------------------------------------------------------------------------------------|------------------------------------------------------------------------------|
| 2    | Raisecom# <b>ping ipv6</b> <i>ipv6-address</i> [ <b>count</b><br><i>count</i> ] [ <b>size</b> <i>size</i> ] [ <b>waittime</b> <i>time</i> ]<br>[ <b>interface ip</b> <i>if-number</i> ] | (Optional) use the <b>ping</b> command to test<br>IPv6 network connectivity. |

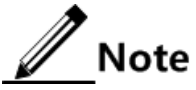

The RAX711-L cannot perform other operations in the process of Ping. It can perform other operations only when Ping is finished or Ping is broken off by pressing **Ctrl+C**.

#### Traceroute

Before using Traceroute, you should configure the IP address and default gateway of the RAX711-L.

| Step | Command                                                                                                    | Description                                                                                                    |
|------|----------------------------------------------------------------------------------------------------|----------------------------------------------------------------------------------------------------|
| 1    | Raisecom# <b>config</b>                                                                                                    | Enter global configuration mode.                                                                                              |
| 2    | Raisecom(config)#interface ip <i>if-number</i>                                                                                                    | Enter layer 3 interface configuration mode.                                                                                   |
| 3    | Raisecom(config-ip)# <b>ip address</b> <i>ip-address</i><br>[ <i>ip-mask</i> ] <i>vlan-id</i>                                                                                    | Configure the IP address of the interface.                                                                                    |
|      | Raisecom(config-ip)# <b>ipv6 address</b> <i>ipv6-</i><br><i>address/M</i> [ <b>eui-64</b> ] [ <i>v1an-1ist</i> ]                                                                 |                                                                                                    |
| 4    | Raisecom(config-ip)# <b>exit</b>                                                                                                    | Exit Layer 3 interface configuration mode and enter global configuration mode.                                                |
| 5    | Raisecom(config)# <b>exit</b>                                                                                                    | Exit global configuration mode and enter privileged EXEC configuration mode.                                                  |
| 6    | <pre>Raisecom#traceroute { ip-address   ipv6<br/>ipv6-address } [ firstttl first-tt1 ]<br/>[ maxttl max-tt1 ] [ port port-number ]<br/>[ waittime period ] [ count times ]</pre> | (Optional) use the <b>traceroute</b> command to<br>test the IPv4 network connectivity and<br>view nodes passed by the packet. |

## 12.13 Maintenance

| Command                                                                                                    | Description                       |
|----------------------------------------------------------------------------------------------------|-----------------------------------|
| Raisecom(config)#clear lldp statistic<br>{    interface-type interface-number   port-channel<br>port-channel-number} | Clear LLDP statistics.            |
| Raisecom(config)# <b>clear lldp remote-table</b><br>[ interface-type interface-number ]                              | Clear LLDP neighbour information. |
| Raisecom(config)# <b>clear rmon</b>                                                                                  | Clear all RMON configurations.    |

## 12.14 Configuration examples

#### 12.14.1 Example for configuring RMON alarm group

#### Networking requirements

As shown in Figure 12-1, the RAX711-L is the Agent, which is connected to the terminal through the Console interface and is connected to the NView NNM system through the Internet. Enable RMON statistics on the RAX711-L to execute performance statistics on UNI 1. During a period, when the number of packets received by the interface exceeds the configured threshold, the RAX711-L records a log and sends a Trap to the NView NNM system.

Figure 12-1 Configuring RMON alarm group

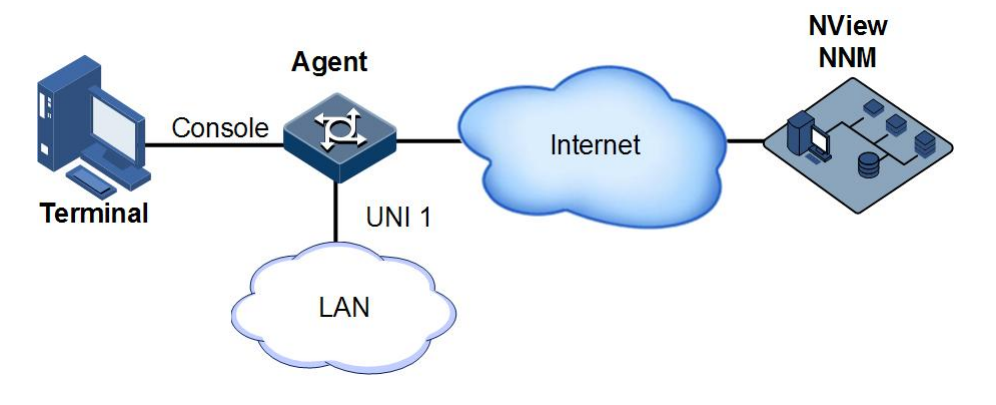

#### **Configuration steps**

Step 1 Create event group 1. Event group 1 is used to record and send the log which contains the string High-ifOutErrors. The owner of the log is set to **system**.

#### Raisecom#**config**

## Raisecom(config)#rmon event 1 log description High-ifOutErrors owner system

Step 2 Create alarm group 10. Alarm group 10 is used to monitor the MIB variable (1.3.6.1.2.1.2.2.1.20.1) every 20 seconds. If the value of the variable is added by 15 or greater, a Trap is triggered. The owner of the Trap is also set to **system**.

Raisecom(config)**#rmon alarm 10 1.3.6.1.2.1.2.2.1.20.1 interval 20 delta** rising-threshold 15 1 falling-threshold 0 owner system

Step 3 Save configurations.

Raisecom#write

#### Checking results

Use the show rmon alarms command to show RMON alarm group information.

```
Raisecom#show rmon alarms
Alarm 10 is active, owned by system
Monitors 1.3.6.1.2.1.2.2.1.20.1 every 20 seconds
Taking delta samples, last value was 0
Rising threshold is 15, assigned to event 1
Falling threshold is 0, assigned to event 0
On startup enable rising and falling alarm
```

Use the show rmon events command to show RMON event group information.

Raisecom#**show rmon events** Event 1 is active, owned by system Event generated at 0:0:0 Send TRAP when event is fired.

When an alarm event is triggered, you can view related records at the alarm management dialog box of the NView NNM system.

#### 12.14.2 Example for configuring LLDP basic functions

#### Networking requirements

As shown in Figure 12-2, RAX700 A and RAX700 B are connected to the NView NNM system. Enable LLDP on links between RAX700 A and RAX700 B. And then you can query the Layer 2 link changes through the NView NNM system. If the neighbour is aged, added, or changed, RAX700 A and RAX700 B send LLDP alarm to the NView NNM system.
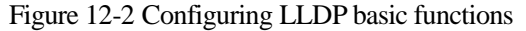

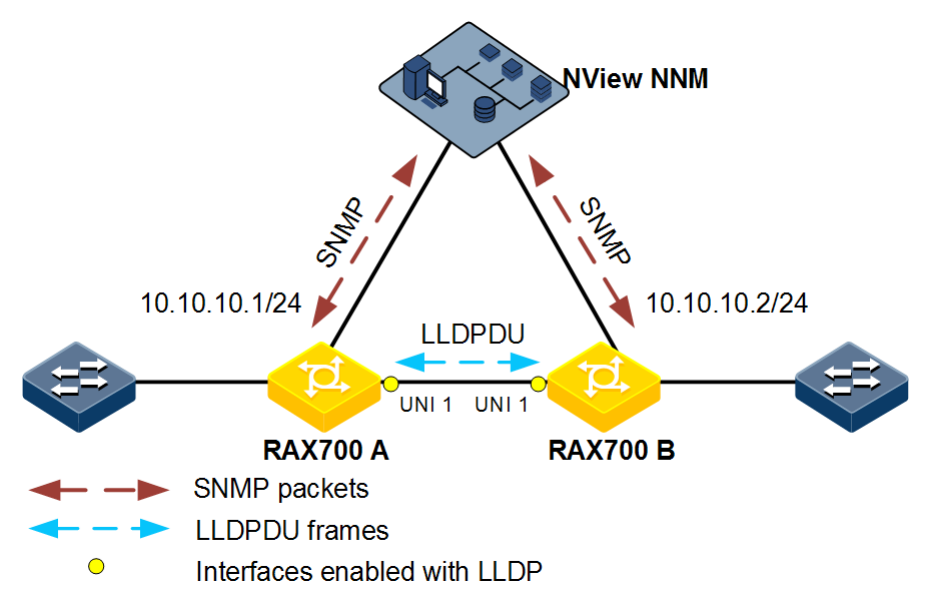

## Configuration steps

Step 1 Enable global LLDP and enable LLDP alarm.

• Configure RAX700 A.

```
Raisecom#hostname RAX700A
RAX700A#config
RAX700A(config)#lldp enable
RAX700A(config)#snmp-server lldp-trap enable
```

• Configure RAX700 B.

Raisecom#hostname RAX700B RAX700B#config RAX700B(config)#lldp enable RAX700B(config)#snmp-server lldp-trap enable

Step 2 Configure management IP addresses.

• Configure RAX700 A.

```
RAX700A(config)#create vlan 1024 active
RAX700A(config)#interface uni 1
RAX700A(config-port)#lldp enable
RAX700A(config-port)#switchport access vlan 1024
RAX700A(config-port)#exit
RAX700A(config)#interface ip 1
RAX700A(config-ip)#ip address 10.10.10.1 1024
```

• Configure RAX700 B.

```
RAX700B(config)#create vlan 1024 active
RAX700B(config)#interface uni 1
RAX700A(config-port)#lldp enable
RAX700B(config-port)#switchport access vlan 1024
RAX700B(config)#interface ip 1
RAX700B(config-ip)#ip address 10.10.10.2 1024
```

Step 3 Configure LLDP properties.

Configure RAX700 A.

RAX700A(config)#lldp message-transmission interval 60
RAX700A(config)#lldp message-transmission delay 9
RAX700A(config)#lldp trap-interval 10

• Configure RAX700 B.

RAX700A(config)#lldp message-transmission interval 60
RAX700A(config)#lldp message-transmission delay 9
RAX700A(config)#lldp trap-interval 10

Step 4 Save configurations.

• Save configurations of RAX700 A.

RAX700A#write

• Save configurations of RAX700 B.

RAX700B#write

Checking results

Use the show lldp local config command to show local configurations.

```
LLDP enable ports: 1-3,7-9
LldpMsqTxInterval: 60 (default is 30s)
LldpMsgTxHoldMultiplier:4 (default is 4)
LldpReinitDelay: 2 (default is 2s)
LldpTxDelay: 2 (default is 2s)
LldpNotificationInterval:5 (default is 5s)
LldpNotificationEnable:enable (default is 0180.c200.000e)
·
-----
         : destination-mac:0180.C200.000E
nni1
nni2
         : destination-mac:0180.C200.000E
uni1
       : destination-mac:0180.C200.000E
        : destination-mac:0180.C200.000E
uni2
uni3
        : destination-mac:0180.C200.000E
uni4 : destination-mac:0180.C200.000E
port-channel1 : destination-mac:0180.C200.000E
port-channel2 : destination-mac:0180.C200.000E
port-channel3 : destination-mac:0180.C200.000E
RAX700B#show lldp local config
System configuration:
_____
LLDP enable status: enable (default is disabled)
LLDP enable ports: 1-3,7-9
LldpMsgTxInterval:60 (default is 30s)
LldpMsqTxHoldMultiplier:4 (default is 4)
LldpReinitDelay: 2 (default is 2s)
LldpTxDelay: 2 (default is 2s)
LldpNotificationInterval:5 (default is 5s)
LldpNotificationEnable:enable (default is 0180.c200.000e)
_____
nni1
         : destination-mac:0180.C200.000E
nni2
         : destination-mac:0180.C200.000E
       : destination-mac:0180.C200.000E
uni1
       : destination-mac:0180.C200.000E
uni2
uni3 : destination-mac:0180.C200.000E
uni4 : destination-mac:0180.C200.000E
port-channel1 : destination-mac:0180.C200.000E
port-channel2
               : destination-mac:0180.C200.000E
port-channel3
               : destination-mac:0180.C200.000E
```

Use the show lldp remote command to show neighbour information.

| RAX700A# <mark>show lldp re</mark> r                  | note                |           |            |             |
|-------------------------------------------------------|---------------------|-----------|------------|-------------|
| Port ChassisId                                        | PortId              | SysName   | MgtAddress | ExpiredTime |
| uni 1000E.5E02.B010<br>RAX700B# <b>show lldp re</b> r | uni1<br><b>note</b> | rax700b   | 10.10.10.2 | 106         |
| Port ChassisId                                        | PortId              | SysName   | MgtAddress | ExpiredTime |
| uni 1000E.5E12.F120                                   | uni1                | RAX700A 1 | 0.10.10.1  | 106         |

## 12.14.3 Example for outputting system logs to log host

## Networking requirements

As shown in Figure 12-3, configure system log to output system logs of the RAX711-L to the log host, facilitating viewing them at any time.

Figure 12-3 Outputting system logs to log host

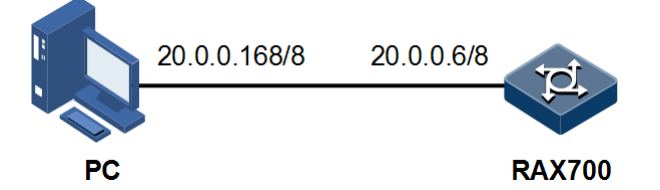

## **Configuration steps**

Step 1 Configure the IP address of the RAX711-L.

```
Raisecom#config
Raisecom(config)#interface ip 0
Raisecom(config-ip)#ip address 20.0.0.6 255.0.0.0 1
Raisecom(config-ip)#exit
```

Step 2 Output system logs to the log host.

```
Raisecom(config)#logging on
Raisecom(config)#logging time-stamp log datetime
Raisecom(config)#logging rate-limit 2
Raisecom(config)#logging host 20.0.0.168 warnings
```

Step 3 Save configurations.

Raisecom#write

## Checking results

Use the **show logging** command to show system log configurations.

```
Raisecom#show loggingenableSyslog logging:enableDropped Log messages:0Dropped debug messages:0
```

| Rate-limited: 2 messages per<br>Logging config: disable<br>Logging config level: informational(<br>Squence number display: disable<br>Log time stamp: datetime<br>Debug time stamp: none<br>Log buffer size: 4kB |                |            |             |               |  |
|----------------------------------------------------------------------------------------------------|----------------|------------|-------------|---------------|--|
| Svslog history logging                                                                                                    | n: disable     |            |             |               |  |
| Syslog history table s                                                                                                    | size:1         |            |             |               |  |
| Dest Status Leve                                                                                                    | el             | LoggedMsgs | DroppedMsgs | Discriminator |  |
| buffer disable inf                                                                                                    | formational(6) | ) 0        | 0           | 0             |  |
| console enable inf                                                                                                    | ormational(6)  | ) 2        | 0           | 0             |  |
| trap disable war                                                                                                    | nings(4)       | 0          | 0           | 0             |  |
| file disable war                                                                                                    | nings(4)       | 0          | 0           | 0             |  |
| monitor disable inf                                                                                                    | Formational(6  | ) 0        | 0           | 0             |  |
| Log host information:                                                                                                    |                |            |             |               |  |
| Max number of log serv                                                                                                    | /er: 10        |            |             |               |  |
| Current log server num                                                                                                    | nber: 1        |            |             |               |  |
|                                                                                                    |                |            |             |               |  |

View whether the log information is displayed on the terminal emulation Graphical User Interface (GUI) of the PC.

```
07-01-200811:31:28Local0.Debug20.0.0.6JAN 01 10:22:15 RAX711-L: CONFIG-7-
CONFIG:USER " raisecom " Run " logging on "
07-01-200811:27:41Local0.Debug20.0.0.6JAN 01 10:18:30 RAX711-L: CONFIG-7-
CONFIG:USER " raisecom " Run " ip address 20.0.0.6 255.0.0.0 1 "
07-01-200811:27:35Local0.Debug20.0.0.10JAN 01 10:18:24 RAX711-L: CONFIG-
7-CONFIG:USER " raisecom " Run " ip address 20.0.0.6 255.0.0.1 1 "
07-01-200811:12:43Local0.Debug20.0.0.10JAN 01 10:03:41 RAX711-L: CONFIG-
7-CONFIG:USER " raisecom " Run " logging host 20.0.0.168 local0 7 "
07-01-200811:12:37Local0.Debug20.0.0.10JAN 01 10:03:35 RAX711-L: CONFIG-
7-CONFIG:USER " raisecom " Run " logging on"
```

## 12.14.4 Example for configuring hardware monitoring alarm output

#### Networking requirements

As shown in Figure 12-4, configure hardware monitoring to monitor the temperature of the RAX711-L. When the temperature value exceeds the threshold, an alarm is generated and is reported to the NView NNM system in a Trap form, notifying users to take related actions to prevent the fault.

Figure 12-4 Configuring hardware monitoring alarm output

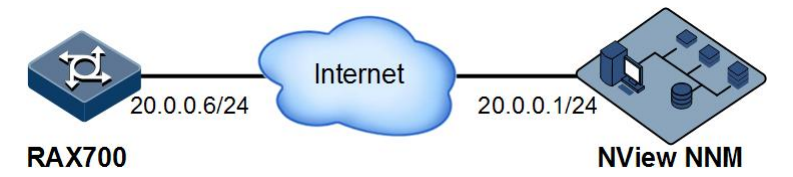

## **Configuration steps**

Step 1 Configure the IP address of the RAX711-L.

Raisecom#config
Raisecom(config)#interface ip 0
Raisecom(config-ip)#ip address 20.0.0.6 255.255.255.0 1
Raisecom(config-ip)#exit

Step 2 Enable Trap.

```
Raisecom(config)#snmp-server enable traps
Raisecom(config)#snmp-server host 20.0.0.1 version 2c public
```

Step 3 Enable global hardware monitoring alarm Trap.

Raisecom(config)#snmp-server trap hw\_monitor enable

Step 4 Configure temperature monitoring.

Raisecom(config)#hw\_monitor temperature notifies
Raisecom(config)#hw\_monitor temperature high 50
Raisecom(config)#hw\_monitor temperature low 20

Step 5 Save configurations.

Raisecom#write

Checking results

Use the **show snmp config** command to show Trap configurations.

```
Raisecom#show snmp config
Contact information: support@Raisecom.com
Device location : world China Raisecom
SNMP trap status: enable
SNMP trap ip-binding: enable
SNMP engine ID: 800022B603000E5E156789
```

Use the **show snmp host** command to show Trap target host configurations.

```
Raisecom(config)#show snmp hostIndex:0IP family:IPv4IP address:20.0.0.1Port:162User Name:publicSNMP Version:v2cSecurity Level:noauthnoprivTagList:bridge config interface rmon snmp ospf
```

Use the **show hw\_monitor** command to show hardware monitoring alarm configurations.

| Raisecom# <b>show hw_monitor</b> |          |
|----------------------------------|----------|
| Traps alarm:                     | Enabled  |
| Syslog alarm:                    | Disabled |
| Power Supply                     |          |
| Notifies:                        | Enabled  |
| Syslog:                          | Enabled  |
| Temperature                      |          |
| High threshold(Celsius)          | ): 50    |
| Low threshold(Celsius)           | : 20     |
| Notifies:                        | Enabled  |
| Syslog:                          | Enabled  |
| Voltage                          |          |
| High threshold:                  | 3460mV   |
| Low threshold:                   | 3150m∨   |
| Notifies:                        | Enabled  |
| Syslog:                          | Enabled  |
|                                  |          |

# **13** Appendix

This chapter describe terms and abbreviations involved in this document.

- Terms
- Acronyms and abbreviations

## 13.1 Terms

#### С

| Connectivity<br>Fault<br>Management<br>(CFM)            | CFM, defined by ITU-Y.1731 and IEEE802.1ag, is an end-to-end service-level Ethernet OAM technology. This function is used to actively diagnose faults for Ethernet Virtual Connection (EVC), provide cost-effective network maintenance solutions, and improve network maintenance.                                                                                                    |
|---------------------------------------------------------|----------------------------------------------------------------------------------------------------|
| Control word                                            | The control word is a 4-byte TDM service data encapsulation packet<br>header, used for circuit emulation services. The control word is mainly<br>used to indicate a packet sequence number, link faults, shorter<br>encapsulation packet, and encapsulation packet type.                                                                                                    |
| E                                                       |                                                                                                    |
| Encapsulation                                           | A technology used by the layered protocol. When the lower protocol receives packets from the upper layer, it will map packets to the data of the lower protocol. The outer layer of the data is encapsulated with the lower layer overhead to form a lower protocol packet structure. For example, an IP packet from the IP protocol is mapped to the data of 802.1Q protocol. The outer layer of the IP packet is encapsulated with the 802.1Q frame header to form a VLAN frame structure. |
| Ethernet<br>Linear<br>Protection<br>Switching<br>(ELPS) | It is an APS protocol, based on ITU-T G.8031 standard, used to protect<br>the Ethernet link. It is an end-to-end protection technology, including two<br>line protection modes: linear 1:1 protection switching and linear 1+1<br>protection switching.                                                                                                    |

| Ethernet Ring<br>Protection<br>Switching<br>(ERPS) | It is an APS protocol based on ITU-T G.8032 standard, which is a link-<br>layer protocol specially used for the Ethernet ring. In normal conditions,<br>it can avoid broadcast storm caused by the data loop on the Ethernet ring.<br>When the link or device on the Ethernet ring fails, services can be<br>quickly switched to the backup line to enable services to be recovered in<br>time.                                                                                                    |
|----------------------------------------------------|----------------------------------------------------------------------------------------------------|
| F                                                  |                                                                                                    |
| Failover                                           | Failover provides an interface linkage scheme, extending the range of<br>link backup. Through monitoring upstream links and synchronizing<br>downstream links, faults of the upstream device can be transferred<br>quickly to the downstream device, and primary/backup switching is<br>triggered. In this way, it avoids traffic loss because the downstream<br>device does not sense faults of the upstream link.                                                                                                    |
| J                                                  |                                                                                                    |
| Jitter Buffer                                      | When packets are transmitted in the PSN, delay will be generated, which will influence the performance of emulation services. The Jitter Buffer can be used to reduce the influence caused by delay. Jitter Buffer is used to contain earlier- or later-received packets. Requirements are introduced to the distribution of Jitter Buffer capacity. If the capacity is too large, the buffer overflow can be prevented. However, longer delay will be generated. If the capacity is too small, it will cause buffer overflow. Therefore, you should set an appropriate value for the Jitter Buffer capacity. |
| L                                                  |                                                                                                    |
| Link<br>Aggregation                                | With link aggregation, multiple physical Ethernet interfaces are<br>combined to form a logical aggregation group. Multiple physical links in<br>one aggregation group are taken as a logical link. Link aggregation helps<br>share traffic among member interfaces in an aggregation group. In<br>addition to effectively improving the reliability on links between devices,<br>link aggregation can help gain greater bandwidth without upgrading<br>hardware.                                                                                                    |
|                                                    |                                                                                                    |

М

|          | It is used to solve communication problems from BTS to BSC for 2G and from NodeB to RNC for 3G.                                                                                                    |
|----------|----------------------------------------------------------------------------------------------------|
| Mobile   | In 2G times, mobile backhaul is realized through TDM microwave or SDH/PDH device since voice services play a primary role and there is no high requirement on the bandwidth.                                                                                                    |
| Backhaul | In 3G times, IP services are involved since lots of data services like<br>HSPA and HSPA+ exist, and voice services tend to change to IP<br>services, that is, IP RAN. To solve mobile backhaul problems of IP<br>RAN, you need to establish a backhaul network, which can meet<br>requirements on both data backhaul and voice transmission over IP<br>(clock synchronization).                                                                                                    |
| Q        |                                                                                                    |
| QinQ     | 802.1Q in 802.1Q (QinQ), also called Stacked VLAN or Double VLAN, is extended from 802.1Q and defined by IEEE 802.1ad recommendation. This VLAN feature allows the equipment to add a VLAN tag to a tagged packet. The implementation of QinQ is to add a public VLAN tag to a packet with a private VLAN tag, making the packet encapsulated with two layers of VLAN tags. The packet is forwarded over the ISP's backbone network based on the public VLAN tag and the private VLAN tag is transmitted as the data part of the packet. In this way, the QinQ feature enables the transmission of the private VLANs to the peer end transparently. There are two QinQ types: basic QinQ and selective QinQ. |
| S        |                                                                                                    |
| SyncE    | A technology that adopts Ethernet link code stream to recover clocks,<br>and provides high-precision frequency synchronization for the Ethernet<br>similar to SDH clock synchronization. Different from the traditional<br>network which just synchronizes data packets on the receiving node, the<br>internal clock synchronization mechanism of the SyncE is real-time.                                                                                                    |

# 13.2 Acronyms and abbreviations

| Α    |                                         |
|------|-----------------------------------------|
| AC   | Attachment Circuit                      |
| ACL  | Access Control List                     |
| APS  | Automatic Protection Switching          |
| ASIC | Application Specific Integrated Circuit |
| ATM  | Asynchronous Transfer Mode              |
|      |                                         |

| BC       | Boundary Clock                                        |  |
|----------|-------------------------------------------------------|--|
|          |                                                       |  |
| С        |                                                       |  |
| CAS      | Channel Associated Signaling                          |  |
| CCS      | Common Channel Signaling                              |  |
| CDMA2000 | Code Division Multiple Access 2000                    |  |
| CE       | Customer Edge                                         |  |
| CES      | Circuit Emulation Service                             |  |
| CESoPSN  | Circuit Emulation Services over Packet Switch Network |  |
| CFM      | Connectivity Fault Management                         |  |
| CoS      | Class of Service                                      |  |
| CR-LDP   | Constraint-Routing Label Distribution Protocol        |  |
|          |                                                       |  |
| D        |                                                       |  |
| DoS      | Deny of Service                                       |  |
| DRR      | Deficit Round Robin                                   |  |
| DSCP     | Differentiated Services Code Point                    |  |

| CP | Differentiated | Services | Code Point |
|----|----------------|----------|------------|
|    |                |          |            |

#### E

DUT

| EFM  | Ethernet in the First Mile           |
|------|--------------------------------------|
| ELPS | Ethernet Linear Protection Switching |
| ERPS | Ethernet Ring Protection Switching   |
| EVC  | Ethernet Virtual Connection          |

## F

GACH

| FEC | Forwarding Equivalence Class |
|-----|------------------------------|
| FIB | Forwarding Information Base  |
| FTP | File Transfer Protocol       |
| FR  | Frame Relay                  |
|     |                              |
| G   |                              |

Generic Associated Channel

| GARP          | Generic Attribute Registration Protocol                                            |
|---------------|------------------------------------------------------------------------------------|
| GPS           | Global Positioning System                                                          |
| GSM           | Global System for Mobile Communications                                            |
| GVRP          | GARP VLAN Registration Protocol                                                    |
|               |                                                                                    |
| Ι             |                                                                                    |
| IANA          | Internet Assigned Numbers Authority                                                |
| IEEE          | Institute of Electrical and Electronics Engineers                                  |
| IETF          | Internet Engineering Task Force                                                    |
| IGMP          | Internet Group Management Protocol                                                 |
| IGMP Snooping | Internet Group Management Protocol Snooping                                        |
| IP            | Internet Protocol                                                                  |
| ITU-T         | International Telecommunications Union-Telecommunication<br>Standardization Sector |
|               |                                                                                    |
| L             |                                                                                    |
| LACP          | Link Aggregation Control Protocol                                                  |
| LBM           | LoopBack Message                                                                   |
| LBR           | LoopBack Reply                                                                     |
| LDP           | Label Distribution Protocol                                                        |
| LER           | Label Edge Router                                                                  |
| LLDP          | Link Layer Discovery Protocol                                                      |
| LLDPDU        | Link Layer Discovery Protocol Data Unit                                            |
| LOS           | Loss of Signal                                                                     |
| LTM           | LinkTrace Message                                                                  |
| LSR           | Label Switching Router                                                             |
| LSA           | Link Status Advertisement                                                          |
| LTR           | LinkTrace Reply                                                                    |
|               |                                                                                    |
| Μ             |                                                                                    |
| MA            | Maintenance Association                                                            |
| MAC           | Medium Access Control                                                              |
| MAN           | Metro Area Network                                                                 |

| MD     | Maintenance Domain                                   |
|--------|------------------------------------------------------|
| MEF    | Metro Ethernet Forum                                 |
| MEG    | Maintenance Entity Group                             |
| MEP    | Maintenance associations End Point                   |
| MIB    | Management Information Base                          |
| MIP    | Maintenance association Intermediate Point           |
| MP-BGP | Multiprotocol Extensions for Border Gateway Protocol |
| MPLS   | Multiprotocol Label Switching                        |
| MSTI   | Multiple Spanning Tree Instance                      |
| MSTP   | Multiple Spanning Tree Protocol                      |
| MTU    | Maximum Transfered Unit                              |
| MVR    | Multicast VLAN Registration                          |
|        |                                                      |
| Ν      |                                                      |
| NNM    | Network Node Management                              |
|        |                                                      |
| 0      |                                                      |
| OAM    | Operation, Administration, and Management            |
| OC     | Ordinary Clock                                       |
| OOS    | Out of Service                                       |
|        |                                                      |
| Р      |                                                      |
| PC     | Personal Computer                                    |
| PE     | Provider Edge                                        |
| PPP    | Point to Point Protocol                              |
| PSN    | Packet Switched Network                              |
| PTP    | Precision Time Protocol                              |
| PW     | Pseudo Wire                                          |
| PWE3   | Pseudo Wire Emulation Edge-to-Edge                   |
|        |                                                      |
| Q      |                                                      |
| QoS    | Quality of Service                                   |

## R

| RADIUS  | Remote Authentication Dial In User Service        |
|---------|---------------------------------------------------|
| RMON    | Remote Network Monitoring                         |
| RMEP    | Remote Maintenance association End Point          |
| RNC     | Radio Network Controller                          |
| RSTP    | Rapid Spanning Tree Protocol                      |
| RSVP-TE | Resource Reservation Protocol Traffic Engineering |
| RTP     | Real-time Transport Protocol                      |

## S

| SAToP | Structure-Agnostic TDM over Packet |
|-------|------------------------------------|
| SES   | Severely Errored Second            |
| SFP   | Small Form-factor Pluggables       |
| SLA   | Service Level Agreement            |
| SNMP  | Simple Network Management Protocol |
| SNTP  | Simple Network Time Protocol       |
| SP    | Strict-Priority                    |
| SSHv2 | Secure Shell v2                    |
| STP   | Spanning Tree Protocol             |

## Т

| TACACS+  | Terminal Access Controller Access Control System        |
|----------|---------------------------------------------------------|
| TC       | Transparent Clock                                       |
| ТСР      | Transmission Control Protocol                           |
| TD-SCDMA | Time Division-Synchronous Code Division Multiple Access |
| TDM      | Time Division Multiplex                                 |
| TDMoP    | Time Division Multiplex over Packet                     |
| TFTP     | Trivial File Transfer Protocol                          |
| TLV      | Type Length Value                                       |
| ToS      | Type of Service                                         |
|          |                                                         |
| V        |                                                         |
| VLAN     | Virtual Local Area Network                              |

| VPN   | Virtual Private Network                |
|-------|----------------------------------------|
| W     |                                        |
| WAN   | Wide Area Network                      |
| WCDMA | Wideband Code Division Multiple Access |
| WRR   | Weight Round Robin                     |

瑞斯康达科技发展股份有限公司 RAISECOM TECHNOLOGY CO., LTD.

 Address: Raisecom Building, No. 11, East Area, No. 10 Block, East Xibeiwang Road, Haidian District, Beijing, P.R.China
 Postal code: 100094
 Tel: +86-10-82883305

 Fax: 8610-82883056
 http://www.raisecom.com
 Email: export@raisecom.com